# Kommunikationssystem Acti 9 Smartlink Ethernet Benutzerhandbuch

# 04/2016

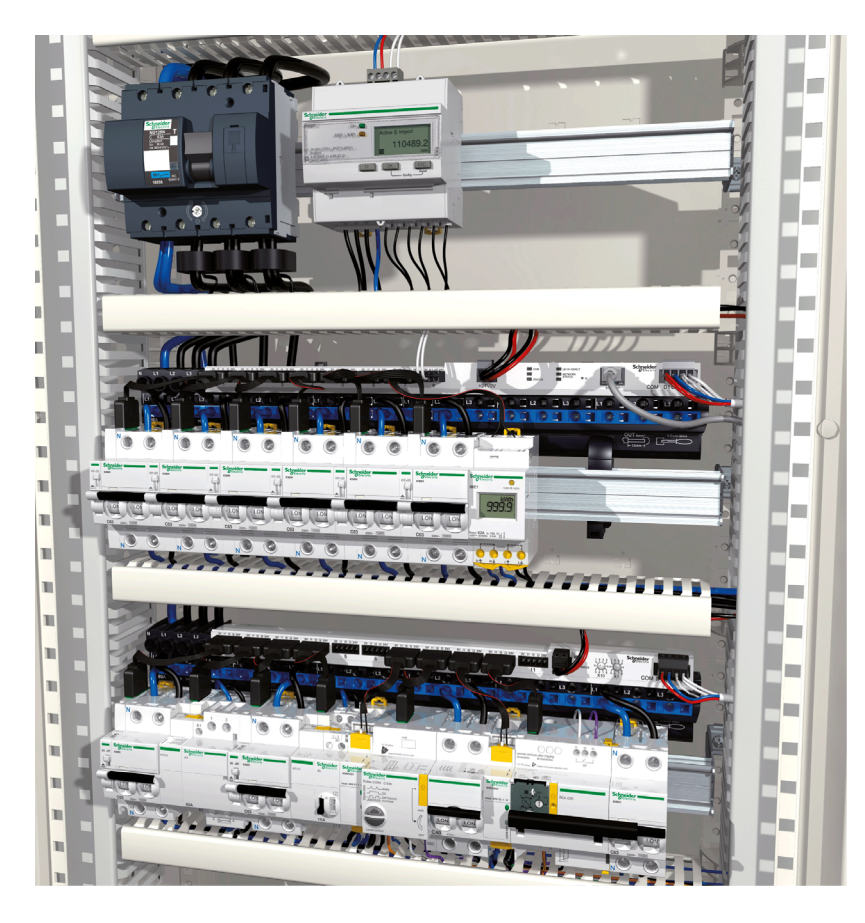

Schneider Electric

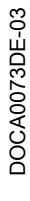

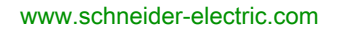

Die Informationen in der vorliegenden Dokumentation enthalten allgemeine Beschreibungen und/oder technische Leistungsmerkmale der hier erwähnten Produkte. Diese Dokumentation dient keinesfalls als Ersatz für die Ermittlung der Eignung oder Verlässlichkeit dieser Produkte für bestimmte Verwendungsbereiche des Benutzers und darf nicht zu diesem Zweck verwendet werden. Jeder Benutzer oder Integrator ist verpflichtet, angemessene und vollständige Risikoanalysen, Bewertungen und Tests der Produkte im Hinblick auf deren jeweils spezifischen Verwendungszweck vorzunehmen. Weder Schneider Electric noch deren Tochtergesellschaften oder verbundene Unternehmen sind für einen Missbrauch der Informationen in der vorliegenden Dokumentation verantwortlich oder können diesbezüglich haftbar gemacht werden. Verbesserungs- und Änderungsvorschlage sowie Hinweise auf angetroffene Fehler werden jederzeit gern entgegengenommen.

Dieses Dokument darf ohne entsprechende vorhergehende, ausdrückliche und schriftliche Genehmigung durch Schneider Electric weder in Teilen noch als Ganzes in keiner Form und auf keine Weise, weder anhand elektronischer noch mechanischer Hilfsmittel, reproduziert oder fotokopiert werden.

Bei der Montage und Verwendung dieses Produkts sind alle zutreffenden staatlichen, landesspezifischen, regionalen und lokalen Sicherheitsbestimmungen zu beachten. Aus Sicherheitsgründen und um die Übereinstimmung mit dokumentierten Systemdaten besser zu gewährleisten, sollten Reparaturen an Komponenten nur vom Hersteller vorgenommen werden.

Beim Einsatz von Geräten für Anwendungen mit technischen Sicherheitsanforderungen sind die relevanten Anweisungen zu beachten.

Die Verwendung anderer Software als der Schneider Electric-eigenen bzw. einer von Schneider Electric genehmigten Software in Verbindung mit den Hardwareprodukten von Schneider Electric kann Körperverletzung, Schäden oder einen fehlerhaften Betrieb zur Folge haben.

Die Nichtbeachtung dieser Informationen kann Verletzungen oder Materialschäden zur Folge haben!

© 2016 Schneider Electric. Alle Rechte vorbehalten.

# Inhaltsverzeichnis

| Ч |  |
|---|--|

|           | Sicherheitshinweise                                                           |
|-----------|-------------------------------------------------------------------------------|
|           | Über dieses Buch                                                              |
| Kanital 1 | Kommunikationssystem Acti Q                                                   |
| паршег т  |                                                                               |
| Kanital 2 | Arabitaktur das Kommunikationssystems Acti 0                                  |
| rapilei z | Acti 9 Smartlink Ethernet                                                     |
|           | Vorkonfektionierte Kabel des Kommunikationssystems Acti 9                     |
|           |                                                                               |
|           | Acti 9 Geräte ohne Ti24 Schnittstelle                                         |
|           | Nicht zur Acti 0 Beihe gehörende Geräte                                       |
|           |                                                                               |
| Kanital 0 |                                                                               |
| Kapitel 3 | Lechnische Kenndaten                                                          |
| Kan Hal A |                                                                               |
| Kapitel 4 | Dimensionlerung der 24-VDC-Versorgung                                         |
|           | Definition der 24-vDC-Spannungsversorgung                                     |
|           | Schutz vor einem 240-VAC-Fenier an den Acti 9 Smartlink Etnernet-Kanalen      |
|           |                                                                               |
| Kapitel 5 |                                                                               |
|           |                                                                               |
|           |                                                                               |
| Kapitel 6 | Anschluss von Eingangs-/Ausgangskanälen                                       |
|           | Acti 9-Geräte mit Ti24-Schnittstelle                                          |
|           | Zähler                                                                        |
|           | Potenzialfreier Niederspannungssignalkontakt                                  |
|           | Potenzialfreier Standardsignalkontakt                                         |
|           | Uberspannungsableiter                                                         |
|           | Schütz und Relais (nicht zur Acti 9-Reihe gehörend)                           |
|           | Direkter Ausgangsanschluss                                                    |
|           | Indirekter Ausgangsanschluss.                                                 |
|           | Erzeugung zusammengefasster Daten mit iOF+SD24 or OF+SD24                     |
|           | Kenndaten und Anschluss des Analogeingangs (Empfehlung)                       |
|           | Empfehlungen für die Verkabelung                                              |
| Kapitel 7 | Erste Schritte mit Acti 9 Smartlink Ethernet                                  |
|           | Erste Schritte mit Acti 9 Smartlink Ethernet - Inbetriebnahme und Überprüfung |
| Kapitel 8 | Einrichtung der Ethernet-Kommunikation                                        |
|           | Prinzip von Ethernet                                                          |
|           | Einrichtung und Ethernet-Adressierungsmodus                                   |
|           | Menü "Einstellung" der Website                                                |
|           | Funktionsweise des Acti 9 Smartlink Ethernet-Geräts                           |
|           | Modbus TCP/IP-Funktionen                                                      |
|           | Modbus TCP/IP-Ausnahmecodes                                                   |
|           | Beschreibung der Ethernet-LEDs                                                |
|           | Andere Protokolle oder Dienste.                                               |
| Kapitel 9 | Einrichtung der Modbus-Kommunikation (Gateway-Funktion)                       |
| •         | Das Modbus-Master-Prinzip                                                     |
|           | Mögliche Architektur                                                          |
|           | Inbetriebnahme                                                                |
|           | Gateway-Funktionen                                                            |
|           | Menü "Einstellung" der Website                                                |
|           | Beschreibung der Modbus-LEDs.                                                 |
|           |                                                                               |

| Kapitel 10 | Website                                                                                                    |
|------------|----------------------------------------------------------------------------------------------------|
| 10.1       | Auf einen Blick                                                                                                    |
|            | Einführung                                                                                                    |
| 10.2       | Seite "Übersicht"                                                                                                    |
|            | Seite "Übersicht"                                                                                                    |
| 10.3       | Seite "Überwachung & Steuerung"                                                                                                    |
|            | Smartlink Ethernet                                                                                                    |
|            | Smartlink RS485                                                                                                    |
|            | Energiezähler                                                                                                    |
| 10.4       | Seite "Wartung"                                                                                                    |
|            | Seite "Wartung"                                                                                                    |
| 10.5       | Diagnoseseite                                                                                                    |
|            | Allgemein                                                                                                    |
|            | Kommunikation                                                                                                    |
|            | Schalttafel-Architektur 10                                                                                                    |
| 10.6       | Seite Finstellung"                                                                                                    |
|            | Allgemein 10                                                                                                    |
|            | Kommunikation 11                                                                                                    |
|            | Benutzerverwaltung 11                                                                                                    |
|            | Events-Benachrichtigung 11                                                                                                    |
|            | Einrichten von Geräten auf Smartlink Ethernet                                                                                                    |
|            | Modhus Slave-Geräte 12                                                                                                    |
|            | Wiederberstellen 12                                                                                                    |
| Kapital 11 | Firmwara Ungrada für dan Acti 0 Smartlink Ethornat                                                                                                    |
| Rapiter 11 | Firmware-Upgrade für den Adu 9 Smartlink Ethemet                                                                                                    |
| Kanital 12 | Modbus-Registertabellen 11                                                                                                    |
| 12 1       | Allgemeine Beschreibung der Modbus-Tabellen 1/                                                                                                    |
| 12.1       |                                                                                                    |
|            | Modhus-Tabellenformat und Datentynen 14                                                                                                    |
|            | Clobale Modbus-Adresstabelle                                                                                                    |
| 12.2       | Zusammenfassung und Details der Modbus-Tabellen                                                                                                    |
| 12.2       |                                                                                                    |
|            | System         14           Zusammanfassung Digitalkanäla 1 his 7         16                                                                                                    |
|            | Zusammernassung Digitalkanale T bis 7       10         Detaile der Digitalkanäle 1 bis 7       46                                                                                                    |
|            |                                                                                                    |
|            | Analoger Eingang                                                                                                    |
| 40.0       | Madkus Takallan für annaaklassen Dradukte                                                                                                    |
| 12.3       | Modbus-Tabellen für die Simplicierung iOE CD24     10                                                                                                    |
|            | Hilfsgerät für die Signalisierung IOF+SD24     16       Hilfsgerät für die Signalisierung OF+SD24     10                                                                                                    |
|            | Hilfsgerat für die Signalisierung OF+SD24     16       Zählen EM0000T / EM0440 / EM0455 / EM0040 / EM0055 / EM0055 / EM0255 / Em0555 / Em05555 / Em0555 / Em0555 / |
|            | Zanier IEM20001, IEM3110, IEM3155, IEM3210, IEM3255, IEM3355 oder Zanier mit                                                                                                    |
|            | Hilfsgerät jACT24 für Schütz iCT                                                                                                    |
|            | Hilfsgerät i ATI 24 für Fernschalter i TI                                                                                                    |
|            | Schütz und Relais (nicht zur Acti 9-Reihe gehörend)                                                                                                    |
|            | Fernhedienung Acti 9 RCA iC60 mit Ti24-Schnittstelle                                                                                                    |
|            | Fernschaltbarer Leitungeschutzschalter Acti Q Beflex iC60 mit Ti24 Schnittstelle                                                                                                    |
| Anhone     |                                                                                                    |
| Anhona A   | Dotaile dar Modhue Funktionen                                                                                                    |
| Annang A   | Details uel Woupus-Fulikilonen       1/         Funktion 8: Modbus Diagnose       47                                                                                                    |
|            | Funktion 42 14: Acti 0 Smartlink locon                                                                                                    |
|            | I unklion 43-14. Acti a omatumik leseli.         18           Eunktion 43-15: Datum und Ubrzeit lesen         40                                                                                                    |
|            | Funktion 43-15. Datum und Ubrzeit gebreiben         18           Funktion 43-16: Datum und Ubrzeit gebreiben         40                                                                                                    |
|            | Funktion 40-10. Datum und Omzen sonde Wärter Josen                                                                                                    |
|            | runkuon 100–4. It nicht angrenzende worter lesen                                                                                                    |

| Anhang B | Zurücksetzen des Smartlink Ethernet.  | 185<br>185 |
|----------|---------------------------------------|------------|
| Anhang C | Fehlerbehebung       Gängige Probleme | 187<br>187 |

# Sicherheitshinweise

## Wichtige Informationen

#### HINWEISE

Lesen Sie sich diese Anweisungen sorgfältig durch und machen Sie sich vor Installation, Betrieb, Bedienung und Wartung mit dem Gerät vertraut. Die nachstehend aufgeführten Warnhinweise sind in der gesamten Dokumentation sowie auf dem Gerät selbst zu finden und weisen auf potenzielle Risiken und Gefahren oder bestimmte Informationen hin, die eine Vorgehensweise verdeutlichen oder vereinfachen.

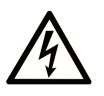

Wird dieses Symbol zusätzlich zu einem Sicherheitshinweis des Typs "Gefahr" oder "Warnung" angezeigt, bedeutet das, dass die Gefahr eines elektrischen Schlags besteht und die Nichtbeachtung der Anweisungen unweigerlich Verletzung zur Folge hat.

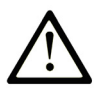

Dies ist ein allgemeines Warnsymbol. Es macht Sie auf mögliche Verletzungsgefahren aufmerksam. Beachten Sie alle unter diesem Symbol aufgeführten Hinweise, um Verletzungen oder Unfälle mit Todesfälle zu vermeiden.

# 🛕 GEFAHR

**GEFAHR** macht auf eine gefährliche Situation aufmerksam, die, wenn sie nicht vermieden wird, Tod oder schwere Verletzungen **zur Folge hat.** 

# A WARNUNG

**WARNUNG** macht auf eine gefährliche Situation aufmerksam, die, wenn sie nicht vermieden wird, Tod oder schwere Verletzungen **zur Folge haben kann.** 

# 

**VORSICHT** macht auf eine gefährliche Situation aufmerksam, die, wenn sie nicht vermieden wird, leichte Verletzungen **zur Folge haben kann.** 

# **HINWEIS**

HINWEIS gibt Auskunft über Vorgehensweisen, bei denen keine Verletzungen drohen.

#### **BITTE BEACHTEN**

Elektrische Geräte dürfen nur von Fachpersonal installiert, betrieben, bedient und gewartet werden. Schneider Electric haftet nicht für Schäden, die durch die Verwendung dieses Materials entstehen.

Als qualifiziertes Fachpersonal gelten Mitarbeiter, die über Fähigkeiten und Kenntnisse hinsichtlich der Konstruktion und des Betriebs elektrischer Geräte und deren Installation verfügen und eine Schulung zur Erkennung und Vermeidung möglicher Gefahren absolviert haben.

# Über dieses Buch

#### **Ziel dieses Dokuments**

Dieses Handbuch richtet sich an Benutzer, Installations- und Wartungstechniker. Es beinhaltet die erforderlichen technischen Informationen für die Installation und den Betrieb des Kommunikationssystems Acti 9 Smartlink Ethernet.

#### Gültigkeitsbereich

Das Kommunikationssystem Acti 9 Smartlink Ethernet lässt sich mühelos in ein beliebiges Gebäudemanagementsystem integrieren.

Es verbindet Steuerungs-, Zähl- und Schutzfunktionen für die Realisierung energieeffizienter Lösungen für jede Art von Umgebung. Das auf dem Modbus-Protokoll basierende Kommunikationssystem Acti 9 Smartlink Ethernet ermöglicht den Austausch von Schaltgerätedaten mit einem Überwachungssystem oder einer SPS in Echtzeit.

Die vorkonfektionierten Anschlüsse des Systems tragen zu einer Zeitersparnis bei der Installation bei und helfen, Verkabelungsfehler zu vermeiden.

#### Weiterführende Dokumentation

| Titel der Dokumentation                                                                                                    | Referenz-Nummer |
|----------------------------------------------------------------------------------------------------|-----------------|
| Kurzanleitung für das Hilfsgerät iACT24 am Schütz iCT<br>(Deutsch, Englisch, Chinesisch, Spanisch, Französisch,<br>Niederländisch, Italienisch, Portugiesisch, Russisch)                                           | S1B33421        |
| Kurzanleitung für das Hilfsgerät iATL24 am Fernschalter iTL<br>(Deutsch, Englisch, Chinesisch, Spanisch, Französisch,<br>Niederländisch, Italienisch, Portugiesisch, Russisch)                                     | S1B33422        |
| Kurzanleitung für Acti 9 Smartlink Ethernet<br>(Deutsch, Englisch, Chinesisch, Spanisch, Französisch,<br>Niederländisch, Italienisch, Portugiesisch, Russisch)                                                     | EAV14819        |
| Kurzanleitung für das Fernbedienungsmodul RCA iC60<br>(Deutsch, Englisch, Chinesisch, Spanisch, Französisch,<br>Niederländisch, Italienisch, Portugiesisch, Russisch)                                              | S1A4079001      |
| Kurzanleitung für den fernschaltbaren Leitungsschutzschalter<br>Reflex iC60<br>(Deutsch, Englisch, Chinesisch, Spanisch, Französisch,<br>Niederländisch, Italienisch, Portugiesisch, Russisch)                     | S1B8674701      |
| Kurzanleitung für den Zähler iEM2000T<br>(Deutsch, Englisch, Chinesisch, Spanisch, Französisch, Finnisch,<br>Niederländisch, Ungarisch, Italienisch, Norwegisch, Polnisch,<br>Portugiesisch, Russisch, Schwedisch) | S1A89364        |
| Kurzanleitung für die Zähler iEM3100, iEM3110, iEM3115<br>(Deutsch, Englisch, Chinesisch, Spanisch, Französisch, Italienisch,<br>Portugiesisch, Russisch)                                                          | S1B46581        |
| Kurzanleitung für die Zähler iEM3150, iEM3155<br>(Deutsch, Englisch, Chinesisch, Spanisch, Französisch, Italienisch,<br>Portugiesisch, Russisch)                                                                   | S1B46583        |
| Kurzanleitung für die Zähler iEM3200, iEM3210, iEM3215<br>(Deutsch, Englisch, Chinesisch, Spanisch, Französisch, Italienisch,<br>Portugiesisch, Russisch)                                                          | S1B46598        |
| Kurzanleitung für die Zähler iEM3250, iEM3255<br>(Deutsch, Englisch, Chinesisch, Spanisch, Französisch, Italienisch,<br>Portugiesisch, Russisch)                                                                   | S1B46602        |

| Titel der Dokumentation                                                                                | Referenz-Nummer |
|----------------------------------------------------------------------------------------------------|-----------------|
| Referenzhandbuch für das Fernbedienungsmodul RCA iC60 für<br>Leitungsschutzschalter iC60<br>(Deutsch)  | A9MA01DE        |
| Referenzhandbuch für den fernschaltbaren Leitungsschutzschalter<br>Reflex iC60<br>(Deutsch)            | A9MA03DE        |
| Benutzerhandbuch für das Ethernet-Gateway PowerLogic EGX300 (Deutsch, Englisch, Spanisch, Französisch) | 63230-319-216   |
| Technische Hinweise zum Acti 9 Smartlink-Gerät<br>(Englisch)                                           | CA908033EN      |
| Benutzerhandbuch – Diagnose des Kommunikationssystems Acti 9<br>(Englisch)                             | DOCA0042EN      |
| Benutzerhandbuch – Acti 9 Smart Test-Software<br>(Deutsch)                                             | DOCA0029DE      |

Diese technischen Veröffentlichungen sowie andere technische Informationen stehen auf unserer Website http://download.schneider-electric.com zum Download bereit.

# Kapitel 1 Kommunikationssystem Acti 9

## Einführung

#### Einleitung

Das Kommunikationssystem Acti 9 ermöglicht den Anschluss von Endverteilern an alle Arten von Überwachungssystemen.

Die modularen Geräte des Kommunikationssystems Acti 9 bieten Überwachungs-, Mess- und Ansteuerfunktionen für elektrische Verteilertafeln über eine serielle Modbus-Leitung oder ein Modbus TCP/IP-Kommunikationsnetzwerk.

Das Kommunikationssystem Acti 9 erfasst in Echtzeit die Informationen von den elektrischen Verteilertafeln und trägt so zur Erreichung einer hohen Energieeffizienz bei.

Das Kommunikationssystem Acti 9 erfasst die Daten aller Arten von Zählern (einschließlich Energie- (Kilowattstunden), Wasser-, Luft-, Gas- oder Dampfzähler).

Das System umfasst die folgenden Komponenten:

- den Acti 9 Smartlink Ethernet und das Testkit
- die Hilfsgeräte für die Signalübertragung iOF+SD24 und OF+SD24
- die Hilfsgeräte iACT24 und iATL24 für Schütze und Fernschalter der Acti 9-Reihe
- das Fernbedienungsmodul Acti 9 RCA iC60 mit Ti24-Schnittstelle
- den fernschaltbaren Leitungsschutzschalter Reflex iC60 mit Ti24-Schnittstelle
- Zähler iEM2000T, iEM3110, iEM3155, iEM3210, iEM3255 und iEM3355
- vorkonfektionierte Verbindungen

Das System bietet die folgenden Vorteile und Funktionen:

• Berechnungsfunktionen

Bei dem Kommunikationssystem Acti 9 handelt es sich um ein offenes System:

- Der Acti 9 Smartlink Ethernet kann wie ein Standardmodul mit verteilten Ein- und Ausgängen verwendet werden.
- Der Acti 9 Smartlink Ethernet verfügt über sieben digitale Kanäle. Jeder Kanal ist realisiert durch eine Ti24-Schnittstelle, bestehend aus:
  - zwei Versorgungsklemmen: 0 V und 24 VDC
  - o zwei logischen 24-VDC-Eingängen (I1 und I2)
  - o einem logischen 24-VDC-Ausgang (Q)
- Jede Ti24-Schnittstelle ist kompatibel mit den Standardsteckern Miniconnect Phoenix (Raster 3,81 mm) oder entsprechenden Steckern.
- Der Acti 9 Smartlink Ethernet verfügt über einen Analogkanal mit:
   zwei Versorgungsklemmen: 0 V und 24 VDC
  - o zwei analogen Eingängen (4...20 mA oder 0...10 V)
- Der Acti 9 Smartlink Ethernet ist kompatibel mit allen Z\u00e4hlern (Impulsausgang), die der Norm IEC 62053-21 (Mindestimpulsdauer: 30 ms) entsprechen:
   Die Impulswertigkeit ist zu parametrieren (Schreiben in ein Modbus-Register).
   Der Acti 9 Smartlink Ethernet berechnet den Verbrauch und den Fluss.
- Der Acti 9 Smartlink Ethernet ist kompatibel mit allen Arten von Geräten, die über Niederspannungseingänge und -ausgänge (24 VDC) verfügen.

Das Kommunikationssystem Acti 9 ist einfach und sicher in der Anwendung:

- Die vorkonfektionierten Verbindungen des Kommunikationssystems Acti 9 reduzieren Komplexität und Aufwand bei der Verkabelung, indem sie den Anschluss aller Komponenten des Kommunikationssystems Acti 9 Smartlink Ethernet und der kompatiblen 24-VDC-Produkte an ein Acti 9-Modul ermöglichen.
- Alle Funktionen des Kommunikationssystems Acti 9 sind dadurch realisierbar, dass Nachrichten (Modbus-Protokoll) an die Acti 9 Smartlink Ethernet-Geräte (Modbus-Slave oder Ethernet-Server) gesendet werden, die über die Ti24-Schnittstellen die Geräte ansteuern.

#### Blockschaltplan des Acti 9 Smartlink Ethernet-Kommunikationssystems

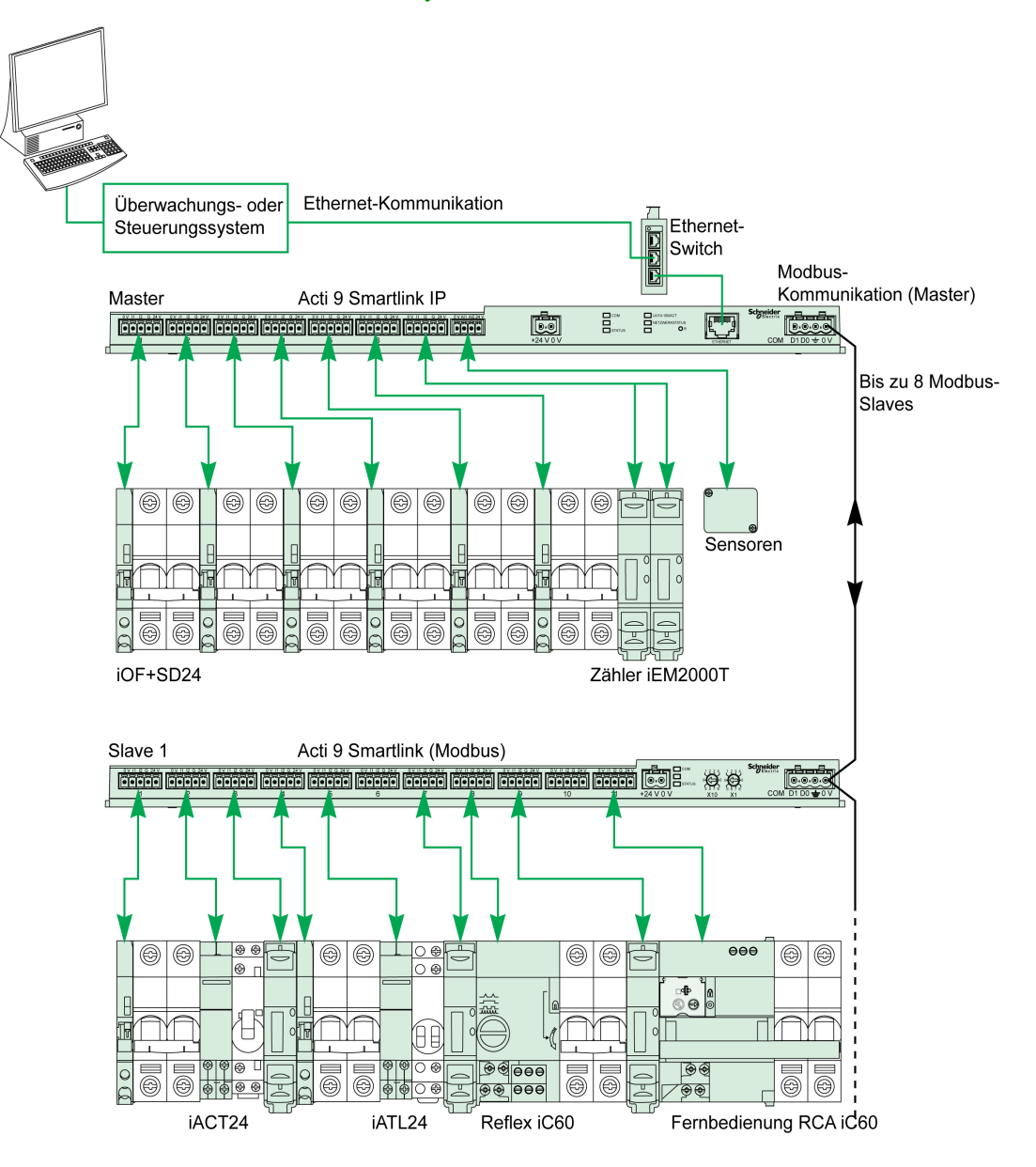

Der Acti 9 Smartlink Ethernet kann eine Gateway-Funktion verwalten (Modbus TCP/IP zu Modbus RS485). Er kann bis zu Modbus RS485-Slave-Geräte unterstützen (Adresse 1 bis 247).

Der Acti 9 Smartlink Ethernet verwaltet auch eine Website, über die Einstellungen konfiguriert und die Acti 9-Geräte überwacht und gesteuert werden können.

# Kapitel 2 Architektur des Kommunikationssystems Acti 9

## Inhalt dieses Kapitels

Dieses Kapitel enthält die folgenden Themen:

| Thema                                                     | Seite |
|-----------------------------------------------------------|-------|
| Acti 9 Smartlink Ethernet                                 | 14    |
| Vorkonfektionierte Kabel des Kommunikationssystems Acti 9 | 15    |
| Acti 9-Geräte mit Ti24-Schnittstelle                      | 17    |
| Acti 9-Geräte ohne Ti24-Schnittstelle                     | 18    |
| Nicht zur Acti 9-Reihe gehörende Geräte                   | 19    |
| Geräte mit Analogausgang                                  | 20    |

### Acti 9 Smartlink Ethernet

#### Einleitung

Das Acti 9 Smartlink Ethernet-Gerät verfügt über sieben digitale Kanäle (24 VDC) und einen Analogkanal (4...20 mA oder 0...10 VDC). Es kann an Geräte der Acti 9-Reihe angeschlossen werden, die mit einer Ti24-Schnittstelle ausgestattet sind. Daten können vom Acti 9 Smartlink Ethernet-Gerät über ein Modbus TCP/IP-Protokoll an eine SPS oder ein Überwachungssystem übertragen werden.

Die Kanäle des Acti 9 Smartlink Ethernet-Geräts können auch zur Übertragung standardisierter E/A verwendet werden. Der Acti 9 Smartlink Ethernet kann deshalb auch mit Geräten (außerhalb der Acti 9-Reihe) mit oder ohne Ti24-Verbindung kommunizieren.

Folgende Geräte können an den Acti 9 Smartlink Ethernet angeschlossen werden:

- Acti 9-Produkte: Steuerungs-Hilfsgerät für Schütze iACT24 und Fernschalter iATL24, Hilfsgerät für die Signalisierung iC60 iOF+SD24, Hilfsgerät für die Signalisierung C60 OF+SD24, Fernbedienung RCA iC60 mit Ti24-Schnittstelle, fernschaltbarer Leitungsschutzschalter Reflex iC60 mit Ti24-Schnittstelle.
- Zähler: iEM2000T oder andere Zähler (Schneider Electric oder andere Hersteller), die der Norm IEC 62053-21 (Mindestimpulsdauer: 30 ms) entsprechen.
- Beliebige Produkte (außerhalb der Acti 9-Reihe), die über Befehls- und Steuerungsinformationen verfügen: 2 Digitalausgänge 24 V und 1 Digitaleingang 24 V.
- Beliebige Produkte mit Analogausgang (4...20 mA oder 0...10 V).

Das Acti 9 Smartlink Ethernet-Gerät dient als Zwischengerät zwischen dem Überwachungssystem und verschiedenen Elektrogeräten. Es ermöglicht demnach die Erfassung und Verarbeitung von Daten, die es von den Geräten erhält, aber auch deren Steuerung. Die jeweils verfügbaren Funktionen sind von der Art der angeschlossenen Geräte abhängig.

Die Funktionen des Acti 9 Smartlink Ethernet werden im Kapitel Funktionen des Acti 9 Smartlink Ethernet (siehe Seite 75) beschrieben.

#### Beschreibung

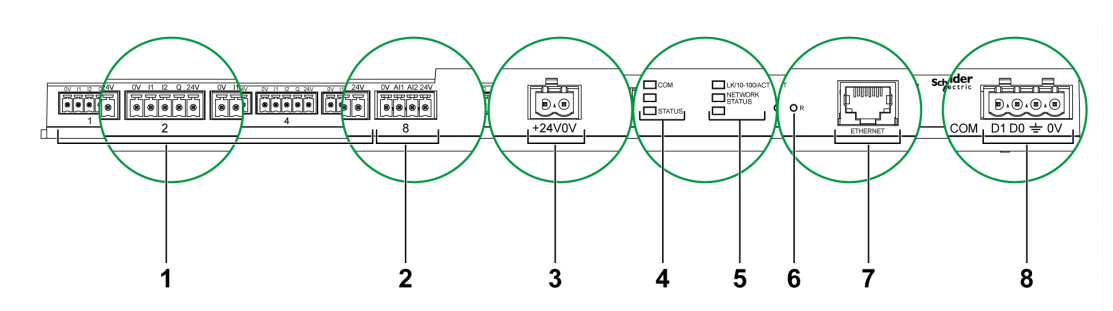

- **1** 7 digitale Ein-/Ausgangskanäle
- 2 1 analoger Kanal mit zwei Eingängen
- 3 1 x 24-V-Netzanschluss
- 4 Status-LEDs
- 5 Ethernet-LEDs
- 6 Reset-Taster
- 7 Ethernet-Kommunikationsschnittstelle:
- 8 1 Modbus-Steckverbinder: 4-polig

### Vorkonfektionierte Kabel des Kommunikationssystems Acti 9

#### **Beschreibung**

Vorkonfektionierte Acti 9-Kommunikationskabel ermöglichen den schnellen Anschluss aller Komponenten des Kommunikationssystems Acti 9 und kompatibler Produkte (24 VDC) an die Kanäle des Acti 9 Smartlink Ethernet-Moduls.

Folgende vorkonfektionierte Kabel sind verfügbar:

| Bestellreferenz | Beschreibung                                                          | Länge (mm) |
|-----------------|-----------------------------------------------------------------------|------------|
| A9XCAS06        | Vorkonfektionierter Kabelsatz mit sechs Kabeln und zwei Ti24-Steckern | 100        |
| A9XCAM06        | Vorkonfektionierter Kabelsatz mit sechs Kabeln und zwei Ti24-Steckern | 160        |
| A9XCAL06        | Vorkonfektionierter Kabelsatz mit sechs Kabeln und zwei Ti24-Steckern | 870        |
| A9XCAH06        | Vorkonfektionierter Kabelsatz mit sechs Kabeln und zwei Ti24-Steckern | 450        |
| A9XCAU06        | Vorkonfektionierter Kabelsatz mit sechs Kabeln und einem Ti24-Stecker | 870        |
| A9XCAC01        | Ein vorkonfektioniertes Kabel mit einem Ti24-Stecker                  | 4.000      |
| A9XC2412        | Set mit 12 Buchsen mit 5-poliger Feder                                | -          |

Jede Ti24-Schnittstelle (Eingangs-/Ausgangskanal) ist kompatibel mit den Standardsteckern Miniconnect Phoenix (Raster 3,81 mm) oder entsprechenden Steckern.

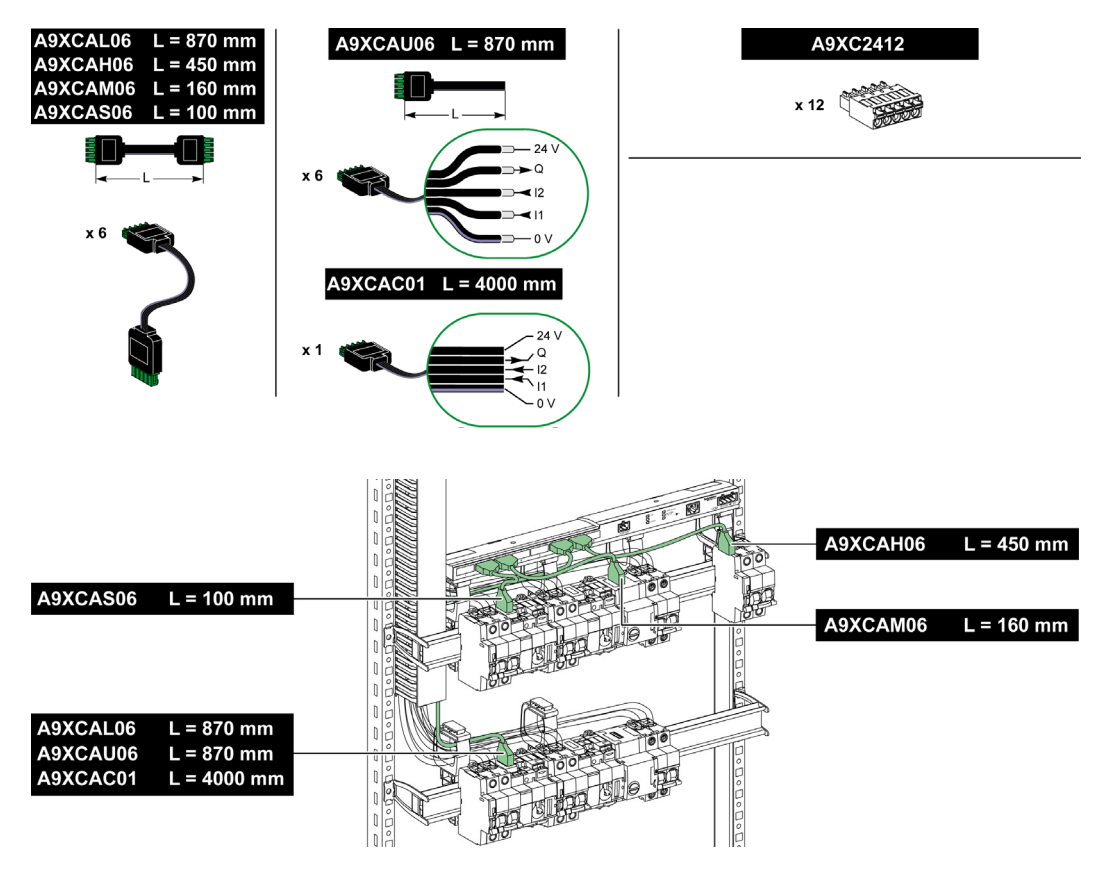

**HINWEIS:** Die Stecker jedes vorkonfektionierten Kabels sind mit einer glatten Oberfläche versehen, die die Anbringung eines selbstklebenden Etiketts zur Angabe der Nummer des verwendeten Kanals ermöglicht.

Selbstklebende Etiketten werden nicht von Schneider Electric geliefert.

|      | 24 V | Beschreibung de Schnittstelle | es Steckverbinders auf der Seite der Ti24 - |
|------|------|-------------------------------|---------------------------------------------|
| 24V  | Q I  | Klemme                        | Beschreibung                                |
|      | 24 V | 24 V der 24-VDC-Versorgung    |                                             |
|      | Q    | Steuerbefehlsausgang          |                                             |
|      | 12   | Eingang 2                     |                                             |
| OVOV |      | 11                            | Eingang 1                                   |
|      |      | 0 V                           | 0 V der 24-VDC-Versorgung                   |
|      |      |                               |                                             |

#### **HINWEIS:**

- Schließen Sie nicht zwei Drähte an die einzelnen Ti24-Steckerklemmen (A9XC2412) an.
- Schließen Sie nicht einen Draht mit Kabelende an die einzelnen Ti24-Steckerklemmen an.

Die nachstehende Tabelle beinhaltet die Kenndaten von Kabeln für den Anschluss der A9XC2412-Verbindung:

|       |            | 68        |
|-------|------------|-----------|
| 10 mm | 0,51,5 mm² | 0,4 x 2,5 |

# Acti 9-Geräte mit Ti24-Schnittstelle

#### **Beschreibung**

In der nachstehenden Tabelle sind Geräte aufgelistet, die an das Acti 9 Smartlink Ethernet-Gerät angeschlossen werden können:

| Gerät                                                                                  | Bestellreferenz | Beschreibung                                                                                                    |
|----------------------------------------------------------------------------------------|-----------------|----------------------------------------------------------------------------------------------------|
| Hilfsgerät iACT24 für Schütz iCT                                                       | A9C15924        | <ul> <li>Das Hilfsgerät iACT24:</li> <li>Dient der Steuerung eines Schützes (iCT) über die<br/>Eingänge Y1, Y2 und Y3. Der Eingang Y3 (24 VDC) ist über<br/>einen der Kanäle des Acti 9 Smartlink Ethernet-Geräts<br/>ansteuerbar.</li> <li>Ermöglicht das Erkennen des Schützzustands (O/C-<br/>Zustand).</li> </ul>                                                                                                    |
| Hilfsgerät iATL24 für Schütz iCL                                                       | A9C15424        | <ul> <li>Das Hilfsgerät iATL24:</li> <li>Dient der Steuerung eines Fernschalters (iTL) über seine<br/>Eingänge Y1, Y2 und Y3. Der Eingang Y3 (24 VDC) ist über<br/>einen der Kanäle des Acti 9 Smartlink Ethernet-Geräts<br/>ansteuerbar.</li> <li>Ermöglicht das Erkennen des Fernschalterzustands (O/C-<br/>Zustand).</li> </ul>                                                                                                    |
| Hilfsgerät für die Signalisierung<br>iOF+SD24 für Leistungsschalter                    | A9A26897        | Das Hilfsgerät für die Signalisierung iOF+SD24 ermöglicht die Erkennung des Zustands eines Leistungsschalters vom Typ                                                                                                    |
|                                                                                        |                 | iC60, iC65 (Zustände OF und SD) und iDPN (Vertrieb in China).                                                                                                    |
| Hilfsgerät für die Signalisierung<br>OF+SD24 für Leistungsschalter                     | A9N26899        | Das Hilfsgerät für die Signalisierung OF+SD24 ermöglicht die<br>Erkennung des Zustands eines Leistungsschalters vom Typ                                                                                                    |
| C60, C120, C60H-DC und iDPN                                                            |                 | C60, C120, C60H-DC (OF und $\overline{SD}$ ) und iDPN (Vertrieb in allen Ländern außer China).                                                                                                    |
| Fernbedienung Acti 9 RCA iC60<br>mit Ti24-Schnittstelle                                | A9C7012•        | <ul> <li>Die Fernbedienung Acti 9 RCA iC60:</li> <li>Sollte über eine Ti24-Schnittstelle (Bestellreferenzen A9C70122 und A9C70124) verfügen.</li> <li>Ermöglicht die Steuerung eines Leitungsschutzschalters iC60 über den Eingang Y3 der Ti24-Schnittstelle. Der Eingang Y3 (24 VDC) ist über einen der Kanäle des Acti 9 Smartlink Ethernet-Geräts ansteuerbar.</li> </ul>                                                                |
|                                                                                        |                 | <ul> <li>Ermöglicht das Erkennen der Zustände OF und SD des mit<br/>der Fernbedienung RCA iC60 verbundenen<br/>Leitungsschutzschalters.</li> </ul>                                                                                                    |
| Fernschaltbarer<br>Leitungsschutzschalter Acti 9<br>Reflex iC60 mit Ti24-Schnittstelle | A9C6            | <ul> <li>Der fernschaltbare Leitungsschutzschalter Acti 9 Reflex iC60:</li> <li>Sollte über eine Ti24-Schnittstelle (Bestellreferenzen A9C6••••) verfügen.</li> <li>Ermöglicht die Steuerung des Geräts über den Eingang Y3 der Ti24-Schnittstelle. Der Eingang Y3 (24 VDC) ist über einen der Kanäle des Acti 9 Smartlink Ethernet-Geräts ansteuerbar.</li> <li>Ermöglicht die Kommunikation seiner O/C- und Auto/OFF-Zustände.</li> </ul> |

**HINWEIS:** Alle Geräte in der obigen Tabelle können über ein vorkonfektioniertes Kabel A9XCAS06 (oder A9XCAM06 oder A9XCAH6) an den Kanal N ( $1 \le N \le 7$ ) eines Acti 9 Smartlink Ethernet-Moduls angeschlossen werden.

# Acti 9-Geräte ohne Ti24-Schnittstelle

#### Beschreibung

In der nachstehenden Tabelle sind Geräte aufgelistet, die an das Acti 9 Smartlink Ethernet-Gerät angeschlossen werden können:

| Bezeichnung                             | Bestellreferenz                                                                                                    | Beschreibung                                                                                       |
|-----------------------------------------|----------------------------------------------------------------------------------------------------|----------------------------------------------------------------------------------------------------|
| iEM2000T                                | A9MEM2000T                                                                                                    | Energiezähler, einphasig, ohne Anzeige                                                             |
| iEM3110                                 | A9MEM3110                                                                                                    | Energiezähler, dreiphasig, mit Anzeige                                                             |
| iEM3155                                 | A9MEM3155                                                                                                    | Energiezähler, dreiphasig, mit Anzeige                                                             |
| iEM3210                                 | A9MEM3210                                                                                                    | Energiezähler, dreiphasig, mit Anzeige                                                             |
| iEM3255                                 | A9MEM3255                                                                                                    | Energiezähler, dreiphasig, mit Anzeige                                                             |
| iPRD (Typ 2)                            | A9L••••1                                                                                                    | Abtrennbare Überspannungsableiter mit dezentralem<br>Signalkontakt iPRD65r/iPRD40r/iPRD20r/iPRD8r  |
| iPRD 40r PV (Typ 2)                     | A9L40271<br>A9L40281                                                                                                 | Abtrennbare Überspannungsableiter mit dezentralem<br>Signalkontakt                                 |
| iPRF1 12.5r (Typ 1 + Typ 2;<br>Typ B+C) | A9L16632<br>A9L16633<br>A9L16634                                                                                     | Überspannungsableiter in Monoblock-Ausführung mit dezentralem Signalkontakt                        |
| PRD1 25r (Typ 1 + Typ 2)                | 16329<br>16330<br>16331<br>16332                                                                                     | Abtrennbare Überspannungsableiter mit dezentralem<br>Signalkontakt                                 |
| PRD1 Master (Typ 1)                     | 16360<br>16361<br>16362<br>16363                                                                                     | Abtrennbare Überspannungsableiter mit dezentralem<br>Signalkontakt                                 |
| iQuick PRD (Typ 2)                      | A9L16292<br>A9L16293<br>A9L16294<br>A9L16295<br>A9L16296<br>A9L16297<br>A9L16298<br>A9L16299<br>A9L16299<br>A9L16300 | Abtrennbare Überspannungsableiter mit integriertem Backup-<br>Schutz und dezentralem Signalkontakt |

HINWEIS: Der Anschluss dieser Geräte kann über ein vorkonfektioniertes Kabel A9XCAU06 oder A9XCAC01 erfolgen: Vergossener Stecker (auf der Smartlink-Seite) und mit 5 Adern (auf der Geräteseite).

Die nachstehende Tabelle beschreibt Produkte, die ein Niederspannungsschnittstellenrelais für den Anschluss an Acti 9 Smartlink Ethernet benötigen:

| Bezeichnung | Bestellreferenz | Beschreibung                                                               |
|-------------|-----------------|----------------------------------------------------------------------------|
| IH, IHP     | Siehe Katalog.  | Zeitschaltuhren mit Niederspannungsrelais vom Typ RBN oder<br>entsprechend |
| IC          | Siehe Katalog.  | Dämmerungsschalter mit Niederspannungsrelais vom Typ RBN oder entsprechend |
| TH, THP     | Siehe Katalog.  | Thermostate mit Niederspannungsrelais vom Typ RBN oder entsprechend        |

### Nicht zur Acti 9-Reihe gehörende Geräte

#### **Beschreibung**

Folgende Geräte können an den Acti 9 Smartlink Ethernet angeschlossen werden:

- Messzähler mit Impulsausgang und Konformität mit der Norm IEC 62053-31
- Potenzialfreier Niederspannungssignalkontakt
- Potenzialfreier Standardsignalkontakt
- Schütz und Relais
- Ein Signalisiergerät oder ein SPS-Eingang kann direkt an den Ausgang (Q) eines Acti 9 Smartlink Ethernet-Kanals angeschlossen werden.
  - Das angeschlossene Gerät muss folgende Merkmale aufweisen:
  - O Speisung mit 24 VDC
  - O Leistungsaufnahme unter 100 mA
- Ein beliebiges Gerät (z. B. ein Motor), das einen Befehlsschaltkreis mit mehr als 100 mA benötigt, kann über den Ausgang (Q) eines Acti 9 Smartlink Ethernet-Kanals gesteuert werden. Die Schaltung zwischen dem Acti 9 Smartlink Ethernet und diesem Gerät muss indirekt sein: Zwischen dem Befehlsschaltkreis dieses Geräts und dem Acti 9 Smartlink Ethernet muss ein Niederspannungsrelais installiert sein.

**HINWEIS:** Der Anschluss dieser Geräte kann über ein vorkonfektioniertes Kabel A9XCAU06 oder A9XCAC06 erfolgen: Vergossener Stecker (auf der Smartlink-Seite) und mit 5 Adern (auf der Geräteseite). Alle Sensoren (die den Normen IEC 61000-6-2 und IEC61000-6-3 entsprechen), die einen Ausgang verwenden (kompatibel mit 0...10 V oder 4...20 mA), können direkt an die analogen Eingänge des Acti 9 Smartlink Ethernet angeschlossen werden.

## Geräte mit Analogausgang

#### Einführung

Alle Sensoren (die den Normen IEC 61000-6-2 und IEC61000-6-3 entsprechen), die 24 VDC als Spannungsversorgungseingang und einen Ausgang von 0...10 V oder 4...20 mA verwenden, können an die Acti 9 Smartlink Ethernet-Analogeingänge angeschlossen werden (eine Analogbuchse wird mit dem Produkt mitgeliefert).

# Kapitel 3 Technische Kenndaten

# Technische Kenndaten des Acti 9 Smartlink Ethernet

#### Allgemeine Kenndaten

| Kenndaten                                                      |                                   | Wert                                                                                                    |
|----------------------------------------------------------------|-----------------------------------|----------------------------------------------------------------------------------------------------|
| Produktkennzeichnung                                           |                                   | CE                                                                                                    |
| Temperatur                                                     | Betrieb (horizontal)              | –25+60 °C                                                                                                    |
|                                                                | Betrieb (vertikal)                | –25+50 °C                                                                                                    |
|                                                                | Lagerung                          | –40+85 °C                                                                                                    |
| Klimabeständigkeit                                             |                                   | Ausführung 2 (relative Feuchtigkeit von 93 % bei 40 °C)                                                               |
| Störfestigkeit gegen Spannungsei                               | nbrüche                           | 10 ms, Klasse 3 gemäß IEC 61000-4-29                                                                                  |
| Schutzart                                                      |                                   | IP20                                                                                                    |
| Verschmutzungsgrad                                             |                                   | 3                                                                                                    |
| Überspannungskategorie                                         |                                   | OVC II                                                                                                    |
| Konformität mit Sicherheitskleinsp                             | annung (SELV)                     | Ja                                                                                                    |
| Höhe                                                           | Betrieb                           | 02.000 m                                                                                                    |
|                                                                | Lagerung                          | 03.000 m                                                                                                    |
| Schwingungsfestigkeit                                          | IEC 60068-2-6                     | 1 g/± 3,5 mm, 5300 Hz, 10 Zyklen                                                                                      |
| Stoßfestigkeit                                                 |                                   | 15 g/11 ms                                                                                                    |
| Störfestigkeit gegen                                           | IEC 61000-4-2                     | Luftgeführt: 8 kV                                                                                                    |
| elektrostatische Entladungen                                   |                                   | Kontakt: 4 kV                                                                                                    |
| Störfestigkeit gegen<br>elektromagnetische<br>Strahlungsfelder | IEC 61000-4-3                     | 10 V/m – 80 MHz bis 3 GHz                                                                                             |
| Störfestigkeit gegen schnelle<br>elektrische Transienten       | IEC 61000-4-4                     | 1 kV für die E/A, Modbus- und Ethernet-Kommunikation<br>2 kV für die 24 VDC – 5 kHz – 100 kHz-<br>Spannungsversorgung |
| Spannungsstöße                                                 | IEC 61000-4-5                     | Spannungsversorgung: 0,5 kV<br>Modbus und Ethernet: 1 kV                                                              |
| Störfestigkeit gegen<br>leitungsgeführte Magnetfelder          | IEC 61000-4-6                     | 10 V von 150 kHz bis 80 MHz                                                                                           |
| Störfestigkeit gegen<br>Magnetfelder mit Netzfrequenz          | IEC 61000-4-8                     | 30 A/m dauerhaft<br>100 A/m Impuls                                                                                    |
| Leitungsgeführte<br>Störaussendungen                           | IEC 61131-2, CISPR                | Klasse A (0,1530 MHz)                                                                                                 |
| Abgestrahlte Störaussendungen                                  | IEC 61131-2, CISPR                | Klasse A (301000 MHz)                                                                                                 |
| Beständigkeit gegen korrosive<br>Atmosphären                   | IEC 60721-3-3                     | Klasse 3C2 bei H <sup>2</sup> S/SO <sup>2</sup> /NO <sup>2</sup> /Cl <sup>2</sup>                                     |
| Feuerbeständigkeit                                             | Für spannungsführende<br>Bauteile | 30 s bei 960 °C. IEC 60695-2-10 und IEC 60695-2-11                                                                    |
|                                                                | Für die anderen Bauteile          | 30 s bei 650 °C. IEC 60695-2-10 und IEC 60695-2-11                                                                    |
| Salzsprühnebel                                                 | IEC 60068-2-52                    | Schweregrad 2                                                                                                    |
| Umwelt                                                         |                                   | Erfüllt die Anforderungen der RoHS-Richtlinie                                                                         |
| Montageposition                                                |                                   | Horizontal oder vertikal                                                                                              |
| MTBF                                                           |                                   | Mehr als 1 Mio. Stunden                                                                                               |

### Integrierte Funktionen

| Kenndaten                          |                   | Wert                    |
|------------------------------------|-------------------|-------------------------|
| Zähler                             | Anzahl Zähler     | Max. 14 (14 Eingänge)   |
|                                    | Maximale Frequenz | 16.667 Hz, IEC 62053-31 |
| Speicherzeit im Sicherungsspeicher |                   | 10 Jahre                |

### Mechanische Kenndaten

| Kenndaten   |       | Wert    |
|-------------|-------|---------|
| Abmessungen | Länge | 359 mm  |
|             | Höhe  | 22,5 mm |
|             | Tiefe | 42 mm   |
| Gewicht     |       | 180 g   |

#### Kommunikationsmodul

| Kenndaten                                     |                                                                                             | Wert                                                                                                    |
|-----------------------------------------------|---------------------------------------------------------------------------------------------|----------------------------------------------------------------------------------------------------|
| Art des Schnittstellenmoduls                  |                                                                                             | Modbus RTU, serielle RS485-Verbindung<br>Modbus TCP/IP Ethernet                                               |
| Übertragung                                   | Modbus RS485                                                                                | Übertragungsrate: 9.60019.200 Baud<br>Übertragungsmedium: Doppelpaarig verdrillt, geschirmt<br>Impedanz 120 Ω |
|                                               | Ethernet                                                                                    | Übertragungsrate: 10/100 Mbit/s<br>Übertragungsmedium: STP, Cat5e, ungekreuztes Kabel                         |
| Struktur                                      | Тур                                                                                         | Modbus, Ethernet                                                                                              |
|                                               | Methode                                                                                     | Master/Slave                                                                                                  |
| Gerätetyp                                     | Modbus                                                                                      | Master                                                                                                    |
|                                               | Ethernet                                                                                    | Server                                                                                                    |
| Bearbeitungszeit                              | Modbus                                                                                      | 10 ms                                                                                                    |
|                                               | Ethernet                                                                                    | 1 ms                                                                                                    |
| Maximale Kabellänge                           | Modbus                                                                                      | 1.000 m                                                                                                    |
|                                               | Ethernet                                                                                    | 100 m                                                                                                    |
| Bussteckerart                                 | Modbus                                                                                      | 4-poliger Stecker                                                                                             |
|                                               | Ethernet                                                                                    | RJ45 (geschirmt)                                                                                              |
| Spannungsversorgung                           | Nominell                                                                                    | Nicht isolierte 24-VDC-Versorgung mit Schutz gegen<br>negative Spannungen bis -28,8 VDC                       |
|                                               | Spannungsbegrenzung:                                                                        | 19,228,8 VDC mit Welligkeit                                                                                   |
|                                               | Leistungsaufnahme im<br>Leerlaufbetrieb                                                     | 110 mA                                                                                                    |
|                                               | Maximaler<br>Eingangsstrom                                                                  | 1,5 A                                                                                                    |
|                                               | Maximaler<br>Einschaltstrom                                                                 | 3 A                                                                                                    |
| Isolation                                     | Zwischen der seriellen<br>Modbus-Verbindung und<br>den 24-VDC-Ti24-E/A-<br>Schnittstellen   | 1,9 kVDC für 1 Minute                                                                                         |
|                                               | Zwischen der seriellen<br>Ethernet-Verbindung und<br>den 24-VDC-Ti24-E/A-<br>Schnittstellen | 1,9 kVDC für 1 Minute                                                                                         |
| Anzahl der digitalen Eingangs-/Ausgangskanäle |                                                                                             | 7                                                                                                    |
| Anzahl der analogen Eingangskanäle            |                                                                                             | 1                                                                                                    |
| Anzahl der Ethernet-Ports                     |                                                                                             | 1                                                                                                    |

# Digitaleingänge

| Kenndaten                   | Wert                                                      |
|-----------------------------|-----------------------------------------------------------|
| Anzahl logischer Eingänge   | 14 (2 pro Kanal)                                          |
| Eingangsnennspannung        | 24 VDC                                                    |
| Eingangstyp                 | Stromsenke, Typ 1<br>IEC 61131-2                          |
| Masse (0 V)                 | 1 auf 2 Eingänge (1 pro Kanal)                            |
| Eingangsspannungsbegrenzung | 19,228,8 VDC                                              |
| Eingangsnennstrom           | 2.5 mA                                                    |
| Maximaler Eingangsstrom     | 5 mA                                                      |
| Filterzeit                  | 2 ms                                                      |
| Erfassungszeit              | 10 ms                                                     |
| Isolation                   | Keine Isolation zwischen den Ti24-Schnittstellen          |
| Sperrspannungsschutz        | Ja                                                        |
| Maximale Kabellänge         | 500 m (Leiterquerschnitt mindestens 0,5 mm <sup>2</sup> ) |

# Digitalausgänge

| Kenndaten                               |                 | Wert                                                      |
|-----------------------------------------|-----------------|-----------------------------------------------------------|
| Anzahl logischer Ausgänge               |                 | 7 (1 pro Kanal)                                           |
| Logischer Ausgang                       |                 | Stromquelle, 24 VDC / 0,1 A<br>IEC 61131-2                |
| Masse (0 V)                             |                 | 1                                                         |
| Nennausgangsspannungen                  | Spannung        | 24 VDC                                                    |
|                                         | Maximaler Strom | 100 mA                                                    |
| Filterzeit                              |                 | 1 ms                                                      |
| Spannungsabfall (Spannung im Zustand 1) |                 | Max. 1 V                                                  |
| Maximaler Einschaltstrom                |                 | 500 mA                                                    |
| Leckstrom                               |                 | 0,1 mA                                                    |
| Schutz gegen Überspannungen             |                 | 33 VDC                                                    |
| Kurzschlussschutz                       |                 | Ja                                                        |
| Überlastschutz                          |                 | Ja                                                        |
| Strombegrenzung                         |                 | Ja                                                        |
| Maximale Kabellänge                     |                 | 500 m (Leiterquerschnitt mindestens 0,5 mm <sup>2</sup> ) |

### Analogeingänge

| Kenndaten                                                                             |                | Wert                                         |
|---------------------------------------------------------------------------------------|----------------|----------------------------------------------|
| Anzahl analoge Eingänge                                                               |                | 2                                            |
| Eingangstypen                                                                         |                | Spannung/Strom: IEC 61131-2-kompatibel       |
| Eingangsnennspannung                                                                  |                | 010 V                                        |
| Eingangsnennstrom                                                                     |                | 420 mA                                       |
| Eingangsimpedanz                                                                      | Strommodus     | 140 Ω                                        |
|                                                                                       | Spannungsmodus | 50 κΩ                                        |
| Auflösung                                                                             |                | 12 Bits                                      |
| Genauigkeit                                                                           |                | ≤ ± 1 % des Vollausschlags                   |
| Aktualisierungszeit                                                                   |                | 500 ms                                       |
| Isolation                                                                             |                | Keine                                        |
| Kabeltyp                                                                              |                | Paarig verdrillt und geschirmt               |
| Kabellänge                                                                            |                | max. < 30 m <sup>(1)</sup>                   |
| Kanal 8 (Analogeingänge) – maximale Stromabgabe bei<br>24 V zur Speisung der Sensoren |                | 200 mA für jeden Analogsensor                |
| Konvertierungsdauer/Aktualisierungszeit                                               |                | 100 ms                                       |
| Steckverbinder-Typ                                                                    |                | Schraubausführung (4-polig), 3,5 mm Steigung |

HINWEIS: <sup>(1)</sup> Falsche Verdrahtung oder falsche Konfiguration kann den Analogeingang beschädigen.

Analoge Trennschalter (mit 0,5 bis 1 % Genauigkeit) verwenden, wenn die Kabel nach außerhalb der Schaltanlage verlaufen, in der der Acti 9 Smartlink Ethernet montiert ist.

### iACT24

| Kenndaten                          |          | Wert                                                   |
|------------------------------------|----------|--------------------------------------------------------|
| Steuerspannung (Ue)                |          | 230 VAC, +10 %, -15 % (Y2)<br>24 VDC, ± 20 % (Y3)      |
| Steuerspannungsfrequenz            |          | 50/60 Hz                                               |
| Isolationsspannung (Ui)            |          | 250 VAC                                                |
| Nennstoßspannungsfestigkeit (Uimp) |          | 8 kV (OVC IV)                                          |
| Verschmutzungsgrad                 |          | 3                                                      |
| Schutzart                          |          | IP20B (nur Gerät)<br>IP40 (Gerät in modularem Gehäuse) |
| Breite (in 9-mm-Modulen)           |          | 2                                                      |
| Hilfskontakt (O/C) Ti24            |          | 24 VDC geschützter Ausgang, min. 2 mA, max. 100 mA     |
| Kontakt                            |          | 1 O/C Schaltkategorie AC 14                            |
| Temperatur                         | Betrieb  | -25+60 °C                                              |
|                                    | Lagerung | -40+80 °C                                              |
| Leistungsaufnahme                  |          | < 1 W                                                  |
| Standard                           |          | IEC/EN 60947-5-1                                       |

# iATL24

| Kenndaten                          |          | Wert                                                   |
|------------------------------------|----------|--------------------------------------------------------|
| Steuerspannung (Ue)                |          | 230 VAC, +10 %, -15 % (Y2)<br>24 VDC, ± 20 % (Y3)      |
| Steuerspannungsfrequenz            |          | 50/60 Hz                                               |
| Isolationsspannung (Ui)            |          | 250 VAC                                                |
| Nennstoßspannungsfestigkeit (Uimp) |          | 8 kV (OVC IV)                                          |
| Verschmutzungsgrad                 |          | 3                                                      |
| Schutzart                          |          | IP20B (nur Gerät)<br>IP40 (Gerät in modularem Gehäuse) |
| Breite (in 9-mm-Modulen)           |          | 2                                                      |
| Hilfskontakt (O/C) Ti24            |          | 24 VDC geschützter Ausgang, min. 2 mA, max. 100 mA     |
| Kontakt                            |          | 1 O/C Schaltkategorie AC 14                            |
| Temperatur                         | Betrieb  | -25+60 °C                                              |
|                                    | Lagerung | -40+80 °C                                              |
| Leistungsaufnahme                  |          | < 1 W                                                  |
| Standard                           |          | IEC/EN 60947-5-1                                       |

### Inhalt dieses Kapitels

Dieses Kapitel enthält die folgenden Themen:

| Thema                                                                    | Seite |
|--------------------------------------------------------------------------|-------|
| Definition der 24-VDC-Spannungsversorgung                                | 28    |
| Schutz vor einem 240-VAC-Fehler an den Acti 9 Smartlink Ethernet-Kanälen |       |
| Empfehlungen zur elektromagnetischen Verträglichkeit (EMV)               |       |

# Definition der 24-VDC-Spannungsversorgung

#### Sicherheitshinweise

# A GEFAHR

#### GEFAHR EINES STROMSCHLAGS

Isolieren Sie die 24-V-Stromklemmen des Acti 9 Smartlink Ethernet von den Stromklemmen, die an die Modbus-Netzwerkleitung angeschlossen sind.

Die Nichtbeachtung dieser Anweisungen führt zu Tod oder schweren Verletzungen.

**Beispiel**: Die Klemmen für 0 V und 24 V einer an das Kommunikationsmodul TRV00210 ULP angeschlossenen 24-VDC-Versorgung müssen von den Klemmen für **0** V oder **+24** V der 24-VDC-Versorgung für das Acti 9 Smartlink Ethernet-Gerät isoliert werden.

#### Allgemeine Kenndaten

Leistungsaufnahme des Acti 9 Smartlink Ethernet-Geräts:

| Status                   | Leistungsaufnahme |
|--------------------------|-------------------|
| Gerät im Leerlaufbetrieb | 110 mA            |
| Gerät im Lastbetrieb     | maximal 1,5 A     |

#### Produkte der Acti 9-Reihe

Wenn die an die Kanäle (Ti24-Schnittstellen) eines Acti 9 Smartlink Ethernet-Geräts angeschlossenen Produkte zur Acti 9-Reihe gehören, dann ist die Leistungsaufnahme eines Kanalausgangs identisch mit der eines Eingangs, da der Ausgang mit dem Eingang verbunden ist. Es muss folglich nur die Leistungsaufnahme der drei Eingangsströme pro Kanal addiert werden.

**Beispiel**: Bei einem angenommenen Eingangsstrom von weniger als 5 mA und zwei mit dem Acti 9 Smartlink Ethernet verbundenen analogen Sensoren wird die Leistungsaufnahme eines Acti 9 Smartlink Ethernet-Geräts wie folgt berechnet:

Leistungsaufnahme im Leerlaufbetrieb + (Anzahl digitaler Kanäle x 3 Eingangsströme) + (Analoger Sensor x 2) = 110 mA + (7 x (3 x 5 mA)) + (200 mA x 2) = 615 mA

#### Produkte, die über einen Kanal gesteuert werden können

Wenn die an die Kanäle (Ti24-Schnittstellen) eines Acti 9 Smartlink Ethernet-Geräts angeschossenen Produkte einer anderen Reihe angehören, beträgt die maximale Leistungsaufnahme eines Gerätekanals 110 mA. Der Ausgang für jeden Kanal liefert 100 mA und die digitalen Eingänge können jeweils bis zu 10 mA aufnehmen; der analoge Eingang kann bis zu 200 mA aufnehmen.

**Beispiel**: Bei einer angenommenen Leistungsaufnahme von 110 mA pro Kanal wird die Leistungsaufnahme eines Acti 9 Smartlink Ethernet-Geräts wie folgt berechnet:

Leistungsaufnahme im Leerlaufbetrieb + (Anzahl digitaler Kanäle x Leistungsaufnahme pro Kanal) + (analoger Sensor x 2) = 110 mA + (7 x 110 mA) + (200 mA x 2) = 1,3 A

#### Auswahl der 24-VDC-Versorgung für das Acti 9 Smartlink Ethernet-Gerät

Die 24-VDC-Versorgung muss die folgenden Anforderungen erfüllen:

- Sie muss sich im Schaltschrank befinden.
- Sie muss sich von der 24-VDC-Versorgung des Modbus-Netzwerks unterscheiden, damit die Potenzialtrennung zwischen dem Modbus-Netzwerk (identisch f
  ür mehrere Schaltschr
  änke) und den 24-VDC-Eing
  ängen/Ausg
  ängen bewahrt wird.
- Es muss sich um eine Sicherheitskleinspannung (SELV) handeln.
- Die Potenzialtrennung zwischen dem Eingang (AC-Spannung) und dem Ausgang (DC-Spannung) der Versorgung muss mindestens 3 kVAC bei 50 Hz betragen.
- Die AC-Nennspannung des Versorgungseingangs muss 240 VAC +15/–20 % betragen.
- Diese Versorgung kann zur Speisung anderer Produkte im Schaltschrank verwendet werden, vorausgesetzt, diese Produkte sind doppelt isoliert oder mit einer verstärkten Isolation versehen, um die Qualität der Sicherheitskleinspannung (SELV) der Versorgung zu gewährleisten.

Die modularen Netzteile des Typs Phaseo ABL8MEM240xx (OVC II) oder ABL7RM24025 (OVC II) einschließlich Zubehör halten die oben genannten Empfehlungen ein. Diese Zubehörkomponenten bieten Redundanz und Sicherheit der Versorgung; kurze Netzausfälle können so überbrückt werden.

Die vor- und nachgeschalteten Schutzfunktionen des Phaseo-Netzteils müssen gemäß den Anweisungen in der entsprechenden Dokumentation installiert werden.

HINWEIS: OVC gibt die Überspannungsschutz-Kategorie an.

Wenn für die Installation die Überspannungsschutz-Kategorie IV oder III benötigt wird, wird empfohlen, Folgendes zu verwenden:

- Entweder Netzteile (auf 1 A begrenzt) des ULP-Systems (Universal Logic Plug) mit der Bestellreferenz 54440 bis 54445. Siehe das Benutzerhandbuch des ULP-Systems, Bestellreferenz TRV99100;
- oder verwenden Sie das oben empfohlene Phaseo-Netzteil und schützen Sie es mit einem Isoliertransformator der Phaseo Optimum-Reihe (ABL6TS) bzw. der Universal-Reihe (ABT7PDU).

HINWEIS: Bei jeder dieser Lösungen sind die entsprechenden Dokumentationen zu beachten.

#### Schutz vor einem 240-VAC-Fehler am 24-VDC-Eingang des Acti 9 Smartlink Ethernet-Geräts

Für den Fall eines versehentlichen Anschlusses einer 240-VAC-Versorgung an den 24-VDC-Eingang an der Acti 9 Smartlink Ethernet-Versorgung ist ein Sicherungsschutz vorhanden.

# Schutz vor einem 240-VAC-Fehler an den Acti 9 Smartlink Ethernet-Kanälen

#### Einführung

Im Fall eines Verkabelungsfehlers oder eines elektrischen Fehlers liegt möglicherweise eine Spannung von 240 VAC an den Kanälen des Acti 9 Smartlink Ethernet-Geräts an: Der Neutralleiter oder der Phasenleiter (240 VAC) kann mit den Ti24-Schnittstellen oder der 24-VDC-Versorgung in Kontakt stehen.

Die Isolation im Innern des Acti 9 Smartlink Ethernet-Geräts verhindert eine Ausbreitung dieser gefährlichen Spannung (240 VAC) über das Modbus- und Ethernet-Netzwerk.

Die in den Acti 9 Smartlink Ethernet integrierte Schutzfunktion eliminiert die Brandgefahr im Acti 9 Smartlink Ethernet-Gerät.

Trotz dieser beiden Schutzfunktionen (interne Isolation und interner Schutz) kann es weiterhin zu Verkabelungs- und elektrischen Fehlern kommen. Es besteht weiterhin die Gefahr einer gefährlichen Spannung an den Kanälen des Acti 9 Smartlink Ethernet-Geräts.

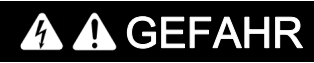

GEFAHR EINES STROMSCHLAGS, EINER EXPLOSION ODER EINES LICHTBOGENÜBERSCHLAGS

- Realisieren Sie ein TT- oder TN-S-System.
- Schließen Sie die 0 VDC der Sicherheitskleinspannung (SELV) an die Schutzerde an. Sie wird damit zu einer Schutzkleinspannung (PELV). Der vorgeschaltete Fehlerstromschutzschalter muss vom Typ A sein.

Die Nichtbeachtung dieser Anweisungen führt zu Tod oder schweren Verletzungen.

**HINWEIS:** In den meisten Fällen ermöglicht das Vorhandensein einer Schutzkleinspannung das Auslösen eines Fehlerstromschutzschalters und damit den Schutz von Material und Personen.

# \Lambda 🛦 GEFAHR

#### GERÄTEFEHLVERHALTEN

- Schließen Sie die 0 VDC der Sicherheitskleinspannung (SELV) an einem einzelnen Punkt an die Schutzerde an, um zu verhindern, dass Streustrom (50 Hz, Oberschwingungen oder transiente Ströme) über den 0-VDC-Anschluss fließt.
- Vergewissern Sie sich, dass mit dieser Spannungsversorgung gespeiste Produkte nicht bereits den 0-VDC-Anschluss mit der Schutzerde verbinden.

Die Nichtbeachtung dieser Anweisungen führt zu Tod oder schweren Verletzungen.

# HINWEIS

GEFAHR EINER BESCHÄDIGUNG DES ACTI 9 SMARTLINK-GERÄTS

- Schließen Sie die 0 VDC der Sicherheitskleinspannung (SELV) an einem einzelnen Punkt an die Schutzerde an, um zu verhindern, dass Streustrom (50 Hz, Oberschwingungen oder transiente Ströme) über den 0-VDC-Anschluss fließt.
- Vergewissern Sie sich, dass mit dieser Spannungsversorgung gespeiste Produkte nicht bereits den 0-VDC-Anschluss mit der Schutzerde verbinden.

Die Nichtbeachtung dieser Anweisungen kann Sachschäden zur Folge haben.

### Empfehlungen zur elektromagnetischen Verträglichkeit (EMV)

#### Einführung

Eine 24-VDC-Verteilung in Sternschaltung ist einer seriellen 24-VDC-Verteilung vorzuziehen, da die 24-VDC-Verteilung in Sternschaltung die Impedanz der Verkabelung minimieren kann.

Bei Verwendung einer seriellen Verteilung empfehlen wir die Verkabelung von zwei seriellen Loopback-Drähten (siehe die beiden blauen Drähte in der nachstehenden Abbildung), um die Impedanz zu minimieren.

Loopback-Drähte für serielle Verteilung

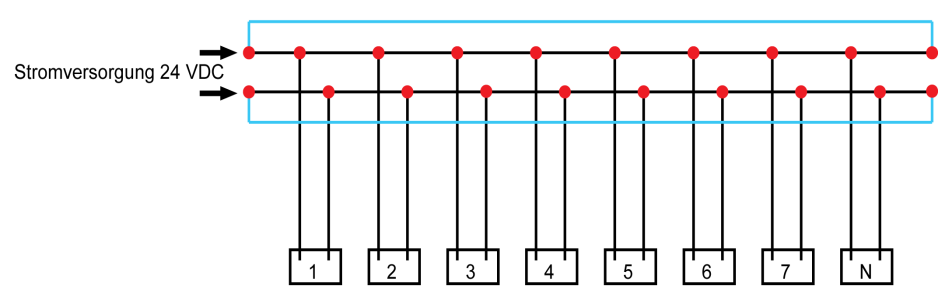

In einem elektrischen Verteilnetzwerk minderer Qualität empfehlen wir die Verwendung eines Phaseo-Netzteils der Universal-Reihe (ABL8MEM240xx (OVC II) oder ABL7RM24025 (OVC II)), das auf Eingangsspannungen bis 500 VAC ausgelegt ist und eine Potenzialtrennung zwischen dem AC-Eingang des Netzteils und dem DC-Ausgang des Netzteils von 4 kVAC bei 50 Hz bietet.

Die Regeln zur Trennung von Niederspannungssignalen (24 VDC) und Stromleitern müssen befolgt werden. Siehe hierzu:

- <u>www.electrical-installation.org</u>. Teil "ElectroMagnetic Compatibility (EMC)", Abschnitt "Wiring recommendations" (die Informationen sind nur in englischer Sprache verfügbar).
- Elektrisches Installationshandbuch (Electrical Installation Guide) im PDF-Format: Dokumentnr. EIGED306001EN.

# Inhalt dieses Kapitels

Dieses Kapitel enthält die folgenden Themen:

| Thema     | Seite |
|-----------|-------|
| Montage   | 34    |
| Anschluss | 39    |

# Montage

#### Einleitung

Das Acti 9 Smartlink Ethernet-Gerät kann an folgenden Halterungen montiert werden:

- DIN-Schiene
- Multiclip 80
- Multiclip 200
- Montagehalterungen

Der Acti 9 Smartlink Ethernet kann horizontal oder vertikal installiert werden:

- Bei der horizontalen Montage wird das Acti 9 Smartlink Ethernet-Gerät auf DIN-Schienen mit Stichmaßen von 150 mm oder mehr geklemmt.
- Gehäuse und Schaltschränke müssen eine Breite von mindestens 432 mm aufweisen (24 Module mit je 18 mm Breite).
- Der Abstand zwischen der DIN-Schiene und der Rückwand des Gehäuses muss mindestens 50 mm betragen.

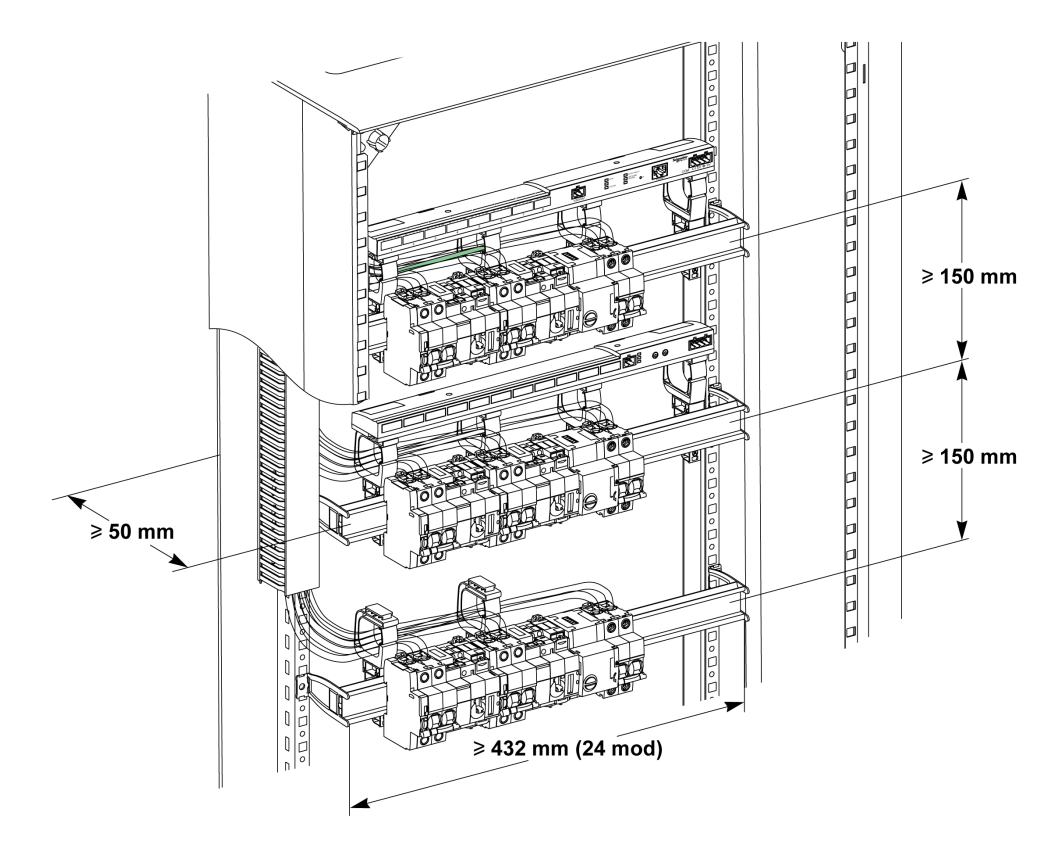

Umgebungstemperatur während des Betriebs:

- bei horizontaler Montage: -25 °C...+60 °C
- bei vertikaler Montage: -25 °C...+50 °C

#### Montageelemente

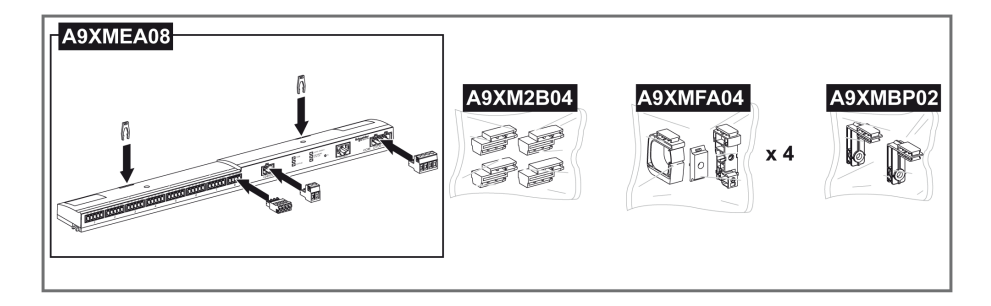

| Bestellreferenz | Beschreibung                                                                   |
|-----------------|--------------------------------------------------------------------------------|
| A9XMEA08        | Acti 9 Smartlink Ethernet                                                      |
| A9XMFA04        | Set mit Montageklammern, Adaptern und Fußelementen für die DIN-Schienenmontage |
| A9XM2B04        | Abstandhalter für die Multiclip 200-Montage                                    |
| A9XMBP02        | Set mit Montagehalterungen                                                     |

#### **DIN-Schienenmontage**

Die zur Montage des Systems auf der DIN-Schiene verwendete Seite des Fußelements (A oder B in der Zeichnung unten) ist vom Schienentyp (Aluminium oder Eisen) abhängig.

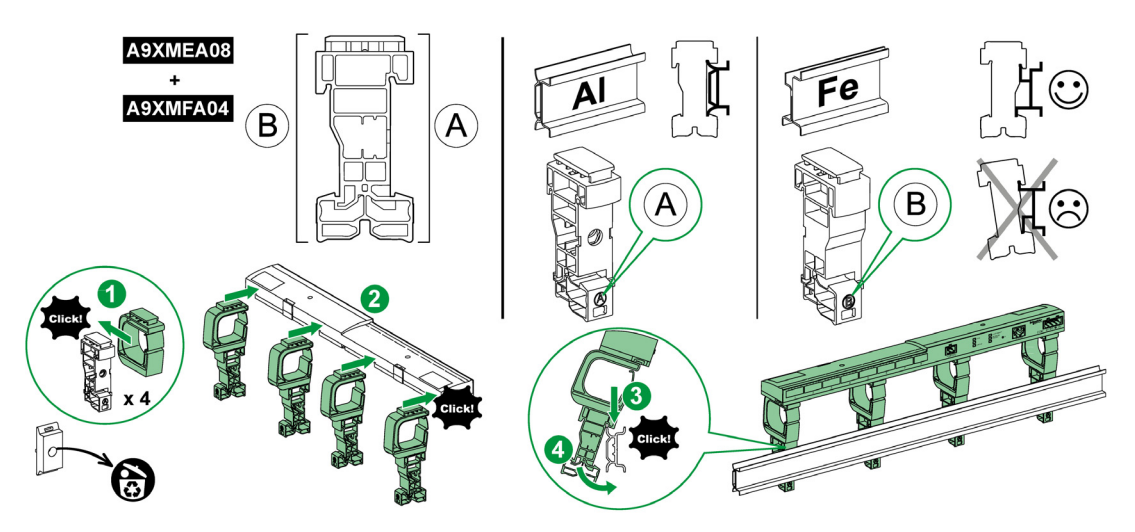

Die Tabelle unten beschreibt das Verfahren zur Montage des Acti 9 Smartlink Ethernet-Geräts auf einer DIN-Schiene:

| Schritt | Aktion                                                                                                    |
|---------|----------------------------------------------------------------------------------------------------|
| 1       | Klemmen Sie eine Montageklammer für den jeweiligen Schienentyp auf ein Fußelement. Wiederholen Sie diesen Schritt drei Mal. |
| 2       | Fixieren Sie das Acti 9 Smartlink Ethernet-Gerät auf den Montageklammern.                                                   |
| 3       | Positionieren Sie den oberen Bereich des Fußelements angewinkelt auf der Oberkante der Schiene.                             |
| 4       | Lassen Sie den unteren Teil des Fußelements einrasten.                                                                      |
| 5       | Wiederholen Sie die Schritte 3 und 4 für jedes der drei anderen Fußelemente.                                                |

#### Einfache DIN-Schienenmontage

Verwenden Sie zur Montage des Systems auf einer einfachen DIN-Schiene (Eisen) die Seite A des Fußelements.

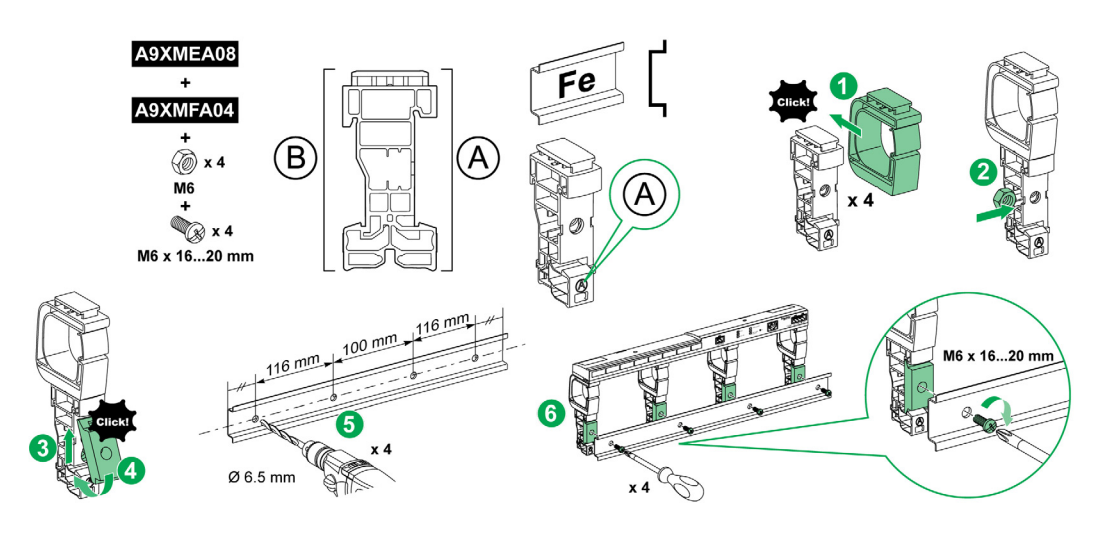

Die Tabelle unten beschreibt das Verfahren zur Montage des Acti 9 Smartlink Ethernet-Geräts auf einer einfachen DIN-Schiene:

| Schritt | Aktion                                                                                                    |
|---------|----------------------------------------------------------------------------------------------------|
| 1       | Klemmen Sie eine Montageklammer auf die Seite <b>A</b> eines Fußelements. Wiederholen Sie diesen Schritt drei Mal.                               |
| 2       | Positionieren Sie eine M6-Mutter auf der Innenseite eines Fußelements. Wiederholen Sie diesen Schritt drei Mal.                                  |
| 3       | Positionieren Sie die Oberseite eines Adapters angewinkelt an der Vorderseite eines Fußelements.                                                 |
| 4       | Lassen Sie die Unterseite des Adapters einrasten. Wiederholen Sie die Schritte 3 und 4 drei Mal.                                                 |
| 5       | Bringen Sie in der Schiene eine Bohrung an und beachten Sie dabei die Angaben zum Durchmesser und Abstand der Bohrungen in der obigen Abbildung. |
| 6       | Schrauben Sie die Fußelemente an der Schiene an.                                                                                                 |
## Montage auf Multiclip 80

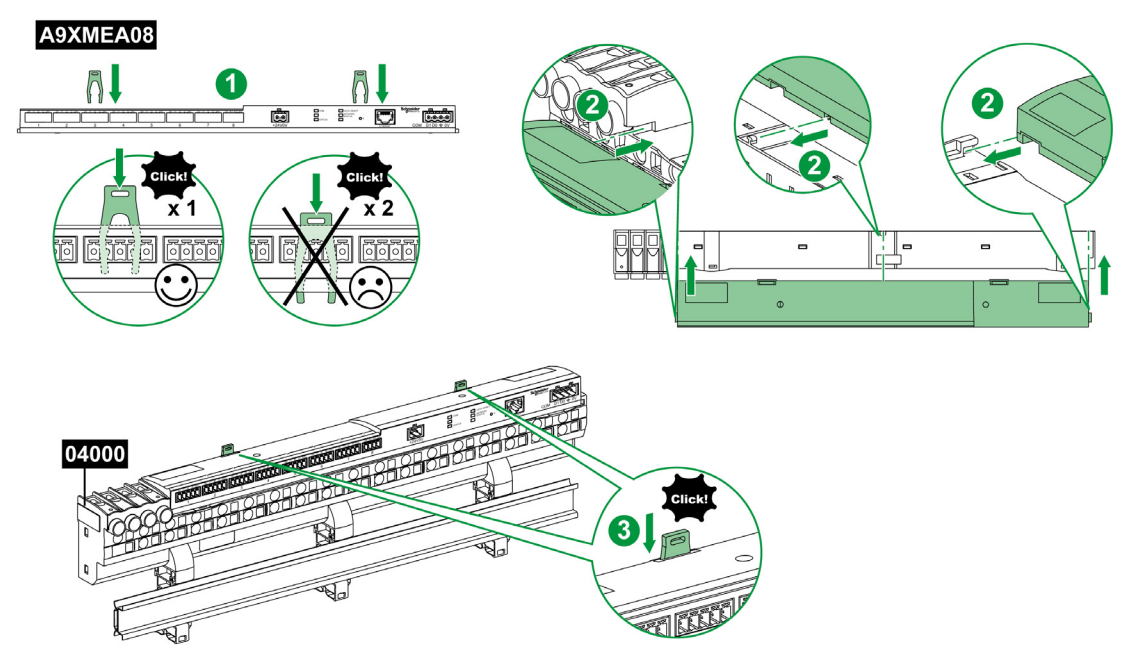

Die Tabelle unten beschreibt das Verfahren zur Montage des Acti 9 Smartlink Ethernet-Geräts auf einem Multiclip 80:

| Schritt | Aktion                                                                                                    |
|---------|----------------------------------------------------------------------------------------------------|
| 1       | Positionieren Sie die beiden Klammern in den Öffnungen am Acti 9 Smartlink Ethernet-Gerät.                                          |
| 2       | Schieben Sie das Acti 9 Smartlink Ethernet-Gerät mit der Frontseite zuerst auf den Multiclip 80, bis es vollständig eingeführt ist. |
| 3       | Drücken Sie die beiden Klammern nach unten, bis sie einrasten.                                                                      |

## Montage auf Multiclip 200

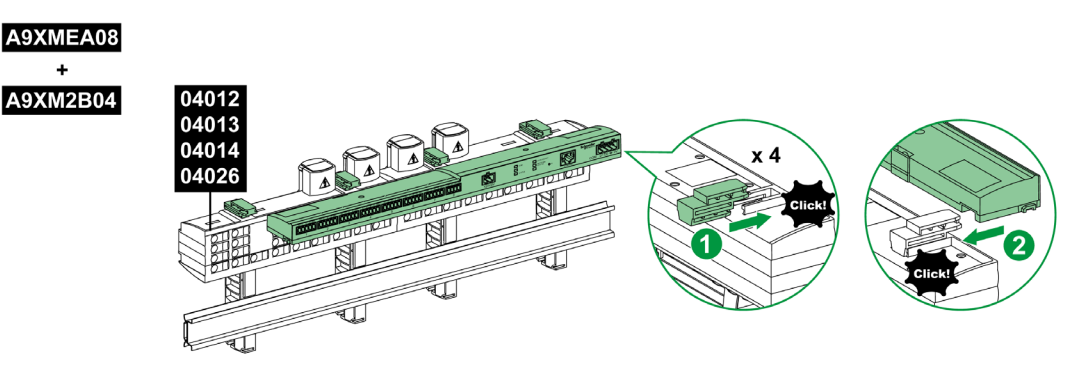

Die Tabelle unten beschreibt das Verfahren zur Montage des Acti 9 Smartlink Ethernet-Geräts auf einem Multiclip 200:

| Schritt | Aktion                                                                                                    |
|---------|----------------------------------------------------------------------------------------------------|
| 1       | Schieben Sie die vier Abstandhalter von hinten in die Öffnungen auf der Oberseite des Multiclip 200.                |
| 2       | Schieben Sie das Acti 9 Smartlink Ethernet-Gerät mit der Frontseite zuerst auf die Abstandhalter, bis es einrastet. |

## Montage mit Halterungen

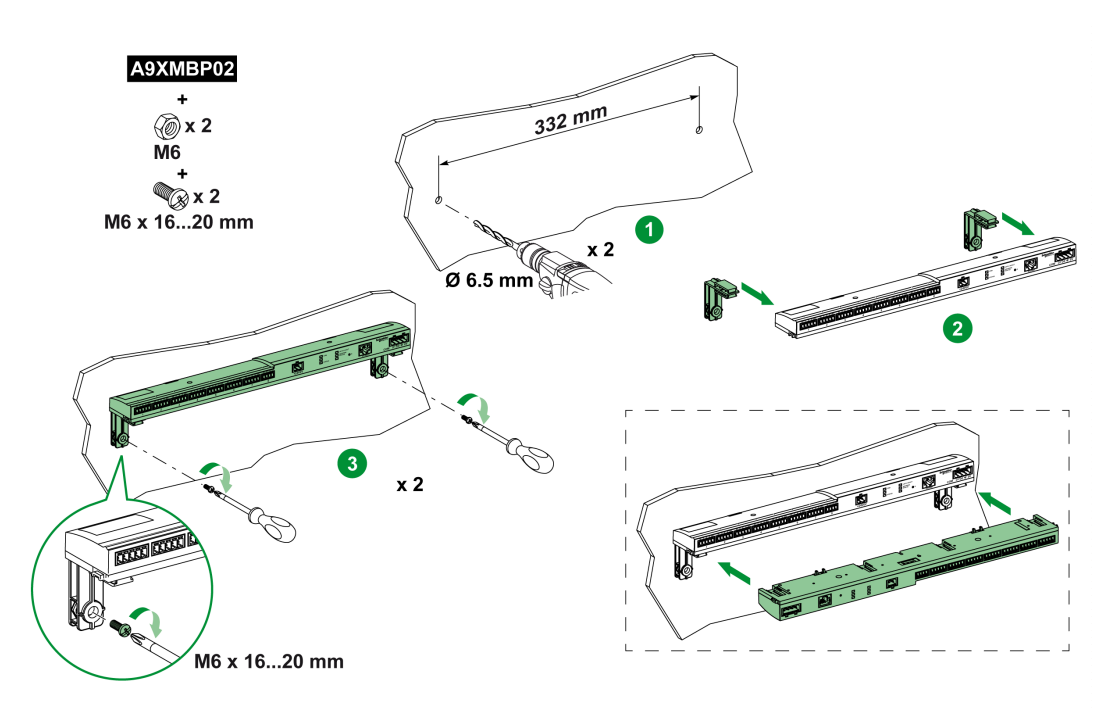

Die Tabelle unten beschreibt das Verfahren zur Montage des Acti 9 Smartlink Ethernet-Geräts auf Montagehalterungen:

| Schritt | Aktion                                                                                                    |
|---------|----------------------------------------------------------------------------------------------------|
| 1       | Bringen Sie an der Schrankwand eine Bohrung an und beachten Sie dabei die Angaben zum Durchmesser und Abstand der Bohrung in der obigen Abbildung.                                                  |
| 2       | Ziehen Sie die Halterungen von der Rückseite des Acti 9 Smartlink Ethernet-Geräts in die Aussparungen an der Unterseite des Acti 9 Smartlink Ethernet, bis sie in der richtigen Position einrasten. |
| 3       | Schrauben Sie die Halterungen an der Schrankwand fest.                                                                                                    |

## Anschluss

#### Sicherheitshinweise

## \Lambda 🕰 GEFAHR

# GEFAHR EINES STROMSCHLAGS, EINER EXPLOSION ODER EINES LICHTBOGENÜBERSCHLAGS

- Tragen Sie geeignete persönliche Schutzausrüstung (PSA) und halten Sie sich an sichere Arbeitsweisen für die Durchführung von Elektroarbeiten.
- Die Installation des Geräts darf nur von qualifiziertem Personal durchgeführt werden. Diese Arbeiten sollten grundsätzlich erst erfolgen, wenn alle Sicherheitsanweisungen sorgfältig gelesen wurden.
- Arbeiten Sie NIEMALS allein.
- Vor Sichtprüfungen, Tests oder Wartungsarbeiten am Gerät müssen alle Strom- und Spannungsquellen ausgeschaltet werden. Gehen Sie davon aus, dass alle Schaltkreise unter Spannung stehen, solange sie nicht vollständig ausgeschaltet, getestet und entsprechend gekennzeichnet wurden. Achten Sie insbesondere auf die Gestaltung des Versorgungskreises: Berücksichtigen Sie alle Spannungsquellen, vor allem die Möglichkeit einer Rückkopplung.
- Vor dem Schließen von Abdeckungen und Türen sollten Sie den Arbeitsbereich sorgfältig überprüfen, um sicherzustellen, dass kein Werkzeug oder Gegenstand im Innern des Geräts vergessen wurde.
- Gehen Sie bei der Abnahme bzw. Anbringung von Schildern vorsichtig vor. Achten Sie vor allem darauf, dass Sie die unter Spannung stehenden Busschienen nicht berühren. Um die Gefahr von Verletzungen zu begrenzen, sollten Sie jede Handhabung der Schilder vermeiden.
- Der einwandfreie Betrieb des Geräts ist von einer ordnungsgemäßen Handhabung, Installation und Verwendung abhängig. Die Nichtbeachtung der grundlegenden Installationsanweisungen kann Verletzungen zur Folge haben und eine Beschädigung der elektrischen und sonstiger Geräte nach sich ziehen.
- Schließen Sie NIE einen externen Sicherheitsschalter kurz.
- Dieses Gerät muss in einem geeigneten Schaltschrank installiert werden.

Die Nichtbeachtung dieser Anweisungen führt zu Tod oder schweren Verletzungen.

## 🗛 🕼 GEFAHR

#### **GEFAHR EINES STROMSCHLAGS**

Isolieren Sie die Stromklemmen des Acti 9 Smartlink Ethernet von den Stromklemmen, die an die Modbus-Netzwerkleitung angeschlossen sind.

Die Nichtbeachtung dieser Anweisungen führt zu Tod oder schweren Verletzungen.

## Anschluss des Versorgungssteckers

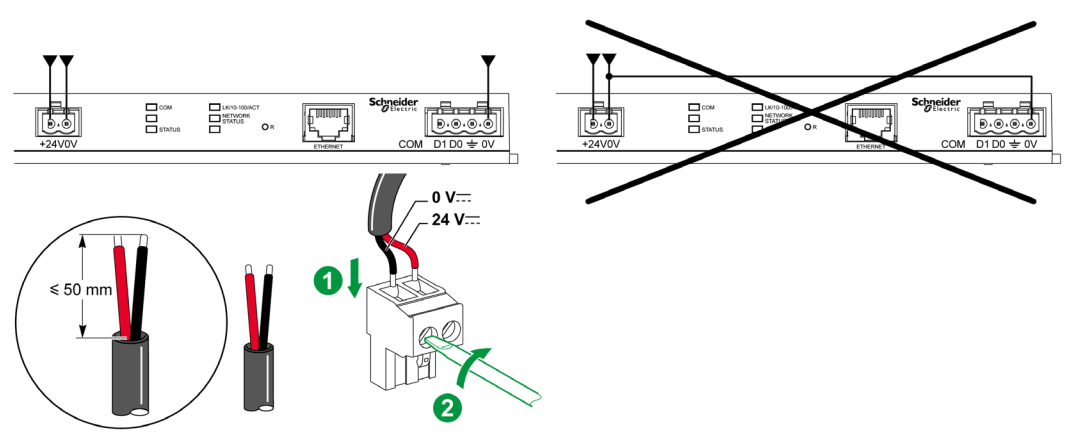

Die folgende Tabelle zeigt die Vorgehensweise für den Anschluss des Spannungsversorgungssteckers:

| Schritt | Aktion                                                                                   |
|---------|------------------------------------------------------------------------------------------|
| 1       | Führen Sie die beiden abisolierten Spannungsversorgungsdrähte in den Steckverbinder ein. |
| 2       | Fixieren Sie den Draht mit den Klemmschrauben des Steckers.                              |

Die nachstehende Tabelle beinhaltet die Kenndaten von Kabeln für den Anschluss der 24-VDC-Versorgung:

|      | P                      |  | C c    | 1 Section of the section of the sect |
|------|------------------------|--|--------|----------------------------------------------------------------------------------------------------|
| 7 mm | 0,21,5 mm <sup>2</sup> |  | 0,8 Nm | 0,6 x 3,5                                                                                                    |

#### Anschluss des Modbus-Steckers

Es müssen folgende Kommunikationskabel von Schneider Electric verwendet werden:

| Bestellreferenz | Beschreibung                                                                                                    | Länge (m)                                                    |
|-----------------|----------------------------------------------------------------------------------------------------|--------------------------------------------------------------|
| 50965           | RS 485 – doppelpaarig verdrilltes, geschirmtes Kabel für serielle Modbus-<br>Verbindung (ohne Stecker geliefert) | 60                                                           |
|                 | Leitungsa<br>Ein 120-Ω<br>nahe am                                                                                | bschluss:<br>₂-Widerstand<br>Ende des Busses.                |
| 24 VDC-Spannu   | ngsversorgung D0                                                                                                 | D1                                                           |
| No second       | Acti 9 Smartlink Ethernet-Master                                                                                 | Kabel<br>Modbus                                              |
|                 | Ti24     Analoger     Schirmung     D0       Kanäle     Kanal     24 V 0 V     Sammelleiter                      | D1                                                           |
|                 | Acti 9 Smartlink/Slave 1                                                                                         |                                                              |
|                 | Ti24     Ti24     Schirmung       Kanal 1     24 V 0 V     Sammelleiter                                          |                                                              |
|                 | Acti 9 Smartlink/Slave n                                                                                         |                                                              |
|                 | Ti24<br>Kanal 1<br>Kanal 1<br>Ti24<br>Kanal 1<br>Sammelleiter                                                    |                                                              |
|                 |                                                                                                    |                                                              |
|                 | D1 -<br>Leitungsa<br>Ein 120-5<br>Produktb<br>VW3A830                                                            | D0<br>abschluss:<br>2-Widerstand<br>estellreferenz:<br>06DRC |

#### HINWEIS:

• Sie können eine gemeinsame 24-VDC-Versorgung für mehrere Acti 9 Smartlink -Geräte benutzen, wenn diese in derselben Schaltanlage installiert sind.

## HINWEIS

## GEFAHR DER FUNKTIONSUNFÄHIGKEIT DES MODBUS-NETZWERKS

Um ein funktionsfähiges Modbus-Netzwerk zu realisieren, befolgen Sie die nachfolgend beschriebenen Verkabelungs- und Anschlussregeln.

#### Die Nichtbeachtung dieser Anweisungen kann Sachschäden zur Folge haben.

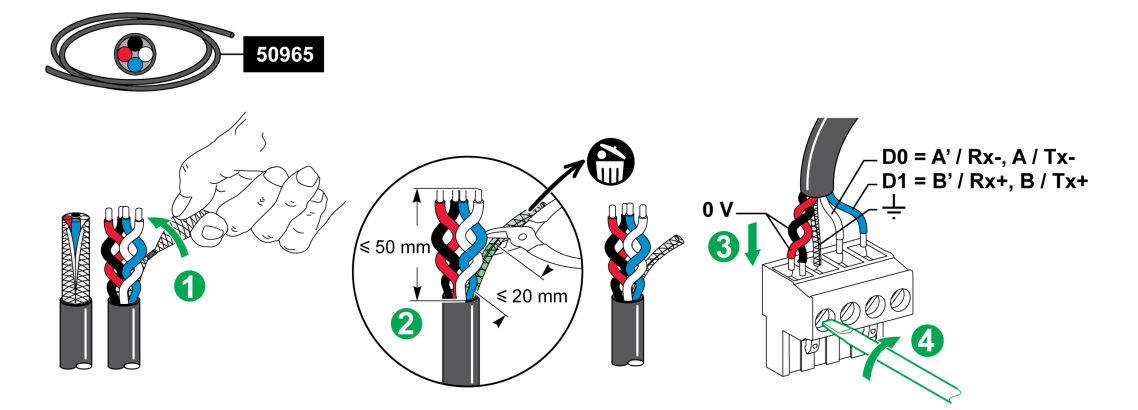

Die folgende Tabelle zeigt die Vorgehensweise für den Anschluss des Modbus-Steckverbinders:

| Schritt | Aktion                                                                                                    |
|---------|----------------------------------------------------------------------------------------------------|
| 1       | Wickeln Sie die Schirmung des Modbus-Kommunikationskabels auf.                                                    |
| 2       | Schneiden Sie die Schirmung 20 mm vor dem Kabelmantel ab.                                                         |
| 3       | Führen Sie die abisolierten Drähte in die Anschlussklemmen des Steckers ein, wie in der obigen Abbildung gezeigt. |
| 4       | Fixieren Sie den Draht mit der Klemmschraube des Steckers.                                                        |

Die nachstehende Tabelle beinhaltet die Kenndaten von Kabeln für den Anschluss des Modbus-Steckers:

|      |                        | Σ<br>Τ | $\mathbf{G}^{c}$ | 1 Co      |
|------|------------------------|--------|------------------|-----------|
| 7 mm | 0,21,5 mm <sup>2</sup> |        | 0,8 Nm           | 0,6 x 3,5 |

#### Prüfung der seriellen Modbus-Verbindung

Die folgende Tabelle gibt die Eigenschaften der RS 485-Verbindung an, die bei der Installation geprüft werden müssen:

| Bezeichnung                 | Beschreibung                                                                                                    |
|-----------------------------|----------------------------------------------------------------------------------------------------|
| Anschluss der Schirmung     | Jede serielle Modbus-Verbindung muss eine an einem Punkt an eine geerdete Verbindung angeschlossene Schirmung aufweisen.                                                                                                    |
| Polarisation des Busses     | <ul> <li>Pull-Up-Widerstand an 5 V: 450650 Ohm</li> <li>Pull-Down-Widerstand an Masse (Modbus 0 V): 450650 Ohm</li> <li>HINWEIS: Diese Polarisation wird für den Master empfohlen.</li> </ul>                                                               |
| Leitungsabschlusswiderstand | Ein Widerstand von 150 Ohm ± 5 %                                                                                                    |
| Polarität der Masse         | Die Masseschaltung (0 V einer optionalen Spannungsversorgung) muss direkt über<br>eine Schutzerde – vorzugsweise an einem einzelnen Punkt des Busses –<br>angeschlossen sein.<br>Im Allgemeinen befindet sich dieser Punkt beim Master oder bei den Slaves. |
| Hauptkabel                  | Ein verdrilltes Paar geschirmter Kabel und ein dritter Leiter als Mindestanforderung.                                                                                                    |
| Maximale Buslänge           | 1000 m bei 19.200 Baud mit dem Schneider Electric 50965-Kabel                                                                                                    |

## Inhalt dieses Kapitels

Dieses Kapitel enthält die folgenden Themen:

| Thema                                                     | Seite |
|-----------------------------------------------------------|-------|
| Acti 9-Geräte mit Ti24-Schnittstelle                      | 44    |
| Zähler                                                    | 45    |
| Potenzialfreier Niederspannungssignalkontakt              | 46    |
| Potenzialfreier Standardsignalkontakt                     | 47    |
| Überspannungsableiter                                     | 48    |
| Schütz und Relais (nicht zur Acti 9-Reihe gehörend)       | 51    |
| Direkter Ausgangsanschluss                                | 52    |
| Indirekter Ausgangsanschluss                              | 53    |
| Erzeugung zusammengefasster Daten mit iOF+SD24 or OF+SD24 | 54    |
| Kenndaten und Anschluss des Analogeingangs (Empfehlung)   | 56    |
| Empfehlungen für die Verkabelung                          | 57    |

## Acti 9-Geräte mit Ti24-Schnittstelle

#### Einführung

Hilfsgeräte wie iACT24, iATL24, iOF+SD24, OF+SD24, RCA iC60 und Reflex iC60 können über vorkonfektionierte Kabel des Acti 9-Kommunikationssystems an das Acti 9 Smartlink Ethernet-Gerät angeschlossen werden.

#### Verkabelung

Die nachstehende Abbildung zeigt den Anschluss von Hilfsgeräten an den Acti 9 Smartlink Ethernet unter Verwendung vorkonfektionierter Kabel:

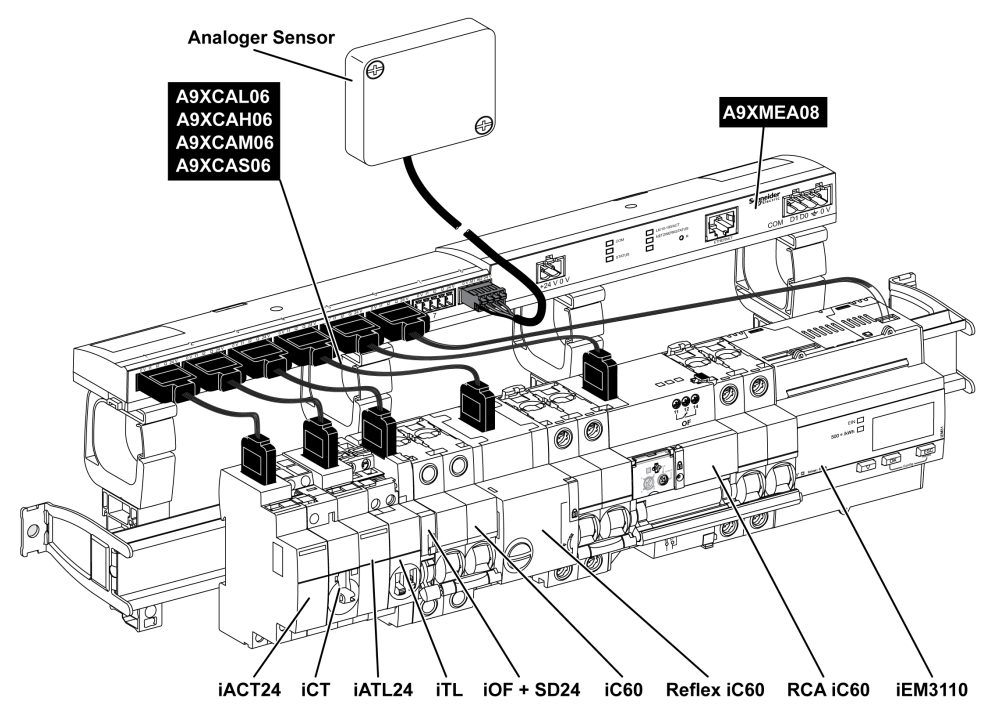

**HINWEIS:** Das Kabel A9XCAU06 oder A9XCAC06 ermöglicht den Anschluss von Acti 9-Geräten mit Ti24-Schnittstelle an den Acti 9 Smartlink.

In diesem Fall muss für den Anschluss eines iACT24 und iATL24 der Eingang I2 an beiden Seiten des Kabels A9XCAU06 bzw. A9XCAC06 angeschlossen werden.

### Zähler

### Einführung

Die Produkte iEM2000T, iEM3110, iEM3155, iEM3210, iEM3255 und iEM3355 sind Energiezähler aus der Produktfamilie von Schneider Electric.

Zähler, die nicht zur Acti 9-Reihe gehören, können durch einen Acti 9 Smartlink-Kanal gesteuert werden. Diese Zähler müssen folgende Merkmale aufweisen:

- 1 Impulsausgang
- Konformität mit der Norm CEI 62053-31

#### Verkabelung

Die Energiezähler iEM2000T, iEM3110, iEM3155, iEM3210, iEM3255 und iEM3355 können über eine vorkonfektionierte Verbindung Acti 9 Smartlink Ethernet bzw. A9XCAU06 an den Kanal N ( $1 \le N \le 7$ ) eines A9XCAC01-Moduls angeschlossen werden:Vergossener Stecker (auf der Acti 9 Smartlink Ethernet-Seite) und mit 5 Adern (auf der iEM2000T-Seite).

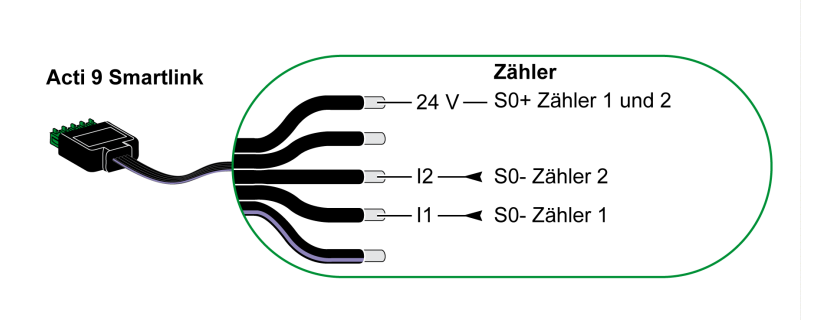

HINWEIS: Ein Acti 9 Smartlink Ethernet-Kanal eignet sich für den Anschluss von zwei Zählern: ein Zähler an I1 und ein Zähler an I2.

#### **HINWEIS:**

- Schließen Sie nicht 2 Drähte an die einzelnen Ti24-Steckerklemmen (A9XC2412) an.
- Schließen Sie nicht einen Draht mit Kabelende an die einzelnen Ti24-Steckerklemmen an.

#### Anschlussbeispiel für die Zähler iEM2000T

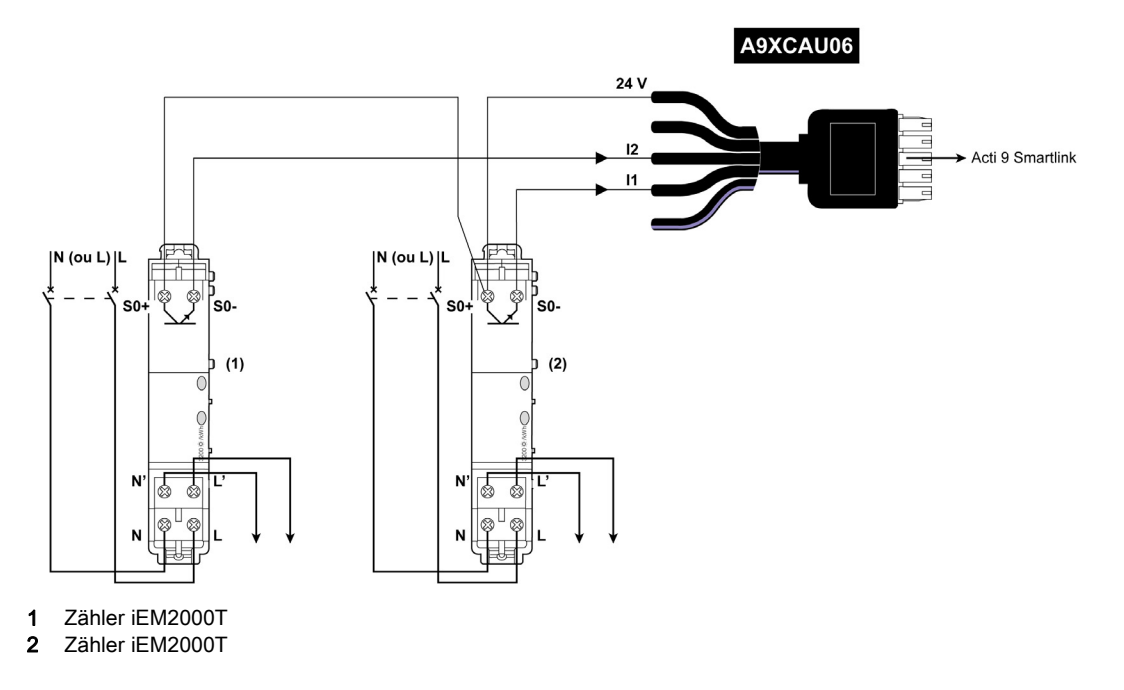

## Potenzialfreier Niederspannungssignalkontakt

#### Einführung

An Eingang I1 oder I2 eines Acti 9 Smartlink Ethernet-Kanals kann ein potenzialfreier Niederspannungssignalkontakt angeschlossen werden.

**HINWEIS:** Ein einzelner Acti 9 Smartlink Ethernet-Kanal eignet sich für den Anschluss von zwei Signalkontakten: ein Kontakt an Eingang I1 und ein Kontakt an Eingang I2.

#### Verkabelung

Der Anschluss eines Signalkontakts kann über eine vorkonfektionierte Verbindung A9XCAU06 oder A9XCAC06 erfolgen: Vergossener Stecker (auf Acti 9 Smartlink Ethernet-Seite) und mit fünf Adern (auf der Seite des Signalkontakts).

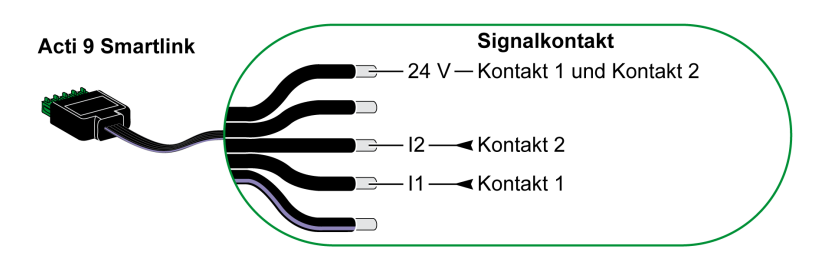

#### **HINWEIS:**

- Schließen Sie nicht 2 Drähte an die einzelnen Ti24-Steckerklemmen (A9XC2412) an.
- Schließen Sie nicht einen Draht mit Kabelende an die einzelnen Ti24-Steckerklemmen an.

#### Anschlussbeispiel

Die OF- und- SD-Kontakte eines Leistungsschalters NSX können direkt an den Acti 9 Smartlink angeschlossen werden.

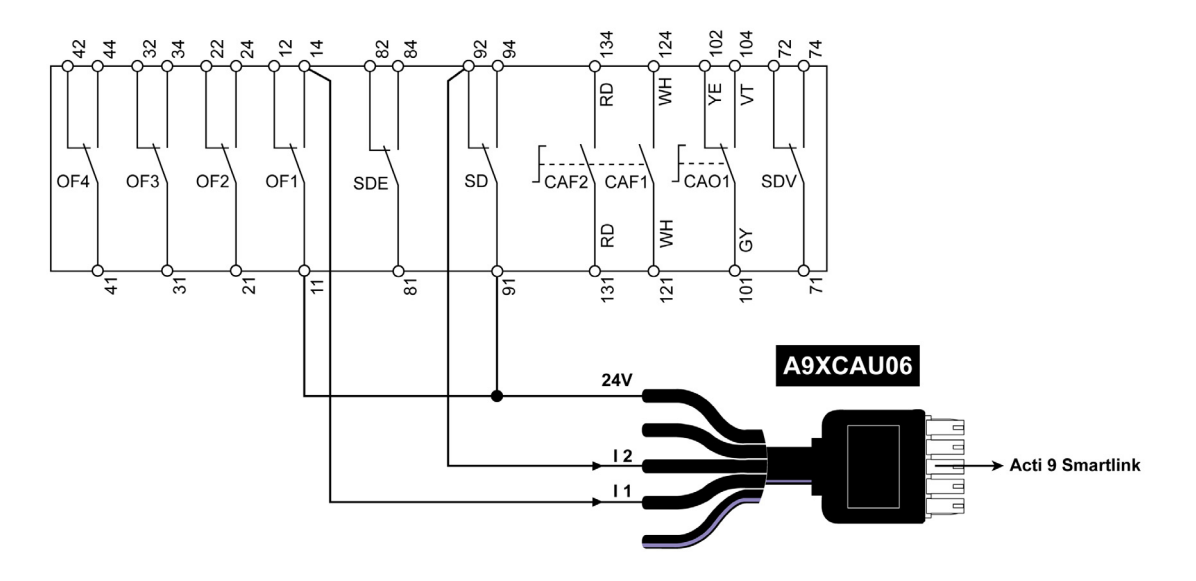

## Potenzialfreier Standardsignalkontakt

#### Einführung

An Eingang I1 oder I2 eines Acti 9 Smartlink Ethernet-Kanals kann ein potenzialfreier Standardsignalkontakt angeschlossen werden.

**HINWEIS:** Ein einzelner Acti 9 Smartlink Ethernet-Kanal eignet sich für den Anschluss von zwei Signalkontakten: ein Kontakt an Eingang I1 und ein Kontakt an Eingang I2. Die Schaltung zwischen dem Acti 9 Smartlink Ethernet und diesem Gerät muss indirekt sein: Zwischen dem Kontakt dieses Geräts und dem Acti 9 Smartlink Ethernet muss ein Niederspannungsrelais installiert sein.

#### Verkabelung

Der Anschluss eines Signalkontakts kann über eine vorkonfektionierte Verbindung A9XCAU06 oder A9XCAC06 erfolgen: Vergossener Stecker (auf Acti 9 Smartlink Ethernet-Seite) und mit fünf Adern (auf der Seite des Signalkontakts).

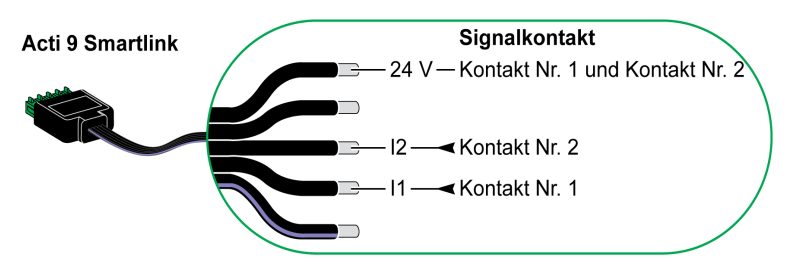

#### **HINWEIS:**

- Schließen Sie nicht zwei Drähte an die einzelnen Ti24-Steckerklemmen (A9XC2412) an.
- Schließen Sie nicht einen Draht mit Kabelende an die einzelnen Ti24-Steckerklemmen an.

## Anschlussbeispiel

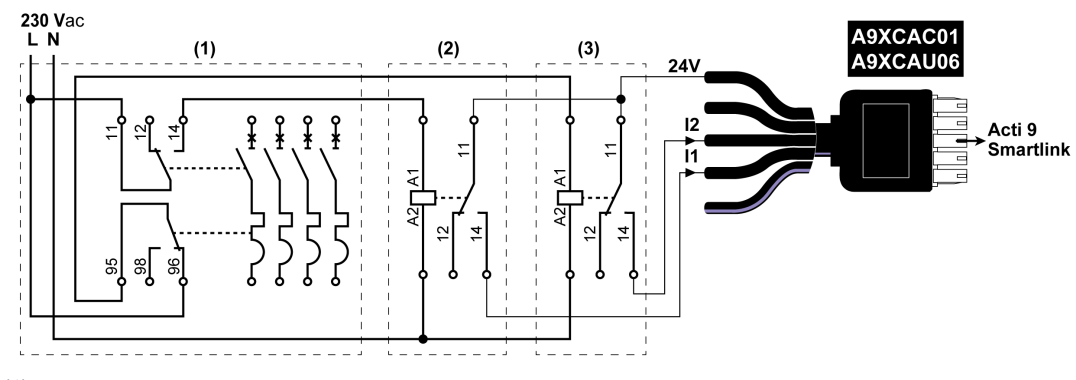

(1) Leistungsschaltzer NG125: Hilfskontakte OF+SD mit einem Mindeststrom von 100 mA

- (2) Relais iRBN für OF-Signal
- (3) Relais iRBN für SD-Signal

## Überspannungsableiter

#### Einführung

Folgende Acti 9-Überspannungsableiter können an den Acti 9 Smartlink angeschlossen werden:

- Der dezentrale Transferkontakt (Signalkontakt: NO) eines Acti 9-Überspannungsableiters kann mit Eingang I1 oder I2 eines Acti 9 Smartlink-Kanals verbunden werden.
- Die SD-Fehlerauslösung (Signalkontakt: NC) des einem Acti 9-Überspannungsableiters zugeordneten Leistungsschalters kann mit Eingang I1 oder I2 eines Acti 9 Smartlink-Kanals verbunden werden.

**HINWEIS:** Ein einzelner Acti 9 Smartlink-Kanal eignet sich für den Anschluss von zwei Signalkontakten: ein Kontakt an Eingang I1 und ein Kontakt an Eingang I2.

#### Verkabelung

Der Anschluss eines Signalkontakts kann über eine vorkonfektionierte Verbindung A9XCAU06 oder A9XCAC06 erfolgen: Vergossener Stecker (auf Acti 9 Smartlink-Seite) und mit fünf Adern (auf der Seite des Signalkontakts).

Diese Verkabelung gilt speziell für folgende Überspannungsableiter:

- iPRD
- iPRD 40r PV
- iQuick PRD

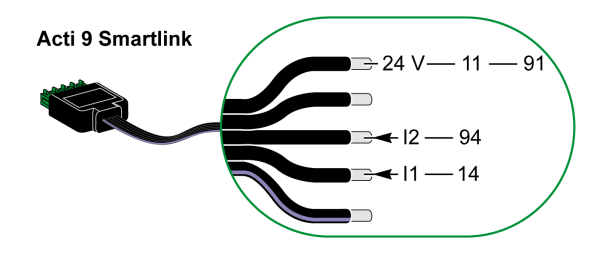

Diese Verkabelung gilt speziell für folgende Überspannungsableiter:

- iPRF1 12.5r
- PRD1 25r
- PRD1 Master

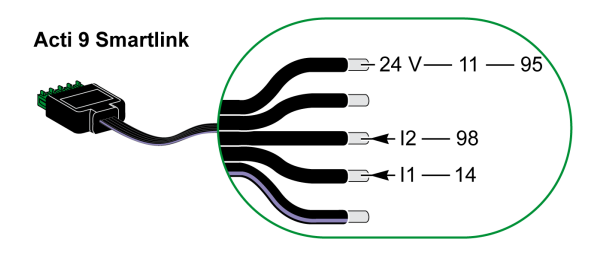

#### **HINWEIS:**

- Schließen Sie nicht zwei Drähte an die einzelnen Ti24-Steckerklemmen (A9XC2412) an.
- Schließen Sie nicht einen Draht mit Kabelende an die einzelnen Ti24-Steckerklemmen an.

#### Anschlussbeispiele

Das nachstehende Blockschaltbild gilt für den iPRD-Überspannungsableiter.

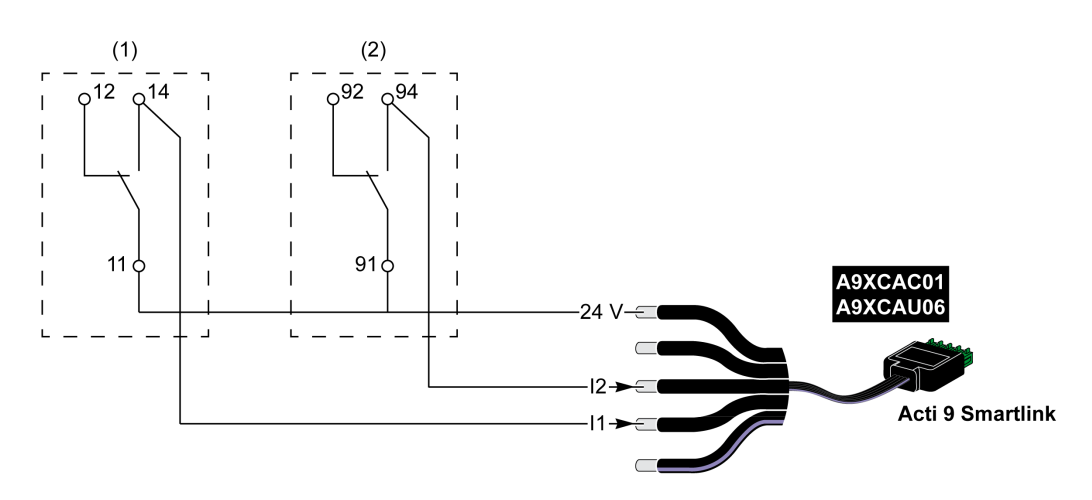

- (1) Dezentraler Transferkontakt des iPRD-Überspannungsableiters: Status der Steckmodule
- (2) iSD-Signalkontakt mit Fehlerauslösung des dem iPRD-Überspannungsableiter zugeordneten iC60-Leistungsschalters.

Dieses Blockschaltbild gilt speziell für folgende Überspannungsableiter:

- iPRD 40r PV
- iQuick PRD

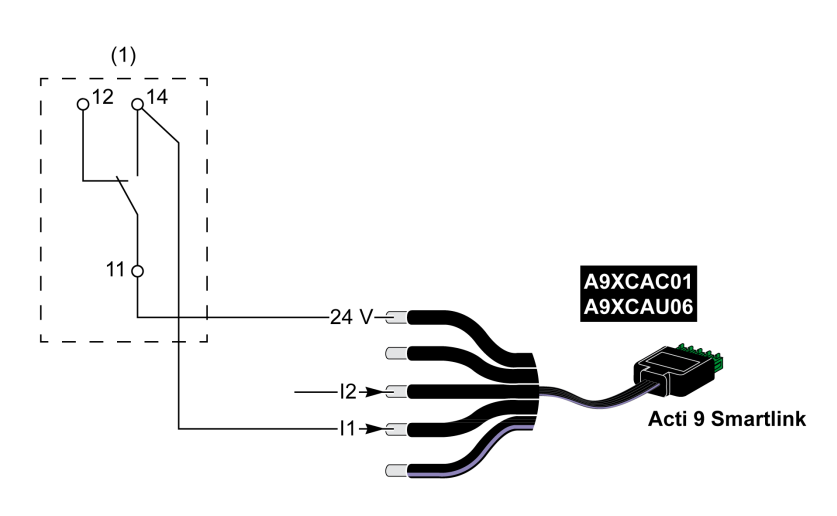

(1) Dezentraler Transferkontakt des Überspannungsableiters: Status der Steckmodule

Das folgende Blockschaltbild gilt speziell für die Überspannungsableiter iPRF1 12.5r:

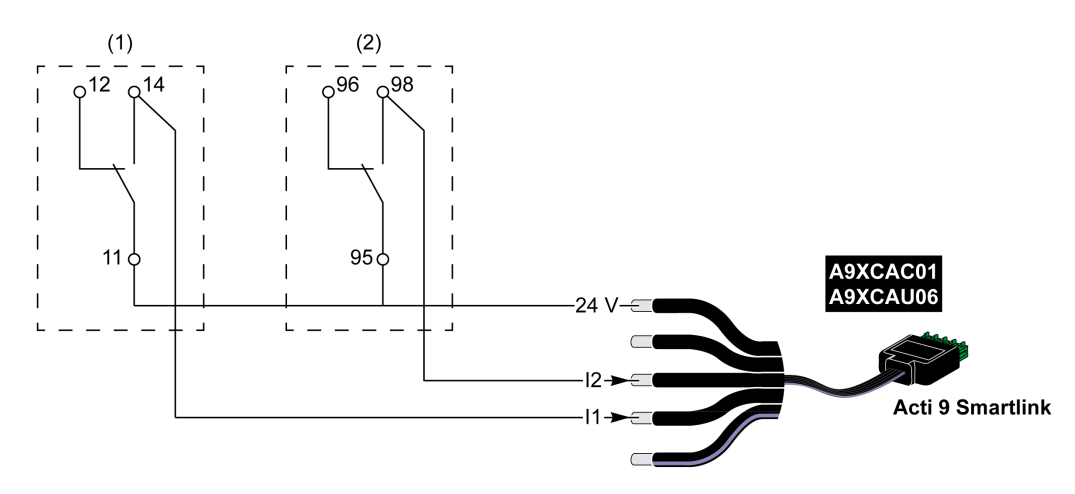

- (1) Dezentraler Transferkontakt des Überspannungsableiters iPRF1 12.5r: Status des Überspannungsableiters
- (2) iSD-Signalkontakt mit Fehlerauslösung des dem Überspannungsableiters iPRF1 12.5r zugeordneten Leistungsschalters NSX160F oder NG125

Dieses Blockschaltbild gilt speziell für folgende Überspannungsableiter:

- PRD1 25r
- PRD1 Master

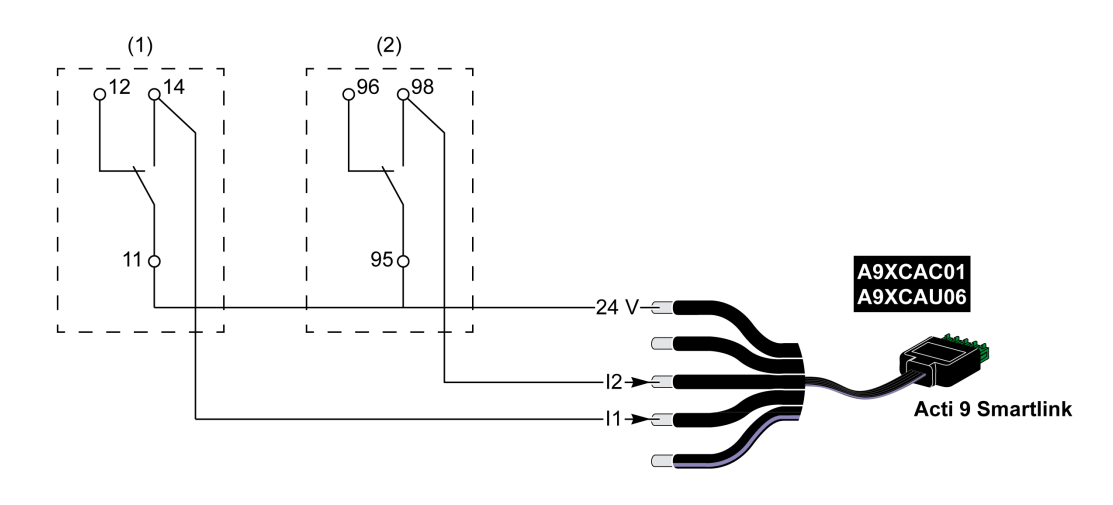

- (1) Dezentraler Transferkontakt des Überspannungsableiters PRD1 25r oder PRD1 Master: Status der Steckmodule
- (2) iSD-Signalkontakt mit Fehlerauslösung des dem Überspannungsableiters PRD1 25r bzw. PRD1 Master zugeordneten Leistungsschalters NSX160

## Schütz und Relais (nicht zur Acti 9-Reihe gehörend)

#### Einführung

Es kann ein Schütz oder Relais mit 24-VDC-Versorgung an das Acti 9 Smartlink Ethernet-Gerät angeschlossen werden. Hierbei müssen folgende Merkmale gegeben sein:

Die Leistungsaufnahme der Spule des Schützes oder Relais darf nicht mehr als 100 mA betragen.
Der Schütz oder das Relais muss einen Niederspannungssignalkontakt aufweisen.

Es können nur Schütze der Acti 9-Reihe unter Verwendung des Hilfsgeräts Acti 9 Smartlink Ethernet an den iACT24 angeschlossen werden.

#### Verkabelung

Ein Schaltschütz kann über ein vorkonfektioniertes Kabel A9XCAU06 oder A9XCAC06 angeschlossen werden: Vergossener Stecker (auf der Acti 9 Smartlink Ethernet-Seite) und mit 5 Adern (auf der Schützseite).

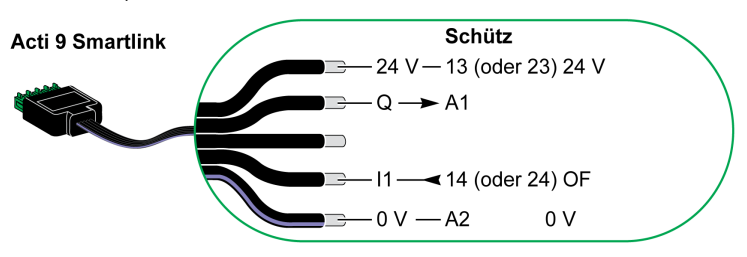

#### **HINWEIS:**

- Schließen Sie nicht 2 Drähte an die einzelnen Ti24-Steckerklemmen (A9XC2412) an.
- Schließen Sie nicht einen Draht mit Kabelende an die einzelnen Ti24-Steckerklemmen an.

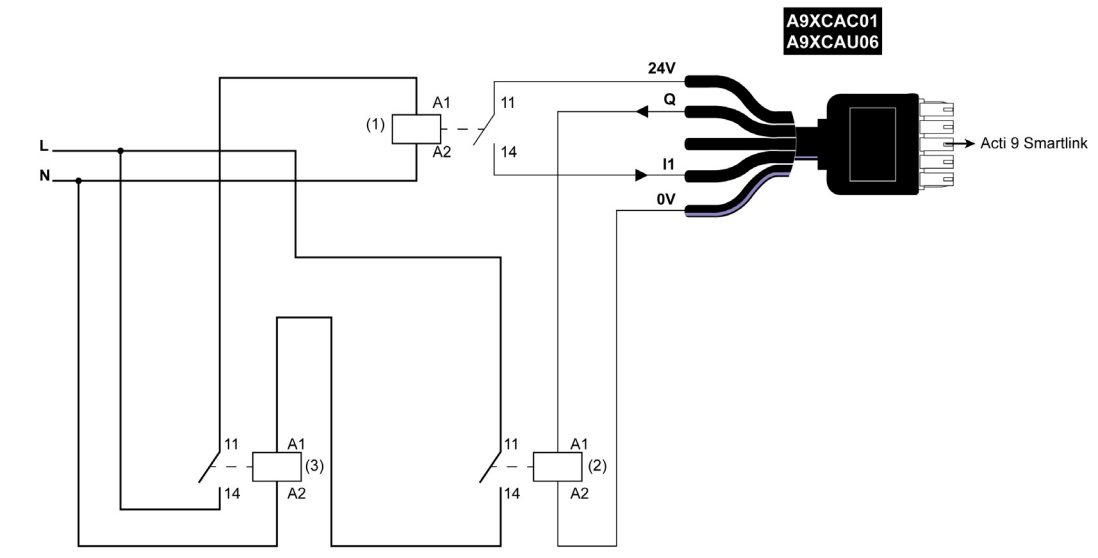

Anschlussbeispiel

- 1 Niederspannungsrelais (z. B. iRBN)
- 2 24 VDC Relais
- 3 Leistungsschütz (z. B. TeSys D, Typ LC1)

## Direkter Ausgangsanschluss

#### Einführung

Ein Signalisiergerät oder ein SPS-Eingang kann direkt an den Ausgang (Q) eines Acti 9 Smartlink Ethernet-Kanals angeschlossen werden.

Das angeschlossene Gerät muss folgende Merkmale aufweisen:

- Speisung mit 24 VDC
- Leistungsaufnahme unter 100 mA

#### Verkabelung

Die Verkabelung kann über ein vorkonfektioniertes Kabel A9XCAU06 oder A9XCAC06 erfolgen: Vergossener Stecker (auf der Acti 9 Smartlink-Seite) und mit 5 Adern (auf der Schützseite).

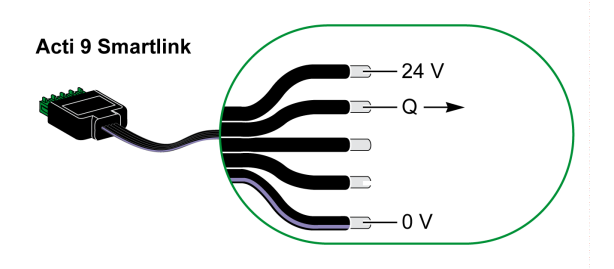

#### **HINWEIS:**

- Schließen Sie nicht zwei Drähte an die einzelnen Ti24-Steckerklemmen (A9XC2412) an.
- Schließen Sie nicht einen Draht mit Kabelende an die einzelnen Ti24-Steckerklemmen an.

## Anschlussbeispiel

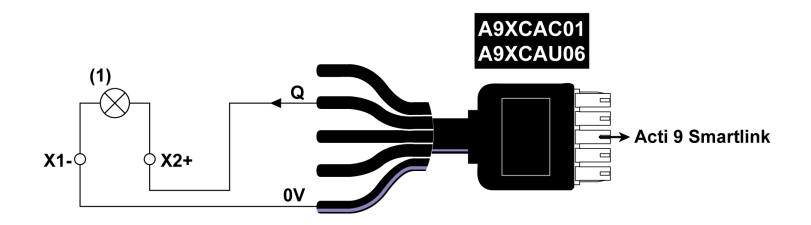

(1) Signalanzeige 24 VDC

#### Indirekter Ausgangsanschluss

#### Einführung

Ein beliebiges Gerät (z. B. ein Motor), das einen Befehlsschaltkreis mit mehr als 100 mA benötigt, kann über den Ausgang (Q) eines Acti 9 Smartlink Ethernet-Kanals gesteuert werden. Die Schaltung zwischen Acti 9 Smartlink Ethernet und diesem Gerät muss indirekt sein: Zwischen dem Befehlsschaltkreis des angeschlossenen Geräts und dem Acti 9 Smartlink Ethernet muss ein Niederspannungsrelais installiert sein.

#### Verkabelung

Die Verkabelung kann über ein vorkonfektioniertes Kabel A9XCAU06 oder A9XCAC06 erfolgen: Vergossener Stecker (auf der Acti 9 Smartlink-Seite) und mit 5 Adern (auf der Schützseite).

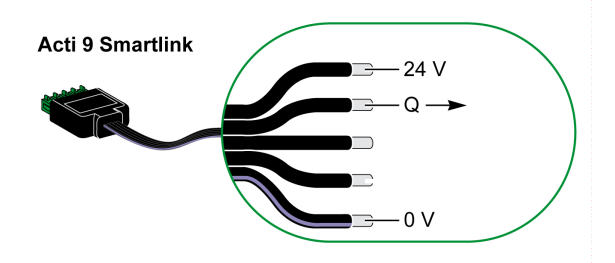

#### **HINWEIS:**

- Schließen Sie nicht zwei Drähte an die einzelnen Ti24-Steckerklemmen (A9XC2412) an.
- Schließen Sie nicht einen Draht mit Kabelende an die einzelnen Ti24-Steckerklemmen an.

## Anschlussbeispiel

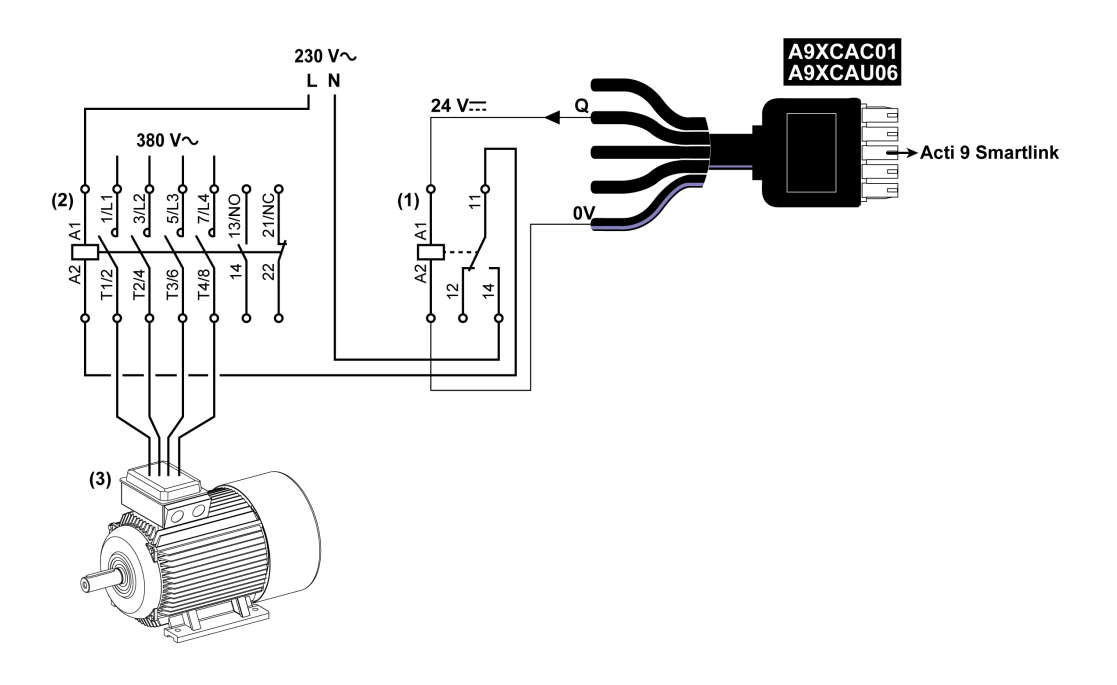

- (1) Relais iRTBT
- (2) Schütz Tesys D LC1D•25 mit 230-VAC-Spule
- (3) 10-kW-Motor mit dreiphasiger 380-VAC-Versorgung

## Erzeugung zusammengefasster Daten mit iOF+SD24 or OF+SD24

#### Einführung

Die Zusammenfassung der elektrischen Daten der SD-Kontakte oder die Zusammenfassung der OF-Kontakte kann mit den Hilfsgeräten iOF+SD24 bzw. OF+SD24 erzeugt werden.

Die Zusammenfassung der OF-Signale kann durch die serielle Verkabelung aller OF-Signale und den Anschluss dieses Schaltkreises an Eingang I1 eines Acti 9 Smartlink Ethernet-Kanals erfolgen.

Die Zusammenfassung der SD-Signale kann durch die serielle Verkabelung aller SD-Signale und den Anschluss dieses Schaltkreises an Eingang I2 eines anderen Acti 9 Smartlink Ethernet-Kanals erfolgen.

Die OF-Anschlüsse (an Eingang I1) und die SD-Anschlüsse (an Eingang I2) können nicht mit demselben Kanal des Acti 9 Smartlink Ethernet verbunden werden, da die zusammengefassten Daten für die OF-Signale nicht von denen für die SD-Signale im Acti 9 Smartlink Ethernet getrennt werden können.

Die Zusammenfassung der OF-Signale (oder SD-Signale) kann unter Verwendung des 15-poligen Steckers A9XC2412 (Federzug) in Reihe geschaltet werden (seriell). In derselben Zusammenfassung können maximal 10 OF-Signale (oder SD-Signale) verdrahtet werden.

## Serielle Verdrahtung von SD-Kontakten am iOF+SD24 or OF+SD24

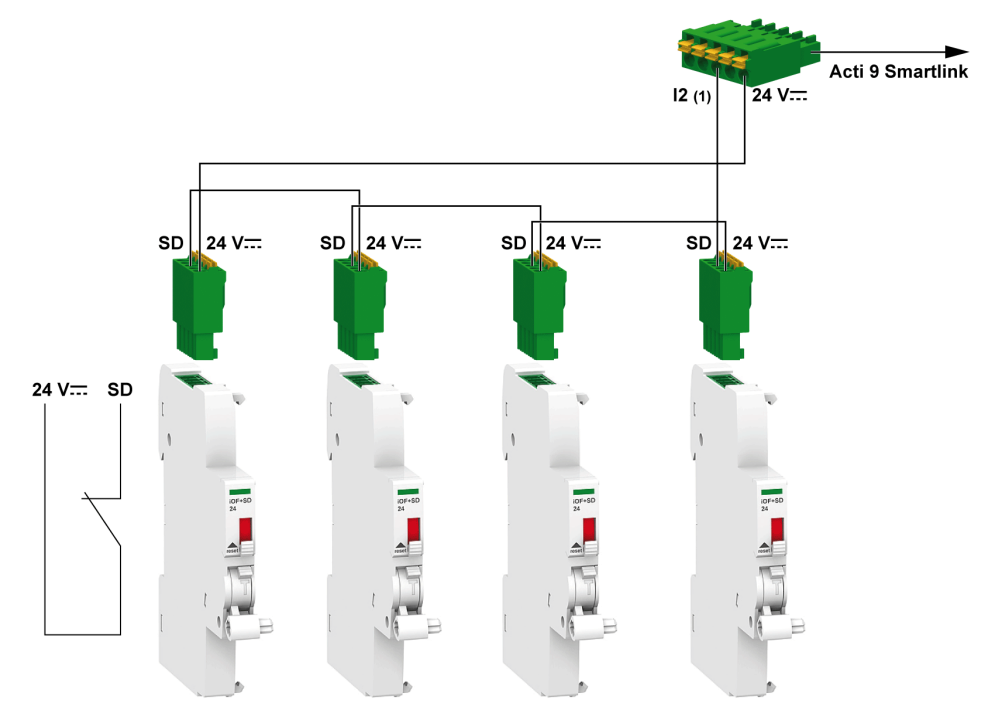

(1) Eingang I2 (eines Kanals) am Acti 9 Smartlink Ethernet-Gerät oder SPS-Eingang

## Serielle Verdrahtung von OF-Kontakten am iOF+SD24 or OF+SD24

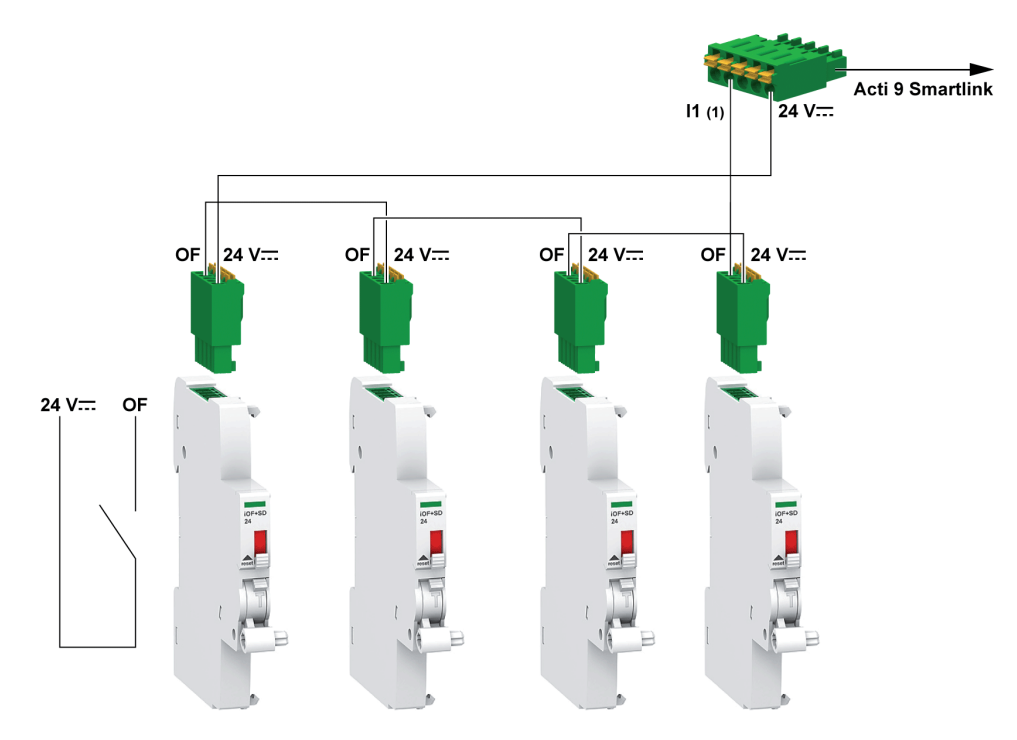

(1) Eingang I1 (eines Kanals) am Acti 9 Smartlink Ethernet-Gerät oder SPS-Eingang

## Kenndaten und Anschluss des Analogeingangs (Empfehlung)

## Einführung

| Kenndaten des Analogeingangs                                                          | Wert                                         |
|---------------------------------------------------------------------------------------|----------------------------------------------|
| Anzahl analoge Eingänge                                                               | 2                                            |
| Eingangstyp                                                                           | Spannung/Strom: IEC 61131 - 2                |
| Eingangsnennspannung                                                                  | 010 V                                        |
| Eingangsnennstrom                                                                     | 420 mA                                       |
| Eingangsimpedanz für Strommodus                                                       | 140 Ω                                        |
| Eingangsimpedanz für Spannungsmodus                                                   | 50 kΩ                                        |
| Auflösung                                                                             | 12 Bits                                      |
| Genauigkeit                                                                           | ≤ ±1 % des Vollausschlags                    |
| Aktualisierungszeit                                                                   | 500 ms                                       |
| Isolation                                                                             | Keine                                        |
| Kabeltyp                                                                              | Paarig verdrilltes oder geschirmtes Kabel    |
| Kabellänge                                                                            | max. < 30 m <sup>(1)</sup>                   |
| Kanal 8 (Analogeingänge) – maximale Stromabgabe bei<br>24 V zur Speisung der Sensoren | 200 mA für jeden Analogsensor                |
| Konvertierungsdauer/Aktualisierungszeit                                               | 100 ms                                       |
| Steckverbinder-Typ                                                                    | Schraubausführung (4-polig), 3,5 mm Steigung |

HINWEIS: <sup>(1)</sup> Falsche Verdrahtung oder falsche Konfiguration kann den Analogeingang beschädigen.

## Empfehlungen für die Verkabelung

#### Anschluss des Analogeingangssteckers

Die folgende Tabelle enthält die Kabelreferenz und die Kenndaten des Analogeingangssteckers:

| Bestellnummer |            | Technische Daten Abisolierlänge des Kabels        |         | ls   |
|---------------|------------|---------------------------------------------------|---------|------|
| Hersteller    | Alpha wire | STP-Kabel (geschirmtes, paarig verdrilltes Kabel) | ≤ 50 mm |      |
| Teilereferenz | 3303       | Kabellänge < 30 m                                 |         | 7 mm |
| -             |            | 26 bis 16 AWG                                     | -       |      |

## HINWEIS

## GEFAHR EINER BESCHÄDIGUNG DES GERÄTS

Stellen sie sicher, dass der Analogkanal ordnungsgemäß konfiguriert und die physische Verbindung adäquat ist.

#### Die Nichtbeachtung dieser Anweisungen kann Sachschäden zur Folge haben.

Die Referenz des Analogeingangssteckers lautet:

- Hersteller: Phoenix
- Bestellreferenz 1916410
- Beschreibung: PTB PLUG 3.5 NA FMLE MCSCW 4 1x4 PA

#### Verkabelung

Die folgende Abbildung zeigt die Spannungsversorgung des Sensors über den Acti 9 Smartlink Ethernet:

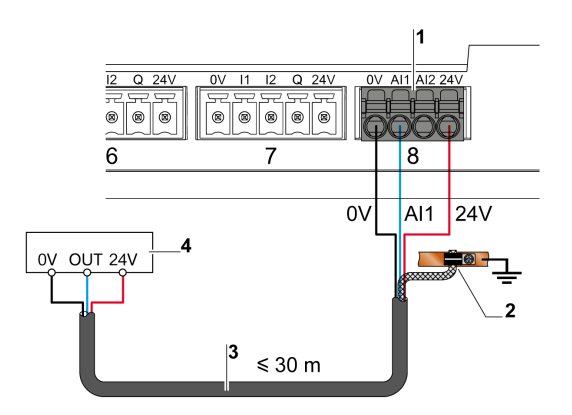

- **1** Stromaufnahme Al1 oder Al2: 200 mA
- 2 Der Schirm muss nahe am Acti 9 Smartlink Ethernet nur mit einer Klemme an die Erde angeschlossen werden.
- 3 Geschirmtes, paarig verdrilltes Kabel
- 4 Sensor (Strom/Spannung) entspricht den Normen IEC 61000-6-2 und IEC61000-6-3

#### Die folgende Abbildung zeigt die externe Spannungsversorgung des Sensors:

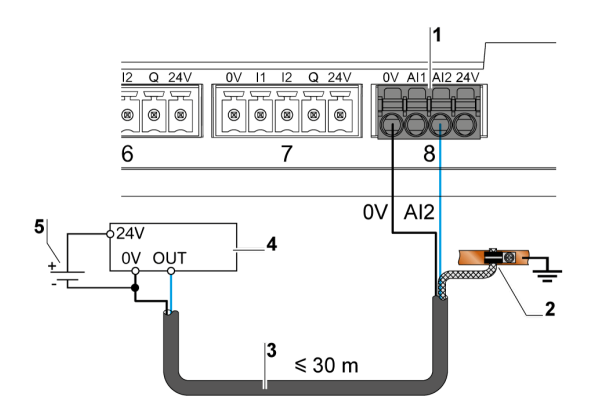

- 1 Stromaufnahme Al1 oder Al2: 200 mA
- 2 Der Schirm muss nahe am Acti 9 Smartlink Ethernet nur mit einer Klemme an die Erde angeschlossen werden.
- **3** Geschirmtes, paarig verdrilltes Kabel
- 4 Sensor (Strom/Spannung) entspricht den Normen IEC 61000-6-2 und IEC61000-6-3
- **5** Externe Spannungsversorgung

Wenn sich der Analogsensor außerhalb des Schaltschranks befindet, wird gemäß den Systemspezifikationen ein analoger Trennschalter empfohlen.

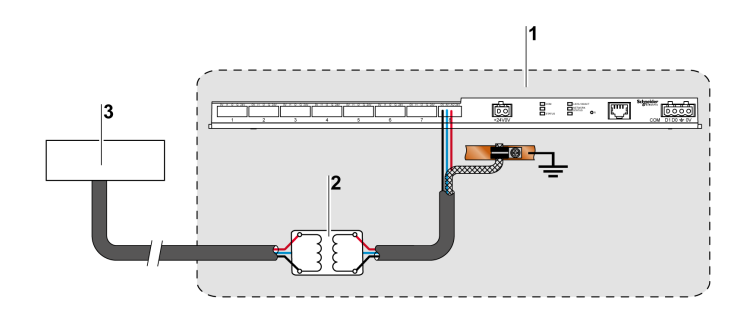

- 1 Acti 9 Smartlink Ethernet
- 2 Analoger Trennschalter
- 3 Sensor (Strom/Spannung) entspricht den Normen IEC 61000-6-2 und IEC61000-6-3

#### Herstellen der Ethernet-Verbindung

Die Verbindung zwischen dem Acti 9 Smartlink Ethernet und anderen Ethernet-Geräten erfolgt über ein ungekreuztes Standard-Ethernet-Kabel (geschirmtes, paarig verdrilltes RJ45-Kabel).

Wenn der Acti 9 Smartlink Ethernet auf einem Multiclip 200 montiert ist, muss ein Ethernet-Kabel mit rechtwinkligem RJ45-Stecker verwendet werden, um eine Abdeckung im Schaltschrank anbringen zu können.

## RJ45-Stecker und Signalkontakt

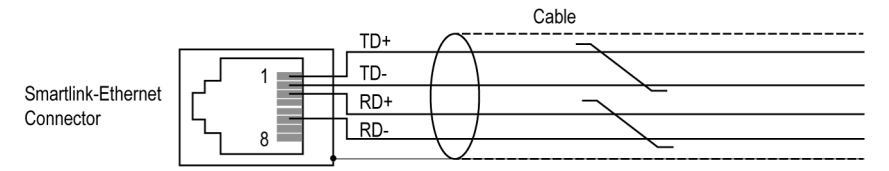

In der folgenden Tabelle sind die Details des RJ45-Steckers und Signalanschlusses beschrieben:

| Stiftnummer RJ45-Buchse | Signal              | Steckerpaar RJ45-Stecker | Signalbeschreibung  |
|-------------------------|---------------------|--------------------------|---------------------|
| 1                       | TX+                 | A                        | Senden +            |
| 2                       | TX-                 | A                        | Senden –            |
| 3                       | RX+                 | В                        | Empfangen +         |
| 4                       | Nicht angeschlossen | -                        | Nicht angeschlossen |
| 5                       | Nicht angeschlossen | -                        | Nicht angeschlossen |
| 6                       | RX-                 | В                        | Empfangen –         |
| 7                       | Nicht angeschlossen | -                        | Nicht angeschlossen |
| 8                       | Nicht angeschlossen | -                        | Nicht angeschlossen |

## Erste Schritte mit Acti 9 Smartlink Ethernet - Inbetriebnahme und Überprüfung

## Beschreibung

Dieser Abschnitt enthält Informationen zur Installation, Inbetriebnahme und Überprüfung Ihres Acti 9 Smartlink Ethernet-Geräts.

### Installieren der Acti 9 Smart Test-Software

Die folgende Tabelle zeigt die Vorgehensweise zur Installation der Acti 9 Smart Test-Software:

| Schritt | Beschreibung                                                                                                    |
|---------|----------------------------------------------------------------------------------------------------|
| 1       | Gehen Sie zur Website von Schneider Electric: <u>www.schneider-electric.com</u> bzw. die länderspezifische Schneider Electric-Website.                                                             |
| 2       | Geben Sie im Feld <b>Suche DOCA0047WF</b> ein, um das Acti 9 Smart Test-Paket mit dem .NET Framework zu erhalten.                                                                                  |
| 3       | Laden Sie die Acti 9 Smart Test-Software herunter.                                                                                                    |
| 4       | Entpacken Sie den .zip-Ordner und speichern Sie den Inhalt auf Ihrem System.                                                                                                    |
| 5       | Klicken Sie auf die Datei <b>setup.exe</b> , um die Software zu installieren. Während der Installation aktualisiert oder installiert Acti 9 Smart Test die Schneider Electric Modbus Driver Suite. |
|         | <b>HINWEIS:</b> Vergewissern Sie sich, dass während der Installation der Software eine Internetverbindung besteht.                                                                                 |
|         | Nach der erfolgreichen Installation der Software, erscheint das Symbol Acti 9 Smart Test im PC-<br>Programm.                                                                                       |
| 6       | Starten Sie die Acti 9 Smart Test-Software.                                                                                                    |

#### Verbinden der Acti 9 Smart Test-Software mit Acti 9 Smartlink Ethernet

Die folgende Tabelle zeigt die Vorgehensweise zur Verbindung der Acti 9 Smart Test-Software mit dem Acti 9 Smartlink Ethernet:

| Schritt | Beschreibung                                                                                                    |  |  |  |
|---------|----------------------------------------------------------------------------------------------------|--|--|--|
| 1       | Schließen Sie Ihren PC oder einen Laptop direkt an Acti 9 Smartlink Ethernet an.                                                                                                    |  |  |  |
|         | <b>HINWEIS:</b> Wenn Ihr PC sich nicht automatisch mit dem Acti 9 Smartlink Ethernet verbindet, verwenden Sie ein RJ45-Kabel.                                                                                                    |  |  |  |
| 2       | Klicken Sie auf das Symbol Smartlink Ethernet in der Registerkarte Verbinden.                                                                                                    |  |  |  |
| 3       | Wählen Sie <b>Automatische Erkennung</b> , um Acti 9 Smartlink Ethernet zu erkennen. Dadurch werden auch die Acti 9 Smartlink Modbus-Slave-Geräte erkannt.<br>Das folgende Pop-Up-Fenster bestätigt die Firmware-Aktualisierung von Acti 9 Smartlink Ethernet. |  |  |  |
|         | Update SmartLink Ethernet                                                                                                    |  |  |  |
|         | Die Version von Smart-Test möglicherweise nicht<br>vollständig kompatibel mit Ihrer Version von Smartlink<br>können. Wir empfehlen dringend, Ihre Smartlink-<br>Firmware zu aktualisieren                                                                      |  |  |  |
|         | Abbrechen                                                                                                    |  |  |  |
|         | <b>HINWEIS:</b> Um lediglich Acti 9 Smartlink Modbus zu erkennen und eine Verbindung herzustellen, klicken Sie auf das Symbol <b>Smartlink Modbus</b> .                                                                                                    |  |  |  |

| Schritt               | Beschreibung                                                                                                    |
|-----------------------|----------------------------------------------------------------------------------------------------|
| 4                     | Klicken Sie auf die Schaltfläche <b>Aktualisieren</b> , um die Firmware zu aktualisieren.<br>Nach der erfolgreichen Aktualisierung der Firmware, ist Acti 9 Smartlink Ethernet bereit für die<br>Inbetriebnahme.                                                                                                    |
|                       | <ul> <li>HINWEIS:</li> <li>Schneider Electric kann die aktuellsten Funktionalitäten nicht garantieren, wenn<br/>Acti 9 Smartlink Ethernet nicht mit der aktuellsten Firmware aktualisiert wurde.</li> <li>Das Pop-Up-Fenster erscheint nur, wenn die Firmware nicht auf die aktuellste Version aktualisiert<br/>wurde.</li> </ul> |
|                       | HINWEIS                                                                                                    |
| GEFAHR EIN            | IER BESCHÄDIGUNG DER FIRMWARE                                                                                                    |
| Trennen S     A9XCATM | ie während der Aktualisierung der Acti 9 Smartlink Modbus-Firmware nicht das<br>1-Kabel.                                                                                                    |

- Trennen Sie während der Aktualisierung der Acti 9 Smartlink Ethernet-Firmware nicht das RJ45-Kabel.
- Trennen Sie während der Aktualisierung der Acti 9 Smartlink-Firmware nicht die Stromzufuhr zur Acti 9 Smart Test-Software.

Die Nichtbeachtung dieser Anweisungen kann Sachschäden zur Folge haben.

### Inbetriebnahme von Acti 9 Smartlink Ethernet und Acti 9 Smartlink Modbus

Die folgende Tabelle zeigt die Vorgehensweise zur Inbetriebnahme von Acti 9 Smartlink Ethernet :

| Schritt | Beschreibung                                                                                                    |
|---------|----------------------------------------------------------------------------------------------------|
| 1       | Wählen Sie die Registerkarte Acti 9 Smart Test in der Acti 9 Smart Test-Software:                                                                                                    |
| 2       | Klicken Sie auf die entsprechende Registerkarte <b>Smartlink</b> , um Acti 9 Smartlink Ethernet zu konfigurieren.                                                                                                    |
| 3       | <ul> <li>Wählen Sie das Gerät aus der Geräte-Toolbox aus.</li> <li>Bei jedem ausgewählten Gerät, ermöglicht das Symbol i die Änderung der Konfiguration und das</li> <li>Symbol ermöglicht das Ablehnen des Produkts im Online-Modus. Sie können die folgenden Geräte konfigurieren: <ul> <li>iOF/SD: Eingang 1 zeigt an, an der Kreislauf offen (AUS) oder geschlossen (EIN) ist, und Eingang 2 zeigt an, ob das Gerät ausgelöst wurde.</li> <li>iACT24, iATL24, RCA iC60, and Reflex iC60: Diese Geräte steuern die Last von Acti 9 Smart Test.</li> <li>Leistungsschalter E/A: Sammelt die Informationen über den Status offen/geschlossen'(Eingang 1) oder den Status nicht ausgelöst' (Eingang 2) eines jeden Leistungsschalter -E/A-Geräts (beispielsweise Compact NSX oder ein Kommunikationsleistungsschalter eines Drittanbieters).</li> </ul> </li> <li>Standard-E/A: Konfiguriert Eingang 1 und Eingang 2 für Gerät 2). Die Bedeutung von Eingang 1, Eingang 2 und Ausgang kann zur Anpassung jedes Eingangsstatus an Ihre Applikation verwendet werden.</li> <li>Energiezähler: Konfiguriert elektrische Impulszähler oder Impulszähler beliebige Drittanbieter. Sie können die Einheit auswählen, um den Impulszähler auf den richtigen Impuls anzupassen und Sie können den Verbrauchswert auf Null (0) zurücksetzen oder auf eine beliebige Zahl voreinstellen. HINWEIS: Der Verbrauchswert ist ein Vielfaches des Impulsgewichtes x Anzahl der Impulse. Das System rundet Ihre Eingabe automatisch auf ein Vielfaches des Impulsgewichtes.</li> </ul> |
| 4       | Ziehen und legen Sie das ausgewählte Gerät im Acti 9 Smartlink-Kanal ab, das konfiguriert werden muss.                                                                                                    |
| 5       | Laden Sie die Konfiguration in Acti 9 Smartlink Ethernet herunter, indem Sie die Hochladen-<br>Schaltfläche verwenden.                                                                                                    |
| 6       | Wählen Sie die Registerkarte <b>Berichte</b> und klicken Sie auf die Schaltfläche<br>speichern (xlsx)<br>, um den erstellten Testbericht im <i>.xlsx</i> -Format zu speichern.<br>Für weitere Informationen zu Acti 9 Smart Test, siehe das <i>Acti 9 Smart Test Benutzerhandbuch</i> .                                                                                                    |

HINWEIS: Klicken Sie für jedes Gerät auf die Schaltfläche erfolgreiche Kommunikation festgestellt wurde.

| HINWEIS                                                             |                            |
|---------------------------------------------------------------------|----------------------------|
| RISIKO DS VERLUSTS VON KONFIGURATIONSDATEN                          |                            |
| Klicken Sie nach der erfolgreichen Inbetriebnahme zum Hochladen     | , um Ihre Konfiguration im |
| Die Nichtbeachtung dieser Anweisungen kann Sachschäden zur Folge ha | aben.                      |

#### Speichern des Testberichts

Die folgende Tabelle zeigt die Vorgehensweise zur Generierung eines Testberichts im *.pdf*- oder *.xlsx*-Format zu speichern.

| Schritt | Beschreibung                                                                                                    |
|---------|----------------------------------------------------------------------------------------------------|
| 1       | Klicken Sie auf die Registerkarte <b>Berichte</b> , um den erstellten Testbericht anzusehen. Sie können den Bericht für einen späteren Gebrauch im <i>.pdf</i> - odr <i>.xlsx</i> -Format speichern. |
| 2       | Klicken Sie die Schaltfläche , um den Bericht im <i>.pdF</i> Format zu speichern und klicken Sie auf die Schaltfläche , um den Bericht im <i>.xlsx</i> -Format zu speichern.                         |

Für weitere Informationen zu Acti 9 Smart Test, siehe das Acti 9 Smart Test Benutzerhandbuch.

Der Bericht im *.xlsx*-Format enthält die vollständige Liste aller Modbus-Register und die Informationen, die konfiguriert werden können, um Acti 9 Smartlink Ethernet auf einfache Weise in das Steuerungssystem zu integrieren.

| (< ∽ < ⊂              |                     |           |                |              | german.xlsx ·   | - Micros | oft Excel  |       |                   |                                                       |
|-----------------------|---------------------|-----------|----------------|--------------|-----------------|----------|------------|-------|-------------------|-------------------------------------------------------|
| Home Insert           | Page Layout For     | mulas Dat | a Review \     | /iew Add-Ins | Acrobat         |          |            |       |                   | Ø                                                     |
| A1 🗸 🕥                | f <sub>x</sub> Date | & Time    |                |              |                 |          |            |       |                   |                                                       |
| A                     | В                   | С         | D              | E            | F               | G        | н          | 1     | J                 | к                                                     |
| Date & Time           | 9/5/2016 9:50       | )         |                |              |                 |          |            |       |                   |                                                       |
| Netzwerkkonfiguration | Smartlink Eth       |           |                |              |                 |          |            |       |                   |                                                       |
| SmartLink Name        | Acti9 Smartlink E   | thernet   |                |              |                 |          |            |       |                   |                                                       |
| Modbus-Adresse        | 255                 | 5         |                |              |                 |          |            |       |                   |                                                       |
| Firmware Version      | N/A                 |           |                |              |                 |          |            |       |                   |                                                       |
| Serial Number         | N/A                 |           |                |              |                 |          |            |       |                   |                                                       |
|                       |                     |           |                |              |                 |          |            |       |                   |                                                       |
| Kanal                 | Input/Output        | Kanalname | Kanalgerätetyp | Testergebnis | Register at Dat | teityp L | .esen/schr | Bit D | atei Namme        | Kommentare                                            |
| Kanal 1               |                     |           | OF+SD24        | Test OK      | 14200 BIT       | F        | R          | 0 0   | DF status         | 0 =>offen, 1=>geschl.                                 |
|                       |                     |           |                |              |                 |          |            |       |                   | 0 =>fehler,1 =>kein fehler                            |
| Kanal 1               |                     |           | OF+SD24        | Test OK      | 14200 BIT       | F        | R          | 15    | D Status          |                                                       |
|                       |                     |           |                |              |                 |          |            | C     | )F Zähler         |                                                       |
| Kanal 1               |                     |           | OF+SD24        | Test OK      | 14212 UIN       | NT32 F   | R/W        |       |                   | Nummer offen/gesch.                                   |
|                       |                     |           |                |              |                 |          |            | т     | rip Zähler        |                                                       |
| Kanal 1               |                     |           | OF+SD24        | Test OK      | 14214 UIN       | NT32 F   | R/W        |       |                   | Number of trippings                                   |
| Kanal 2               |                     |           | iATL24         | Test OK      | 14240 BIT       | F        | R          | 0 0   | 0/C State         | 0 =>offen, 1=> geschl.                                |
| Kanal 2               |                     |           | iATL24         | Test OK      | 14240 BIT       | F        | 2          | 1 G   | ierät vorhandenen | 0 =>Verbingingsfehler, 1=> Verbindung                 |
| Kanal 2               |                     |           | iATL24         | Test OK      | 14241 BIT       | F        | R/W        | 0 0   | ontrol Output     | auf 1 gesetzt = geöffnet, zurück auf Null nach Befehl |
| Kanal 2               |                     |           | iATL24         | Test OK      | 14241 BIT       | F        | R/W        | 10    | ontrol Output     | Input 1 : Anzahl von Zustandsänderungen (1-0)         |
| Kanal 2               |                     |           | iATL24         | Test OK      | 14252 UIN       | NT32 F   | R/W        | C     | )/C Zähler        |                                                       |
| Kanal 2               |                     |           | iATL24         | Test OK      | 14256 UIN       | NT32 F   | R/W        | U     | oad running time  | in hours                                              |
| Kanal 3               |                     |           | RCA iC60       | Test OK      | 14280 BIT       | F        | R          | 0 0   | DF status         | 0 =>offen, 1=>geschl.                                 |
|                       |                     |           |                |              |                 |          |            |       |                   | 0=>fehler,1=>kein fehler                              |
| Kanal 3               |                     |           | RCA iC60       | Test OK      | 14280 BIT       | F        | 2          | 15    | D Status          |                                                       |
| Kanal 3               |                     |           | RCA iC60       | Test OK      | 14281 BIT       | F        | R/W        | 0 0   | ontrol Output     | auf 1 gesetzt = geöffnet, zurück auf Null nach Befehl |
| Kanal 3               |                     |           | RCA iC60       | Test OK      | 14281 BIT       | F        | R/W        | 10    | ontrol Output     | Input 1 : Anzahl von Zustandsänderungen (1-0)         |
| Kanal 3               |                     |           | RCA iC60       | Test OK      | 14292 UIN       | NT32 F   | R/W        | C     | )F Zähler         | Nummer offen/gesch.                                   |
| Kanal 3               |                     |           | RCA iC60       | Test OK      | 14294 UIN       | NT32 F   | R/W        | Т     | rip Zähler        | Number of trippings                                   |
| 🔸 🕨 Sheet1 🤇 💱 🦯      |                     |           |                |              |                 |          |            | I     | 4                 |                                                       |

### Konfigurieren der Acti 9 Smartlink Ethernet-Webseiten für die Konfiguration der E-Mail-Alarme und der Modbus-Messung

#### Auf der Webseite anmelden

Die folgende Tabelle zeigt die Vorgehensweise zur Anmeldung auf der Webseite und zum Festlegen von Datum und Uhrzeit von Acti 9 Smartlink Ethernet:

| Schritt | Beschreibung                                                                                                    |
|---------|----------------------------------------------------------------------------------------------------|
| 1       | Gehen Sie zum Netzwerkordner des Windows Explorers und klicken Sie auf das Symbol Acti 9<br>Smartlink Ethernet. Sie können im Webbrowser auch die IP-Adresse von Acti 9 Smartlink Ethernet<br>eingeben. |
| 2       | Geben Sie den Benutzernamen und das Kennwort als Admin ein und melden Sie sich auf der Webseite an.                                                                                                    |

### Einstellen von Datum und Uhrzeit von Acti 9 Smartlink Ethernet

Die folgende Tabelle zeigt die Vorgehensweise zum Festlegen von Datum und Uhrzeit von Acti 9 Smartlink Ethernet::

| Schritt | Beschreibung                                                                                                    |
|---------|----------------------------------------------------------------------------------------------------|
| 1       | Klicken Sie auf <b>Einstellungen → Allgemein → Datum/Uhrzeit</b> in der Webseite von Acti 9 Smartlink Ethernet. |
| 2       | Geben Sie Datum und Uhrzeit in die entsprechenden Felder auf der Seite Datum/Uhrzeit ein.                       |
| 3       | Klicken Sie auf Änderungen bestätigen, um die Einstellungen zu speichern.                                       |

#### Konfiguration der E-Mail-Einstellungen und E-Mail-Events auf der Webseite

Die folgenden Tabelle zeigt die Vorgehensweise zur Konfiguration der E-Mail-Einstellungen und E-Mail-Events auf der Webseite von Acti 9 Smartlink Ethernet:

| Schritt | Beschreibung                                                                                                    |
|---------|----------------------------------------------------------------------------------------------------|
| 1       | Klicken Sie auf <b>Einstellungen → Events-Meldungen → Einstellen des E-Mail-Service</b> in der Webseite von Acti 9 Smartlink Ethernet.                                                                                                    |
|         | <b>HINWEIS:</b> Das System ist für den Betrieb mit einem vordefinierten E-Mailserver konfiguriert, der von Schneider Electric verwaltet wird.                                                                                                    |
| 2       | <ul> <li>Klicken Sie auf das Kontrollkästchen Aktivieren, um die Einstellungen des E-Mailservers zu konfigurieren.</li> <li>Sie können die E-Mail mit einer der folgenden Optionen konfigurieren:</li> <li>Das vorkonfigurierte Profil Schneider-Electric Mailserver.</li> <li>Das Profil Mein eigener SMTP-Server, in dem Sie die E-Mail-Einstellungen gemäß Ihrer Anforderungen konfigurieren können.</li> <li>Der Service Facility Hero auf der Webseite Einstellungen → Kommunikation → Facility Hero von Acti 9 Smartlink Ethernet sendet Alarmmeldungen zur Benachrichtigungszentrale (Notification Center) von Facility Hero, wenn ein Event vorkommt.</li> </ul> |
| 3       | Wenn Sie den Facility Hero-Service nicht nutzen, erstellen Sie Benutzerkonten. Klicken Sie auf die Seite <b>Einstellungen → Benutzerverwaltung → Benutzerkonten</b> , um neue Benutzerkonten zu erstellen.                                                                                                    |
| 4       | Klicken Sie auf die Seite <b>Einstellungen → Events-Meldungen → E-Mail-Events</b> , um einen Alarm-<br>Event zu erstellen.                                                                                                    |

**HINWEIS:** Im Standardprofil **Schneider-Electric Mailserver** wird ein hohes Level an Cybersicherheit angewandt, dass den höchsten Anforderungen des Internets gerecht wird.

### Konfiguration der Modbus-Slave-Geräte auf der Webseite

Die folgende Tabelle zeigt die Vorgehensweise zur Konfiguration der Modbus-Slave-Geräte des Acti 9 Smartlink Ethernet:

| Schritt | Beschreibung                                                                                                    |
|---------|----------------------------------------------------------------------------------------------------|
| 1       | Klicken Sie auf <b>Einstellungen → Modbus-Slave-Geräte → Geräteliste</b> in der Webseite von<br>Acti 9 Smartlink Ethernet.                                   |
| 2       | Fügen Sie die Modbus-Slave-Geräte manuell hinzu oder verwenden Sie die Funktion <b>Automatisches Erkennen</b> , um die verbundenen Slave-Geräte zu erfassen. |
| 3       | Sie können die Modbus-Slave-Geräte auf der Seite <b>Überblick</b> und der Seite <b>Überwachung und Steuerung</b> der Webseite betrachten.                    |
| 4       | Klicken Sie auf <b>Einstellungen → Modbus-Slave-Geräte → Auswahl Einspeisefeld</b> und aktivieren Sie den Zähler, welcher das Einspeisefeld ist.             |
| 5       | Klicken Sie auf <b>Diagnose → Kommunikation</b> , um die Kommunikation auf allen Slave-Geräten zu<br>überprüfen.                                             |

#### Konfiguration des IPv4/v6-Service auf der Webseite

Die folgende Tabelle zeigt die Vorgehensweise zur Konfiguration des IPv4- und IPv6-Service von Acti 9 Smartlink Ethernet:

| Schritt | Beschreibung                                                                                                    |
|---------|----------------------------------------------------------------------------------------------------|
| 1       | Klicken Sie auf <b>Einstellungen → Kommuniaktion → IPv4/v6</b> , um die IP-Adresse zu einer statischen IP-Adresse zu ändern und um den IPv6-Service zu aktivieren.                                                                                      |
| 2       | Ändern Sie die IP-Adresse zu einer statischen IP-Adresse.                                                                                                    |
|         | <b>HINWEIS:</b> Um den IPv6-Service zu aktivieren, muss das System neu gestartet werden. Um das System neu zu starten, klicken Sie auf die Seite <b>Einstellungen → Kommunikation → Ethernet</b> und klicken Sie auf dei Schaltfläche <b>Neustart</b> . |
| 3       | Markieren Sie das Kontrollkästchen <b>Aktivieren</b> , um den IPv6-Dienst zu aktivieren. IPv6 ist standardmäßig aktiviert.                                                                                                    |
|         | HINWEIS: Um den IPv6-Service zu aktivieren, muss das System neu gestartet werden. Klicken Sie auf die Seite Einstellungen → Kommunikation → Ethernet und klicken Sie dann auf Neustart, um das System neu zu starten.                                   |

## Inhalt dieses Kapitels

Dieses Kapitel enthält die folgenden Themen:

| Thema                                               | Seite |
|-----------------------------------------------------|-------|
| Prinzip von Ethernet                                | 68    |
| Einrichtung und Ethernet-Adressierungsmodus         | 69    |
| Menü "Einstellung" der Website                      | 72    |
| Funktionsweise des Acti 9 Smartlink Ethernet-Geräts | 75    |
| Modbus TCP/IP-Funktionen                            | 76    |
| Modbus TCP/IP-Ausnahmecodes                         | 78    |
| Beschreibung der Ethernet-LEDs                      | 79    |
| Andere Protokolle oder Dienste                      | 80    |

## Prinzip von Ethernet

#### Einführung

Ethernet ist ein Protokoll der Datenverbindungs- und Datenübertragungsschicht, das durch die IEEE 802-Spezifikation definiert ist. Es verbindet Computer und andere Ethernet-Geräte. Ethernet ist ein asynchrones Mehrfachzugriffsprotokoll in Carrier-Richtung mit Kollisionserkennung (als CSMA/CD bezeichnet). Carrier-Richtung bedeutet, dass die Hosts erkennen können, ob das Medium (Koaxialkabel) frei oder ausgelastet ist. Mehrfachzugriff bedeutet, dass mehrere Hosts mit dem gemeinsamen Medium verbunden sein können. Kollisionserkennung bedeutet, dass ein Host erkennt, wenn seine Übertragung mit der eines oder mehrerer anderer Hosts kollidiert ist.

Der Acti 9 Smarlink Ethernet kann über Ethernet mit einem PC oder einem Laptop verbunden werden. Der Acti 9 Smarlink Ethernet stellt ein Modbus TCP/IP gateway über Ethernet bereit, um die Modbus TCP - Kommunikation zwischen einem Modbus TCP-Master und beliebigen verbundenen Modbus-Slave-Geräten zu ermöglichen.

Die maximale Anzahl aktiver Modbus TCP-Client-Verbindungen beträgt acht.

Der Acti 9 Smarlink Ethernet verfügt über einen eingebetteten Webserver (für den Zugriff auf die Website).

## Einrichtung und Ethernet-Adressierungsmodus

#### **Ethernet-Anschluss**

Die folgende Tabelle enthält die empfohlenen Schritte, um einen PC oder Laptop erstmals mit dem Acti 9 Smartlink Ethernet-Gerät zu verbinden:

| Schritt | Aktion                                                                                                    |
|---------|----------------------------------------------------------------------------------------------------|
| 1       | Trennen Sie Ihren PC von allen Netzwerken.                                                                                   |
| 2       | Schließen Sie ein ungekreuztes Ethernet-Kabel an Ihren PC oder Laptop und den Ethernet-Port am Acti 9 Smartlink Ethernet an. |
| 3       | Führen Sie die im folgenden Abschnitt beschriebenen Schritte aus, um auf die Website zuzugreifen.                            |

Die folgenden Tabellen enthalten die Schritte für den Zugriff auf die Website des Acti 9 Smartlink Ethernet über Windows XP und Windows 7.

#### Zugriff auf die Website des Acti 9 Smartlink Ethernet über Windows XP

Die folgende Tabelle enthält die Schritte zum Zugriff auf die Website des Acti 9 Smartlink Ethernet über Windows XP.

| Anwendungsbeispiel                                                                                                    | Verfahren                                                                                                    |
|----------------------------------------------------------------------------------------------------|----------------------------------------------------------------------------------------------------|
| Der Schaltschrank ist nicht mit dem Gebäudenetz verbunden.                                                                    | <ol> <li>Starten Sie den Webbrowser (Google Chrome, Internet Explorer, Mozilla<br/>Firefox oder Safari)<sup>(1)</sup> auf Ihrem PC.</li> </ol>                                                                                                    |
|                                                                                                    | <ol> <li>Geben Sie die IPv4-Adresse<sup>(2)</sup> in die Adresszeile des Webbrowsers ein.</li> <li>Drücken Sie die Eingabetaste. Dadurch wird die Startseite der Website geöffnet.</li> </ol>                                                                                                    |
| Der Schaltschrank wurde bereits<br>erstmals ohne DHCP-Server über<br>eine statische Adresse mit dem<br>Gebäudenetz verbunden. | <ol> <li>Schließen Sie Ihren PC oder Laptop direkt an den<br/>Acti 9 Smartlink Ethernet (Punkt zu Punkt) an oder, wenn keine<br/>Verbindung mit dem Acti 9 Smartlink Ethernet besteht, schließen Sie Ihren<br/>PC an das Ethernet-Netz des Gebäudes an.</li> <li>Starten Sie den Webbrowser (Google Chrome, Internet Explorer, Mozilla<br/>Firefox oder Safari)<sup>(1)</sup> auf Ihrem PC.</li> <li>Geben Sie die IPv4-Adresse<sup>(2)</sup> in die Adresszeile des Webbrowsers ein.</li> <li>Drücken Sie die Eingabetaste. Dadurch wird die Startseite der Website<br/>geöffnet.</li> <li>Klicken Sie auf der Website auf das Menü Einstellung – Seite IPv4/v6,<br/>Parameter Manuelle IP-Adressierung. Geben Sie die neue IPv4-Adresse,<br/>Subnetzmaske und Gateway-Adresse ein.</li> <li>Bringen Sie einen Aufkleber mit der neuen IPv4-Adresse am Produkt an.</li> </ol> |
| Der Schaltschrank ist bereits über<br>den DHCP-Server über eine<br>dynamische Adresse mit dem<br>Gebäudenetz verbunden.       | <ol> <li>Schließen Sie Ihren PC oder einen Laptop an das Ethernet-Netz des<br/>Gebäudes an.</li> <li>Starten Sie den Webbrowser (Google Chrome, Internet Explorer, Mozilla<br/>Firefox oder Safari)<sup>(1)</sup> auf Ihrem PC.</li> <li>Geben Sie den Namen<sup>(3)</sup> des Acti 9 Smartlink Ethernet in die Adresszeile<br/>des Webbrowsers ein.</li> <li>Drücken Sie die Eingabetaste. Dadurch wird die Startseite der Website<br/>geöffnet.</li> </ol>                                                                                                    |
| (1) Die folgenden Browser sind mit der                                                                                        | n Acti 9 Smartlink Ethernet kompatibel:                                                                                                    |

- Internet Explorer (Windows) Version 8, 9, 10 und 11
- Google Chrome (Windows) Version 42.0.2311.90 m •
- Mozilla Firefox Version 27.0.1 •
- Safari (Windows) ab Version 5.1.7 •

<sup>(2)</sup> Die IPv4-Adresse ist auf dem Acti 9 Smartlink Ethernet im folgenden Format aufgedruckt: 169.254.xxx.yyy. Die zwei letzten Zahlen (xxx, yyy) sind für das Produkt eindeutig.

<sup>(3)</sup> Standardmäßig lautet der Name des Produkts SmartLinkIP-1234.

HINWEIS: Der Webbrowser Google Chrome wird für die Darstellung der Acti 9 Smartlink Ethernet -Webseiten empfohlen. Wenn Sie den Webbrowser Internet Explorer für die Anzeige der Webseiten verwenden wollen, siehe den Abschnitt zur Problembehebung (siehe Seite 187).

## Zugriff auf die Website des Acti 9 Smartlink Ethernet über Windows 7

Die folgende Tabelle enthält die Schritte zum Zugriff auf die Website des Acti 9 Smartlink Ethernet über Windows 7.

| Anwendungsbeispiel                                                                                                    | Verfahren                                                                                                    |
|----------------------------------------------------------------------------------------------------|----------------------------------------------------------------------------------------------------|
| Der Schaltschrank ist nicht mit dem<br>Gebäudenetz verbunden.                                                                 | <ol> <li>Schließen Sie Ihren PC oder Laptop direkt an das Acti 9 Smartlink Ethernet<br/>(Punkt zu Punkt) oder an den Ethernet-Switch des Schaltschranks an.</li> <li>Öffnen Sie den Windows-Explorer und wählen Sie "Netzwerkumgebung"<br/>aus, um die verfügbaren Geräte anzuzeigen.</li> <li>Doppelklicken Sie auf das automatisch erkannte<sup>(3)</sup><br/>Acti 9 Smartlink Ethernet-Produkt. Dadurch wird die Startseite der Website<br/>geöffnet.</li> </ol>                                                                                                    |
| Der Schaltschrank wurde bereits<br>erstmals ohne DHCP-Server über<br>eine statische Adresse mit dem<br>Gebäudenetz verbunden. | <ol> <li>Schließen Sie Ihren PC oder Laptop direkt an das Acti 9 Smartlink Ethernet<br/>(Punkt zu Punkt) oder an den Ethernet-Switch des Schaltschranks an.<br/>Wenn Sie Ihren PC oder Laptop nicht an das Acti 9 Smartlink Ethernet<br/>anschließen können, schließen Sie ihn an das Ethernet-Netz des<br/>Gebäudes an.</li> <li>Öffnen Sie den Windows-Explorer und wählen Sie "Netzwerkumgebung"<br/>aus, um die verfügbaren Geräte anzuzeigen.</li> <li>Doppelklicken Sie auf das automatisch erkannte<sup>(3)</sup><br/>Acti 9 Smartlink Ethernet-Produkt. Dadurch wird die Startseite der Website<br/>geöffnet.</li> <li>Klicken Sie auf der Website auf das Menü Einstellung – Seite IPv4/v6,<br/>Parameter Manuelle IP-Adressierung. Geben Sie die neue IPv4-Adresse,<br/>Subnetzmaske und Gateway-Adresse ein.</li> <li>Bringen Sie einen Aufkleber mit der neuen IPv4-Adresse am Produkt an.</li> </ol>                                                     |
| Der Schaltschrank ist bereits über<br>den DHCP-Server über eine<br>dynamische Adresse mit dem<br>Gebäudenetz verbunden.       | <ul> <li>Aus einem anderen oder demselben Subnetz:</li> <li>1. Schließen Sie Ihren PC oder einen Laptop an das Ethernet-Netz des Gebäudes an.</li> <li>2. Starten Sie den Webbrowser (Google Chrome, Internet Explorer, Mozilla Firefox oder Safari)<sup>(1)</sup> auf Ihrem PC.</li> <li>3. Geben Sie den Namen<sup>(3)</sup> des Acti 9 Smartlink Ethernet in die Adresszeile des Webbrowsers ein.</li> <li>4. Drücken Sie die Eingabetaste. Dadurch wird die Startseite der Website geöffnet.</li> <li>Aus demselben Subnetz:</li> <li>1. Schließen Sie Ihren PC oder einen Laptop an das Ethernet-Netz des Gebäudes an.</li> <li>2. Öffnen Sie den Windows-Explorer und wählen Sie "Netzwerkumgebung" aus, um die verfügbaren Geräte anzuzeigen.</li> <li>3. Doppelklicken Sie auf das automatisch erkannte<sup>(3)</sup> Acti 9 Smartlink Ethernet-Produkt. Dadurch wird die Startseite der Website geöffnet.</li> </ul>                                         |
| Der Schaltschrank ist bereits über<br>den DHCP-Server mittels einer<br>statischen Adresse mit dem<br>Gebäudenetz verbunden    | <ul> <li>Aus einem anderen oder demselben Subnetz:</li> <li>Aus einem anderen oder demselben Subnetz:</li> <li>Schließen Sie Ihren PC oder einen Laptop an das Ethernet-Netz des Gebäudes an.</li> <li>Starten Sie den Webbrowser (Google Chrome, Internet Explorer, Mozilla Firefox oder Safari)<sup>(1)</sup> auf Ihrem PC.</li> <li>Geben Sie die IPv4-Adresse<sup>(2)</sup> des Acti 9 Smartlink Ethernet in die Adresszeile des Webbrowsers ein.</li> <li>Drücken Sie die Eingabetaste. Dadurch wird die Startseite der Website geöffnet.</li> <li>Aus demselben Subnetz:</li> <li>Schließen Sie Ihren PC oder einen Laptop an das Ethernet-Netz des Gebäudes an.</li> <li>Öffnen Sie den Windows-Explorer und wählen Sie "Netzwerkumgebung" aus, um die verfügbaren IP-Geräte anzuzeigen.</li> <li>Doppelklicken Sie auf das automatisch erkannte<sup>(3)</sup> Acti 9 Smartlink Ethernet-Produkt. Dadurch wird die Startseite der Website geöffnet.</li> </ul> |

|                                                                                                    | •                                       |
|----------------------------------------------------------------------------------------------------|-----------------------------------------|
| <ul> <li><sup>(1)</sup> Die folgenden Browser sind mit dem Acti 9 S</li> <li>Internet Explorer (Windows) Version 8, 9, 10</li> </ul> | nartlink Ethernet kompatibel:<br>und 11 |

- Mozilla Firefox Version 27.0.1
- Safari (Windows) ab Version 5.1.7

<sup>(2)</sup> Die IPv4-Adresse ist auf dem Acti 9 Smartlink Ethernet im folgenden Format aufgedruckt: 169.254.xxx.yyy. Die zwei letzten Zahlen (xxx, yyy) sind für das Produkt eindeutig.
 <sup>(3)</sup> Standardmäßig lautet der Name des Produkts SmartLinkIP-1234.

#### Zugriff auf die Website über einen Tablet-Computer

Die folgende Tabelle beschreibt das Verfahren für den Zugriff auf die Website über einen Tablet-Computer:

| Schritt | Aktion                                                                                                    |
|---------|----------------------------------------------------------------------------------------------------|
| 1       | Verbinden Sie den Acti 9 Smartlink Ethernet über ein Ethernet-Kabel mit dem Wireless-Router.                                                                                                    |
| 2       | Suchen Sie auf dem Tablet-Computer nach den verfügbaren Netzwerken.                                                                                                    |
| 3       | Verbinden Sie den Tablet-Computer mit demselben Wireless-Router wie den Acti 9 Smartlink Ethernet.                                                                                                    |
| 4       | Nachdem die Verbindung hergestellt wurde, starten Sie den Webbrowser auf dem Tablet-Computer.                                                                                                    |
| 5       | Geben Sie die IP-Adresse des Acti 9 Smartlink Ethernet in den Webbrowser ein, wenn sich der<br>Acti 9 Smartlink Ethernet im statischen IP-Adressmodus befindet.<br>Geben Sie den Produktnamen (z. B. https://SmartlinkIP-1234) in den Webbrowser ein, wenn sich der<br>Acti 9 Smartlink Ethernet im DHCP-Modus befindet und der Tablet-Computer zusammen mit einem<br>Wireless-Router (DHCP) verwendet wird. |
| 6       | Geben Sie auf der Anmeldeseite den Benutzernamen und das Passwort ein, um auf das Gerät zuzugreifen.                                                                                                    |

#### Zugriff auf die Website über ein Smartphone

Die folgende Tabelle beschreibt das Verfahren für den Zugriff auf die Website über ein Smartphone:

| Schritt | Aktion                                                                                                    |
|---------|----------------------------------------------------------------------------------------------------|
| 1       | Verbinden Sie den Acti 9 Smartlink Ethernet über ein Ethernet-Kabel mit dem Wireless-Router.                                                                                                    |
| 2       | Suchen Sie auf dem Smartphone nach den verfügbaren Netzwerken.                                                                                                    |
| 3       | Verbinden Sie das Smartphone mit demselben Wireless-Router wie den Acti 9 Smartlink Ethernet.                                                                                                    |
| 4       | Nachdem die Verbindung hergestellt wurde, starten Sie den Webbrowser auf dem Smartphone.                                                                                                    |
| 5       | Geben Sie die IP-Adresse des Acti 9 Smartlink Ethernet in den Webbrowser ein, wenn sich der<br>Acti 9 Smartlink Ethernet im statischen IP-Adressmodus befindet.<br>Geben Sie den Produktnamen (z. B. https://SmartlinkIP-1234) in den Webbrowser ein, wenn sich der<br>Acti 9 Smartlink Ethernet im DHCP-Modus befindet und das Smartphone zusammen mit einem<br>Wireless-Router (DHCP) verwendet wird. |
| 6       | Geben Sie auf der Anmeldeseite den Benutzernamen und das Passwort ein, um auf das Gerät zuzugreifen.                                                                                                    |

## Menü "Einstellung" der Website

#### **Beschreibung**

Die erste Seite, die im Menü **Einstellung** angezeigt wird, ist die Seite **Identifikation**, die nachfolgend dargestellt ist:

| S PowerView    |                         |                     |                               |              |            | Admin Abmelden |
|----------------|-------------------------|---------------------|-------------------------------|--------------|------------|----------------|
| Übersicht      | Überwachung & Steuerung | Geräte Details      | Diagnose                      | Einstellung  |            |                |
| Allgemein      | Gerätetyp               |                     |                               |              |            |                |
| Identifikation | >                       | Gerätename *        | Smartlink-1234                |              |            |                |
| Datum/Zeit     |                         | Baureihe            | Acti 9                        |              |            |                |
| Zeitzone       |                         | Produkt Modul Name  | Acti 9                        |              |            |                |
| Kommunikation  |                         | Einmalige Ident-Nr. | uuid:e1b1ef00-1475-11e2-892e- | 0800200c9a66 |            |                |
| Ethernet       |                         |                     | * Pflichtfelder               | Änderungen   | Änderungen |                |
| IPv4/v6        |                         |                     | _                             | Destaugen    | ignoneren  |                |

Diese Seite wird verwendet, um den **Gerätenamen** abzurufen oder zu bearbeiten, der vom Kommunikationsprotokoll zur Identifizierung des Geräts verwendet wird. Nähere Informationen finden Sie unter Seite "Identifikation" *(siehe Seite 109)* im Kapitel "Website".

#### Ethernet-Einstellungen

Die Ethernet-Parameter können über die Acti 9 Smartlink Ethernet-Website eingestellt werden (der Zugriff auf die Website wird im Kapitel "Website" *(siehe Seite 89)* beschrieben).

Die folgende Abbildung zeigt die Seite **Ethernet**, auf der Sie die Ethernet-Parmameter konfigurieren können:

| Übersicht              | Überwachung & Steuerung Geräte Details Diagnose  | Einstellung                      |
|------------------------|--------------------------------------------------|----------------------------------|
| Allgemein              | Ethernet                                         |                                  |
| Identifikation         | MAC Adresse AA:BB:CC:DD:EE:88                    |                                  |
| Datum/Zeit             | Datenübertragungsblock Format auto               | ¥                                |
| Zeitzone               | Ethernet Überwachung                             |                                  |
| Kommunikation          | Geschwindigkeit und Modus Automatische Erkennung | T                                |
| Ethernet               | >                                                |                                  |
| IPv4/v6                | Neustart * Pflichtfelde                          | Anderungen Änderungen ignorieren |
| IP Netzwerkservice     |                                                  |                                  |
| Benutzer Einstellungen |                                                  |                                  |

Der Benutzer kann im Bereich Kommunikation auf der Seite Ethernet die folgenden Parameter bearbeiten:
Datenübertragungsblock Format (der Standardwert ist Auto)

• Geschwindigkeit und Modus (der Standardwert ist Automatische Erkennung)

Auf dieser Seite können Sie auch die **MAC-Adresse** des Produkts anzeigen. Die Konfiguration der Ethernet-Parameter wird ausführlich unter Seite "Ethernet" *(siehe Seite 112)* erläutert.
#### IPv4/IPv6-Einstellungen

Der Benutzer kann die IPv4-Parameter auf der Seite **IPv4/v6** im Bereich **Kommunikation** bearbeiten. Die nachstehende Abbildung zeigt die Seite IPv4/IPv6:

| C PowerView            |             |             |                       |                   |          |             |            | Admin | Abmei |
|------------------------|-------------|-------------|-----------------------|-------------------|----------|-------------|------------|-------|-------|
| Übersicht              | Überwachung | & Steuerung | Geräte Details        | Diagnose          |          | Einstellung |            |       |       |
| Allgemein              |             | Pv4         |                       |                   |          |             |            |       |       |
| Identifikation         |             |             |                       | O Automatisch     | DHCP .   |             |            |       |       |
| Datum / Uhrzeit        |             |             |                       | Manuel            |          |             |            |       |       |
| Zeitzone               |             |             | IPv4 Adresse *        | 10.179.247.248    |          |             |            |       |       |
|                        |             |             | Subnetzmaske *        | 255.255.255.0     |          |             |            |       |       |
| Kommunikation          |             |             | Werkseinstellung *    | 10.179.247.1      |          |             |            |       |       |
| Ethernet               |             |             |                       |                   |          |             |            |       |       |
| IPv4/v6                | >           | Pv6         |                       |                   |          |             |            |       |       |
| IP Netzwerkservice     |             |             |                       | Aktivieren        |          |             |            |       |       |
| Poputtor Einstellungen |             | IPv6 Adr    | esse lokale Anbindung | FE80::280:F4FF:FE | E4:DA    |             |            |       |       |
| Denutzer Emstenungen   |             |             |                       |                   |          |             |            |       |       |
| Benutzerkonten         |             | JNS         |                       |                   |          |             |            |       |       |
| Notificatie            |             |             |                       | Automatisch       |          |             |            |       |       |
| e E-Mail-Ereignisse    |             |             | DNS Primär Sonjor *   | Manuel            |          |             |            |       |       |
| Eacility Horo          |             |             | DNO Primar-Server     | 0.0.0.0           |          |             |            |       |       |
| Pacifity nero          |             |             | UNS Sekundar-Server   |                   |          |             |            |       |       |
| E-mail Service Setup   |             |             |                       |                   |          | Kadamana    | Xedeenee   |       |       |
| Smartlink Ethernet     |             |             |                       | * Pflic           | htfelder | bestätigen  | ignorieren |       |       |

Der Benutzer muss entweder **Automatisch** oder **Manuell** auswählen (der Standardwert ist **Automatisch**), um die IPv4-Parameter zu konfigurieren. Der Benutzer kann in der Liste DHCP oder BOOTP (der Standardwert ist DHCP) auswählen, um die IPv4-Parameter im Modus Automatisch zu konfigurieren *(siehe Seite 113)*.

Der Benutzer kann die Details der folgenden Parameter eingeben, um die IPv4-Parameter im Modus **Manuell** zu konfigurieren:

- IPv4-Adresse
- Subnetzmaske
- Werkseinstellung

Der Benutzer kann das Kontrollkästchen **verfügbar** markieren, um den IPv6-Dienst zu aktivieren. Es wird empfohlen, das Gerät neu zu starten, damit die Aktivierung bzw. Deaktivierung wirksam wird.

HINWEIS: Es dauert ca. eine Minute, bis die Änderung der IP-Einstellung wirksam wird.

**HINWEIS:** Der Benutzer kann auf die lokale Adresse der IPv6-Verbindung zugreifen, wenn sich der PC im selben Netzwerk befindet wie Acti 9 Smartlink Ethernet. Wenn sich zwischen PC und Acti 9 Smartlink Ethernet ein Router befindet, kann nicht auf die lokale Adresse der IPv6-Verbindung zugegriffen werden.

#### **IP-Netzwerkdienste**

Der Benutzer kann die IP-Netzwerkdienste auf der Seite IP Netzwerkservice im Bereich Kommunikation bearbeiten.

|                        |                         |                |                 |                       | Admin Abme               |
|------------------------|-------------------------|----------------|-----------------|-----------------------|--------------------------|
| -3- Fower view         |                         | _              |                 |                       |                          |
| Übersicht              | Überwachung & Steuerung | Geräte Details | Diagnose        | Einstellung           |                          |
| Allgemein              | НТТР                    |                |                 |                       |                          |
| Identifikation         |                         | Port*          | 80              | (80, 5000 bis 32768)  |                          |
| Datum / Uhrzeit        |                         |                |                 |                       |                          |
| Zeitzone               | MODBUS/TCI              | þ              |                 |                       |                          |
| Leizone                |                         |                | Aktivieren      |                       |                          |
| Kommunikation          |                         | Port*          | 502             |                       |                          |
| Ethernet               |                         |                |                 |                       |                          |
| IPv4/v6                | FTP                     |                |                 |                       |                          |
|                        |                         |                | Aktivieren      |                       |                          |
| IP Netzwerkservice     | >                       | Port*          | 21              | (21, 5001 bis 32768)  |                          |
| Benutzer Einstellungen |                         |                |                 |                       |                          |
| Benutzerkonten         | Sichtbar                |                |                 |                       |                          |
| Notificatie            |                         |                | Aktivieren      |                       |                          |
| e E-Mail-Ereignisse    |                         |                |                 | x.                    | X. A.                    |
| Facility Hero          |                         |                | * Pflichtfelder | Anderungen bestätigen | anderungen<br>ignorieren |

Der Acti 9 Smartlink Ethernet unterstützt die Protokolle und Dienste HTTP, FTP, Modbus TCP und Discovery. Der Benutzer kann das Kontrollkästchen **verfügbar** markieren, um die Dienste **Modbus/TCP** und **Discovery** zu aktivieren. Wenn der Discovery-Dienst aktiviert ist, kann der Benutzer über einen PC oder Laptop direkt auf den Acti 9 Smartlink Ethernet zugreifen. Die HTTP- und FTP-Parameter sind schreibgeschützt und können vom Benutzer nicht bearbeitet werden. Die Konfiguration der Netzwerkparameter wird ausführlich auf der Seite "IP Netzwerkservice *(siehe Seite 114)* erläutert.

# Funktionsweise des Acti 9 Smartlink Ethernet-Geräts

#### Modbus TCP/IP-Server

Das Acti 9 Smartlink Ethernet-Gerät bietet einen Modbus TCP-Server, der den Zugriff auf alle Daten und Konfigurationsparameter des Geräts ermöglicht. Der Acti 9 Smartlink Ethernet verfügt über die feste Geräte-ID 255. Die Modbus-Datenzuordnung sowie der Lese- und Schreibzugriff entsprechen RS485 für dieselben Funktionen oder Daten. Die Modbus-Datenzuordnung ist demzufolge eine Untermenge der RS485-Datenzuordnung (zumindest für den Zugriff in Verbindung mit digitalen Kanälen).

#### Modbus TCP/IP-Gateway

Das Modbus TCP/IP-Gateway des Acti 9 Smartlink Ethernet ermöglicht die Kommunikation zwischen einem am Modbus TCP/IP-Port des TCP/IP angeschlossenen Acti 9 Smartlink Ethernet-Clients und beliebigen Modbus-Slave-Geräten, die mit dem Acti 9 Smartlink Ethernet Acti 9 Smartlink Ethernet verbunden sind. Damit steht eine einfache und transparente Schnittstelle zwischen Ethernet-basierten Netzwerken und Feldgeräten bereit. Hierzu gehören Zähler, Überwachungsgeräte, Schutzrelais, Auslöseeinheiten, Motorantriebe und andere Geräte, die über Modbus RS485 slave kommunizieren.

Der Acti 9 Smartlink Ethernet kann bis zu acht Modbus RS485-Slaves verwalten. Die Adresse dieser Slaves kann im Bereich von 1 bis 247 liegen (der Standardadressbereich ist 1 bis 8).

Die Parameter für die **Modbus**-Kommunikation sind:

- Datenrate (in Baud) 9.600 und 19.200 (19.200 ist die Standard-Datenrate)
- Parität
  - O Gerade und ein Stoppbit
  - O Ungerade und ein Stoppbit
  - O Ohne Parität (Löschung des Paritätsbits), zwei Stoppbits erforderlich

# Modbus TCP/IP-Funktionen

#### Allgemeine Beschreibung

Der Modbus-Nachrichtenübertragungsdienst bietet eine Client/Server-Kommunikation zwischen Geräten, die über ein Ethernet TCP/IP-Netzwerk miteinander verbunden sind.

Das Client/Server-Modell basiert auf vier Nachrichtentypen:

- Modbus-Anfrage die vom Client im Netzwerk gesendete Nachricht, um eine Transaktion zu initialisieren.
- Modbus-Angabe die auf Serverseite empfangene Anfragenachricht.
- Modbus-Antwort, die vom Server gesendete Antwortnachricht.
- Modbus-Bestätigung die auf Client-Seite empfangene Antwortnachricht.

|               | Anfrage     | Anzeige |               |
|---------------|-------------|---------|---------------|
| Modbus-Client | Bestätigung | Antwort | Modbus-Server |
|               | -           |         |               |

Die Modbus-Nachrichtenübertragungsdienste (Client/Server-Modell) werden für den Informationsaustausch in Echtzeit zwischen folgenden Teilnehmern verwendet:

- Anwendungen mit zwei Geräten
- Geräteanwendung und anderes Gerät
- HMI/SCADA-Anwendungen und Geräte
- Ein PC und ein Geräteprogramm, das Online-Dienste bereitstellt.

Bei TCP/IP wird eine dedizierte Kopfzeile verwendet, um die Modbus-ADU (Application Data Unit, Anwendungsdateneinheit) zu identifizieren. Diese Kopfzeile wird als MBAP-Header bezeichnet (Modbus Application Protocol Header).

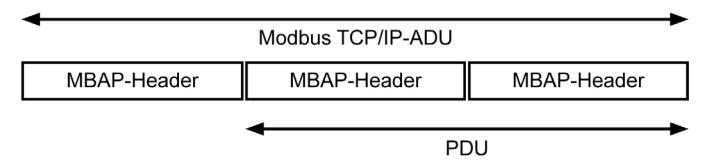

Der MBAP-Header enthält die folgenden Felder:

| Feld                    | Länge   | Beschreibung                                                                                           | Client                                   | Server                                            |
|-------------------------|---------|----------------------------------------------------------------------------------------------------|------------------------------------------|---------------------------------------------------|
| Transaktionskennu<br>ng | 2 Bytes | Kennung einer Modbus-<br>Anfrage/Antwort-Transaktion                                                   | Vom Client<br>initialisiert              | Vom Server aus der<br>empfangenen Anfrage kopiert |
| Protokollkennung        | 2 Bytes | 0 = Modbus-Protokoll                                                                                   | Vom Client<br>initialisiert              | Vom Server aus der<br>empfangenen Anfrage kopiert |
| Länge                   | 2 Bytes | Anzahl folgender Bytes                                                                                 | Vom Client<br>initialisiert<br>(Anfrage) | Vom Server initialisiert<br>(Antwort)             |
| Einheitenkennung        | 1 Byte  | Kennung eines Remote-<br>Slaves, der über eine serielle<br>Leitung oder andere Busse<br>verbunden ist. | Vom Client<br>initialisiert              | Vom Server aus der<br>empfangenen Anfrage kopiert |

#### Tabelle der Modbus-Funktionen

Die folgende Tabelle enthält eine ausführliche Beschreibung der von Acti 9 Smartlink Ethernet-Geräten unterstützten Funktionen:

| Funktionscode        | Funktionsname                                                      |
|----------------------|--------------------------------------------------------------------|
| 01                   | n Ausgangsbits oder interne Bits lesen                             |
| 02                   | n Eingangsbits lesen                                               |
| 03                   | n Ausgangsbits oder interne Bits lesen                             |
| 05                   | 1 Bit schreiben                                                    |
| 06                   | 1 Wort schreiben                                                   |
| 08 <sup>(1)</sup>    | Modbus-Diagnosedaten                                               |
| 15                   | n Bits schreiben                                                   |
| 16                   | n Wörter schreiben                                                 |
| 43-14 <sup>(2)</sup> | Kennung lesen                                                      |
| 43-15 <sup>(3)</sup> | Datum und Uhrzeit lesen                                            |
| 43-16 <sup>(4)</sup> | Datum und Uhrzeit schreiben                                        |
| 100-4 <sup>(5)</sup> | Nicht direkt aufeinander folgende Wörter lesen, wobei n $\leq$ 100 |

<sup>(1)</sup>Ausführliche Informationen siehe im Anhang mit der Beschreibung von Funktion 8 *(siehe Seite 178)* <sup>(2)</sup>Ausführliche Informationen siehe im Anhang mit der Beschreibung von Funktion 43-14 *(siehe Seite 180)* <sup>(3)</sup>Ausführliche Informationen siehe im Anhang mit der Beschreibung von Funktion 43-15 *(siehe Seite 182)* <sup>(4)</sup>Ausführliche Informationen siehe im Anhang mit der Beschreibung von Funktion 43-16 *(siehe Seite 183)* <sup>(5)</sup>Ausführliche Informationen siehe im Anhang mit der Beschreibung von Funktion 100-4 *(siehe Seite 184)*

# Modbus TCP/IP-Ausnahmecodes

#### Ausnahmeantworten

Vom Master oder einem Slave ausgegebene Ausnahmeantworten können das Ergebnis von Datenverarbeitungsfehlern sein. Nach einer Anfrage vom Master kann eines der folgenden Ereignisse auftreten:

- Wenn der Slave die Anfrage vom Master ohne Kommunikationsfehler erhält und die Anfrage ordnungsgemäß verwaltet, sendet er eine normale Antwort zurück.
- Wenn der Slave die Anfrage vom Master aufgrund eines Kommunikationsfehlers nicht erhält, sendet er keine Antwort zurück. Das Master-Programm endet, indem eine Zeitverzögerungsbedingung auf die Anfrage angewendet wird.
- Wenn der Slave die Anfrage vom Master erhält, jedoch einen Kommunikationsfehler erkennt, sendet er keine Antwort zurück. Das Master-Programm endet, indem eine Zeitverzögerungsbedingung auf die Anfrage angewendet wird.
- Wenn der Slave die Anfrage vom Master ohne Kommunikationsfehler erhält, jedoch die Anfrage nicht verwalten kann (die Anfrage besteht z. B. im Lesen eines Registers, das nicht vorhanden ist), sendet der Slave eine Ausnahmeantwort zurück, um den Master über die Art des Fehlers zu informieren.

#### Ausnahme-Datenübertragungsblock

Der Slave sendet einen Ausnahme-Datenübertragungsblock an den Master, um eine Ausnahmeantwort anzugeben. Eine Ausnahmeantwort besteht aus vier Feldern:

| Feld | Definition            | Größe   |
|------|-----------------------|---------|
| 1    | Slave-Nummer          | 1 Byte  |
| 2    | Ausnahmefunktionscode | 1 Byte  |
| 3    | Ausnahmecode          | n Bytes |
| 4    | Kontrolle             | 2 Byte  |

#### Verwalten von Modbus-Ausnahmen

Der Datenübertragungsblock für die Ausnahmeantwort besteht aus zwei Feldern, die ihn von einem normalen Antwort-Datenübertragungsblock unterscheiden:

- Der Funktionscode der Ausnahmeantwort entspricht dem ursprünglichen Funktionscode der Anfrage plus 128 (0x80).
- Der Ausnahmecode hängt von dem Kommunikationsfehler ab, der vom Slave erkannt wurde.

Die folgende Tabelle beschreibt die Ausnahmecodes, die vom Acti 9 Smartlink Ethernet-Gerät verwaltet werden:

| Ausnahmecode | Bezeichnung                  | Beschreibung                                                                                                    |
|--------------|------------------------------|----------------------------------------------------------------------------------------------------|
| 01           | Ungültige Funktion           | Der in der Anfrage empfangene Funktionscode ist kein zulässiger<br>Vorgang für den Slave. Der Slave befindet sich möglicherweise in<br>einem zur Verarbeitung einer bestimmten Anfrage ungeeigneten<br>Zustand. |
| 02           | Ungültige<br>Datenadresse    | Die vom Slave empfangene Datenadresse ist keine zulässige<br>Adresse für den Slave.                                                                                                    |
| 03           | Ungültiger Datenwert         | Der Wert des Anfragedatenfelds ist kein zulässiger Wert für den Slave.                                                                                                    |
| 04           | Ausfall des Slave-<br>Geräts | Der Slave ist aufgrund eines nicht behebbaren Fehlers nicht in der Lage, eine bestimmte Aktion auszuführen.                                                                                                    |
| 06           | Slave-Gerät<br>ausgelastet   | Der Slave ist mit der Ausführung eines anderen Befehls ausgelastet.<br>Der Master sollte die Anfrage senden, wenn der Slave frei ist.                                                                           |

HINWEIS: Eine detaillierte Beschreibung des Modbus-Protokolls finden Sie auf www.modbus.org.

#### Zugriff auf Variablen

Eine Modbus-Variable kann folgende Attribute aufweisen:

- Nur Lesen (Schreibgeschützt)
- Lesen/Schreiben
- Nur Schreiben

HINWEIS: Ein Versuch, eine schreibgeschützte Variable zu schreiben, führt zu einer Ausnahmeantwort.

# Beschreibung der Ethernet-LEDs

## LED des Ethernet-Status

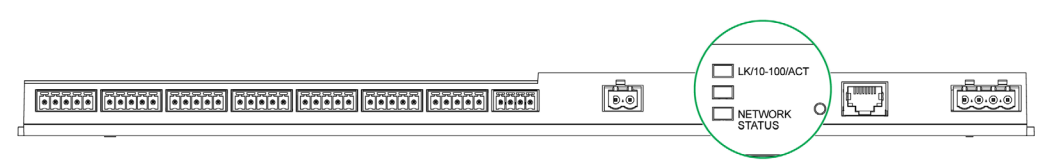

| Modus                  | LED           | Status |
|------------------------|---------------|--------|
| Ethernet-Kommunikation | LK/10-100/ACT | 10 MB  |
|                        | LK/10-100/ACT | 100 MB |

## LED des Netzwerkstatus

| Modus          | LED            | Status                           |
|----------------|----------------|----------------------------------|
| Netzwerkstatus | NETWORK STATUS | Kein Strom, ungültige IP-Adresse |
|                | NETWORK STATUS | Verbunden, gültige IP-Adresse    |
|                | NETWORK STATUS | Werkseinstellung IPv4-Adresse    |
|                | NETWORK STATUS | Doppelte IP-Adresse/IP-Fehler    |
|                | NETWORK STATUS | Autotest                         |

# Andere Protokolle oder Dienste

#### Einführung

Der Acti 9 Smartlink Ethernet unterstützt die Protokolle SNTP (Simple Network Time Protocol) und DPWS (Devices Profile for Web Services).

#### Simple Network Time Protocol

Das Network Time Protocol (NTP) ist ein Netzwerkprotokoll für die Synchronisierung von Uhren in Computersystemen über paketbasierte Kommunikationsnetze mit variabler Latenz.

Eine vereinfachte Version des NTP, die dasselbe Protokoll ohne Statusspeicherung über längere Zeiträume verwendet, wird als Simple Network Time Protocol bezeichnet. Es wird in eingebetteten Geräten und Anwendungen verwendet, in denen keine hochpräzise Zeitsynchronisierung erforderlich ist.

Wenn die automatische Zeitkonfiguration ausgewählt ist und NTP-Server konfiguriert sind, kann der Acti 9 Smartlink Ethernet über NTP mit einem Server kommunizieren, um seine Zeit zu synchronisieren.

Der Acti 9 Smartlink Ethernet unterstützt die Zeitsynchronisierung mit einem Remote-Server über SNTP. Wenn SNTP aktiviert ist, kann die Zeitsynchronisierung mit einem der ausgewählten Zeitserver in einem beliebigen konfigurierten Intervall erfolgen, dabei werden zusätzlich die Modbus-Zeitdienste Get Date-Time (Funktionscode 43-15) und Set Date-Time (Funktionscode 43-16) unterstützt. Die Uhrzeit ist im 24-Stunden-Format konfiguriert.

| PowerViev              | V                      |                          |                         |                                                |  |
|------------------------|------------------------|--------------------------|-------------------------|------------------------------------------------|--|
| Übersicht              | Überwachung & Steuerur | ng Geräte Details        | Diagnose                | Einstellung                                    |  |
| Allgemein              | Datum / Uh             | rzeit                    |                         |                                                |  |
| Identifikation         |                        |                          | Network Synchronization | via Modbus/TCP                                 |  |
| Datum / Uhrzeit        | >                      |                          | Manuel                  |                                                |  |
| Zeitzene               |                        | Datum (JJJJ/MM/TT)*      | 2000-01-01              |                                                |  |
| Zenzone                |                        | Uhrzeit (Std:mn:sek)*    | 02:54:47                |                                                |  |
| Kommunikation          |                        |                          | Automatisch             |                                                |  |
| Ethernet               |                        | Impulsintervall*         | 1                       | Stunden (1-63)                                 |  |
| IPv4/v6                | Be                     | vorzugt SNTP/NTP Server* | sntp.ntp.org            | (Server Name oder IP Adresse)                  |  |
| IP Netzwerkservice     | Alte                   | rnativer SNTP/NTP Server | 10.179.20.43            | (Server Name oder IP Adresse)                  |  |
| Benutzer Einstellungen |                        |                          |                         |                                                |  |
| Benutzerkonten         |                        |                          | * Pflichtfelder         | Änderungen Änderungen<br>bestätigen ignorieren |  |

HINWEIS: Die SNTP-Funktion arbeitet nur, wenn das Gerät in das Remote-Server-Netzwerk integriert ist.

#### Geräteprofile für Internetdienste

DPWS definiert einen Mindestsatz an Implementierungsvorgaben, um für ressourcenbeschränkte Geräte eine sichere Nachrichtenübertragung, Erkennung, Beschreibung und Ereignisverwaltung über Internetdienste zu gewährleisten.

DPWS wird vom Acti 9 Smartlink Ethernet unterstützt.

# Kapitel 9 Einrichtung der Modbus-Kommunikation (Gateway-Funktion)

# Inhalt dieses Kapitels

Dieses Kapitel enthält die folgenden Themen:

| Thema                          | Seite |  |
|--------------------------------|-------|--|
| Das Modbus-Master-Prinzip      | 82    |  |
| Mögliche Architektur           | 84    |  |
| Inbetriebnahme                 | 85    |  |
| Gateway-Funktionen             | 86    |  |
| Menü "Einstellung" der Website |       |  |
| Beschreibung der Modbus-LEDs   | 88    |  |

# Das Modbus-Master-Prinzip

#### Einführung

Das Modbus-Protokoll tauscht unter Verwendung eines Anfrage-Antwort-Mechanismus Daten zwischen einem Master und einem Slave aus. Bei einem Kommunikationsprotokoll nach dem Master-Slave-Prinzip steuert ein Gerät (der Master) ein oder mehrere andere Geräte (die Slaves). Ein Modbus-Standardnetzwerk besteht aus einem Master und bis zu 31 Slaves.

HINWEIS: Eine detaillierte Beschreibung des Modbus-Protokolls finden Sie auf www.modbus.org.

#### Merkmale des Master-Slave-Prinzips

Das Master-Slave-Prinzip weist die folgenden Merkmale auf:

- Es ist jeweils nur ein einzelner Master in das Netzwerk eingebunden.
- Nur der Master kann die Kommunikation beginnen und Anfragen an die Slaves übermitteln.
- Der Master kann jeden Slave einzeln über dessen jeweilige Adresse oder alle Slaves gleichzeitig über die Adresse 0 ansprechen.
- Die Slaves können ausschließlich Antworten an den Master übermitteln.
- Die Slaves können von sich aus keine Kommunikation beginnen weder mit dem Master noch mit den anderen Slaves.

#### Modi der Master-Slave-Kommunikation

Das Modbus-Protokoll kann zwei Kommunikationsmodi für den Datenaustausch verwenden:

- den Anfrage-Antwort-Modus
- den Broadcast-Modus

Der Acti 9 Smartlink Ethernet unterstützt das Modbus-Protokoll als Master und kann bis zu acht Modbus-Slave-Geräte als Acti 9 Smartlink RS485-Geräte unterstützen. Jedes Acti 9 Smartlink RS485-Gerät hat eine Modbus-Adresse (1 bis 99) und sammelt Daten von Geräten, die an seine 11 Kanäle (Ti24-Schnittstelle) angeschlossen sind.

Die Zustände und Steuerbefehle für jedes mit dem Acti 9 Smartlink Ethernet verbundene Gerät sind in Registern zugänglich, deren Adresse von dem digitalen Kanal (1 bis 7) abhängt, an den das Gerät angeschlossen ist.

#### Anfrage-Antwort-Modus

Im Anfrage-Antwort-Modus spricht der Master gezielt einen einzelnen Slave über dessen Adresse an. Der Slave verarbeitet die Anfrage und übermittelt dem Master anschließend eine Antwort.

#### **Broadcast-Modus**

Im Broadcast-Modus spricht der Master alle Slaves über die Adresse 0 an. Die Slaves geben auf Broadcast-Nachrichten keine Antworten zurück.

#### **Bearbeitungszeit**

Die Bearbeitungszeit Tr ist die Zeit zwischen dem Empfang einer Anfrage (Anforderung) und dem Senden der Antwort.

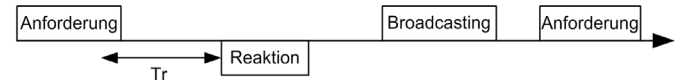

Die typische Bearbeitungszeit Tr beträgt mit dem Modbus-Protokoll weniger als 10 ms.

#### Datenaustausch

Das Modbus-Protokoll verwendet zwei Datentypen:

- Bits
- 16-Bit-Wörter, die als Register bezeichnet werden.

Jedes Register verfügt über eine Registernummer. Jeder Datentyp (Bit oder Register) verfügt über eine 16-Bit-Adresse.

Mit dem Modbus-Protokoll ausgetauschte Nachrichten enthalten die Adresse der zu verarbeitenden Daten.

#### Datenübertragungsblöcke

Alle mit dem Modbus-Protokoll ausgetauschten Datenübertragungsblöcke umfassen maximal 256 Bytes und bestehen aus vier Feldern:

| Feld | Definition                                         | Größe   | Beschreibung                                                                                          |
|------|----------------------------------------------------|---------|----------------------------------------------------------------------------------------------------|
| 1    | Slave-Nummer                                       | 1 Byte  | <ul><li>Ziel der Anfrage</li><li>0: Broadcast (an alle Slaves)</li><li>1247: Einzelnes Ziel</li></ul> |
| 2    | Funktionscode                                      | 1 Byte  | -Modbus TCP/IP -Funktion (siehe Seite 77)                                                             |
| 3    | <ul><li>Daten</li><li>Unterfunktionscode</li></ul> | n Bytes | <ul><li>Anfrage- bzw. Antwortdaten</li><li>Unterfunktionscode</li></ul>                               |
| 4    | Kontrolle                                          | 2 Bytes | CRC16 (zur Kontrolle auf Übertragungsfehler)                                                          |

## Datenformat

Das Datenformat wird, wie nachstehend gezeigt, gemäß dem Modbus RTU-Format konfiguriert:

| Start | Daten  | Parität | Stopp |
|-------|--------|---------|-------|
| 1 Bit | 8 Bits | 1 Bit   | 1 Bit |

HINWEIS: Das Modbus RTU-Datenformat setzt sich aus 11 Bits zusammen.

Es erfordert eine gerade Parität. Andere Modi (ungerade Parität, keine Parität) können u. U. auch verwendet werden.

Wenn keine Parität im Modbus-Master implementiert ist, muss ein zusätzliches Stoppbit durch den Modbus-Master übertragen werden, um den Zeichenübertragungsblock auf ein vollständiges 11-Bit-Asynchronzeichen aufzufüllen.

HINWEIS: Eine detaillierte Beschreibung des Modbus-Protokolls finden Sie auf www.modbus.org.

# Mögliche Architektur

#### Beschreibung

Der Acti 9 Smartlink Ethernet fungiert als Modbus-Master, der mit bis zu 8 Slave-Geräten verbunden werden kann. Die Standard-Modbus-Adresse des Acti 9 Smartlink Ethernet ist 255.

Die Adresse 0 wird für Broadcast-Nachrichten, die Adressen 248 bis 254 werden als reservierte Adressen verwendet. Slave-Geräten kann eine beliebige Adresse zwischen 1 und 247 zugewiesen werden (die Standard-Slave-Adressen reichen von 1 bis 8).

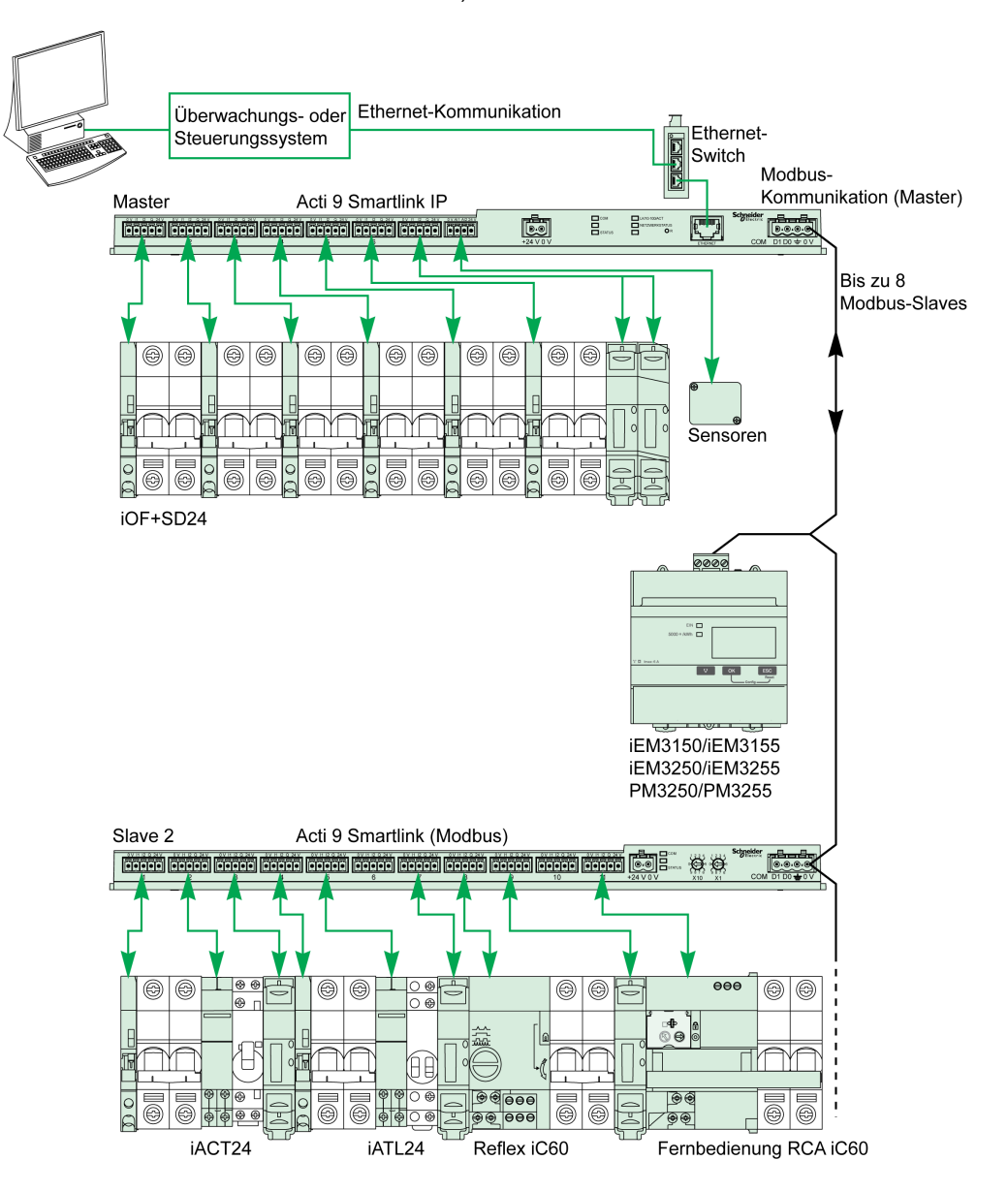

# Inbetriebnahme

#### Einführung

Die Standard-Gateway-ID des Smartlink Ethernet ist 255.

Die nachstehende Tabelle enthält die Werte für die Kommunikationsparameter:

| Einstellung         | Zulässige Werte                                                                                                    | Standardwerte           |
|---------------------|----------------------------------------------------------------------------------------------------|-------------------------|
| Datenrate (in Baud) | 9.600 und 19.200                                                                                                    | 19.200                  |
| Parität             | <ul> <li>Gerade und ein Stoppbit</li> <li>Ungerade und ein Stoppbit</li> <li>Ohne Parität (Löschung des Paritätsbits), zwei Stoppbits<br/>erforderlich</li> </ul> | Gerade (mit 1 Stoppbit) |

**HINWEIS:** Die Geschwindigkeit der Modbus-Netzwerkkommunikation ist für alle serielle Verbindungen gleich. Sie wird durch die niedrigste Kommunikationsgeschwindigkeit eines Slave-Geräts bestimmt. Wenn ein Slave die Auto-Go-Funktion unterstützt, erhält er die Modbus-Parameter automatisch vom Master (Acti 9 Smartlink Ethernet). Wenn ein Slave die Auto-Go-Funktion nicht unterstützt, muss der Benutzer die Modbus-Parameter gemäß den Parametern des Masters manuell konfigurieren.

# Gateway-Funktionen

#### Einführung

Der Acti 9 Smartlink Ethernet unterstützt das Modbus TCP/IP-Gateway. Die Gateway-Funktionen ermöglichen die Modbus TCP-Kommunikation zwischen einem Modbus TCP-Master und beliebigen verbundenen Modbus RS485-Slave-Geräten. Der Acti 9 Smartlink Ethernet stellt eine einfache und transparente Schnittstelle zwischen Ethernet-basierten Netzwerken und Feldgeräten bereit. Diese Geräte sind Zähler, Überwachungsgeräte, Schutzrelais, Auslöseeinheiten, Motorantriebe und andere Geräte, die über Modbus TCP/IP kommunizieren.

## Menü "Einstellung" der Website

#### Modbus-Einstellungen

Die Modbus-Parameter können nur über das Menü **Einstellung** konfiguriert werden. Der Benutzer kann die RS485-Master-Einstellungen (RS 485 Master Festlegung / Modbus RS485 master settings) wie in der nachstehenden Abbildung gezeigt konfigurieren:

|                                      |                         |                                                  |                 |                          |                          | Admin Abmelden |
|--------------------------------------|-------------------------|--------------------------------------------------|-----------------|--------------------------|--------------------------|----------------|
| Übersicht                            | Überwachung & Steuerung | Geräte Details                                   | Diagnose        | Einstellung              |                          |                |
| Allgemein                            | Modbus Ser              | ielle Zeilenfestlegung                           |                 |                          |                          |                |
| Identifikation<br>Datum / Uhrzeit    | RS 485 Maste            | er Festlegung<br>Baud Geschwindigkeit<br>Parität | 19200 V         |                          |                          |                |
| Zeitzone                             | Absch                   | Stop Bit<br>lusswiderstand zugelassen            | 1 •             |                          |                          |                |
| Ethernet<br>IPv4/v6                  | Neus                    | tart                                             | * Pflichtfelder | Änderungen<br>bestätigen | Änderungen<br>ignorieren |                |
| Benutzer Einstellungen               |                         |                                                  |                 |                          |                          |                |
| Benutzerkonten                       |                         |                                                  |                 |                          |                          |                |
| e E-Mail-Ereignisse<br>Facility Hero |                         |                                                  |                 |                          |                          |                |
| E-mail Service Setup                 |                         |                                                  |                 |                          |                          |                |
| Digitale Kanäle<br>Analoge Kanäle    |                         |                                                  |                 |                          |                          |                |
| Modbus Parameter                     | >                       |                                                  |                 |                          |                          |                |

Der Benutzer kann die folgenden Parameter konfigurieren, um die RS485-Master-Einstellungen festzulegen:

- Baud Geschwindigkeit
- Parität
- Abschlusswiderstand zugelassen

Das Kontrollkästchen **Abschlusswiderstand zugelassen** ist standardmäßig aktiviert und im Acti 9 Smartlink Ethernet eingebettet.

# Beschreibung der Modbus-LEDs

## Modbus-LED-Status

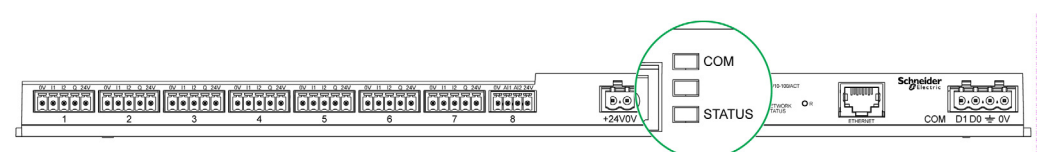

In der folgenden Tabelle sind LED-Zustände für die einzelnen Betriebsmodi angegeben:

| Modus           | LEDs          | Status                                                                                                    |
|-----------------|---------------|----------------------------------------------------------------------------------------------------|
| Initialisierung | COM           | COM: Leuchtet gelb.<br>STATUS: Leuchtet grün.                                                                                                    |
| Hochlauf        | COM           | <b>COM</b> : Leuchtet gelb während der Kommunikation mit dem seriellen Modbus-Port;<br>ist aus, wenn keine Modbus-Kommunikation stattfindet.<br><b>STATUS</b> : Leuchtet in Sekundenintervallen abwechselnd grün und rot.                                                      |
| Betrieb         | COM<br>STATUS | <b>COM</b> : Leuchtet gelb während der Kommunikation mit dem seriellen Modbus-Port; ist aus, wenn keine Modbus-Kommunikation stattfindet. <b>STATUS</b> : Leuchtet grün.                                                                                                    |
| Störung         | COM           | <ul> <li>COM: Leuchtet gelb während der Kommunikation mit dem seriellen Modbus-Port.</li> <li>STATUS: Blinkt orange. Problem mit Peripheriegerät:</li> <li>Kurzschluss oder Überlast an den 24-VDC-E/A.</li> <li>Die Versorgungsspannung ist geringer als 19,2 VDC.</li> </ul> |
| Fehler          | COM           | <b>COM</b> : Leuchtet gelb während der Kommunikation mit dem seriellen Modbus-Port. <b>STATUS</b> : Leuchtet rot (internes Problem).                                                                                                    |

# Inhalt dieses Kapitels

Dieses Kapitel enthält die folgenden Abschnitte:

| Abschnitt | Thema                           | Seite |
|-----------|---------------------------------|-------|
| 10.1      | Auf einen Blick                 | 90    |
| 10.2      | Seite "Übersicht"               | 92    |
| 10.3      | Seite "Überwachung & Steuerung" | 94    |
| 10.4      | Seite "Wartung"                 | 101   |
| 10.5      | Diagnoseseite                   | 102   |
| 10.6      | Seite "Einstellung"             | 108   |

# Abschnitt 10.1 Auf einen Blick

# Einführung

#### Beschreibung

Der Acti 9 Smartlink Ethernet verfügt über einen eingebetteten Webserver. Die Benutzer können über einen PC oder ein Mobilgerät wie beispielsweise einen Laptop *(siehe Seite 69)* auf Webseiten zugreifen.

Auf den Webseiten können verschiedene Vorgänge ausgeführt werden:

- Einstellen von Ethernet-Parametern, um den Acti 9 Smartlink Ethernet im Netzwerk zu verbinden.
- Diagnose für den Datenaustausch im Ethernet-Netzwerk:
- Überwachung oder Steuerung der Geräte, die mit dem Acti 9 Smartlink, dem Acti 9 Smartlink Modbus bzw. dem Energiezähler IEM3000 und Stromzähler PM3000 verbunden sind.
- Konfiguration der verbundenen Geräte.
- Hinzufügen oder Entfernen des Acti 9 Smartlink sowie von mit dem Acti 9 Smartlink verbundenen Geräten.

Die letztgenannten Funktionen können bei der Installation oder Wartung des elektrischen Schaltschranks wie auch im Betrieb nützlich sein.

Überwachung und Steuerung sind nur möglich, wenn der Acti 9 Smartlink Ethernet und Acti 9 Smartlink Modbus durch das Smart Test-Tool oder über das Menü **Konfiguration** in der Website konfiguriert wurden.

Der Zugriff auf Webseiten ist für die folgenden drei Benutzerkategorien möglich:

- Der Administrator kann auf alle Informationen zugreifen, die verbundenen Geräte steuern und die Parameter im Menü **Einstellung** bearbeiten
- Benutzer: Kann nur auf die Überwachungs- und Steuerungsfunktionen für verbundene Geräte zugreifen.
- Gast: Kann nur auf die Überwachungsfunktionen für verbundene Geräte zugreifen.

Die Website unterstützt folgende Produkte:

- Smartlink Ethernet
- Über Smartlink Modbus verbundene Smartlink Ethernet-Slaves
- Energiezähler IEM3000, Stromzähler PM3000, über Modbus verbundene Smartlink Ethernet-Slaves

Die Website kann einen Acti 9 Smartlink Ethernet und bis zu acht Modbus-Slaves unterstützen.

#### Organisation der Website

| Übersicht | Überwachung & Steuerung | Geräte Details | Diagnose | Einstellung |
|-----------|-------------------------|----------------|----------|-------------|
| -         |                         |                |          |             |
| 1         | 2                       | 3              | 4        | 5           |

- 1 Der Alarm für die Auslösung eines Leistungsschalters oder einen Fehler an einem Kommunikationsgerät ist der Standardwert. Die ergänzenden Informationen können über das Menü **Einstellung** zur Anzeige im Menü **Übersicht** ausgewählt werden.
- 2 Die Informationen sind basierend nach Funktion und Produkt, digitalen Kanälen, analogen Kanälen und Energiezähler klassifiziert.
- 3 Smartlink-Upgrade
- 4 Die Informationen sind basierend nach Produkt und Kanal klassifiziert; Ethernet-Diagnose.
- 5 Konfiguration von Ethernet-Parametern, Modbus-Parametern, Seite "Übersicht", Kommunikationsprodukt und unterstützten Geräten.

#### Seite "Anmelden"

Die Seite **Anmelden** wird verwendet, um die Anmeldedaten einzugeben und die bevorzugte Sprache für den Zugriff auf die Acti 9 Smartlink Ethernet-Webseiten auszuwählen. Wenn der Benutzer eine Verbindung mit dem Acti 9 Smartlink Ethernet über einen Webbrowser herstellt, erscheint die Seite **Anmelden** wie in der folgenden Abbildung gezeigt.

| Anmelden                                                                                                    |                                     |                       |
|----------------------------------------------------------------------------------------------------|-------------------------------------|-----------------------|
| Smartlink Ethernet                                                                                                   |                                     |                       |
| $\mathbf{O}$                                                                                                    | Sprache<br>Benutzername<br>Passwort | Deutsch               |
| Dieses Programm ist Urheberrechtlich geschützt<br>© 2014 Schneider Electric Industries SAS. Alle Rechte vorbehalten! |                                     | Schneider<br>Electric |

Geben Sie auf der Seite Anmelden die folgenden Daten ein:

- Sprache
- Benutzername
- Passwort

Geben Sie den Benutzernamen und das Passwort ein, um auf die Webseiten für den Acti 9 Smartlink Ethernet, verbundene Slaves und Hilfsgeräte zuzugreifen. Der Standard-Benutzername und das Standard-Passwort ab Werk lauten **admin**. Sie ermöglichen den ersten Zugriff auf die Website. Der Benutzer kann dann den Benutzernamen und das Passwort im Menü **Einstellung**, Bereich **Benutzer Einstellungen** ändern. Der Benutzer kann die Sprache auf der Seite **Anmelden** auswählen, sodass alle Seiten in der ausgewählten Sprache angezeigt werden.

In der oberen rechten Ecke aller Webseiten werden folgende Informationen angezeigt:

- Benutzername
- Abmelden

Über den Link Abmelden können Sie sich von der Acti 9 Smartlink Ethernet-Website abmelden.

# Abschnitt 10.2 Seite "Übersicht"

# Seite "Übersicht"

## Beschreibung

Der Benutzer wird zur Seite **Übersicht** zurückgeleitet, nachdem er sich beim Acti 9 Smartlink Ethernet angemeldet hat. Diese Seite bietet eine Übersicht über das gesamte System.

Auf der Seite Übersicht wird der Status der Alarme und der fehlenden Kommunikationsgeräte angezeigt.

Außerdem gibt die Seite **Übersicht** die folgenden Informationen an, wenn Sie jeden der Parameter im Menü **Einstellungen** auswählen:

- Wert des Einspeisungsmessgeräts
- Status der digitalen Kanäle
- Wert des analogen Kanals
- Wert des verbundenen Impulszählers

In der folgenden Abbildung ist die Seite Übersicht dargestellt:

| ht            | Überwachung & Steuerung | Geräte Details         | Diagnose | Einstellung |  |
|---------------|-------------------------|------------------------|----------|-------------|--|
|               | Status                  |                        |          |             |  |
|               | Status                  |                        |          |             |  |
|               |                         | Alarm                  |          | Status OK   |  |
|               | 6                       | Geräte Kommunikation   |          | Status OK   |  |
| $\frown \sim$ |                         |                        |          |             |  |
| 22            | Status Einspeisel       | feld                   |          |             |  |
|               |                         |                        |          |             |  |
|               |                         | Strom Phase 1          |          | 12 A        |  |
|               |                         | Strom Phase 2          |          | 12 A        |  |
|               |                         | Strom Phase 3          |          | 10 A        |  |
|               |                         | Spannung Phase 1       |          | 230 V       |  |
|               |                         | Spannung Phase 2       |          | 229 V       |  |
|               |                         | Spannung Phase 3       |          | 230 V       |  |
|               |                         | Stromverbrauch         |          | 12 kW       |  |
|               |                         | esamt Energieverbrauch |          | 3456 kWb    |  |

HINWEIS: Die Seite Übersicht kann bis zu 190 Statusinformationen anzeigen.

Die folgende Tabelle enthält eine funktionale Beschreibung der wichtigsten Elemente der Seite Übersicht:

| Funktion             | Beschreibung                                                                                                    |
|----------------------|----------------------------------------------------------------------------------------------------|
| Alarm Status         | Zeigt standardmäßig den Namen und die Anzahl der ausgelösten Schutzschalter und des Leistungsschalters an.                                                                                                    |
| Geräte Kommunikation | Zeigt das fehlende IEM3000 oder PM3000 an, das mit den Kommunikationsgeräten verbunden ist.                                                                                                    |
| Status Einspeisefeld | Zeigt den Wert für das einspeisende Messgerät (mit dem Acti 9 Smartlink Ethernet über<br>Modbus verbunden) an, sofern auf der Seite <b>Auswahl Einspeisefeld</b> des Menüs<br><b>Einstellung</b> ausgewählt. Dies liefert die Werte für den Strom- und Energieverbrauch,<br>Spannung und Strom in jeder Phase. Wenn keine Daten vom Gerät vorliegen, wird als<br>"Status Einspeisefeld" der Nullwert (0) für dieses Gerät angezeigt. |
|                      | <b>HINWEIS:</b> Der <b>Status Einspeisfeld</b> wird für die Einstellungen 1P2W und 3P4W des Messgeräts auf der Seite <b>Übersicht</b> dargestellt.                                                                                                    |
| Analoge Kanäle       | Zeigt den Wert der analogen Kanäle an, sofern die Option auf der Seite <b>Analoge Kanäle</b> des Menüs <b>Einstellung</b> ausgewählt wurde.                                                                                                    |
| Digitale Kanäle      | Zeigt den Status der digitalen Kanäle an, sofern die Option auf der Seite <b>Digitale Kanäle</b> des Menüs <b>Einstellung</b> ausgewählt wurde. Ein digitaler Kanal kann folgende Statuswerte aufweisen: offen, geschlossen, ausgelöst, nicht verbunden oder Fehler.                                                                                                    |
| Impulszähler         | Zeigt den Wert des Impulszählers an, sofern die Option im Menü <b>Einstellung</b> ausgewählt wurde.                                                                                                    |

# Abschnitt 10.3 Seite "Überwachung & Steuerung"

### Beschreibung

Das Menü **Überwachung & Steuerung** wird verwendet, um Acti 9 Smartlink Ethernet- und Acti 9 Smartlink RS485-Geräte sowie Hilfsgeräte zu überwachen und zu steuern.

| PowerView          | v         |                                |          |             |             | Admin Abmelden |
|--------------------|-----------|--------------------------------|----------|-------------|-------------|----------------|
| Übersicht          | Überwachu | Ing & Steuerung Geräte Details | Diagnose | Einstellung |             |                |
| Smartlink Ethernet |           | Impulszähler                   |          |             |             |                |
| Impulszähler       | >         | NAME                           | WERT     | PRODUKT     | BEZEICHNUNG |                |
| Analoge Kanäle     |           | Lighting floor 1               | 2.43 KWH | PM3210      | M1          |                |
| Digitale Kanäle    |           |                                |          |             |             |                |
| DiagnoseZähler     |           |                                |          |             |             |                |
| Smartlink RS485    |           |                                |          |             |             |                |

Die Menüs **Überwachung & Steuerung**, **Wartung**, **Diagnose** und **Einstellung** bestehen aus zwei Hauptbereichen:

- Funktionsliste oder Geräteliste
- Dashboard

| Bereich                                | Beschreibung                                                                                                    |
|----------------------------------------|----------------------------------------------------------------------------------------------------|
| Funktionslist<br>e oder<br>Geräteliste | Liste der Funktionen oder Geräte, die mit dem Acti 9 Smartlink Ethernet, dem Acti 9 Smartlink RS485, dem Energiezähler IEM3000 oder dem Stromzähler PM3000 (Modbus-Slaves) verbunden sind, sowie unterstützte Geräte. |
| Dashboard                              | Zeigt die allgemeinen Kenndaten der Funktion je nach ausgewähltem Gerät im Funktionslisten- oder Gerätelistenbereich an.                                                                                              |

#### Inhalt dieses Abschnitts

Dieser Abschnitt enthält die folgenden Themen:

| Thema              | Seite |
|--------------------|-------|
| Smartlink Ethernet | 95    |
| Smartlink RS485    | 98    |
| Energiezähler      | 100   |

# **Smartlink Ethernet**

#### Impulszähler

Die **Impulszähler** geben Informationen über die Energiemessungen von den Zählern an, die mit dem Acti 9 Smartlink Ethernet verbunden sind (Impulsausgang).

| S PowerView        | /         |                               |          |             |             | Admin Abmelden |
|--------------------|-----------|-------------------------------|----------|-------------|-------------|----------------|
| Übersicht          | Überwachu | ng & Steuerung Geräte Details | Diagnose | Einstellung |             |                |
| Smartlink Ethernet |           | Impulszähler                  |          |             |             |                |
| Impulszähler       | >         | NAME                          | WERT     | PRODUKT     | BEZEICHNUNG |                |
| Analoge Kanäle     |           | Lighting floor 1              | 2.43 KWH | PM3210      | M1          |                |
| Digitale Kanäle    |           |                               |          |             |             |                |
| DiagnoseZähler     |           |                               |          |             |             |                |
| Smartlink RS485    |           |                               |          |             |             |                |

## Analoge Kanäle

Die **analogen Kanäle** geben die Werte der mit Acti 9 Smartlink Ethernet verbundenen Stromsensoren und Spannungssensoren an.

|                    | v          |                |                |             |             |             | Admin A |
|--------------------|------------|----------------|----------------|-------------|-------------|-------------|---------|
| Übersicht          | Überwachur | ng & Steuerung | Geräte Details | Diagnose    | Einstellung |             |         |
| Smartlink Ethernet |            | Analoge Kanäle | 2              |             |             |             |         |
| Impulszähler       |            | NAME           |                | WERT        | PRODUKT     | BEZEICHNUNG |         |
| Analoge Kanäle     | >          | Panel Tempe    | rature 2       | 22.22 Deg C | AI          | TS          |         |
| Digitale Kanäle    |            |                |                |             |             |             |         |
| DiagnoseZähler     |            |                |                |             |             |             |         |
| Smartlink RS485    |            |                |                |             |             |             |         |

Die folgenden Informationen werden für jedes analoge Gerät angezeigt:

- Name
- Wert
- Produkt
- Bezeichnung

#### Digitale Kanäle

Die **digitalen Kanäle** überwachen und geben folgende Informationen über mit Acti 9 Smartlink Ethernet verbundene Geräte wie Leistungsschalter, Relais, Stecker und E/A-Standardeingangs- und -ausgangs- kanäle an.

- Name
- Status
- Kontrolle
- Produkt
- Bezeichnung

| ersicht           | Überwachung & Steuerung | Geräte Details | Diagnose | Einstellung |             |             |
|-------------------|-------------------------|----------------|----------|-------------|-------------|-------------|
| martlink Ethernet | Digitale Kanäl          | e              |          |             |             |             |
| Impulszähler      | NAME                    | STATUS         | KO       | NTROLLE     | PRODUKT     | BEZEICHNUNG |
| Analoge Kanäle    | iACT24                  | Fehler         | OFFEN    | SCHLIESSEN  | iACT24      | er          |
| Digitale Kanäle   | > iOF+SD24              | Ausgelöst      | OFFEN    | SCHLIESSEN  | iOF+SD24    | -           |
| DiagnoseZähler    | RCA iC60                | Ausgelöst      | OFFEN    | SCHLIESSEN  | RCA iC60    | -           |
| nartlink RS485    | Reflex iC60             | Fehler         | OFFEN    | SCHUESSEN   | Reflex iC60 |             |
| Impulszähler      | Trenex reco             |                | OTEN     | CONLECCEN   | TOREX 1000  |             |
| Digitale Kanäle   | Breaker IO              | 1              | OFFEN    | SCHLIESSEN  | Breaker IO  |             |
| DiagnoseZähler    |                         |                |          |             |             |             |

Der Status des Kanals kann einer der folgenden Werte sein:

- Offen: Für alle Geräte zutreffend.
- Geschlossen: Für alle Geräte zutreffend.
- Ausgelöst: Nur für OF/SD-, iOF/SD- und RCA iC60-Geräte zutreffend.
- Verbindung unterbrochen: Nur für iACT24- und iATL24-Geräte zutreffend.
- AUS: Nur für Reflex iC60-Gerät zutreffend.

Die Kanäle des E/A-Standardeingangs und E/A-Standardausgangs haben die folgenden Status:

- Niedrige Position oder Hohe Position
- 0 oder 1
- 0 V oder 24 V
- Offen oder Geschlossen
- Ausgelöst

Das Gerät kann über die Kontrollschaltflächen geöffnet oder geschlossen werden (die Steuerung ist nur mit Administrator- und Benutzerrechten möglich). Klicken Sie auf **Offen**, um das entsprechende Gerät zu öffnen, oder auf **Schließen**, um das Gerät zu schließen.

## Diagnose-Zähler

Die **Diagnose-Zähler** zeigen die Anzahl der Stunden im Status ,offen/geschlossen', ausgelöst' und ,AUS', sowie die Betriebsstunden der digitalen Acti 9 Smartlink Ethernet-Kanäle. Der Status ,Ausgelöst' trifft auf OF/SD-, iOF/SD- und RCA iC60-Geräte zu und der Status ,AUS'trifft nur auf Reflex iC60-Geräte zu.

| S PowerView        |                         |                    |                           |                             |            |                |
|--------------------|-------------------------|--------------------|---------------------------|-----------------------------|------------|----------------|
| Übersicht          | Überwachung & Steuerung | Geräte Details     | Diagnose                  | Einstellung                 |            |                |
| Smartlink Ethernet | DiagnoseZäh             | ler                |                           |                             |            |                |
| Impulszähler       | NAME                    | ÖFFNEN/GESCHLOSSEN | ANZAHL DER<br>AUSLÖSUNGEN | ANZAHL DER<br>ABSCHALTUNGEN | LAUFZEITEN | PRODUKT        |
| Analoge Kanäle     | iACT24                  | 8                  |                           | -                           | 275        | iACT24         |
| Digitale Kanäle    | iOF+SD24                | 347                | 346                       |                             | 19         | iOF+SD24       |
| -                  | RCA iC60                | 48                 | 47                        |                             | 0          | RCA iC60       |
| DiagnoseZähler     | Reflex iC60             | 51                 | -                         | 49                          | 295        | Reflex<br>iC60 |
| nartlink RS485     |                         |                    |                           |                             |            |                |
| Impulszähler       |                         |                    |                           |                             |            |                |
| Digitale Kanäle    |                         |                    |                           |                             |            |                |
| DiagnoseZähler     |                         |                    |                           |                             |            |                |
| nergiezähler       |                         |                    |                           |                             |            |                |
| Energiezähler      |                         |                    |                           |                             |            |                |

# Smartlink RS485

## Impulszähler

Die **Impulszähler** geben Informationen über die Energiemessungen von den Zählern an, die mit dem Acti 9 Smartlink RS485 verbunden sind (1 bis 8 Geräte). Die maximale Anzahl an Modbus-Slave-Geräten, die angeschlossen worden, beträgt 8. Dies umfasst Energiezähler, Stromzähler und Acti 9 Smartlink Modbus RS485.

#### Digitale Kanäle

Die **digitalen Kanäle** geben folgende Informationen über mit Acti 9 Smartlink RS485 verbundene Geräte wie Leistungsschalter, Relaisund Stecker.

- Name
- Status
- Kontrolle
- Produkt
- Bezeichnung

| lbersicht          | Überwachung & Steuerung | Geräte Details | Diagnose Einstellun | g                 |             |
|--------------------|-------------------------|----------------|---------------------|-------------------|-------------|
| Smartlink Ethernet | Digitale Kanäl          | 9              |                     |                   |             |
| Impulszähler       | NAME                    | STATUS         | KONTROLLE           | PRODUKT           | BEZEICHNUNG |
| Analoge Kanäle     |                         | 1              | OFFEN SCHLIESSEN    | iATL24            |             |
| Digitale Kanäle    | 1010                    | Fehler         | OFFEN SCHLIESSEN    | Reflex iC60       | 8787        |
| DiagnoseZähler     | 1111                    | off            | OFF ON              | StandardIO Input  | wqeas       |
| Smartlink RS485    | 1212                    | on             | OFF ON              | StandardIO Input  | ssds        |
| Impulszähler       |                         |                |                     |                   |             |
| Digitale Kanäle    | >                       | off            | OFF ON              | StandardIO Output |             |
| DiagnoseZähler     |                         |                |                     |                   |             |

Der Status des Geräts kann einer der folgenden Werte sein:

- Offen: Für alle Geräte zutreffend.
- Geschlossen: Für alle Geräte zutreffend.
- Ausgelöst: Nur für OF/SD-, iOF/SD- und RCA iC60-Geräte zutreffend.
- Verbindung unterbrochen: Nur für iACT24- und iATL24-Geräte zutreffend.
- AUS: Nur für Reflex iC60-Gerät zutreffend.

Die Kanäle des E/A-Standardeingangs und E/A-Standardausgangs haben die folgenden Status:

- Niedrige Position oder Hohe Position
- 0 oder 1
- 0 V oder 24 V
- Offen oder Geschlossen
- Ausgelöst

Das Gerät kann über die Kontrollschaltflächen geöffnet oder geschlossen werden (die Steuerung ist nur mit Administrator- und Benutzerrechten möglich). Klicken Sie auf **Offen**, um die Kontakte des entsprechenden Geräts zu öffnen, oder auf **Schließen**, um die Kontakte des entsprechenden Geräts zu schließen.

## Diagnose-Zähler

Die **Diagnose-Zähler** zeigen die Anzahl der Stunden im Status ,offen/geschlossen', ausgelöst' und ,AUS', sowie die Betriebsstunden der digitalen Acti 9 Smartlink RS485-Kanäle. Der Status ,Ausgelöst' trifft auf OF/SD-, iOF/SD- und RCA iC60-Geräte zu und der Status ,AUS'trifft nur auf Reflex iC60-Geräte zu.

| PowerView          |               |           |                    |                           |                             |            |                | Admin A |
|--------------------|---------------|-----------|--------------------|---------------------------|-----------------------------|------------|----------------|---------|
| Übersicht          | Überwachung & | Steuerung | Geräte Details     | Diagnose                  | Einstellung                 |            |                |         |
| Smartlink Ethernet | Dia           | agnoseZäh | ler                |                           |                             |            |                |         |
| Impulszähler       | N             | AME       | ÖFFNEN/GESCHLOSSEN | ANZAHL DER<br>AUSLÖSUNGEN | ANZAHL DER<br>ABSCHALTUNGEN | LAUFZEITEN | PRODUKT        |         |
| Analoge Kanäle     |               |           | 1093               |                           | -                           | 579        | iATL24         |         |
| Digitale Kanäle    | 10            | 010       | 93                 |                           | 198                         | 235        | Reflex<br>iC60 |         |
| DiagnoseZähler     |               |           |                    |                           |                             |            |                |         |
| Smartlink RS485    |               |           |                    |                           |                             |            |                |         |
| Impulszähler       |               |           |                    |                           |                             |            |                |         |
| Digitale Kanäle    |               |           |                    |                           |                             |            |                |         |
| DiagnoseZähler     | >             |           |                    |                           |                             |            |                |         |
| Energiezähler      |               |           |                    |                           |                             |            |                |         |
| Energiezähler      |               |           |                    |                           |                             |            |                |         |

# Energiezähler

#### Beschreibung

Die **Energiezähler** zeigt die Energiezähler (IEM3000 oder PM3000 Modbus-Slaves) mit Acti 9 Smartlink Ethernet über Modbus verbunden.

| C PowerView        |                         |                |           |             |             | Admin   Abmelden |
|--------------------|-------------------------|----------------|-----------|-------------|-------------|------------------|
| Übersicht          | Überwachung & Steuerung | Geräte Details | Diagnose  | Einstellung |             |                  |
| Smartlink Ethernet | Energiezähler           |                |           |             |             |                  |
| Impulszähler       | NAME                    |                | WERT      | PRODUKT     | BEZEICHNUNG |                  |
| Analoge Kanäle     | Modbus dev              | ice Pm3255     | 10.45 kWh | PM3255      | MB_02       |                  |
| Digitale Kanäle    | Modbus dev              | ice iEM3210    | 20.45 kWh | iEM3155     | MB_03       |                  |
| DiagnoseZähler     |                         |                |           |             |             |                  |
| Smartlink RS485    |                         |                |           |             |             |                  |
| Impulszähler       |                         |                |           |             |             |                  |
| Digitale Kanäle    |                         |                |           |             |             |                  |
| DiagnoseZähler     |                         |                |           |             |             |                  |
| Energiezähler      |                         |                |           |             |             |                  |
| Energiezähler      | >                       |                |           |             |             |                  |

Die folgenden Informationen werden für jedes Gerät angezeigt:

• Name

- Wert
- Produkt
- Bezeichnung

# Abschnitt 10.4 Seite "Wartung"

# Seite "Wartung"

## Beschreibung

Auf der Seite Wartung werden die Firmwareversion und die Websiteversion des Geräts angezeigt.

| PowerView          | ,          |               |                      |          |             | Admin   Abm |
|--------------------|------------|---------------|----------------------|----------|-------------|-------------|
| Übersicht          | Überwachun | g & Steuerung | Geräte Details       | Diagnose | Einstellung |             |
| Firmware           |            | Smartlink-Eth | ernet-Firmware-Infor | mationen |             |             |
| Geräte Information | >          | Seriennum     | mer                  | [Serial  | Number]     |             |
|                    |            | Software-V    | ersion               | V2.5.5   |             |             |
|                    |            | Webpage \     | 'ersion              | V2.5.5   |             |             |

#### Geräteinformationen

Auf der Seite Geräte Information werden die folgenden Firmwaredetails angezeigt:

| Geräteinformationen | Beschreibung                                                                     |
|---------------------|----------------------------------------------------------------------------------|
| Seriennummer        | Zeigt die Seriennummer des Acti 9 Smartlink Ethernet an.                         |
| Software-Version    | Zeigt die derzeit installierte Firmwareversion des Acti 9 Smartlink Ethernet an. |
| Webpage Version     | Zeigt die derzeit installierte Websiteversion des Acti 9 Smartlink Ethernet an.  |

# Abschnitt 10.5 Diagnoseseite

# Inhalt dieses Abschnitts

Dieser Abschnitt enthält die folgenden Themen:

| Thema                   | Seite |
|-------------------------|-------|
| Allgemein               | 103   |
| Kommunikation           | 104   |
| Schalttafel-Architektur | 106   |

# Allgemein

## Beschreibung

Das Menü Diagnose wird verwendet, um eine Selbstdiagnose des Systems durchzuführen.

| PowerView                       |            |                |                     |                              |             | Admin   A | Abmelden |
|---------------------------------|------------|----------------|---------------------|------------------------------|-------------|-----------|----------|
| Übersicht                       | Überwachun | ng & Steuerung | Geräte Details      | Diagnose                     | Einstellung |           |          |
| Allgemein                       |            | Datum/Zeit     |                     |                              |             |           |          |
| Datum/Zeit                      | >          |                | Datum (JJJJ/MM/TT): | 2015-01-22                   |             |           |          |
| Kommunikation                   |            |                | Laufzeit:           | 23 Tage 6 Stunden 23 Minuten | 45 Sekunden |           |          |
| Ethernet                        |            |                |                     |                              |             |           |          |
| IP Netzwerkservice              |            |                |                     |                              |             |           |          |
| Anlagen Architektur             |            |                |                     |                              |             |           |          |
| Kommunikationsfähig<br>Produkte | je         |                |                     |                              |             |           |          |
| Unterstütze Geräte              |            |                |                     |                              |             |           |          |

## Datum/Uhrzeit

Auf der Seite Datum/Zeit werden die folgenden Informationen angezeigt:

| Parameter | Beschreibung                                                                  |
|-----------|-------------------------------------------------------------------------------|
| Datum     | Zeigt das aktuelle Datum im Format JJJJ-MM-TT an.                             |
| Uhrzeit   | Zeigt die aktuelle Uhrzeit in der lokalen Zeitzone an.                        |
| Laufzeit  | Zeigt die Zeit an, die seit dem letzten Einschalten des Geräts vergangen ist. |

# Kommunikation

## Ethernet-

Auf der Seite Ethernet werden Statistiken zum Ethernet-Netzwerk angezeigt.

| S PowerView                      | A                                                          | dmin Abmelden |
|----------------------------------|------------------------------------------------------------|---------------|
| Übersicht Üt                     | berwachung & Steuerung Geräte Details Diagnose Einstellung |               |
| Allgemein                        | Ethernet Globale Statistik                                 |               |
| Datum / Uhrzeit                  | Datenübertragungsblöcke geliefert 7420                     |               |
| Kommunikation                    | Rücksetzen                                                 |               |
| Ethernet                         | >                                                          |               |
| IP Netzwerkservice               | Ethernet Anschluss Statistik                               |               |
| Anlagen Architektur              | Verbindungsgeschwindigkeit 100Mbps Duplex Mode FullDuplex  |               |
| Kommunikationsfähige<br>Produkte | Datenübertragungsblöcke geliefert OK 7421                  |               |
| Unterstütze Geräte               | OK Rücksetzen                                              |               |

|                                  | Funktionsname                          | Beschreibung                                                                                              |
|----------------------------------|----------------------------------------|----------------------------------------------------------------------------------------------------|
| Ethernet Globale Statistik       | Datenübertragungsblöcke geliefert      | Zeigt die Anzahl der Datenübertragungsblöcke an, die von allen Ethernet-Ports empfangen wurden.           |
|                                  | Datenübertragungsblöcke<br>übermittelt | Zeigt die Anzahl der Datenübertragungsblöcke an, die von allen Ethernet-Ports gesendet wurden.            |
| Ethernet Anschluss-<br>Statistik | Verbindungsgeschwindigke<br>it         | Zeigt die Verbindungsgeschwindigkeit am Ethernet-Port an.                                                 |
|                                  | Duplex Mode                            | Zeigt den Kommunikationsmodus des Ethernet-Ports an.<br>Dies kann Halbduplex oder Vollduplex sein.        |
|                                  | Datenübertragungsblöcke geliefert      | Zeigt die Anzahl der Datenübertragungsblöcke an, die von dem spezifischen Ethernet-Port empfangen wurden. |
|                                  | Datenübertragungsblöcke<br>übermittelt | Zeigt die Anzahl der Datenübertragungsblöcke an, die von dem spezifischen Ethernet-Port gesendet wurden.  |

Klicken Sie auf die Schaltfläche **Rücksetzen**, um den Zähler der Ethernet-Datenübertragungsblöcke zurückzusetzen.

#### **IP-Netzwerkdienste**

Auf der Seite **IP Netzwerkdiensie** werden Informationen zum Modbus/TCP-Port, die Anzahl aktiver Verbindungen sowie die Anzahl empfangener und gesendeter Datenübertragungsblöcke angezeigt.

| Übersicht Über                   | wachung & Steueru | ng Geräte          | e Details       | Diagnose   |             | Einstellung  |            |
|----------------------------------|-------------------|--------------------|-----------------|------------|-------------|--------------|------------|
| Allgemein                        | MODBUS/T          | CP Anschlu         | ISS             |            |             |              |            |
| Datum / Uhrzeit                  |                   | Anso<br>Offene TCP | chluss Status C | perational |             |              |            |
| Kommunikation                    |                   | Erhaltende         | e Nachrichten 8 |            |             |              |            |
| Ethernet                         |                   | Übermittelte       | e Nachrichten 8 |            |             |              |            |
| IP Netzwerkservice               | > MODBUS/T        | CP Anschli         | isse            |            |             |              |            |
| Anlagen Architektur              | INDEX R           | EMOTE IP           | REMOTE          |            | ÜBERMITTELT | E ERHALTENDE | GESENDETE  |
| Kommunikationsfähige<br>Produkte | 1 1               | 0.179.90.25        | 31345           | 502        | 8           | 8            | 2          |
| Unterstütze Geräte               |                   |                    |                 |            |             |              | Rücksetzen |

|                       | Funktionsname            | Beschreibung                                                       |
|-----------------------|--------------------------|--------------------------------------------------------------------|
| MODBUS/TCP Anschluss  | Anschluss Status         | Zeigt den aktuellen Status des Modbus/TCP-Ports an.                |
|                       | Offene TCP Verbindungen  | Zeigt die Anzahl der hergestellten Modbus/TCP-<br>Verbindungen an. |
|                       | Erhaltende Nachrichten   | Zeigt die Anzahl der empfangenen Modbus/TCP-<br>Nachrichten an.    |
|                       | Übermittelte Nachrichten | Zeigt die Anzahl von gesendeten Modbus/TCP-<br>Meldungen an.       |
| MODBUS/TCP Anschlüsse |                          | Zeigt Statistiken zu offenen Modbus/TCP-Anschlüssen an.            |

Klicken Sie auf die Schaltfläche Rücksetzen, um den Modbus/TCP-Zähler zurückzusetzen.

# Schalttafel-Architektur

#### Kommunikationsfähige Produkte

Auf der Seite **Kommunikationsprodukte** wird der Status der kommunikationsfähigen Produkte angezeigt (Acti 9 Smartlink Ethernet und Acti 9 Smartlink RS485, über Modbus verbunden).

|                                 |                         |                    |          |                 |                   | Admin Abmelder |
|---------------------------------|-------------------------|--------------------|----------|-----------------|-------------------|----------------|
| Übersicht                       | Überwachung & Steuerung | Gerāte Details     | Diagnose |                 | Einstellung       |                |
| Allgemein                       | Kommunikati             | onsfähige Produkte |          |                 |                   |                |
| Datum/Zeit                      | NAME                    | ST                 | ATUS     | PRODUKT         | PROTOKOLL         |                |
|                                 | SL_IP                   |                    | ок       | Smartlink Ether | net Modbus TCP    |                |
| Kommunikation                   | SIRS 1                  |                    | ок       | SmartLinkRS48   | 5 Serielle Modbus |                |
| Ethernet                        | SIRS 2                  |                    |          | SmartLinkRS48   | 5 Serielle Modbus |                |
| ID Notzworksopyico              | SIRS 3                  |                    | ОК       | SmartLinkRS48   | 5 Serielle Modbus |                |
| IF Netzwerkservice              | SIRS 4                  |                    | ок       | SmartLinkRS48   | 5 Serielle Modbus |                |
| Anlagen Architektur             | SIRS 5                  |                    | ок       | SmartLinkRS48   | 5 Serielle Modbus |                |
| Kommunikationsfähig<br>Produkte | SIRS 6                  |                    | ок       | SmartLinkRS48   | 5 Serielle Modbus |                |
| Unterstütze Geräte              |                         |                    |          |                 |                   |                |

Unter "Kommunikationfähige Produkte" werden folgende Informationen angezeigt:

- Name
- Status
- Produkt
- Protokoll

Wenn das Gerät ordnungsgemäß kommuniziert, wird als Status **Ok** angezeigt. Wenn das Gerät nicht ordnungsgemäß kommuniziert, wird als Status **Kommunikationsfehler** angezeigt. Wenn am Ein-/Ausgangskanal keine 24 V anliegen, wird der Status **24-V-Kanal-Fehler** angezeigt (nur für den Acti 9 Smartlink Ethernet).

#### Unterstützte Geräte

Auf der Seite Hilfsgeräte wird die Liste von kommunikationsfähigen Geräten angezeigt.

Klicken Sie auf die Schaltfläche **Diagnose**, um die mit dem ausgewählten kommunikationsfähigen Gerät verbundenen Hilfsgeräte anzuzeigen.

Unter "Hilfsgerätestatus" werden folgende Informationen für jedes verbundene Gerät angezeigt:

- Name
- Geräte Type
- Bezeichnung
- Diagnose

| lbersicht Ül                     | berwachung & Steuerung | Geräte Details     | Diagnose | Einstellung |          |  |
|----------------------------------|------------------------|--------------------|----------|-------------|----------|--|
| Allgemein                        | Unterstütze Ge         | eräte              |          |             |          |  |
| Datum/Zeit                       | NAME                   | GERÄTE TYPE        |          | BEZEICHNUNG |          |  |
| Kommunikation                    | SL_IP                  | Smartlink Ethernet |          | SL_00       | Diagnose |  |
|                                  | SIRS 1                 | SmartLinkRS485     |          | S1          | Diagnose |  |
| Ethernet                         | SIRS 2                 | SmartLinkRS485     |          | S2          | Diagnose |  |
| IP Netzwerkservice               | SIRS 3                 | SmartLinkRS485     |          | \$3         | Diagnose |  |
| Anlagen Architektur              | SIRS 4                 | SmartLinkRS485     |          | S4          | Diagnose |  |
| Kommunikationsfähige<br>Produkte | SIRS 5                 | SmartLinkRS485     |          | S5          | Diagnose |  |
|                                  | SIRS 6                 | SmartLinkRS485     |          | S6          | Diagnose |  |

In der folgenden Abbildung sind die Hilfsgeräte dargestellt, die mit dem kommunikationsfähigen Gerät verbunden sind:

| bersicht                        | Überwachung & Steuer | ung Geräte Detai    | ls                      | Diagnose          | Einstel    | lung       |             |
|---------------------------------|----------------------|---------------------|-------------------------|-------------------|------------|------------|-------------|
| llgemein                        | Hilfsscha            | lter Status Aus Sma | artlink-1234            |                   |            |            |             |
| Datum/Zeit                      |                      |                     |                         | Potentialfreie Ko | ontakte    |            |             |
|                                 | KANAL                | NAME                | STATUS                  | KON               | NTROLLE    | PRODUKT    | BEZEICHNUNG |
| Ethernet                        | 1                    | rtrtret45325        | $\overset{1}{\searrow}$ | OFFEN             | SCHLIESSEN | Breaker IO | 43534       |
| IP Netzwerkservice              | 2                    | htryhrtr435         | Nicht<br>verbunden      | OFFEN             | SCHLIESSEN | IATL24     | trey3       |
| lagen Architektur               | 3                    | fdgff4543           | Ausgelöst               | OFFEN             | SCHLIESSEN | RCA IC60   | fgd46       |
| Kommunikationsfähig<br>Produkte | je 4                 | sdfgdg23455         | Nicht<br>verbunden      | OFFEN             | SCHLIESSEN | IATL24     | fdsgf       |
| Unterstütze Geräte              | > 7                  | jajajj              | Ausgelöst               | OFFEN             | SCHLIESSEN | OF+SD24    | hggh        |
|                                 |                      |                     |                         | Impulszähl        | er         |            |             |
|                                 | KANAL                | NAME                |                         | WERT              | PRO        | DUKT       | BEZEICHNUNG |
|                                 | 5.1                  | gfdgdwe4r544        |                         | 0 kWh             | Pulse      | Counter d  | sf33        |
|                                 | 5.2                  | ggffg435            |                         | 0 kWh             | Pulse      | Counter gt | /dg4        |
|                                 | 6.1                  | erytrtr543          |                         | 0 kWh             | iEM3       | 110 5-     | 4343        |
|                                 | 6.2                  | ghfdhdf543          |                         | 0 kWh             | iEM3       | 210 fd     | ighf        |

Auf der Seite "Diagnose" werden die folgenden Informationen für Digitale Hilfsgeräte angezeigt:

| Parameter   | Beschreibung                                                                                                    |
|-------------|----------------------------------------------------------------------------------------------------|
| Kanal       | Zeigt die Kanalnummer an.                                                                                                    |
| Name        | Zeigt den Namen des Hilfsgeräts an.                                                                                                    |
| Status      | Zeigt einen der folgenden Statuswerte für ein Hilfsgerät an: <ul> <li>Offen</li> <li>Geschlossen</li> <li>Ausgelöst</li> <li>Nicht verbunden</li> <li>Fehler</li> </ul>                                                                                                    |
| Kontrolle   | Klicken Sie auf die Schaltfläche <b>Offen</b> oder <b>Schließen</b> für ein Hilfsgerät. Ein Popup-Dialogfeld<br>mit einer Meldung (Erfolg oder Fehlschlag) wird geöffnet, um den Steuerungsvorgang zu<br>bestätigen.<br>Die Aktionen <b>Öffnen</b> (Offen) oder <b>Schließen</b> können nur mit Administrator- oder<br>Benutzerrechten ausgeführt werden. |
| Produkt     | Zeigt das Produkt des Hilfsgeräts an.                                                                                                    |
| Bezeichnung | Zeigt die Bezeichnung des Hilfsgeräts an.                                                                                                    |

Auf der Diagnoseseite wird auch der Wert der Impulszähler angezeigt. Klicken Sie auf die Schaltfläche **Zurück**, um zur Seite "Unterstützte Geräte" zurückzukehren.

# Abschnitt 10.6 Seite "Einstellung"

## Beschreibung

Das Menü Einstellung wird verwendet, um folgende Parameter zu konfigurieren oder zu bearbeiten:

| Seite             |
|-------------------|
| (siehe Seite 109) |
| (siehe Seite 110) |
| (siehe Seite 111) |
| (siehe Seite 112) |
| (siehe Seite 113) |
| (siehe Seite 114) |
| (siehe Seite 115) |
| (siehe Seite 117) |
| (siehe Seite 119) |
| (siehe Seite 121) |
| (siehe Seite 123) |
| (siehe Seite 125) |
| (siehe Seite 127) |
| (siehe Seite 128) |
| (siehe Seite 130) |
| (siehe Seite 136) |
| (siehe Seite 137) |
|                   |

Der Zugriff auf die Parameterkonfiguration ist nur für Administratorkonten möglich.

## Inhalt dieses Abschnitts

Dieser Abschnitt enthält die folgenden Themen:

| Thema                                         | Seite |
|-----------------------------------------------|-------|
| Allgemein                                     | 109   |
| Kommunikation                                 | 112   |
| Benutzerverwaltung                            | 115   |
| Events-Benachrichtigung                       | 117   |
| Einrichten von Geräten auf Smartlink Ethernet | 123   |
| Modbus Slave-Geräte                           | 130   |
| Wiederherstellen                              | 137   |
## Allgemein

#### Seite "Identifikation"

Die Seite **Identifikation** wird verwendet, um den Gerätenamen zu bearbeiten und folgende Parameter anzuzeigen:

| Parameter          | Beschreibung                                                                                                 |
|--------------------|----------------------------------------------------------------------------------------------------|
| Gerätename         | Zeigt den Namen des Geräts an, der von Kommunikationsdiensten zur Identifizierung des Geräts verwendet wird. |
| Baureihe           | Zeigt die Baureihe des Geräts an.                                                                            |
| Name Baureihe      | Zeigt den Namen der Gerätebaureihe (Produktmodell) an.                                                       |
| Einmalige IdentNr. | Zeigt die Identifikationsnummer an, die von Kommunikationsprotokollen verwendet wird.                        |

Der Benutzer kann nur den **Gerätenamen** bearbeiten. Der **Gerätename** ist derselbe Name, der auch im Windows 7-Explorer angezeigt wird. Die anderen Parameter auf dieser Seite können nicht bearbeitet werden, da sie schreibgeschützt sind.

**HINWEIS:** Der **Gerätename** darf nur alphanumerische Zeichen und einen Bindestrich (-) enthalten Der Bindestrich (-) kann jedoch nicht das letzte Zeichen sein.

Klicken Sie auf Änderungen bestätigen, um die Änderungen zu speichern. Klicken Sie auf Änderungen rückgängig machen, um die Änderungen rückgängig zu machen.

**HINWEIS:** Nachdem Sie die Änderungen übernommen haben, können Sie sie nicht mehr rückgängig machen. Sie können nur auf "Änderungen ignorieren" klicken, bevor Sie die Änderungen gespeichert haben.

| S PowerView    |                         |                     |                              |                |            | Admin Abmelden |
|----------------|-------------------------|---------------------|------------------------------|----------------|------------|----------------|
| Übersicht      | Überwachung & Steuerung | Geräte Details      | Diagnose                     | Einstellung    |            |                |
| Allgemein      | Gerätetyp               |                     |                              |                |            |                |
| Identifikation | >                       | Gerätename *        | Smartlink-1234               |                |            |                |
| Datum/Zeit     |                         | Baureihe            | Acti 9                       |                |            |                |
| Zeitzone       |                         | Produkt Modul Name  | Acti 9                       |                |            |                |
| Kommunikation  |                         | Einmalige Ident-Nr. | uuid:e1b1ef00-1475-11e2-8920 | e-0800200c9a66 |            |                |
| Ethernet       |                         |                     | * Pflichtfelder              | Änderungen     | Änderungen |                |
| IPv4/v6        |                         |                     |                              | Destadyen      | ignoneien  |                |

#### Seite "Datum/Zeit"

Die Seite **Datum/Zeit** wird verwendet, um das Datum und die Uhrzeit entweder manuell oder automatisch einzustellen. Wählen Sie **Network Synchronization via Modbus/TCP** aus, um Datum und Uhrzeit über Modbus/TCP zu konfigurieren.

|                        |                         |                       |                         |                                                | Admin Abmelden |
|------------------------|-------------------------|-----------------------|-------------------------|------------------------------------------------|----------------|
| Übersicht              | Überwachung & Steuerung | Gerāte Details        | Diagnose                | Einstellung                                    |                |
| Allgemein              | Datum / Uhrze           | it                    |                         |                                                |                |
| Identifikation         |                         |                       | Network Synchronization | via Modbus/TCP                                 |                |
| Datum / Uhrzeit        | >                       |                       | Manuel                  |                                                |                |
| Zaitzono               |                         | Datum (JJJJ/MM/TT)*   | 2000-01-01              |                                                |                |
| Zenzone                |                         | Uhrzeit (Std:mn:sek)* | 02:54:47                |                                                |                |
| Kommunikation          |                         |                       | Automatisch             |                                                |                |
| Ethernet               |                         | Impulsintervall*      | 1                       | Stunden (1-63)                                 |                |
| IPv4/v6                | Bevor                   | zugt SNTP/NTP Server* |                         | (Server Name oder IP Adresse)                  |                |
| IP Netzwerkservice     | Alterna                 | tiver SNTP/NTP Server |                         | (Server Name oder IP Adresse)                  |                |
| Benutzer Einstellungen |                         |                       |                         |                                                |                |
| Benutzerkonten         |                         |                       | * Pflichtfelder         | Änderungen Änderungen<br>bestätigen ignorieren |                |

**HINWEIS:** Nach jedem Aus- und Wiedereinschalten wird das Gerät auf die Standardeinstellung für Datum und Uhrzeit zurückgesetzt. Diese Standardeinstellung ist der 1.1.2000, 00:00:00 Uhr.

| Schritt | Aktion                                                                                                    |   |  |  |  |  |  |
|---------|----------------------------------------------------------------------------------------------------|---|--|--|--|--|--|
| 1       | Wählen Sie <b>Manuell</b> aus.                                                                                                    |   |  |  |  |  |  |
| 2       | Geben Sie das einzustellende <b>Datum</b> im Format <b>JJJJ-MM-TT</b> ein.                                                                                                    |   |  |  |  |  |  |
| 3       | Geben Sie die einzustellende <b>Uhrzeit</b> im Format <b>hh-mm-ss</b> ein. Achten Sie darauf, die Uhrzeit im richtiger<br>Format einzugeben. Wenn die Uhrzeit in einem falschen Format eingegeben wird, wird folgende<br>Fehlermeldung angezeigt: | ı |  |  |  |  |  |
|         | Datum (JJJJ/MM/TT)* 2015-01-22                                                                                                    |   |  |  |  |  |  |
|         | Uhrzeit (Std:mn:sek)* 11:48:16                                                                                                    |   |  |  |  |  |  |
|         | Datum / Uhrzeit                                                                                                    |   |  |  |  |  |  |
|         | es ist keine Zeitquelle ausgewählt. Bitte wählen Sie eine Quelle aus<br>Bevorzugt SNT<br>Alternativer SNT                                                                                                    |   |  |  |  |  |  |
|         | * Pflichtfelder Änderungen Änderungen<br>bestätigen ignorieren                                                                                                    |   |  |  |  |  |  |
| 4       | Klicken Sie auf <b>Änderungen bestätigen</b> , um die Einstellungen zu speichern. Klicken Sie auf <b>Änderungen</b> rückgängig machen, um die Änderungen rückgängig zu machen.                                                                    |   |  |  |  |  |  |

Gehen Sie folgendermaßen vor, um das Datum und die Uhrzeit im Modus Manuell einzustellen:

Im automatischen Modus empfängt der Acti 9 Smartlink Ethernet das Datum und die Uhrzeit nach jedem Impulsintervall vom SNTP-Server. Gehen Sie folgendermaßen vor, um das Datum und die Uhrzeit im Modus **Automatisch** einzustellen:

| Schritt | Aktion                                                                                                    |
|---------|----------------------------------------------------------------------------------------------------|
| 1       | Wählen Sie Automatisch aus.                                                                                                    |
| 2       | Geben Sie den Wert für das <b>Poll-Intervall</b> in Stunden im Berich von 1 bis 63 ein. Der Standardwert für das Poll-Intervall ist 1.                                                                                                    |
| 3       | <ul> <li>Geben Sie den Namen des Primärservers oder die IP-Adresse für den Parameter Bevorzugter SNTP/NTP-Server ein.</li> <li>Der Primärserver kann Folgendes sein:</li> <li>IPv4-Adresse</li> <li>IPv6-Adresse</li> <li>Domänenname</li> </ul> |
| 4       | Geben Sie den Namen des Sekundärservers oder die IP-Adresse für den Parameter Alternativer SNTP/NTP-Server ein. Dies ist ein optionaler Parameter.                                                                                               |
| 5       | Klicken Sie auf <b>Änderungen bestätigen</b> , um die Einstellungen zu speichern. Klicken Sie auf <b>Änderungen</b> rückgängig machen, um die Änderungen rückgängig zu machen.                                                                   |

#### Seite "Zeitzone"

Die Seite **Zeitzone** wird verwendet, um die Zeitverschiebung und die Sommerzeit für die ausgewählte Zeitzone zu konfigurieren.

|                | 1                       |                    |          |     |               |   |         |                         |      |      |              |                 |   | Admir | Abmelden |
|----------------|-------------------------|--------------------|----------|-----|---------------|---|---------|-------------------------|------|------|--------------|-----------------|---|-------|----------|
| Übersicht      | Überwachung & Steuerung | Geräte Details     | Dia      | gno | se            |   | E       | instellung              |      |      |              |                 |   |       |          |
| Allgemein      | Zeitzonen Ein           | stellungen         |          |     |               |   |         |                         |      |      |              |                 |   |       |          |
| Identifikation |                         | Zeitverschiebung * | UTC+01:0 | 0   |               | ٠ |         |                         |      |      |              |                 |   |       |          |
| Datum/Zeit     |                         |                    | verfügl  | bar |               |   |         |                         |      |      |              |                 |   |       |          |
| Zeitzone       |                         | Sommerzeit Beginn  | Drittens | ۲   | Sonntag       | ٠ | von     | März                    | • bi | s 02 | 2:00         | ۲               |   |       |          |
| Lenzone        | <u> </u>                | Sommerzeit Ende    | Letztes  | ۲   | Sonntag       | ٠ | von     | Oktober                 | • bi | s 03 | 3:00         | ۲               |   |       |          |
| Kommunikation  |                         |                    |          |     |               |   |         |                         |      |      |              |                 |   |       |          |
| Ethernet       |                         |                    |          |     | Pflichtfelder |   | Är<br>b | nderungen<br>lestätigen |      |      | Ände<br>igno | runge<br>rieren | n |       |          |
| IPv4/v6        |                         |                    |          |     |               |   |         |                         |      |      |              |                 |   |       |          |

Gehen Sie folgendermaßen vor, um die Zeitzoneneinstellungen zu konfigurieren:

| Schritt | Aktion                                                                                                    |
|---------|----------------------------------------------------------------------------------------------------|
| 1       | Wählen Sie den Zeitverschiebungswert für die lokale Zeitzone in der Liste Zeitverschiebung aus.                                                                                      |
| 2       | Markieren Sie das Kontrollkästchen <b>verfügbar</b> , um die Einstellungen für die Sommerzeit zu bestätigen. Das Kontrollkästchen <b>verfügbar</b> ist standardmäßig nicht markiert. |
| 3       | Wählen Sie den Tag, Monat und die Uhrzeit aus, um den Beginn der Sommerzeit in der Liste <b>Sommerzeit Beginn</b> zu konfigurieren.                                                  |
| 4       | Wählen Sie den Tag, Monat und die Uhrzeit aus, um das Ende der Sommerzeit in der Liste <b>Sommerzeit Ende</b> zu konfigurieren.                                                      |
| 5       | Klicken Sie auf <b>Änderungen bestätigen</b> , um die Einstellungen zu speichern. Klicken Sie auf <b>Änderungen</b> rückgängig machen, um die Änderungen rückgängig zu machen.       |

## Kommunikation

#### Seite "Ethernet"

Die Seite Ethernet wird verwendet, um das Datenübertragungsblock-Format sowie die Geschwindigkeit und den Modus des Ethernet-Ports zu konfigurieren. Auf dieser Seite wird auch die MAC-Adresse des Ethernet-Netzwerks angezeigt.

|                        | ,                                                           |
|------------------------|-------------------------------------------------------------|
| Übersicht              | Uberwachung & Steuerung Geräte Details Diagnose Einstellung |
| Allgemein              | Ethernet                                                    |
| Identifikation         | MAC Adresse AA:BB:CC:DD:EE:88                               |
| Datum/Zeit             | Datenübertragungsblock Format auto                          |
| Zeitzone               | Ethernet Überwachung                                        |
| Kommunikation          | Geschwindigkeit und Modus Automatische Erkennung 🔹          |
| Ethernet               | >                                                           |
| IPv4/v6                | Neustart * Pflichtfelder Änderungen Änderungen ignorieren   |
| IP Netzwerkservice     |                                                             |
| Bonutzor Einstellungen |                                                             |

Gehen Sie folgendermaßen vor, um die Ethernet-Parameter zu konfigurieren:

| Schritt | Aktion                                                                                                    |
|---------|----------------------------------------------------------------------------------------------------|
| 1       | Wählen Sie den Typ des Ethernet-Datenübertragungsblock-Formats aus der Liste<br>Datenübertragungsblock-Format aus. Die möglichen Wert sind Ethernet II, 802.3 oder Auto. Der<br>Standardwert für das Datenübertragungsblock-Format ist Auto.                                                                                                    |
| 2       | <ul> <li>Wählen Sie den Wert für die Geschwindigkeit und den Modus des Ethernet-Ports in der Liste</li> <li>Geschwindigkeit und Modus aus.</li> <li>Die möglichen Werte für Geschwindigkeit und Modus sind wie folgt: <ul> <li>10 Mbps - Halb Duplex</li> <li>10 Mbps - Voll Duplex</li> <li>100 Mbps - Voll Duplex</li> <li>100 Mbps - Voll Duplex</li> <li>Automatische Erkennung</li> </ul> </li> <li>Der Standardwert ist Automatische Erkennung.</li> </ul> |
| 3       | Klicken Sie auf <b>Änderungen bestätigen</b> und danach auf <b>Neustart</b> , um das Gerät automatisch neu zu starten und die Änderungen zu speichern. Klicken Sie auf <b>Änderungen rückgängig machen</b> , um die Änderungen rückgängig zu machen.                                                                                                    |

#### Seite "IPv4/v6"

Die Seite IPv4/v6 wird verwendet, um die IPv4- und die IPv6-Parameter zu konfigurieren.

|                        | v                       |                        |                        |             |            |
|------------------------|-------------------------|------------------------|------------------------|-------------|------------|
| Übersicht              | Überwachung & Steuerung | Geräte Details         | Diagnose               | Einstellung |            |
| Allgemein              | IPv4                    |                        |                        |             |            |
| Identifikation         |                         |                        | ◎ Automatisch DHCP ▼   |             |            |
| Datum / Uhrzeit        |                         |                        | Manuel                 |             |            |
| Zeitzone               |                         | IPv4 Adresse *         | 10.179.247.248         |             |            |
| Kommunikation          |                         | Subnetzmaske *         | 255.255.255.0          |             |            |
| Kommunikation          |                         | Werkseinstellung *     | 10.179.247.1           |             |            |
| Ethernet               | IPv6                    |                        |                        |             |            |
| IPv4/v6                | >                       |                        | ✓ Aktivieren           |             |            |
| IP Netzwerkservice     | IPv6 Ad                 | resse lokale Anbindung | FE80::280:F4FF:FEE4:DA |             |            |
| Benutzer Einstellungen |                         |                        |                        |             |            |
| Benutzerkonten         | DNS                     |                        |                        |             |            |
| Notificatie            |                         |                        | Automatisch            |             |            |
| e E-Mail-Ereignisse    |                         | DNS Primär Server *    | Manuel                 |             |            |
| Facility Hero          |                         | DNS Sekundär-Server    | 0.0.0.0                |             |            |
| E mail Sonder Set      |                         | Divo Sekunuar-Selvel   |                        |             |            |
| E-mail Service Setu    | PP                      |                        | * Pflichtfelder        | Änderungen  | Änderungen |
| Smartlink Ethernet     |                         |                        | i montroder            | bestätigen  | ignorieren |

IPv4-Parameter können im manuellen oder im automatischen Modus festgelegt werden. Um IPv4-Parameter im automatischen Modus zu konfigurieren, klicken Sie auf **Automatisch** und wählen Sie den Protokolltyp (DHCP oder BOOTP) in der Liste aus. Der Standardtyp ist **DHCP**-Protokoll.

Der DHCP-Modus wird verwendet, um die IPv4-Adresse vom DHCP-Server im Netzwerk zu übernehmen, mit dem der Acti 9 Smartlink Ethernet verbunden ist. Der BOOTP-Modus wird verwendet, um die IPv4-Adresse abzurufen, wenn der DHCP-Server im Netzwerk nicht vorhanden und ein BOOTP-Server im Netzwerk konfiguriert ist, um die IPv4-Adresse zuzuweisen.

Gehen Sie folgendermaßen vor, um die IPv4-Parameter im manuellen Modus zu konfigurieren:

| Schritt | Aktion                                                                                                    |
|---------|----------------------------------------------------------------------------------------------------|
| 1       | Wählen Sie <b>Manuell</b> aus.                                                                                                    |
| 2       | Geben Sie die <b>IPv4 Adresse</b> des Geräts ein.                                                                                                    |
| 3       | Geben Sie die <b>Subnetzmaske</b> des Geräts ein.                                                                                                    |
| 4       | Geben Sie die Werkseinstellung für das Gateway des Geräts ein.                                                                                                    |
| 5       | Klicken Sie auf <b>Änderungen bestätigen</b> , um die Einstellungen zu speichern. Klicken Sie auf <b>Änderungen</b> rückgängig machen, um die Änderungen rückgängig zu machen. |

Gehen Sie folgendermaßen vor, um die IPv6-Parameter zu konfigurieren:

| Schritt | Aktion                                                                                                    |
|---------|----------------------------------------------------------------------------------------------------|
| 1       | Markieren Sie das Kontrollkästchen <b>verfügbar</b> , um den IPv6-Dienst zu aktivieren. Das Kontrollkästchen <b>verfügbar</b> ist standardmäßig markiert.                       |
| 2       | Zeigt den Wert der Adresse des lokalen IPv6-Netzwerks an. Der Benutzer kann diesen Parameter nicht ändern.                                                                      |
| 3       | Klicken Sie auf <b>Änderungen bestätigen</b> , um die Einstellungen zu speichern. Klicken Sie auf <b>Änderungen rückgängig machen</b> , um die Änderungen rückgängig zu machen. |

Der Acti 9 Smartlink Ethernet kann den Domänennamen automatisch abrufen oder der Benutzer kann die Adresse des DNS-Servers manuell eingeben. Klicken Sie auf **Automatisch**, um die DNS-Serveradresse automatisch über das Netzwerk abzurufen.

Gehen Sie folgendermaßen vor, um die DNS-Parameter im manuellen Modus zu konfigurieren:

| Schritt | Aktion                                                                                                    |
|---------|----------------------------------------------------------------------------------------------------|
| 1       | Klicken Sie auf Manuell.                                                                                                    |
| 2       | Geben Sie den DNS Primär-Server des Geräts ein.                                                                                                    |
| 3       | Geben Sie den DNS Sekundär-Server des Geräts ein.                                                                                                    |
| 4       | Klicken Sie auf <b>Änderungen bestätigen</b> , um die Einstellungen zu speichern. Klicken Sie auf <b>Änderungen rückgängig machen</b> , um die Änderungen rückgängig zu machen. |

#### Seite "IP-Netzwerkservice"

Die Seite **IP-Netzwerkservice** wird verwendet, um die Netzwerkprotokolle und Erkennungsdienste zu konfigurieren.

|                        | /                       |                |                |                      |            |
|------------------------|-------------------------|----------------|----------------|----------------------|------------|
| Übersicht              | Überwachung & Steuerung | Geräte Details | Diagnose       | Einstellung          |            |
| Allgemein              | НТТР                    |                |                |                      |            |
| Identifikation         |                         | Port*          | 80             | (80, 5000 bis 32768) |            |
| Datum / Uhrzeit        | MODBUS/TCP              |                |                |                      |            |
| Kommunikation          |                         | Port *         | Aktivieren     |                      |            |
| Ethernet               |                         | Port           | 502            |                      |            |
| IPv4/v6                | FTP                     |                | -              |                      |            |
| IP Netzwerkservice     | >                       | Port*          | Aktivieren 21  | (21, 5001 bis 32768) |            |
| Benutzer Einstellungen |                         |                |                |                      |            |
| Benutzerkonten         | Sichtbar                |                |                |                      |            |
| Notificatie            |                         |                | Aktivieren     |                      |            |
| e E-Mail-Ereignisse    |                         |                | * Pflic htfeld | er Änderungen        | Änderungen |
| Facility Hero          |                         |                | Flichdeid      | bestätigen           | ignorieren |

Acti 9 Smartlink Ethernet unterstützt HTTP-, Modbus/TCP-, FTP-Protokolle und Erkennungsdienste. Zeigt den Wert des HTTP-**Ports** an. Der Standardwert für die Portnummer ist 80.

Gehen Sie folgendermaßen vor, um die Modbus/TCP-Parameter zu konfigurieren:

| Schritt | Aktion                                                                                                    |
|---------|----------------------------------------------------------------------------------------------------|
| 1       | Markieren Sie das Kontrollkästchen <b>verfügbar</b> , um den Modbus/TCP-Dienst zu aktivieren. Das<br>Kontrollkästchen <b>verfügbar</b> ist standardmäßig markiert.             |
| 2       | Zeigt die Portnummer des Modbus/TCP-Netzwerks an. Der Standardwert ist 502.                                                                                                    |
| 3       | Klicken Sie auf <b>Änderungen bestätigen</b> , um die Einstellungen zu speichern. Klicken Sie auf <b>Änderungen</b> rückgängig machen, um die Änderungen rückgängig zu machen. |

Gehen Sie folgendermaßen vor, um die Erkennungsdienste (Discovery) zu konfigurieren:

| Schritt | Aktion                                                                                                    |
|---------|----------------------------------------------------------------------------------------------------|
| 1       | Markieren Sie das Kontrollkästchen <b>verfügbar</b> , um den Discovery-Dienst zu aktivieren. Das Kontrollkästchen <b>verfügbar</b> ist standardmäßig markiert.                 |
| 2       | Klicken Sie auf <b>Änderungen bestätigen</b> , um die Einstellungen zu speichern. Klicken Sie auf <b>Änderungen</b> rückgängig machen, um die Änderungen rückgängig zu machen. |

## Benutzerverwaltung

#### Seite "Benutzer Einstellungen"

Der Bereich **Benutzer Einstellungen** wird verwendet, um die Benutzerprofile zu verwalten. Auf der Seite **Benutzer Einstellungen** werden alle vorhandenen Benutzerkonten angezeigt. Diese Seite wird verwendet, um neue Benutzerkonten hinzuzufügen und die Passwörter von vorhandenen Benutzerkonten zu bearbeiten.

In der folgenden Tabelle sind die drei Arten von Benutzerkonten, die vom Acti 9 Smartlink Ethernet unterstützt werden, und die entsprechenden Zugriffsberechtigungen aufgeführt:

| Benutzerkonten | Zugriffsrecht                                                                                                    | Benutzername | Passwort |
|----------------|----------------------------------------------------------------------------------------------------|--------------|----------|
| Administrator  | <ul> <li>Parameter im Menü Einstellung bearbeiten</li> <li>Geräte überwachen und steuern</li> <li>Alle Menüs anzeigen</li> </ul> | admin        | admin    |
| Betrieb        | <ul><li>Geräte überwachen und steuern</li><li>Alle Menüs anzeigen</li></ul>                                                      | user         | user     |
| Gast           | Alle Menüs anzeigen                                                                                                    | guest        | guest    |

Die Administratorebene ist standardmäßig die oberste Zugriffsebene. Auf der Administratorebene gibt es ein Benutzerkonto. Auf der Betriebsebene gibt es 10 Benutzerkonten.

| S PowerView            | ,          |                |                       |                                              |                          |            |                      | Admin Abmelde |
|------------------------|------------|----------------|-----------------------|----------------------------------------------|--------------------------|------------|----------------------|---------------|
| Übersicht              | Überwachur | ig & Steuerung | Geräte Details        | Diagnose                                     | Einstellung              |            |                      |               |
| Allgemein              |            | Benutzerkonte  | n                     |                                              |                          |            |                      |               |
| Identifikation         |            | GRUPPE         | BENUTZERNAME          | E-MAIL                                       |                          |            |                      |               |
| Datum / Uhrzeit        |            | Administator   | admin                 | mail@example.com                             |                          | Bearbeiten | Löschen              |               |
| Zeitzone               |            | Benutzer       | user                  | user2@sch.in                                 |                          | Bearbeiten | Löschen              |               |
|                        |            | Benutzer       | guest                 | user3@sch.in                                 |                          | Bearbeiten | Löschen              |               |
| Kommunikation          |            | Administator   | Administrator         | sheikabdul.ajarak@non.schnei<br>electric.com | ider-                    | Bearbeiten | Löschen              |               |
| Ethernet               |            | Gast           | Guest                 | instrosheik@gmail.com                        |                          | Bearbeiten | Löschen              |               |
| IPv4/v6                |            | Administator   | FacilityHero          | devices@facilityhero.com                     |                          | Bearbeiten | Löschen              |               |
| IP Netzwerkservice     |            | Benutzer hinzu | ıfügen                |                                              |                          |            |                      |               |
| Benutzer Einstellungen |            |                |                       |                                              |                          |            |                      |               |
| Benutzerkonten         | >          | Benutzer hinzu | ıfügen                |                                              |                          |            |                      |               |
| Notificatie            |            |                | Gruppe *              | Administator                                 | *                        |            |                      |               |
| a E Mail Eraigniaga    |            |                | Benutzername *        |                                              |                          |            |                      |               |
| e E-maii-Ereignisse    |            |                | Passwort*             |                                              |                          |            |                      |               |
| Facility Hero          |            |                | Passwort bestätigen * |                                              |                          |            |                      |               |
| E-mail Service Setup   | )          |                | E-mail *              |                                              |                          |            |                      |               |
| Smartlink Ethernet     |            |                |                       |                                              |                          |            |                      |               |
| Digitale Kanäle        |            |                |                       | * Pflichtfelder                              | Änderungen<br>bestätigen | Än<br>ig   | derungen<br>norieren |               |

#### Gehen Sie folgendermaßen vor, um ein neues Benutzerprofil hinzuzufügen:

| Schritt | Aktion                                                                                                    |
|---------|----------------------------------------------------------------------------------------------------|
| 1       | Klicken Sie auf <b>Benutzer hinzufügen</b> .                                                                                                    |
| 2       | Wählen Sie in der Liste Grupp die zutreffende Benutzergruppe aus.                                                                                                    |
| 3       | Geben Sie in den Feldern Benutzername und Passwort die Authentifizierungsdaten für den Benutzer ein.                                                                            |
| 4       | Geben Sie im Feld <b>E-Mail</b> die E-Mailadresse des Benutzers ein.                                                                                                    |
| 5       | Klicken Sie auf <b>Änderungen bestätigen</b> , um die Einstellungen zu speichern. Klicken Sie auf <b>Änderungen rückgängig machen</b> , um die Änderungen rückgängig zu machen. |

Standardmäßig sind ein Administratorkonto und ein Betriebskonto verfügbar.

Der Benutzername und das Passwort müssen folgende Kriterien erfüllen:

- Der Benutzername muss mindestens 4 Zeichen lang sein.
- Der Benutzername darf höchstens 16 Zeichen lang sein.
- Das Passwort darf mindestens 8 Zeichen lang sein und muss ein Sonderzeichen, eine Zahl und einen Großbuchstaben enthalten.
- Das Passwort darf höchstens 16 Zeichen lang sein.

|                        |                         |                     |                                                  |                              |                         | Admin Abmelden |
|------------------------|-------------------------|---------------------|--------------------------------------------------|------------------------------|-------------------------|----------------|
| Übersicht              | Überwachung & Steuerung | Geräte Details      | Diagnose                                         | Einstellung                  |                         |                |
| Allgemein              | Benutzerkonte           | en                  |                                                  |                              |                         |                |
| Identifikation         | GRUPPE                  | BENUTZERNAME        | E-MAIL                                           |                              |                         |                |
| Datum / Uhrzeit        | Administator            | admin               | mail@example.com                                 | Bearbeiten                   | Löschen                 |                |
| Zeitzone               | Benutzer                | user                | user2@sch.in                                     | Bearbeiten                   | Löschen                 |                |
|                        | Benutzer                | guest               | user3@sch.in                                     | Bearbeiten                   | Löschen                 |                |
| Kommunikation          | Administator            | Administrator       | sheikabdul.ajarak@non.schneider-<br>electric.com | Bearbeiten                   | Löschen                 |                |
| Ethernet               | Gast                    | Guest               | instrosheik@gmail.com                            | Bearbeiten                   | Löschen                 |                |
| IPv4/v6                | Administator            | FacilityHero        | devices@facilityhero.com                         | Bearbeiten                   | Löschen                 |                |
| IP Netzwerkservice     | Benutzer hinz           | tufügen             |                                                  |                              |                         |                |
| Benutzer Einstellungen |                         |                     |                                                  |                              |                         |                |
| Benutzerkonten         | Benutzer ände           | ern                 |                                                  |                              |                         |                |
| Notificatie            |                         | Gruppe *            | Administator •                                   |                              |                         |                |
| - E Mail Essimilar     |                         | Benutzername *      | admin                                            |                              |                         |                |
| e E-man-Ereignisse     |                         | Passwort            | ******                                           |                              |                         |                |
| Facility Hero          |                         | Passwort bestätigen | *****                                            |                              |                         |                |
| E-mail Service Setup   |                         | E-mail *            | mail@example.com                                 |                              |                         |                |
| Smartlink Ethernet     |                         |                     |                                                  |                              |                         |                |
| Digitale Kanäle        |                         |                     | * Pflichtfelder                                  | Änderungen Ä<br>bestätigen i | nderungen<br>ignorieren |                |

Gehen Sie folgendermaßen vor, um die Details eines vorhandenen Benutzerprofils zu bearbeiten:

| Schritt | Aktion                                                                                                    |
|---------|----------------------------------------------------------------------------------------------------|
| 1       | Wählen Sie das Benutzerkonto in der Liste Benutzerkonten aus und klicken Sie auf Bearbeiten.                                                                                              |
| 2       | Wählen Sie in der Liste Gruppe die gewünschte Benutzergruppe aus.                                                                                                    |
| 3       | Ändern Sie das Kennwort für das ausgewählte Benutzerkonto, wenn erforderlich.                                                                                                    |
| 4       | Geben Sie im Feld <b>E-Mail</b> die E-Mailadresse des Benutzers ein.                                                                                                    |
| 5       | Klicken Sie auf <b>Änderungen bestätigen</b> , um die Einstellungen zu speichern. Klicken Sie auf <b>Änderungen</b><br><b>rückgängig machen</b> , um die Änderungen rückgängig zu machen. |

Klicken Sie auf **Löschen**, um das ausgewählte Benutzerprofil auf der Website zu löschen. Das Benutzerprofil mit dem Administratorkonto kann nicht gelöscht werden.

## **Events-Benachrichtigung**

#### Seite E-Mail-Ereignisse

Die Seite **E-Mail-Ereignisse** dient der Konfiguration der Empfänger und Ereignisse für die Ausgabe von E-Mails. Auf dieser Seite werden Informationen zu Ereignissen, Produkten, Kanälen und Geräten für E-Mails sowie die Mail-Empfänger angezeigt.

| bersicht Übe          | rwachung & Steuerung | Geräte Details               | Diagnose             | Einstellung          |                       |                  |         |
|-----------------------|----------------------|------------------------------|----------------------|----------------------|-----------------------|------------------|---------|
| llgemein              | Ereignisliste        | •                            |                      |                      |                       |                  |         |
| Identifikation        | PRODUKTE             | KANÄLE UND<br>GERÄTE         | EREIGNISSE E         | -MAIL                |                       |                  |         |
| Datum / Uhrzeit       | Smartlink-E          | th iACT24                    | Position"Off" n      | nail@example.com     |                       | Bearbeiten       | Löschen |
| Zeitzone              | Ereignis hin:        | zufügen                      |                      |                      |                       |                  |         |
| ommunikation          |                      |                              |                      |                      |                       |                  |         |
| Ethernet              | Ereignis hin         | zufügen                      |                      |                      |                       |                  |         |
| IPv4/v6               | PRODUKTE             | KANÄLE UND GER               | ATE EREIGNISSE       | E-MAIL               |                       |                  |         |
| IP Netzwerkservice    | Smartlink            | -Eth  of+sd24                | Verbrauch            | mail@examp           | le.com                |                  |         |
|                       | ©Smartlink           | 1 OiATL24                    |                      | user3@sch.ir         | 1                     |                  |         |
| enutzer Einstellungen |                      | ©IACT24                      |                      | Sheikabdul.aj        | '<br>jarak@non.schnei | der-electric.com |         |
| Benutzerkonten        |                      | ◎iOF+SD24                    |                      | ■instrosheik@        | gmail.com             |                  |         |
| otificatie            |                      | RCA IC60                     |                      |                      | Schwelle*             |                  | (Gallon |
| e F-Mail-Freignisse   | \$                   | ○Voltage                     |                      |                      |                       |                  |         |
| Facility Horo         | Betreff*             | (Gallon) gebeurde op of+sd24 |                      |                      |                       |                  |         |
| Facility nero         | Meldung*             | Angeschlossenes Gerät        | iEM3155 Kanal1_of+sd | 24                   |                       |                  |         |
| E-mail Service Setup  |                      | Ereignis: (Gallon)           |                      |                      |                       |                  |         |
| martlink Ethernet     |                      | Ereignis generiert am DA     | TUM (Jahr-Monat-Tag) | : 2016-5-4/TIME:11:4 | 8:12                  |                  |         |
| Digitale Kanäle       |                      | Anwenderspezifischer Te      | ext:                 |                      |                       |                  |         |
| Analoge Kanäle        |                      | Event Type : Schwelle        |                      |                      |                       |                  |         |
| Modbus Parameter      |                      |                              |                      |                      |                       |                  |         |
|                       |                      |                              |                      |                      |                       |                  |         |

Der Benutzer kann neue Ereignisse hinzufügen oder die in der Ereignisliste ausgewählten Ereignisse bearbeiten.

Halten Sie sich an die in der Tabelle beschriebene Vorgehensweise, um ein neues Ereignis hinzuzufügen:

| Schritt | Aktion                                                                                                    |
|---------|----------------------------------------------------------------------------------------------------|
| 1       | Klicken Sie auf die Schaltfläche Ereignis hinzufügen, um ein neues Ereignis hinzuzufügen.                                                                                                 |
| 2       | Klicken Sie auf die zutreffenden Produkte, Kanäle und Geräte und Ereignisse.                                                                                                    |
| 3       | Wählen Sie in der Liste E-Mail die gewünschten E-Mail-Empfänger aus.                                                                                                    |
| 4       | Geben Sie den Betreff und die zugehörige Nachricht für das E-Mail-Ereignis ein.                                                                                                    |
| 5       | Klicken Sie auf <b>Änderungen bestätigen</b> , um die Einstellungen zu speichern. Klicken Sie auf <b>Änderungen</b><br><b>rückgängig machen</b> , um die Änderungen rückgängig zu machen. |

## Die nachstehende Abbildung ist ein Beispiel für eine im Anschluss an ein Ereignis gesendete E-Mail:

| Smartlink IP 1: Open occured on SLIP ch4 Inbox x                                                                                                    |            |
|----------------------------------------------------------------------------------------------------|------------|
| systemverif@gmail.com<br>to me                                                                                                    | — 1        |
| Connected Device:iATL24, Channel 4, SLIP ch4<br>4 Event:Open<br>Event generated on DATE(month/day/year):01/02/2000 / TIME: 00:26:16                                                                                                    | — 2<br>— 3 |
| iATL24 Open<br>Message automatically generated by: Smartlink IP 1<br>Message sent on DATE (month/day/year): 01/02/2000 / TIME: 00:26:19<br>Device information:<br>Manufacturer: Schneider Electric<br>IP address: 10.179.90.43 (Subnet mask: 255.255.255.128)<br>Firmware version: 2.1.9<br>Hardware version: |            |
| Important notice: please do not reply.<br>Proprietary and confidential information: all rights reserved.                                                                                                    |            |

- 1 Betreff der E-Mail
- 2 Kanäle und verbundene Geräte
- 3 Ereignis
- 4 Nachricht der in Folge eines Ereignisses gesendeten E-Mail

**HINWEIS:** Benutzerdefinierter Text, in dem Sonderzeichen wie à, è, ù, é, â, ê, î, ô, û, ë, ï, ü, ÿ und ç enthalten sind, wird in einer E-Mail nicht ordnungsgemäß angezeigt, die generische Textnachricht erscheint jedoch fehlerfrei.

Halten Sie sich an die in der Tabelle beschriebene Vorgehensweise, um die Parameter für ein Ereignis zu bearbeiten:

| Schritt | Aktion                                                                                                    |
|---------|----------------------------------------------------------------------------------------------------|
| 1       | Wählen Sie ein Ereignis aus und klicken Sie dann auf die Schaltfläche <b>Bearbeiten</b> , um die Parameter des ausgewählten Ereignisses zu bearbeiten.                          |
| 2       | Ändern Sie die Auswahl in <b>Produkte</b> , <b>Kanäle und Geräte</b> und <b>Ereignisse</b> bedarfsgerecht, um das Ereignis anzupassen.                                          |
| 3       | Wählen Sie in der Liste E-Mail die gewünschten E-Mail-Empfänger aus.                                                                                                    |
| 4       | Klicken Sie auf <b>Änderungen bestätigen</b> , um die Einstellungen zu speichern. Klicken Sie auf <b>Änderungen rückgängig machen</b> , um die Änderungen rückgängig zu machen. |

| bersicht Ü            | Derwachung & Steuerung | Geräte Details            | Diagnose            | Einstellung           |                      |                   |   |
|-----------------------|------------------------|---------------------------|---------------------|-----------------------|----------------------|-------------------|---|
| llgemein              | Ereignisliste          |                           |                     |                       |                      |                   |   |
| Identifikation        | PRODUKTE               | KANÄLE UND<br>GERÄTE      | EREIGNISSE          | E-MAIL                |                      |                   |   |
| Datum / Uhrzeit       | Smartlink-Eth          | iACT24                    | Position"Off"       | mail@example.com      | В                    | earbeiten Löschen | 1 |
| Zeitzone              | Ereignis hinzuf        | ügen                      |                     |                       |                      |                   |   |
| ommunikation          |                        |                           |                     |                       |                      |                   |   |
| Ethernet              | Bearbeiten Ka          | nalfestlegung             |                     |                       |                      |                   |   |
| IPv4/v6               | PRODUKTE               | KANÄLE UND GERÄTI         | EREIGNISSE          | E-MAIL                |                      |                   |   |
| ID Notzworksorvice    | Smartlink-Eth          | iACT24                    | Position"Off        | Imail@example         | e.com                |                   |   |
| IF NELLWEIKSCIVICE    |                        |                           |                     | Buser2@sch.in         |                      |                   |   |
| enutzer Einstellungen |                        |                           |                     | Sheikabdul.aja        | arak@non.schneider-e | lectric.com       |   |
| Benutzerkonten        |                        |                           |                     | □instrosheik@g        | mail.com             |                   |   |
| otificatie            | Betreff* or            | pen gebeurde op iACT24    |                     |                       |                      |                   |   |
| e E-Mail-Freignisse   | Meldung*               | Angeschlossenes Gerät :   | iACT24,Kanal3,iACT2 | 14                    |                      |                   |   |
| Facility Hara         | E                      | reignis : Position"off"   |                     |                       |                      |                   |   |
| Facility Hero         | E                      | reignis generiert am DATU | M (Jahr-Monat-Tag   | ): 2016-5-4/TIME:11:5 | 0:21                 |                   |   |
| E-mail Service Setup  | 4                      | Anwenderspezifischer Text | :                   |                       |                      |                   |   |
| martlink Ethernet     | E                      | Event Type: Position      |                     |                       |                      |                   |   |
| Digitale Kanäle       |                        |                           |                     |                       |                      |                   |   |
|                       |                        |                           |                     |                       | X                    | Xedenner          |   |

#### **Facility Hero**

Der Service **Facility Hero** ermöglicht es Elektrikern und Facility Managern, immer über den Stand der Anlagen ihrer Anwender informiert zu sein. Der Manager, der für die Wartung und Instandhaltung aller elektrischen Installationen verantwortlich ist, kann die Alarmmeldungen von allen installierten Acti 9 Smartlink-Geräten in einem Logbuch erhalten und der gesamte Verlauf der Wartungsarbeiten wird mit dem Wartungspersonal geteilt. Sie können Alarmmeldungen direkt in der Benachrichtigungszentrale (Notification Center) von **Facility Hero** erhalten, da es einfacher ist, alle verbundenen Geräte an einem Ort zu überwachen.

Für weitere Informationen zu Facility Hero, siehe www.facility-hero.com.

Die folgende Abbildung zeigt den Anschluss von Acti 9 Smartlink Ethernet an den Facility Hero:

| S PowerVie            | W          |                |                         |                    |               | Admin   Abmelder |
|-----------------------|------------|----------------|-------------------------|--------------------|---------------|------------------|
| Übersicht             | Überwachur | ig & Steuerung | Geräte Details          | Diagnose           | Einstellung   |                  |
| Allgemein             |            | Use Facilityhe | ro.com                  |                    |               |                  |
| Identifikation        |            | Aktivieren     | oliji boro moldon i     |                    |               |                  |
| Datum / Uhrzeit       |            | SmartlinkEthe  | rnet-E400DA@smartpanels | Eacility hero prer | nium web site |                  |
| Zeitzone              |            |                |                         |                    |               |                  |
| Kommunikation         |            |                |                         |                    |               |                  |
| Ethernet              |            |                |                         |                    |               |                  |
| IPv4/v6               |            |                |                         |                    |               |                  |
| IP Netzwerkservic     | e          |                |                         |                    |               |                  |
| Benutzer Einstellunge | n          |                |                         |                    |               |                  |
| Benutzerkonten        |            |                |                         |                    |               |                  |
| Notificatie           |            |                |                         |                    |               |                  |
| e E-Mail-Ereigniss    | ie         |                |                         |                    |               |                  |
| E-mail Service Se     | tup        |                |                         |                    |               |                  |

## Aktivieren von Facility Hero

Halten Sie sich an die in der Tabelle beschriebene Vorgehensweise, um den Service Facility Hero zu konfigurieren:

| Schritt | Aktion                                                                                                    |  |  |  |  |  |  |  |
|---------|----------------------------------------------------------------------------------------------------|--|--|--|--|--|--|--|
| 1       | Markieren Sie das Kontrollkästchen <b>Aktivieren</b> , um den Service Facility Hero in Acti 9 Smartlink Ethernet zu aktivieren.<br><b>Ergebnis</b> : Der Bildschirm <b>FacilityHero Notification</b> öffnet sich:                                                                    |  |  |  |  |  |  |  |
|         | FacilityHero Benachrichtigung                                                                                                    |  |  |  |  |  |  |  |
|         | Als u deze service SMTP-server wordt automatisch geconfigureerd<br>mogelijk te maken, zal de ontvangers van de e-mails voor de<br>geconfigureerde alarmen altijd Facility held. Klik op OK om door te gaan of<br>op Annuleren om de service uitgeschakeld te houden<br>OK Stornieren |  |  |  |  |  |  |  |
| 2       | Bestätigen Sie diesen Vorgang mit <b>OK</b> .<br>Wenn Sie den Service Facility Hero aktivieren, können Sie alle Alarm-E-Mails in der<br>Benachrichtigungszentrale (Notification Center) von Facility Hero empfangen.                                                                 |  |  |  |  |  |  |  |
|         | <b>HINWEIS:</b> Wenn der SMTP-Server bereits konfiguriert wurde, überschreibt der Facility Hero-Service die SMTP-Konfiguration und speichert die frühere Konfiguration, so dass der Benutzer die SMTP-Konfiguration auswählen kann, wenn erforderlich.                               |  |  |  |  |  |  |  |
| 3       | Klicken Sie auf den Link <b>Facility Hero Premium Website</b> , um sich beim Facility Hero-Konto anzumelden.<br>Facility Hero verwaltet eine spezielle Seite , um Acti 9 Smartlink Ethernet zu deklarieren.                                                                          |  |  |  |  |  |  |  |
| 4       | Beim Vorkommen eines Alarms wird eine Alarm-Meldung an die Facility Hero Premium Webseite gesendet.                                                                                                    |  |  |  |  |  |  |  |

## Deaktivieren von Facility Hero

Halten Sie sich an die in der Tabelle beschriebene Vorgehensweise, um den Service Facility Hero zu deaktivieren:

| Schritt | Aktion                                                                                                    |  |  |  |  |
|---------|----------------------------------------------------------------------------------------------------|--|--|--|--|
| 1       | Heben Sie die Markierung des Kontrollkästchens <b>Aktivieren</b> auf, um den Service Facility Hero in Acti 9<br>Smartlink Ethernet zu deaktivieren.<br><b>Ergebnis</b> : Der Bildschirm <b>FacilityHero Notification</b> öffnet sich:                                                              |  |  |  |  |
|         | FacilityHero Benachrichtigung                                                                                                    |  |  |  |  |
|         | Als u deze service SMTP-server instellingen, e-mails gebruikt in e-mail<br>evenementen en user account instellingen terug te gaan naar eerder<br>geconfigureerde instellingen uit te schakelen. Klik op OK om door te gaan<br>of op Annuleren om de dienst ingeschakeld te houden<br>OK Stornieren |  |  |  |  |
| 2       | Klicken Sie auf <b>OK</b> , um die Deaktivierung des Service Facility Hero zu bestätigen.                                                                                                    |  |  |  |  |
| 3       | Beim Vorkommen eines Alarms wird keine Alarm-Meldung an Facility Hero gesendet.                                                                                                    |  |  |  |  |

#### Seite zur Einrichtung des E-Mail-Service

Über die Ereignisbenachrichtigung wird eine E-Mail ausgegeben, wenn verbundene Geräte einen Alarm auslösen. Die Alarme werden vom Administrator konfiguriert und können an zahlreiche Benutzer gesendet werden. Für die Benachrichtigung im Ereignisfall ist ein ungefilterter Internetzugang erforderlich. Diese Dienstebene eignet sich gut für kleine und mittelgroße Gebäude, die nicht von zentraler Bedeutung sind. Das Gerät sendet die E-Mails bei verfügbarem Internetzugang über eine dedizierte Verbindung oder über ein LAN (Local Area Network) mit Internetzugang.

**HINWEIS:** Die Ereignisbenachrichtigung sollte nicht verwendet werden, wenn die E-Maildienste intern von einem kundenspezifischen IT-Domänenverwalter verwaltet werden.

Die Seite **Einrichten des E-Mail-Service** wird zur Konfiguration der Einstellungen des E-Mailservers verwendet.

| rsicht Übe          | wachung & Steuerung | Geräte Details                | Diagnose                | Einstellung                        |                         |
|---------------------|---------------------|-------------------------------|-------------------------|------------------------------------|-------------------------|
| emein               | E-Mail-Dienst       |                               |                         |                                    |                         |
| Identifikation      | Aktivieren          | schneider-electric mail serve | •                       |                                    |                         |
| Datum / Uhrzeit     | E-Mail-SMTP-S       | ervereinstellungen            |                         |                                    |                         |
| Zeitzone            |                     | SMTP-Serveradresse*           | smartpanels.schneider-  | electric.cc (Server Name oder IP A | (dresse)                |
| nmunikation         |                     | SMTP-Serverport*              | 587 🔻                   |                                    |                         |
| Ethernet            |                     |                               | Authentifizierung       |                                    |                         |
| IPv4/v6             |                     | SMTP-Benutzername*            | *****                   |                                    |                         |
| P Netzwerkservice   |                     | SMTP-Kontokennwort*           | •••••                   |                                    |                         |
| zer Einstellungen   | E-Mail-Adresse      | des Absenders                 |                         |                                    |                         |
| enutzerkonten       |                     | Absenderad                    | resse* SmartlinkEtherne | et-E400DA@smartpanels.schneide     | r-elec                  |
| itie                | E-Mail-Sprache      |                               |                         |                                    |                         |
| E-Mail-Ereignisse   |                     | Sprache*                      | Englisch                | Y                                  |                         |
| acility Hero        |                     |                               |                         |                                    |                         |
| -mail Service Setup | >                   |                               | * Pflichtfelder         | Änderungen Ä<br>bestätigen         | nderungen<br>ignorieren |
| link Ethernet       | E-Mail-Test         |                               |                         |                                    |                         |
| aitalo Kanälo       |                     | T                             |                         |                                    |                         |

Klicken Sie auf das Kontrollkästchen **verfügbar**, um die Einstellungen des E-Mailservers zu konfigurieren. Acti 9 Smartlink Ethernet ermöglicht die Auswahl des Profils **Schneider-Electric Mailserver** oder des Profils **mein eigener SMTP-Server** aus einem Ausklappmenü. Wenn Sie **mein eigener SMTP-Server** wählen, folgen Sie den Schritten in der Tabelle, um die Einstellungen des E-Mailservers zu konfigurieren:

| Schritt | Aktion                                                                                                    |
|---------|----------------------------------------------------------------------------------------------------|
| 1       | Geben Sie im Feld SMTP-Serveradresse den Namen oder die IP-Adresse des E-Mailservers ein.                                                                                                    |
| 2       | Geben Sie im Feld <b>SMTP-Serverport</b> den Wert für den Serverport ein. Der gültige Wertebereich reicht von 1 bis 65535.                                                                                                    |
| 3       | Wählen Sie die <b>Authentifizierung</b> , wenn für den Server Anmeldedaten eingegeben werden müssen. Diese Option ist standardmäßig deaktiviert.                                                                                                    |
| 4       | Geben Sie im Feld SMTP-Benutzername den Benutzernamen ein.                                                                                                    |
| 5       | Geben Sie im Feld <b>SMTP-Kontokennwort</b> das Passwort für die Authentifizierung der SMTP-Anmeldedaten ein.                                                                                                    |
| 6       | <ul> <li>Geben Sie im Feld Absenderadresse die E-Mailadresse des Administrators ein, der das Gerät verwaltet.</li> <li>Für die Verwendung des Felds Absenderadresse sind mehrere Möglichkeiten gegeben:</li> <li>Verwenden Sie den Wert Absenderadresse als Kontext: Wenn Sie nur eine Benachrichtigung ohne Antwort erhalten möchten, verwenden Sie Absenderadresse als Kontextangabe. Die Syntax des Werts Absenderadresse umfasst "no-reply", "Gerätename", "Standortname", @validierte Domäne.com, .net usw.</li> <li>Erstellen Sie im Feld Absenderadresse ein Alias, damit Antworten an die für einen Alarm verantwortliche Person gesendet werden können: Eine E-Mail kann an mehrere Personen übermittelt werden, die für ein bestimmtes Gerät zuständig sind. Durch diese Funktion können die Empfänger eine Antwort ausgeben, um den Informationsaustausch mit der zuständigen Person aufrecht zu erhalten. Beispiel: Der Gebäudetechniker empfängt eine E-Mail von einem Alarm. Er kann dann eine Antwort-Mail an den Wartungsdienst senden, um entsprechende Abhilfemaßnahmen anzufordern.</li> </ul> |
| 7       | Wählen Sie in der Liste <b>Sprache</b> die Sprache für den E-Mailtext aus.                                                                                                    |
| 8       | Klicken Sie auf <b>Änderungen bestätigen</b> , um die Einstellungen zu speichern. Wenn Sie die Änderungen nicht speichern möchten, klicken Sie auf <b>Änderungen ignorieren</b> .                                                                                                    |
| 9       | Geben Sie im Feld <b>Testempfängeradresse</b> die E-Mailadresse des Empfängers ein, um die Zustellung der<br>E-Mail zu testen.<br>Die E-Mail-Testfunktion stellt eine Verbindung zwischen dem Gerät und dem Dienst her. Wenn die Test-<br>Mails nicht empfangen werden, muss die Internetverbindung die E-Mailports (Port 25 oder 587) freigeben.<br>Die Porteinstellungen werden in Übereinstimmung mit dem Gerät, das die E-Mail sendet, und den<br>Einstellungen des standortspezifischen Routers vorgenommen.                                                                                                    |
| 10      | Klicken Sie auf <b>Test</b> , um die E-Mail an den hinzugefügten Empfänger auszugeben.                                                                                                    |

Wenn Sie das Profil **Schneider-Electric Mailserver** auswählen, können Sie nur die Parameter **SMTP-Serveranschluss** und **Sprache** konfigurieren.

Schneider Electric stellt einen gebührenfreien E-Maildienst bereit, über den Sie Alarmbenachrichtigungen erhalten können. Wenn Sie diesen Dienst aktivieren, erklären Sie sich damit einverstanden, dass Schneider Electric die Daten Ihres Smart-Panels sowie Ihre E-Mailadresse zur Verbesserung seines Produkts und der zugehörigen Dienste in Übereinstimmung mit unseren <u>Data Privacy policy.</u> erfasst.

Der Benachrichtigungsdienst per E-Mail kann mit folgenden Einstellungen verwendet werden:

| Parameter                       | Einstellung                        |
|---------------------------------|------------------------------------|
| SMTP-Serveradresse              | smartpanels.schneider-electric.com |
| Sicherheitsmodus der Verbindung | Kein, TLS-SSL oder STARTTLS        |
| SMTP-Serverport                 | 25 oder 587                        |
| Authentifizierung               | Aktiviert                          |
| SMTP-Benutzername               | Schneider1234                      |
| SMTP-Kontokennwort              | Schneider1234                      |

## Einrichten von Geräten auf Smartlink Ethernet

#### Seite "Digitale Kanäle"

Die Seite **Digitale Kanäle** zeigt die Liste der verbundenen E/A-Geräte an. Diese Seite wird verwendet, um ein E/A-Gerät zu konfigurieren und vorhandene E/A-Geräte auf dem Acti 9 Smartlink Ethernet zu bearbeiten oder zu löschen.

Die Webseite Acti 9 Smartlink Ethernet ermöglicht die Konfiguration der folgenden digitalen Kanäle:

- OF+SD24
- iOF+SD24
- iACT24
- iATL24
- Reflex iC60
- RCA iC60
- Leistungsschalter E/A
- Impulszähler
- iEM3110
- iEM3155
- iEM3210
- iEM2000T
- iEM3255
- iEM3355
- PM3210
- PM3255
- Standard-E/A-Eingang
- Standard-E/A-Ausgang

| ersicht Überwa     | ichung & Steuerui | ng Geräte I    | Details        | Diagnose    | Einstell  | ung        |         |
|--------------------|-------------------|----------------|----------------|-------------|-----------|------------|---------|
| Igemein            | Konfigurati       | on Digital Eir | ngang          |             |           |            |         |
| Identifikation     | Gerätenam         | e : Smartlin   | k-Eth          |             |           |            |         |
| Datum / Uhrzeit    | KANAL I           | NAME           | PRODUKT        | BEZEICHNUNG | ÜBERSICHT |            |         |
| Zeitzone           | 1 0               | of+sd24        | iEM3155        | sdf         | Ja        | Bearbeiten | Löschen |
|                    | 1 1               | wersdf         | PM3255         |             | Ja        | Bearbeiten | Löschen |
| munikation         | 2 i               | ATL24          | iEM2000T       | dvcv        | Ja        | Bearbeiten | Löschen |
| Ethernet           | 2                 |                | iEM3355        |             | Ja        | Bearbeiten | Löschen |
| 2v4/v6             | 3 i               | ACT24          | iACT24         | er          | Ja        | Bearbeiten | Löschen |
| Netzwerkservice    | 4 i               | OF+SD24        | iOF+SD24       | -           | Ja        | Bearbeiten | Löschen |
| tzer Einstellungen | 5                 | RCA iC60       | RCA iC60       |             | Ja        | Bearbeiten | Löschen |
| Benutzerkonten     | 6                 | Reflex iC60    | Reflex<br>iC60 | -           | Ja        | Bearbeiten | Löschen |
| catie              | 7                 | Breaker IO     | Breaker IO     | -           | Ja        | Bearbeiten | Löschen |
| E-Mail-Ereignisse  | Hinzufüge         | n              |                |             |           |            |         |
| Facility Hero      | Digitalkana       | l neu hinzufü  | gen            |             |           |            |         |
| mail Service Setup |                   |                | Name           |             |           |            |         |
|                    |                   |                | azaiahauna     |             |           |            |         |

Gehen Sie folgendermaßen vor, um die digitalen Kanäle zu konfigurieren:

| Schritt  | Aktion                                                                                   |                                               |                                        |                                         |                 |                          |  |  |  |  |
|----------|------------------------------------------------------------------------------------------|-----------------------------------------------|----------------------------------------|-----------------------------------------|-----------------|--------------------------|--|--|--|--|
| 1        | Klicken Sie auf <b>Zufügen</b> , ur                                                      | n einen neuen digitalen K                     | anal hinzuzuf                          | fügen.                                  |                 |                          |  |  |  |  |
| 2        | Geben Sie den Namen des                                                                  | Geben Sie den Namen des digitalen Kanals ein. |                                        |                                         |                 |                          |  |  |  |  |
| 3        | Geben Sie die Kennzeichnung des digitalen Kanals ein. Dies ist ein optionaler Parameter. |                                               |                                        |                                         |                 |                          |  |  |  |  |
| 4        | Wählen Sie den Typ des Produkts in der Liste <b>Produkt</b> aus.                         |                                               |                                        |                                         |                 |                          |  |  |  |  |
|          | Facility Hero                                                                            | Digitalkanal neu hinzufügen                   |                                        |                                         |                 |                          |  |  |  |  |
|          | E-mail Service Setup                                                                     | Name                                          |                                        |                                         |                 |                          |  |  |  |  |
|          | Smartlink Ethernet                                                                       | Bezeichnung                                   |                                        |                                         |                 |                          |  |  |  |  |
|          | Digitale Kanäle 📏                                                                        | Produkt*                                      | OF+SD24<br>OF+SD24                     | •                                       |                 |                          |  |  |  |  |
|          | Analoge Kanäle                                                                           | Kanal *                                       | iOF+SD24<br>iACT24                     |                                         |                 |                          |  |  |  |  |
|          | Modbus Parameter                                                                         | Übersicht                                     | Reflex iC60<br>RCA iC60                |                                         |                 |                          |  |  |  |  |
|          | IP Filter                                                                                |                                               | Breaker IO<br>Pulse Counter<br>iEM3110 |                                         | Änderungen      | Änderungen               |  |  |  |  |
|          | Modbus Slave Gerät                                                                       |                                               | iEM3155<br>iEM3210<br>iEM2000T         | elder                                   | bestätigen      | ignorieren               |  |  |  |  |
|          | Geräteliste                                                                              |                                               | iEM3255<br>iEM3355<br>PM3210           |                                         |                 |                          |  |  |  |  |
|          | Auswahl Einspeisemessung                                                                 |                                               | PM3255<br>StandardIO Input             |                                         |                 |                          |  |  |  |  |
|          | Miceleyk and Iley                                                                        |                                               | StandardIO Output                      |                                         |                 |                          |  |  |  |  |
| 5        | Geben Sie die <b>Kanal</b> -Numr                                                         | ner des digitalen Kanals e                    | in                                     |                                         |                 |                          |  |  |  |  |
| 6        | Markieren Sie das Kontrollk                                                              | kästchen <b>Übersicht</b> um de               | en digitalen K                         | anal ai                                 | ıf der Seite Ül | bersicht anzuzeigen      |  |  |  |  |
| 7        | Klicken Sie auf Änderunger                                                               | <b>bestätigen</b> um die Finst                | ellungen zu s                          | sneiche                                 | rn Klicken Si   | ie auf <b>Änderungen</b> |  |  |  |  |
| <u> </u> | rückgängig machen, um die                                                                | e Änderungen rückgängig                       | zu machen.                             | ,,,,,,,,,,,,,,,,,,,,,,,,,,,,,,,,,,,,,,, |                 |                          |  |  |  |  |

Gehen Sie folgendermaßen vor, um die Impulszähler zu konfigurieren:

| Schritt | Aktion                                                                                                    |
|---------|----------------------------------------------------------------------------------------------------|
| 1       | Klicken Sie auf <b>Zufügen</b> , um einen neuen digitalen Kanal hinzuzufügen.                                                                                                    |
| 2       | Geben Sie den Namen des digitalen Kanals ein.                                                                                                    |
| 3       | Geben Sie die Kennzeichnung des digitalen Kanals ein. Dies ist ein optionaler Parameter.                                                                                           |
| 4       | Wählen Sie den Impulszähler aus der Liste Produkt.                                                                                                    |
| 5       | Geben Sie die <b>Kana</b> l-Nummer des digitalen Kanals ein.                                                                                                    |
| 6       | Klicken Sie den erforderlichen Eingangswert.                                                                                                    |
| 7       | Geben Sie den Wert für den Verbrauchswert ein und wählen Sie die Einheit aus der Liste.                                                                                            |
|         | <b>HINWEIS:</b> Sie können die Energiezähler zurücksetzen oder zu einem beliebigen Wert ändern. Der Wert, den Sie einstellen, muss jedoch ein Vielfaches des Impulsgewichtes sein. |
| 8       | Geben Sie das Impulsgewicht für den Impulszähler ein.                                                                                                    |
|         | HINWEIS: Die Impulsgröße wird in Wattstunden (Wh) gemessen.                                                                                                    |
| 9       | Markieren Sie das Kontrollkästchen Übersicht, um den digitalen Kanal auf der Seite Übersicht anzuzeigen.                                                                           |
| 10      | Klicken Sie auf <b>Änderungen bestätigen</b> , um die Einstellungen zu speichern. Klicken Sie auf <b>Änderungen rückgängig machen</b> , um die Änderungen rückgängig zu machen.    |

HINWEIS: Der Benutzer kann den Wert des Impulsgewichtes konfigurieren, da der

Act 9 Smartlink Ethernet die Standardwerte für das Impulsgewicht nicht von Smartlink-Geräten ausliest (auf der Website wird der Wert immer als 10 angezeigt).

| Bearbeiten Kanalfestlegung                         |                                 |                   |               |                           |
|----------------------------------------------------|---------------------------------|-------------------|---------------|---------------------------|
| Name                                               | SLIP14                          |                   |               |                           |
| Bezeichnung                                        |                                 |                   |               |                           |
| Produkt*                                           | iEM3155 🔻                       | ]                 |               |                           |
| Kanal *                                            | 7 🔻                             |                   |               |                           |
| Eingang                                            | 1                               |                   |               |                           |
| Verbrauch 0                                        | kWh 🔻                           | Impulsgröße       | 10            | (Wh)                      |
| Note : You can reset yo<br>multiple of the pulse y | our Energy counter o<br>veight. | r change it to ar | ny value. The | value you set has to be a |
| Übersicht                                          |                                 |                   |               |                           |
|                                                    | * D8:- L4                       | Änd               | erungen       | Änderungen                |
|                                                    | * Pflichtf                      | elder be          | stätigen      | ignorieren                |

Klicken Sie auf **Bearbeiten**, um die Gerätedetails zu bearbeiten. Klicken Sie auf **Löschen**, um den digitalen Kanal auf einer Website zu löschen.

## Seite "Analoge Kanäle"

Die Seite **Analoge Kanäle** zeigt die Liste der verbundenen analogen Geräte an. Diese Seite wird verwendet, um neue analoge Geräte hinzuzufügen und vorhandene analoge Geräte zu bearbeiten oder zu löschen.

|                        |                                                          | Admin Abmek |
|------------------------|----------------------------------------------------------|-------------|
| Übersicht Überwac      | hung & Steuerung Geräte Details Diagnose Einstellung     |             |
| Allgemein              | Konfiguration der analogen Kanäle                        |             |
| Identifikation         | KANAL NAME EINGANGSTYP BEZEICHNUNG ÜBERSICHT             |             |
| Datum / Uhrzeit        | 8 Voltage Voltage sdf Ja Bearbeiten Löschen              |             |
| Zeitzone               | Hinzufügen                                               |             |
| Kommunikation          | Kanal hinzufügen                                         |             |
| Ethernet               | Name                                                     |             |
| IPv4/v6                | Bezeichnung                                              |             |
| IP Netzwerkservice     | Eingangstyp* •                                           |             |
| Benutzer Einstellungen | Eingang * 1  Messhereich min * Messhereich max * Einheit |             |
| Benutzerkonten         |                                                          |             |
| Notificatie            | Übersicht                                                |             |
| e E-Mail-Ereignisse    | * Pflichtfelder Änderungen Änderungen ignorieren         |             |
| Facility Hero          |                                                          |             |
| E-mail Service Setup   |                                                          |             |
| Smartlink Ethernet     |                                                          |             |
| Digitale Kanäle        |                                                          |             |
| Analoge Kanäle 📏       |                                                          |             |
| Modbus Parameter       |                                                          |             |
| IP Filter              |                                                          |             |

| Schritt | Aktion                             |                                                                                       |         |
|---------|------------------------------------|---------------------------------------------------------------------------------------|---------|
| 1       | Klicken Sie auf <b>Zufügen</b> , u | n einen neuen analogen Kanal hinzuzufügen.                                            |         |
| 2       | Geben Sie den Namen des            | analogen Kanals ein.                                                                  |         |
| 3       | Geben Sie die Kennzeichn           | ung des analogen Kanals ein. Dies ist ein optionaler Parameter.                       |         |
| 4       | Klicken Sie entweder auf           | pannungssensor oder auf Stromsensor aus der Liste Eingangstyp.                        |         |
| 5       | Wählen Sie Eingang 1 ode           | r 2 in der Liste <b>Eingang</b> .                                                     |         |
| 6       | Legen Sie die Werte Min.           | Sensorbereich und Max. Sensorbereich fest.                                            |         |
| 7       | Wählen Sie die Einheit in d        | er Liste <b>Einheit</b> aus.                                                          |         |
|         | Kommunikation                      | Kanal hinzufügen                                                                      |         |
|         | Ethernet                           | Name                                                                                  |         |
|         | IPv4/v6                            | Bezeichnung                                                                           |         |
|         | IP Netzwerkservice                 | Eingangstyp* Spannungsmessung •                                                       |         |
|         | Benutzer Einstellungen             | Eingang * 1 v<br>Messbereich min * Messbereich max * Einheit                          |         |
|         | Benutzerkonten                     |                                                                                       | •       |
|         | Notificatie                        | Übersicht U Deg F<br>Deg C                                                            |         |
|         | e E-Mail-Ereignisse                | * Pflichtfelder Änderungen Änd                                                        |         |
|         | Facility Hero                      | bestätigen ign ins<br>Us<br>ppm                                                       |         |
|         | E-mail Service Setup               | mm Hg<br>HPa<br>Bar                                                                   |         |
|         | Smartlink Ethernet                 | psi<br>Hz<br>mm                                                                       |         |
|         | Digitale Kanäle                    | other                                                                                 |         |
|         |                                    |                                                                                       |         |
| 8       | Markieren Sie das Kontroll         | ästchen <b>Übersicht</b> , um den analogen Kanal auf der Seite <b>Übersicht</b> anzu: | zeigen. |
| 9       | Klicken Sie auf Änderunge          | n bestätigen, um die Einstellungen zu speichern. Klicken Sie auf Änderu               | ngen    |
|         | ruckgangig machen, um di           | e Anderungen ruckgangig zu machen.                                                    |         |

Gehen Sie folgendermaßen vor, um die analogen Kanäle zu konfigurieren:

Klicken Sie auf **Bearbeiten**, um die Gerätedetails zu bearbeiten. Klicken Sie auf **Löschen**, um den analogen Kanal von der Website zu löschen.

HINWEIS: Das Gerät meldet einen Konfliktzustand, wenn der Sensortyp falsch konfiguriert wird.

#### Seite "Modbus Parameter"

Die Seite **Modbus Parameter** wird verwendet, um die Einstellungen für die serielle Modbus-Leitung zu konfigurieren.

| S PowerView            | /               |                                |                 |                          |                          | Admin Abmelden |
|------------------------|-----------------|--------------------------------|-----------------|--------------------------|--------------------------|----------------|
| Übersicht              | Überwachung & S | teuerung Geräte Details        | Diagnose        | Einstellung              |                          |                |
| Allgemein              | Mo              | Ibus Serielle Zeilenfestlegung |                 |                          |                          |                |
| Identifikation         | RS              | 485 Master Festlegung          |                 |                          |                          |                |
| Datum / Uhrzeit        |                 | Baud Geschwindigkeit           | 19200 •         |                          |                          |                |
| Zeitzone               |                 | Parität                        | Gerade 🔻        |                          |                          |                |
| Kommunikation          |                 | Stop Bit                       | 1 •             |                          |                          |                |
| Fibernet               |                 | Abschlusswiderstand zugelassen | •               |                          |                          |                |
| Ethernet               |                 |                                |                 |                          |                          |                |
| IPv4/v6                |                 | Neustart                       | * Pflichtfelder | Änderungen<br>bestätigen | Änderungen<br>ignorieren |                |
| IP Netzwerkservice     |                 |                                |                 |                          |                          |                |
| Benutzer Einstellungen |                 |                                |                 |                          |                          |                |
| Benutzerkonten         |                 |                                |                 |                          |                          |                |
| Notificatie            |                 |                                |                 |                          |                          |                |
| e E-Mail-Ereignisse    |                 |                                |                 |                          |                          |                |
| Facility Hero          |                 |                                |                 |                          |                          |                |
| E-mail Service Setu    | р               |                                |                 |                          |                          |                |
| Smartlink Ethernet     |                 |                                |                 |                          |                          |                |
| Digitale Kanäle        |                 |                                |                 |                          |                          |                |
| Analoge Kanäle         |                 |                                |                 |                          |                          |                |
| Modbus Parameter       | >               |                                |                 |                          |                          |                |

Gehen Sie folgendermaßen vor, um die Modbus-Parameter zu konfigurieren:

| Schritt | Aktion                                                                                                    |
|---------|----------------------------------------------------------------------------------------------------|
| 1       | Wählen Sie die Baudrate in der Liste Baud Geschwindigkeit aus. Der Standardwert ist 19.200.                                                                                                    |
| 2       | Wählen Sie den Paritätstyp in der Liste Parität aus. Der Standardwert ist Gerade.                                                                                                    |
| 3       | Markieren Sie das Kontrollkästchen <b>Abschlusswiderstand zugelassen</b> , wenn sich der<br>Acti 9 Smartlink Ethernet am Anfang oder Ende des RS485-Netzwerks befindet. Das Kontrollkästchen<br><b>Abschlusswiderstand zugelassen</b> ist standardmäßig aktiviert. |
| 4       | Klicken Sie auf <b>Änderungen bestätigen</b> und danach auf <b>Neustart</b> , um die Einstellungen zu speichern.<br>Klicken Sie auf <b>Änderungen rückgängig machen</b> , um die Änderungen rückgängig zu machen.                                                  |

## Seite "IP Filter"

Die IP-Filterung ist eine Sicherheitsfunktion, die IP-Adressen auflistet, von denen eine Kommunikation akzeptiert werden kann (Ethernet-Client). Diese Funktion wird nur mit dem statischen Ethernet-Adressierungsmodus verwendet. Diese Seite wird verwendet, um die IP-Adresse für den Schreibzugriff zu konfigurieren.

| PowerView              |                                               |                                         |                          |                          |
|------------------------|-----------------------------------------------|-----------------------------------------|--------------------------|--------------------------|
| Übersicht              | Überwachung & Steuerung Geräte Details        | Diagnose                                | Einstellung              |                          |
| Allgemein              | Modbus/TCP IP filtering                       |                                         |                          |                          |
| Identifikation         | Aktivieren Modbus/TCP IP filtering            |                                         |                          |                          |
| Datum / Uhrzeit        | Modbus/TCP IP-Filter Zugriffsliste            |                                         |                          |                          |
| Zeitzone               | GLOBALE IP-BEREICHE                           | ZUGRIFFSEB                              | ENE                      |                          |
| Kommunikation          | Beliebige IPv4 (***.***.***)                  | Keine                                   | Bea                      | beiten                   |
| Ethornot               | Beliebige IPv6 (****:****:****:****           | **:****:************************* Keine | Bea                      | beiten                   |
| IPv4/v6                | ANWENDBARE AUSNAHMEN (IP-<br>ADRESSE/BEREICH) | ZUGRIFF                                 | SEBENE                   |                          |
| IP Netzwerkservice     | Ausnahme hinzufügen                           |                                         |                          |                          |
| Benutzer Einstellungen |                                               | * Pflichtfelder                         | Änderungen<br>bestätigen | Änderungen<br>ignorieren |
| Benutzerkonten         |                                               |                                         |                          |                          |
| Notificatie            |                                               |                                         |                          |                          |
| e E-Mail-Ereignisse    |                                               |                                         |                          |                          |
| Facility Hero          |                                               |                                         |                          |                          |
| E-mail Service Setup   |                                               |                                         |                          |                          |
| Smartlink Ethernet     |                                               |                                         |                          |                          |
| Digitale Kanäle        |                                               |                                         |                          |                          |
| Analoge Kanäle         |                                               |                                         |                          |                          |
| Modbus Parameter       |                                               |                                         |                          |                          |
| IP Filter              | >                                             |                                         |                          |                          |

Gehen Sie folgendermaßen vor, um die IP-Adresse für den Schreibzugriff zu konfigurieren:

| Schritt | Aktion                                                                                                    |
|---------|----------------------------------------------------------------------------------------------------|
| 1       | Markieren Sie das Kontrollkästchen <b>Freigabe IP Filter</b> , um den Schreibzugriff für den globalen und den aufgeführten IP-Adressbereich freizugeben.                                                                        |
|         | <b>HINWEIS:</b> Wenn das Kontrollkästchen <b>Freigabe IP Filter</b> nicht ausgewählt wird, kann der globale IP-<br>Adressbereich nicht bearbeitet und es können keine anwendbaren Ausnahmen hinzugefügt oder bearbeitet werden. |
| 2       | Klicken Sie auf <b>Ausnahme hinzufügen</b> , um die IP-Adresse und die Zugriffsebene hinzuzufügen. Es können bis zu zehn IP-Adressen hinzugefügt werden. Die hinzugefügten IP-Adressen verfügen über Schreibzugriff.            |
| 3       | Geben Sie die IP-Adresse im Feld <b>IP-Adresse/Bereich</b> ein und wählen Sie eine <b>Zugriffsebene</b> für die<br>eingegebene IP-Adresse aus.                                                                                  |
| 4       | Klicken Sie auf <b>Änderungen bestätigen</b> , um die Einstellungen zu speichern. Klicken Sie auf <b>Änderungen rückgängig machen</b> , um die Änderungen rückgängig zu machen.                                                 |

**HINWEIS:** Sie können den globalen IP-Adressbereich nur ändern, jedoch nicht löschen. Hinzugefügte Ausnahmen können bearbeitet und gelöscht werden.

| bersicht              | Überwachung 8 | Steuerung Geräte Details                       | Diag            | Inose              | Einstellung |            |    |  |
|-----------------------|---------------|------------------------------------------------|-----------------|--------------------|-------------|------------|----|--|
| Allgemein             | М             | lodbus/TCP IP filtering                        |                 |                    |             |            |    |  |
| Identifikation        |               |                                                | Aktivier        | en Modbus/TCP IP f | filtering   |            |    |  |
| Datum / Uhrzeit       | м             | lodbus/TCP IP-Filter Zugriffsliste             |                 |                    |             |            |    |  |
| Zeitzone              | C             | GLOBALE IP-BEREICHE                            |                 | ZUGRIFFSEBENE      |             |            |    |  |
| ommunikation          | ŧ             | Beliebige IPv4 (***.***.***.***)               |                 | Keine              |             | Bearbeiten |    |  |
| Ethornot              | E             | Beliebige IPv6 (****:****:****:****:****:****: | ****:****:****) | Keine              |             | Bearbeiten |    |  |
|                       |               | ANWENDBARE AUSNAHMEN (IP-<br>ADRESSE/BEREICH)  |                 | ZUGRIFFS           | EBENE       |            |    |  |
| ΙΡν4/νδ               | Au            | snahme hinzufügen                              |                 |                    |             |            |    |  |
| IP Netzwerkservice    | IF            | 2.Filterregeln bearbeiten                      |                 |                    |             |            |    |  |
| enutzer Einstellungen |               |                                                |                 |                    |             |            |    |  |
| Benutzerkonten        |               | IP-Adresse/Bereich*                            | ***,***,***     | **                 |             |            |    |  |
| otificatie            |               | Zugriffsebene*                                 | Keine           | •                  |             |            |    |  |
| e E-Mail-Ereignisse   |               |                                                |                 | * Pflichtfelder    | Anwenden    | Rückgäng   | ig |  |
| Facility Hero         |               |                                                |                 |                    |             |            |    |  |
| E-mail Service Setup  |               |                                                |                 |                    |             |            |    |  |
| nartlink Ethernet     |               |                                                |                 |                    |             |            |    |  |
| Digitale Kanäle       |               |                                                |                 |                    |             |            |    |  |
| Analoge Kanäle        |               |                                                |                 |                    |             |            |    |  |
| Modbus Parameter      |               |                                                |                 |                    |             |            |    |  |
| IP Filter             | >             |                                                |                 |                    |             |            |    |  |

## Modbus Slave-Geräte

#### Seite "Geräteliste"

Die Modbus-Slave-Seite **Geräteliste** wird verwendet, um die mit Acti 9 Smartlink Ethernet verbundenen **Modbus**-Slave-Geräte zu konfigurieren. Diese Geräte können mit dieser Seite automatisch erkannt werden.

Die Website unterstützt folgende Geräte:

- Acti 9 Smartlink RS485
- PM3250
- PM3255
- IEM3150
- IEM3155
- IEM3250
- IEM3350
- IEM3255
- IEM3355

| PowerView              |                           |                      |                |           |              |               |            | Admin A    |
|------------------------|---------------------------|----------------------|----------------|-----------|--------------|---------------|------------|------------|
| Übersicht              | Überwachung & Steuerung G | eräte Details        | Diagnose       |           | Einstel      | llung         |            |            |
| Allgemein              | Modbus Geräte Ko          | onfiguration         |                |           |              |               |            |            |
| Identifikation         | NAME                      | PRODUKT              | ADRESSE        | BEZEICHNU | NG           |               | AKTIONEN   |            |
| Datum / Uhrzeit        | Smartlink1                | SmartLinkRS48        | 5 1            | SL1       | (            | Konfigurieren | Bearbeiten | Löschen    |
| Zeitzone               | Automatische Ad           | resssuche nach Modbu | s SL Geräten   | 1         | bis 8        | Automatise    | he Suche   |            |
| Kommunikation          | Neues Gerät H             | linzufügen           |                |           |              |               |            |            |
| Ethernet               | Hinzufügen Modb           | us Gerät             |                |           |              |               |            |            |
| IPv4/v6                |                           | Name *               |                |           |              |               |            |            |
| IP Netzwerkservice     |                           | Bezeichnung          |                |           |              |               |            |            |
| Benutzer Einstellungen |                           | Geräte Type * Sr     | martlink RS485 | •         |              |               |            |            |
| Benutzerkonten         |                           | Modbus Adresse *     |                |           |              |               |            |            |
| Notificatie            |                           |                      |                |           |              | Änderung      | 1en        | Ānderungen |
| e E-Mail-Ereignisse    |                           |                      |                | * Pi      | flichtfelder | bestätig      | en         | ignorieren |
| Facility Hero          |                           |                      |                |           |              |               |            |            |
| E-mail Service Setup   |                           |                      |                |           |              |               |            |            |
| Smartlink Ethernet     |                           |                      |                |           |              |               |            |            |
| Digitale Kanäle        |                           |                      |                |           |              |               |            |            |
| Analoge Kanäle         |                           |                      |                |           |              |               |            |            |
| Modbus Parameter       |                           |                      |                |           |              |               |            |            |
| IP Filter              |                           |                      |                |           |              |               |            |            |
| Modbus Slave Gerät     |                           |                      |                |           |              |               |            |            |
| Geräteliste            | >                         |                      |                |           |              |               |            |            |
| Auswahl Einspeiseme    | ssung                     |                      |                |           |              |               |            |            |

Der Benutzer kann Geräte zum Acti 9 Smartlink Ethernet im manuellen Modus oder mit der automatischen Erkennungsfunktion hinzufügen.

| Schritt | Aktion                  |                                                            |                                          |                      |                           |                               |   |
|---------|-------------------------|------------------------------------------------------------|------------------------------------------|----------------------|---------------------------|-------------------------------|---|
| 1       | Klicken Sie auf Zufügen | ı, um dem Modbus Acti                                      | 9 Smartlinl                              | k Ethernet-          | Slaves hinz               | uzufügen.                     |   |
| 2       | Geben Sie den Namen     | des Geräts ein, das hir                                    | nzugefügt w                              | verden soll.         |                           |                               |   |
| 3       | Geben Sie die Kennzeid  | <b>chnung</b> des Geräts ein,                              | das hinzug                               | gefügt werd          | en soll.                  |                               |   |
| 4       | Wählen Sie den Produk   | e den Produkttyp in der Liste <b>Gerätetyp</b> aus.        |                                          |                      |                           |                               |   |
|         | PowerView               |                                                            |                                          |                      |                           | Admin Abmelden                |   |
|         | Übersicht Überwacht     | ung & Steuerung Geräte Details                             | Diagnose                                 | Ein                  | stellung                  |                               |   |
|         | Allgemein               | Modbus Geräte Konfiguration                                |                                          |                      |                           |                               |   |
|         | Identifikation          | NAME PRODUKT                                               | ADRESSE                                  | BEZEICHNUNG          |                           | AKTIONEN                      |   |
|         | Datum / Uhrzeit         | Smartlink1 SmartLinkR                                      | S485 1                                   | SL1                  | Konfigurieren             | Bearbeiten Löschen            |   |
|         | Zeitzone                | Automatische Adresssuche nach M                            | odbus SL Geräten                         | 1 bis 8              | Automatisc                | ne Suche                      |   |
|         | Kommunikation           | Neues Gerät Hinzufügen                                     |                                          |                      |                           |                               |   |
|         | Ethernet                | Hinzufügen Modbus Gerät                                    |                                          |                      |                           |                               |   |
|         | IPv4/v6                 | Name *                                                     |                                          |                      |                           |                               |   |
|         | IP Netzwerkservice      | Bezeichnung                                                |                                          |                      |                           |                               |   |
|         | Benutzer Einstellungen  | Geräte Type *                                              | Smartlink RS485                          | ۲                    |                           |                               |   |
|         | Benutzerkonten          | Modbus Adresse *                                           | Smartlink RS485<br>PM3250<br>PM3255      |                      |                           |                               |   |
|         | Notificatie             |                                                            | IEM3150<br>IEM3155                       |                      |                           |                               |   |
|         | e E-Mail-Ereignisse     |                                                            | IEM3250<br>IEM3350<br>IEM3255<br>IEM3355 | lichtfel             | der Änderung<br>bestätige | en Änderungen<br>n ignorieren |   |
|         | Facility Hero           |                                                            | Linoboo                                  |                      |                           |                               |   |
|         |                         |                                                            |                                          |                      |                           |                               |   |
| 5       | Geben Sie die Modbus-   | Adresse des Geräts ei                                      | n, das hinzı                             | ugefügt wei          | rden soll.                |                               |   |
| 6       | Klicken Sie auf Änderun | n <b>gen bestätigen</b> , um die<br>n die Änderungen rücko | e Einstellun<br>angig zu m               | gen zu spe<br>achen. | ichern. Klicl             | ken Sie auf <b>Änderunger</b> | ı |
|         |                         |                                                            |                                          |                      |                           |                               |   |

Gehen Sie folgendermaßen vor, um die Geräte dem Acti 9 Smartlink Ethernet im manuellen Modus hinzuzufügen:

## Automatische Suchfunktion

Gehen Sie folgendermaßen vor, um unterstützte Geräte mit der automatischen Suche hinzuzufügen:

| Schritt | Aktion                                                                   |                                          |                                                         |                               |                                        |                                   |                                             |     |
|---------|--------------------------------------------------------------------------|------------------------------------------|---------------------------------------------------------|-------------------------------|----------------------------------------|-----------------------------------|---------------------------------------------|-----|
| 1       | Geben Sie die Anfangs<br>Standardadresse zur E<br>Adressbereich von 1 bi | - und die E<br>rkennung I<br>s 247 erfas | indadresse für o<br>befindet sich im<br>ssen, wenn Sie  | das seri<br>Bereicł<br>das mö | elle Modbus<br>1 von 1 bis 8<br>chten. | -Gerät ein. Die<br>, aber Sie kön | e Modbus-<br>nen jegliches Gerät in         | n   |
|         | HINWEIS: Es wird em<br>der Geräte sicherzustel                           | pfohlen, ei<br>len.                      | nen engeren Ao                                          | dressbe                       | reich zu verv                          | venden, um ei                     | ne schnelle Erkennun                        | ıg  |
| 2       | Klicken Sie auf Automa                                                   | tische Suc                               | <b>he</b> , um die auto                                 | matisch                       | ne Suche na                            | ch Geräten zu                     | starten.                                    | -   |
|         | PowerView                                                                |                                          |                                                         |                               |                                        |                                   | Admin   Abmelden                            |     |
|         | Übersicht Überwach                                                       | ung & Steuerung                          | Geräte Details                                          | Diagnose                      | Eins                                   | tellung                           |                                             |     |
|         | Allgemein                                                                | Modbus Gerät                             | e Konfiguration                                         |                               |                                        |                                   |                                             |     |
|         | Identifikation                                                           | NAME                                     | PRODUKT                                                 | ADRESSE                       | BEZEICHNUNG                            | AKTIC                             | ONEN                                        |     |
|         | Datum / Uhrzeit                                                          | Smartlink1                               | SmartLinkRS485                                          | 1                             | SL1                                    | Konfigurieren Bea                 | arbeiten Löschen                            |     |
|         | Zeitzone                                                                 | Automatische                             | Adresssuche nach Modbus                                 | SL Geräten                    | 1 bis 8                                | Automatische Such                 | he                                          |     |
|         | Kommunikation                                                            | Neues Gerät                              | Hinzufügen                                              |                               |                                        |                                   |                                             |     |
|         | Ethernet                                                                 | Automatische                             | Geräte Suche                                            |                               |                                        |                                   |                                             |     |
|         | IPv4/v6                                                                  | Suche läuft                              |                                                         |                               |                                        |                                   |                                             |     |
|         | IP Netzwerkservice                                                       | <mark>6%</mark>                          |                                                         |                               |                                        |                                   |                                             |     |
|         | Benutzer Einstellungen                                                   | Abbrechen                                |                                                         |                               |                                        |                                   |                                             |     |
|         | Benutzerkonten                                                           |                                          |                                                         |                               |                                        |                                   |                                             |     |
|         | Notificatie                                                              |                                          |                                                         |                               |                                        |                                   |                                             |     |
|         | e E-Mail-Ereignisse                                                      |                                          |                                                         |                               |                                        |                                   |                                             |     |
|         | Facility Hero                                                            |                                          |                                                         |                               |                                        |                                   |                                             |     |
|         | E-mail Service Setup                                                     |                                          |                                                         |                               |                                        |                                   |                                             |     |
|         | Smartlink Ethernet                                                       |                                          |                                                         |                               |                                        |                                   |                                             |     |
|         | Digitale Kanäle                                                          |                                          |                                                         |                               |                                        |                                   |                                             |     |
|         | Analoge Kanäle                                                           |                                          |                                                         |                               |                                        |                                   |                                             |     |
|         | Modbus Parameter                                                         |                                          |                                                         |                               |                                        |                                   |                                             |     |
|         | IP Filter                                                                |                                          |                                                         |                               |                                        |                                   |                                             |     |
|         | Modbus Slave Gerät                                                       |                                          |                                                         |                               |                                        |                                   |                                             |     |
|         | Geräteliste                                                              |                                          |                                                         |                               |                                        |                                   |                                             |     |
|         | Auswahl Einspeisemessung                                                 |                                          |                                                         |                               |                                        |                                   |                                             |     |
|         |                                                                          |                                          |                                                         |                               |                                        |                                   |                                             |     |
|         | HINWEIS: Es wird em<br>Die Kommunikation mit<br>automatischen Suche u    | pfohlen, au<br>übergeoro<br>interbroche  | f der Seite <b>Gera</b><br>Ineten Überwac<br>en werden. | <b>iteliste</b> z<br>chungss  | zu bleiben, w<br>ystemen (fa           | ährend die aut<br>Ils vorhanden)  | tomatische Suche läuf<br>könnte während der | ít. |

| Schritt                 | Aktion                                                          |                                                                  |                                           |                                          |
|-------------------------|-----------------------------------------------------------------|------------------------------------------------------------------|-------------------------------------------|------------------------------------------|
| 3                       | Nach der automatischen                                          | n Suche nach Geräten wi                                          | rd die Liste der autor                    | natisch erkannten Geräte angezeigt.      |
|                         | Übersicht Überwachu                                             | ng & Steuerung Geräte Details                                    | Diagnose                                  | ellung                                   |
| 3                       |                                                                 | Madhue Carëta Konfiguration                                      |                                           |                                          |
|                         | Allgemein                                                       |                                                                  |                                           |                                          |
|                         | Identifikation                                                  | NAME PRODUKT                                                     | ADRESSE BEZEICHNUNG                       | AKTIONEN                                 |
|                         | Datum / Uhrzeit                                                 |                                                                  |                                           | Koninguneren Dearbeiten Loschen          |
| Schritt A<br>3 N<br>4 K | Zeitzone                                                        | Automatische Adresssuche nach Modbu                              | s SL Geräten 1 bis 8                      | Automatische Suche                       |
|                         | Kommunikation                                                   | House Solar Filizadgen                                           |                                           |                                          |
|                         | Ethernet                                                        | Automatische Geräte Suche                                        |                                           |                                          |
|                         | IPv4/v6                                                         | MODBUS ADRESSE                                                   | PRODUKT                                   |                                          |
|                         | IP Netzwerkservice                                              | 1                                                                | SmartLinkRS485                            | Hinzufügen                               |
|                         | Benutzer Einstellungen                                          | 2                                                                | SmartLinkRS485                            | Hinzufügen                               |
|                         | Benutzerkonten                                                  | 3                                                                | SmartLinkRS485                            | Hinzufügen                               |
|                         | Notificatie                                                     | 4                                                                | SmartLinkRS485                            | Hinzufügen                               |
|                         | e E-Mail-Ereignisse                                             | 5                                                                | SmartLinkRS485                            | Hinzufügen                               |
|                         | Eacility Hero                                                   | 7                                                                | SmartLinkRS485                            | Hinzufugen                               |
|                         | E-mail Service Setup                                            | Ausgang                                                          | Smartenikrovos                            | Timzalagen                               |
|                         | Smartlink Ethernet                                              |                                                                  |                                           |                                          |
|                         | Digitale Kanäle                                                 |                                                                  |                                           |                                          |
|                         | Analoge Kanäle                                                  |                                                                  |                                           |                                          |
|                         | Modbus Parameter                                                |                                                                  |                                           |                                          |
|                         | IP Filter                                                       |                                                                  |                                           |                                          |
|                         | Modbus Slave Gerät                                              |                                                                  |                                           |                                          |
|                         | Geräteliste                                                     |                                                                  |                                           |                                          |
|                         | Auswahl Einspeisemessung                                        |                                                                  |                                           |                                          |
|                         |                                                                 |                                                                  |                                           |                                          |
| 4                       | Klicken Sie auf die Scha<br>das automatisch erkann              | ltfläche <b>Zufügen</b> , um <b>Na</b><br>te Gerät hinzuzufügen. | me, Bezeichnung, Mo                       | odbus Adresse und Geräte Type für        |
| 5                       | Klicken Sie auf <b>Änderun</b><br><b>rückgängig machen</b> , um | <b>gen bestätigen</b> , um die E<br>die Änderungen rückgär       | Einstellungen zu speid<br>ngig zu machen. | chern. Klicken Sie auf <b>Änderungen</b> |
| 6                       | Klicken Sie auf Stop Suc                                        | <b>che</b> , um die automatische                                 | e Suche nach Geräte                       | n zu beenden.                            |

**HINWEIS:** Damit auf der Website des Acti 9 Smartlink Ethernet die neueste Acti 9 Smartlink Modbus-Konfiguration angezeigt wird, muss der Acti 9 Smartlink Ethernet bei einer Aktualisierung der Konfiguration eines nachgeschalteten Acti 9 Smartlink Modbus über einen Remote-Master (wie z. B. Acti 9 Smart Test, IFE, FDM 128 usw.) neu gestartet werden. Klicken Sie auf **Bearbeiten**, um die Geräteparameter zu bearbeiten. Klicken Sie auf **Löschen**, um das ausgewählte Gerät aus der Geräteliste zu löschen.

|                        |                         |                     |                 |             |                 |            | Admin      |
|------------------------|-------------------------|---------------------|-----------------|-------------|-----------------|------------|------------|
| Übersicht              | Überwachung & Steuerung | Geräte Details      | Diagnose        | E           | instellung      |            |            |
| Allgemein              | Modbus Geräte           | Konfiguration       |                 |             |                 |            |            |
| Identifikation         | NAME                    | PRODUKT             | ADRESSE         | BEZEICHNUNG |                 | AKTIONEN   |            |
| Datum / Uhrzeit        | Smartlink1              | SmartLinkRS         | 5485 1          | SL1         | Konfigurieren   | Bearbeiten | Löschen    |
| Zeitzone               | Automatische            | Adresssuche nach Mo | dbus SL Geräten | 1 bis       | 8 Automatis     | che Suche  |            |
| Kommunikation          | Neues Gerät             | Hinzufügen          |                 |             |                 |            |            |
| Ethernet               | Bearbeiten Ger          | äte Konfiguration   |                 |             |                 |            |            |
| IPv4/v6                |                         | Name *              | Smartlink1      |             |                 |            |            |
| IP Netzwerkservice     |                         | Bezeichnung         | SL1             |             |                 |            |            |
| Benutzer Einstellungen |                         | Geräte Type *       | Smartlink RS485 | •           |                 |            |            |
| Benutzerkonten         |                         | Modbus Adresse *    | 1               |             |                 |            |            |
| Notificatie            |                         |                     |                 |             | Änderun         | nen l      | Änderungen |
| e E-Mail-Ereignisse    |                         |                     |                 | * Pflicht   | felder bestätig | jen        | ignorieren |
| Facility Hero          |                         |                     |                 |             |                 |            |            |
| E-mail Service Setup   |                         |                     |                 |             |                 |            |            |
| Smartlink Ethernet     |                         |                     |                 |             |                 |            |            |
| Digitale Kanäle        |                         |                     |                 |             |                 |            |            |
| Analoge Kanäle         |                         |                     |                 |             |                 |            |            |
| Modbus Parameter       |                         |                     |                 |             |                 |            |            |
| IP Filter              |                         |                     |                 |             |                 |            |            |
| Modbus Slave Gerät     |                         |                     |                 |             |                 |            |            |
| Geräteliste            | >                       |                     |                 |             |                 |            |            |
| Auswahl Einspeisemessu | ng                      |                     |                 |             |                 |            |            |

| Schritt | Aktion                                                           |                             |                                            |                           |                       |               |            |                      |    |
|---------|------------------------------------------------------------------|-----------------------------|--------------------------------------------|---------------------------|-----------------------|---------------|------------|----------------------|----|
| 1       | Klicken Sie auf die Sch<br>konfigurieren.                        | altfläche                   | e <b>Konfigurierer</b>                     | <b>ı</b> , um die K       | anäle von             | Acti 9 Smart  | link Modb  | us zu                |    |
|         | PowerView                                                        |                             |                                            |                           |                       |               |            | Admin   Abmelden     |    |
|         | Übersicht Überwach                                               | ung & Steuer                | ung Geräte Details                         | Diagnose                  | :                     | Einstellung   |            |                      |    |
|         | Allgemein                                                        | Modbus (                    | Geräte Konfiguration                       |                           |                       |               |            |                      |    |
|         | Identifikation                                                   | Gerätena                    | me : Smartlink1                            |                           |                       |               |            |                      |    |
|         | Datum / Uhrzeit                                                  | Konfigura                   | ation Digital Eingang                      |                           |                       |               |            |                      |    |
|         | Zeitzone                                                         | KANAL                       | NAME                                       | PRODUKT                   | BEZEICHNUN            | G ÜBERSICHT   |            |                      |    |
|         | Kommunikation                                                    | 1                           | werew                                      | iEM3155                   |                       | Ja            | Bearbeiten | Löschen              |    |
|         | Ethernet                                                         | 9                           |                                            | iATL24                    |                       | Ja            | Bearbeiten | Löschen              |    |
|         | IPv4/v6                                                          | 10                          | 1010                                       | Reflex<br>iC60            | 8787                  | Ja            | Bearbeiten | Löschen              |    |
|         | IP Netzwerkservice                                               | 11                          | 1111                                       | StandardIO<br>Input       | wqeas                 | Ja            | Bearbeiten | Löschen              |    |
|         | Benutzer Einstellungen                                           | 11                          | 1212                                       | StandardIO<br>Input       | ssds                  | Ja            | Bearbeiten | Löschen              |    |
|         | Benutzerkonten                                                   | 11                          |                                            | StandardIO<br>Output      | -                     | Ja            | Bearbeiten | Löschen              |    |
|         | Notificatie                                                      | Zurück                      | Hinzufügen                                 |                           |                       |               |            |                      |    |
|         | e E-Mail-Ereignisse                                              |                             |                                            |                           |                       |               |            |                      |    |
|         | Facility Hero                                                    |                             |                                            |                           |                       |               |            |                      |    |
|         | E-mail Service Setup                                             |                             |                                            |                           |                       |               |            |                      |    |
|         | Smartlink Ethernet                                               |                             |                                            |                           |                       |               |            |                      |    |
|         | Digitale Kanäle                                                  |                             |                                            |                           |                       |               |            |                      |    |
|         | Analoge Kanäle                                                   |                             |                                            |                           |                       |               |            |                      |    |
|         | Modbus Parameter                                                 |                             |                                            |                           |                       |               |            |                      |    |
|         | IP Filter                                                        |                             |                                            |                           |                       |               |            |                      |    |
|         | Modbus Slave Gerät                                               |                             |                                            |                           |                       |               |            |                      |    |
|         | Geräteliste                                                      |                             |                                            |                           |                       |               |            |                      |    |
|         | Auswahl Einspeisemessung                                         |                             |                                            |                           |                       |               |            |                      |    |
|         |                                                                  |                             |                                            |                           |                       |               |            |                      |    |
| 2       | Klicken Sie auf <b>Hinzufü</b><br>Digitalkanals <i>(siehe Se</i> | <b>gen</b> ode<br>eite 123, | er <b>Bearbeiten</b> , u<br>2u ändern.     | ım einen D                | igitalkanal           | hinzuzufüge   | n oder die | Parameter ein        | es |
| 3       | Geben Sie die erforderl                                          | ichen P                     | arameter ein.                              |                           |                       |               |            |                      | -  |
| 4       | Klicken Sie auf <b>Änderu</b><br>rückgängig machen. un           | <b>ngen be</b><br>n die Än  | e <b>stätigen</b> , um d<br>Iderungen rück | ie Einstellu<br>gängig zu | ingen zu s<br>machen. | peichern. Kli | cken Sie a | auf <b>Änderunge</b> | n  |
| 5       | Klicken Sie auf Zurück,                                          | um zur                      | Seite Geräteli                             | ste zu gela               | ingen.                |               |            |                      |    |
| 6       | Klicken Sie auf Löschei                                          | <b>n</b> , um ei            | nen digitalen k                            | Kanal zu lö               | schen.                |               |            |                      |    |

Die Benutzer können die Digitalkanäle von Acti 9 Smartlink Modbus auf der Seite **Geräteliste** konfigurieren. Gehen Sie folgendermaßen vor, um die digitalen Kanäle zu konfigurieren:

#### Seite "Auswahl Einspeisefeld"

Auf der Seite **Auswahl Einspeisefeld** wird die Liste der Energie- oder Stromzähler angezeigt. Sie können darin ein beliebiges Gerät als Einspeisung auswählen. Dieser Einspeisezähler wird auf der Seite **Übersicht** mit Spannungs-, Strom- und Energiemesswerten angezeigt.

| Übersicht Überw          | vachung & Steuerung Ge | eräte Details   | Diagnose | Einstellung              |                          |
|--------------------------|------------------------|-----------------|----------|--------------------------|--------------------------|
| Allgemein                | Konfiguration des      | Einspeisefeldes |          |                          |                          |
| Identifikation           | NAME                   | GERÄTE T        | (PE      | BEZEICHNUNG              | AKTIVIEREN               |
| Datum / Uhrzeit          | SLRS2                  | iEM3250         |          | SLRS                     | •                        |
| Zeitzone                 |                        |                 |          |                          |                          |
| Kommunikation            |                        |                 |          | Änderungen<br>bestätigen | Änderungen<br>ignorieren |
| Ethernet                 |                        |                 |          |                          |                          |
| IPv4/v6                  |                        |                 |          |                          |                          |
| IP Netzwerkservice       |                        |                 |          |                          |                          |
| Benutzer Einstellungen   |                        |                 |          |                          |                          |
| Benutzerkonten           |                        |                 |          |                          |                          |
| lotificatie              |                        |                 |          |                          |                          |
| e E-Mail-Ereignisse      |                        |                 |          |                          |                          |
| Facility Hero            |                        |                 |          |                          |                          |
| E-mail Service Setup     |                        |                 |          |                          |                          |
| martlink Ethernet        |                        |                 |          |                          |                          |
| Digitale Kanäle          |                        |                 |          |                          |                          |
| Analoge Kanäle           |                        |                 |          |                          |                          |
| Modbus Parameter         |                        |                 |          |                          |                          |
| IP Filter                |                        |                 |          |                          |                          |
| Nodbus Slave Gerät       |                        |                 |          |                          |                          |
| Geräteliste              |                        |                 |          |                          |                          |
| Auswahl Einspeisemessung | >                      |                 |          |                          |                          |

Klicken Sie auf Änderungen bestätigen, um die Einstellungen zu speichern. Klicken Sie auf Änderungen rückgängig zu machen.

## Wiederherstellen

#### Seite Wiederherstellen

Die Konfigurationsseite **Wiederherstellen** ermöglicht die Wiederherstellung der Konfiguration der verbundenen Acti 9 Smartlink-Geräte. Bei der Wiederherstellung wird die in der vorhergehenden Version der Firmware vorgenommene Konfiguration übernommen und auf die ausgewählten Acti 9 Smartlink Ethernet- und Acti 9 Smartlink Modbus-Geräte angewendet.

Es wird empfohlen, vor dem Schreiben einer neuen Konfiguration alle noch nicht wiederhergestellten Acti 9 Smartlink-Geräte wiederherzustellen.

Auf dieser Seite werden Informationen über Name, Bezeichnung, Adresse, Gerätetyp und Status der verbundenen Geräte angezeigt.

| S PowerView            |                   |                 |             |          |                                | Admin   Abme               |
|------------------------|-------------------|-----------------|-------------|----------|--------------------------------|----------------------------|
| Übersicht              | Überwachung & Ste | euerung Geräte  | Details     | Diagnose | Einstellung                    |                            |
| Allgemein              |                   |                 |             |          |                                |                            |
| Identifikation         | Interr            | e Konfiguration |             |          |                                |                            |
| Datum / Ubrzeit        |                   | NAME            | BEZEICHNUNG | ADRESSE  | GERÄTE TYPE                    | STATUS                     |
| 7-14                   |                   | Smartlink-Eth   | SI 1        | 255      | SmartLinkIP                    | wiederherstellen           |
| Zenzone                |                   | Children and    | 021         |          | on a contraction of the second | medementeren               |
| Kommunikation          |                   |                 |             |          |                                |                            |
| Ethernet               |                   |                 |             |          |                                | Geräte<br>wiederherstellen |
| IPv4/v6                |                   |                 |             |          |                                |                            |
| IP Netzwerkservice     |                   |                 |             |          |                                |                            |
| Benutzer Einstellungen |                   |                 |             |          |                                |                            |
| Benutzerkonten         |                   |                 |             |          |                                |                            |
| Notificatie            |                   |                 |             |          |                                |                            |
| e E-Mail-Ereignisse    |                   |                 |             |          |                                |                            |
| Facility Hero          |                   |                 |             |          |                                |                            |
| E-mail Service Setup   |                   |                 |             |          |                                |                            |
| Smartlink Ethernet     |                   |                 |             |          |                                |                            |
| Digitale Kanäle        |                   |                 |             |          |                                |                            |
| Analoge Kanäle         |                   |                 |             |          |                                |                            |
| Modbus Parameter       |                   |                 |             |          |                                |                            |
| IP Filter              |                   |                 |             |          |                                |                            |
| Modbus Slave Gerät     |                   |                 |             |          |                                |                            |
| Geräteliste            |                   |                 |             |          |                                |                            |
| Auswahl Einspeiseme    | ssung             |                 |             |          |                                |                            |
| Wiederherstellen       |                   |                 |             |          |                                |                            |
| Wiederherstellen       | >                 |                 |             |          |                                |                            |

| Parameter                  | Beschreibung                                                                                                    |
|----------------------------|----------------------------------------------------------------------------------------------------|
| Kontrollkästchen           | Ermöglicht Ihnen die Auswahl des Geräts, für das die Gerätekonfiguration wiederhergestellt werden soll.                                                                                                    |
|                            | <b>HINWEIS:</b> Das Kontrollkästchen ist nicht verfügbar, wenn das Gerät nicht verbunden ist oder eine nicht kompatibel Firmwareversion aufweist.                                                                                                    |
| Name                       | Zeigt den in der Geräteliste eingegebenen Namen des Geräts an.                                                                                                    |
| Bezeichnung                | Gibt die Bezeichnung des Geräts an.                                                                                                    |
| Adresse                    | Zeigt die Adresse des Geräts an.                                                                                                    |
| Geräte Type                | Zeigt den für das Gerät in der Geräteliste ausgewählten Gerätetyp an.                                                                                                    |
| Status                     | <ul> <li>Zeigt den Status des Geräts für die Konfigurationswiederherstellung an. Ein Gerät kann folgenden Status aufweisen:</li> <li>Restored: Verweist darauf, dass das Gerät erfolgreich wiederhergestellt wurde.</li> <li>Not Restored: Verweist darauf, dass das Gerät über eine unterstützte Firmware verfügt, jedoch nicht wiederhergestellt wurde.</li> <li>Unsupported Firmware: Verweist darauf, dass die Firmware nicht unterstützt wird.</li> <li>Unknown: Verweist darauf, dass das Gerät nicht unterstützt wird oder der Status des Geräts nicht abgerufen werden konnte.</li> </ul> |
| Geräte<br>wiederherstellen | Ermöglicht Ihnen die Wiederherstellung der Konfiguration der verbundenen Geräte.                                                                                                    |

Halten Sie sich an die in der Tabelle beschriebene Vorgehensweise, um die Konfiguration der verbundenen Geräte wiederherzustellen:

| Schritt | Aktion                                                                                                    |
|---------|----------------------------------------------------------------------------------------------------|
| 1       | Markieren Sie das Kontrollkästchen des wiederherzustellenden Geräts.                                                                                                    |
| 2       | Klicken Sie auf <b>Geräte wiederherstellen</b> , um die Konfiguration des ausgewählten Geräts wiederherzustellen.<br>Daraufhin wird das Dialogfeld <b>Restoration Confirmation</b> angezeigt. |
| 5       | Klicken Sie auf <b>OK</b> , um die Wiederherstellung der Konfiguration des ausgewählten Geräts zu bestätigen.<br>Der Status des ausgewählten Geräts ändert sich daraufhin zu <b>Restored</b>  |

**HINWEIS:** Um die alte Konfiguration über die Wiederherstellungsverbindung abrufen zu können, darf die vorhergehende Konfiguration keine Sonderzeichen enthalten.

# Kapitel 11 Firmware-Upgrade für den Acti 9 Smartlink Ethernet

## Firmware-Upgrade

## Einführung

Das Firmware-Upgrade für den Acti 9 Smartlink Ethernet kann mithilfe der Acti 9 Smart Test-Software durchgeführt werden.

Für weitere Informationen, siehe das Acti 9 Smart Test Software Benutzerhandbuch.

| AlismartinkiP*                    |                                   | Ø Online                          | Acti 9 Sm                         | sart Test                         |                                    |                                   | -0                                |
|-----------------------------------|-----------------------------------|-----------------------------------|-----------------------------------|-----------------------------------|------------------------------------|-----------------------------------|-----------------------------------|
| Projekteigenschaften              | Netzwerkkonfiguration             | Acti 9 Smart-Test                 | Berichte                          |                                   |                                    |                                   |                                   |
| Acti 9 A9SmartlinkIP              | Smartlink1                        | ware-Version: V2.5.5              | Seriennummer: 3N1432500041        |                                   |                                    |                                   | P Address 10 179 247 200          |
| 1 morth                           | te of the                         | Same -                            |                                   | · ····                            | Energiemessu                       | ng Standard-E/A                   | Analoges Gerät                    |
| OF+SD24                           | IATL24 IACT24                     | IOF+SD24                          | RCA IC60                          | Reflex iC60                       | Brecher I / O                      |                                   |                                   |
| 1                                 | 2                                 | 3                                 | 4                                 | 5                                 | 6                                  |                                   | 8                                 |
|                                   |                                   |                                   |                                   |                                   |                                    |                                   | Drag & Drop ein<br>analoons Gerät |
| Gerät per Drag<br>and Drop ziehen | Gerät per Drag<br>and Drop ziehen | Gerät per Drag<br>and Drop ziehen | Gerät per Drag<br>and Drop ziehen | Gerät per Drag<br>and Drop ziehen | Geräft per Drag<br>and Drop ziehen | Gerät per Drag<br>and Drop ziehen | Rohwert :<br>0                    |
|                                   |                                   |                                   |                                   |                                   |                                    |                                   | o                                 |
|                                   |                                   |                                   |                                   |                                   |                                    |                                   | Drag & Drop ein                   |
|                                   |                                   |                                   |                                   |                                   |                                    |                                   | Rohwert :                         |
|                                   |                                   |                                   |                                   |                                   |                                    |                                   | Physikalischer Wert:<br>0         |
| GETESTET                          | GETESTET                          | GETESTET                          | GETESTET                          | GETESTET                          | GETESTET                           | GETESTET                          | GETESTET                          |
|                                   |                                   |                                   |                                   |                                   |                                    |                                   | Konfiguration zurücksetzen        |

HINWEIS

## GEFAHR EINER BESCHÄDIGUNG DES GERÄTS

Stellen Sie sicher, dass Firmware-Upgrades des Acti 9 Smartlink Ethernet nur von Wartungspersonal durchgeführt werden.

Die Nichtbeachtung dieser Anweisungen kann Sachschäden zur Folge haben.

#### Kompatibilität der Firrmware

Beim Hinzufügen oder Aktualisieren eines Geräts können aufgrund der Firmware Inkonsistenzen entstehen. Aus diesem Grund müssen Firmware-Upgrades sorgfältig und unter Berücksichtigung der anderen Geräte im System geplant werden. Bei Inkonsistenzen aufgrund einer Firmware kann es zu Beschränkungen im System oder unerwartetem Systemverhalten kommen.

Der vorrangige Grund für die Aktualisierung eines Systems ist die Bereitstellung der jeweils neuesten Systemfunktionen. Die folgende Systemkompatibilitätstabelle zeigt die Firmwareversionen der Produkte, die miteinander kompatibel sind:

| Reihe     | Produkt                                                                                      | Bestellreferenz                                                       | SmartPanel 1.0<br>Firmwareversionen                       | SmartPanel 1.1<br>Firmwareversionen                       | SmartPanel 1.2<br>Firmwareversionen                       |
|-----------|----------------------------------------------------------------------------------------------|-----------------------------------------------------------------------|-----------------------------------------------------------|-----------------------------------------------------------|-----------------------------------------------------------|
| Enerlin'X | IO-Eingangs-<br>/Ausgangsschnittstell<br>e für NS-<br>Leistungsschalter                      | LV434063                                                              | V2.1.4                                                    | V2.1.4                                                    | V2.1.4                                                    |
|           | IFE Ethernet-<br>Schnittstelle für NS-<br>Leistungsschalter                                  | LV434010<br>LV434011                                                  | Firmware V1.8.4<br>Website V1.8.9                         | Firmware V1.9.8<br>Website V1.9.9                         | Firmware V1.10.14<br>Website V1.10.14                     |
|           | IFM Modbus-SL-<br>Schnittstelle für NS-<br>Leistungsschalter                                 | TRV00210                                                              | V2.2.7                                                    | V2.2.7                                                    | V2.2.9                                                    |
|           | FDM121-Anzeige für<br>NS-Leistungsschalter                                                   | TRV00211                                                              | V2.3.5                                                    | V2.3.5                                                    | V2.3.5                                                    |
|           | FDM128-Anzeige für<br>NS-Leistungsschalter                                                   | LV434128                                                              | V5.5.6                                                    | V6.1.1                                                    | V6.2.0                                                    |
|           | ULP-Zubehör                                                                                  | LV4•••••                                                              | -                                                         | -                                                         | -                                                         |
|           | Com'X 200                                                                                    | EBX200                                                                | V1.1.20                                                   | V1.3.5                                                    | V3.0.4                                                    |
|           | BCM-ULP-<br>Kommunikationsmod<br>ul für<br>Leistungsschalter                                 | 33702<br>33703<br>33708<br>33713<br>33714<br>33842<br>33848<br>S64205 | V4.0.9<br>Produktdatencode<br>größer oder gleich<br>14251 | V4.0.9<br>Produktdatencode<br>größer oder gleich<br>14251 | V4.1.4<br>Produktdatencode<br>größer oder gleich<br>14251 |
|           | BSCM-Status- und -<br>Steuermodul für<br>Leistungsschalter                                   | Produktdatenco<br>de größer oder<br>gleich<br>3 N141810186            | V2.2.7                                                    | V2.2.7                                                    | V2.2.7                                                    |
|           | Micrologic-<br>Steuereinheit für NS-<br>Leistungsschalter<br>Masterpact NT/NW<br>und Compact | -                                                                     | V8282                                                     | V8282                                                     | V8282                                                     |
|           | Acti 9 Smartlink<br>Modbus                                                                   | A9XMSB11                                                              | V1.1.4                                                    | V1.2.0                                                    | V1.3.5                                                    |
|           | Acti 9 Smartlink<br>Ethernet                                                                 | A9XMEA08                                                              | V2.1.3                                                    | V2.2.6                                                    | V2.5.5                                                    |

Beispiel: Bei den folgenden Geräte-Updates muss die Gerätefirmware zwischen SmartPanel V1.0 und SmartPanel V1.1 aktualisiert werden:

- FDM128 V6.1.1 kann mit der Acti 9 Smartlink Ethernet Version V2.5.5 und Acti 9 Smart Test Version 3.4.7 verwendet werden.
- FDM128 V6.1.1: Der Acti 9 Smartlink Modbus muss auf V1.2.0 aktualisiert werden.
- IFE V1.9.8: Der Acti 9 Smartlink Ethernet muss auf V2.2.6 aktualisiert werden.
- IFE V1.9.8: Der Acti 9 Smartlink Modbus muss auf V1.2.0 aktualisiert werden.
- Acti 9 Smartlink Ethernet V2.2.6: Der Acti 9 Smartlink Modbus muss auf V1.2.0 aktualisiert werden.

Informationen zur Verwaltung der Gerätefirmware finden Sie in der gerätespezifischen Dokumentation sowie in Ecoreach. Durch eine ordnungsgemäße Verwaltung gewährleisten Sie, dass Sie stets über einen vollständigen und kompatiblen Funktionssatz verfügen.

**HINWEIS:** Die Ecoreach-Kompatibilitätsprüfung kann für Leistungsschalter des Typs Compact NSX, PowerPact H-, J- und L-Frame sowie für Masterpact-Geräte herangezogen werden. Das bedeutet, dass Enerlin'X-Geräte, die nicht diesen Produktfamilien angehören (z. B. FDM128, Acti 9 Smartlink Ethernet, Acti 9 Smartlink Modbus, Com'X, iEM und Energiezähler), manuell anhand der Systemkompatibilitätstabelle überprüft werden müssen.

# Kapitel 12 Modbus-Registertabellen

## Inhalt dieses Kapitels

Dieses Kapitel enthält die folgenden Abschnitte:

| Abschnitt | Thema                                           | Seite |
|-----------|-------------------------------------------------|-------|
| 12.1      | Allgemeine Beschreibung der Modbus-Tabellen     | 142   |
| 12.2      | Zusammenfassung und Details der Modbus-Tabellen | 148   |
| 12.3      | Modbus-Tabellen für angeschlossene Produkte     | 165   |

# Abschnitt 12.1 Allgemeine Beschreibung der Modbus-Tabellen

## Inhalt dieses Abschnitts

Dieser Abschnitt enthält die folgenden Themen:

| Thema                                | Seite |
|--------------------------------------|-------|
| Einführung                           | 143   |
| Modbus-Tabellenformat und Datentypen | 144   |
| Globale Modbus-Adresstabelle         | 147   |

## Einführung

#### Einführung

Alle Modbus-Tabellen im Acti 9 Smartlink Ethernet-Gerät sind darauf ausgelegt, die Anzahl der Modbus-Anfragen, die das Master-System für die Erfassung der vom Acti 9 Smartlink Ethernet vorbereiteten Daten senden muss, zu minimieren.

Die Modbus-Tabellen im Acti 9 Smartlink Ethernet-Gerät stellen eine kompakte Zusammenfassung aller an den sieben digitalen Kanälen und dem analogen Kanal des Acti 9 Smartlink Ethernet-Geräts gesammelten Daten dar.

Eine Beschreibung der Modbus-Tabellen im Acti 9 Smartlink Ethernet-Gerät ist verfügbar:

- Im Abschnitt mit:
  - o der Gesamtliste der Adressbereiche des Acti 9 Smartlink Ethernet-Geräts (siehe Seite 147)
  - o der Zusammenfassung der Adressbereiche von Kanal 1 bis 7 *(siehe Seite 152)*
  - o den Details der Adressbereiche von Kanal 1 bis 7 (siehe Seite 155)
  - o den Analogeingängen (siehe Seite 161)
- Im Abschnitt mit den Adressbereichen f
  ür die einzelnen an den Acti 9 Smartlink Ethernet anschlie
  ßbaren Ger
  ätetypen: iOF+SD24, OF+SD24, iACT24, iATL24, RCA iC60, Reflex iC60, iEM2000T, analoger Sensor, Z
  ähler, Sch
  ütz und Fernschalter (siehe Seite 165)
- Im Abschnitt mit den Adressbereichen für die einzelnen Datentypen (Status, Steuerbefehle, Messungen und Parametereinstellungen) mit einer Beschreibung der Übersichtsbereiche sowie der detaillierten Datenbereiche für jeden Kanal (siehe Seite 148)

#### Allgemeiner Aufbau der Modbus-Tabellen in Acti 9 Smartlink Ethernet-Geräten

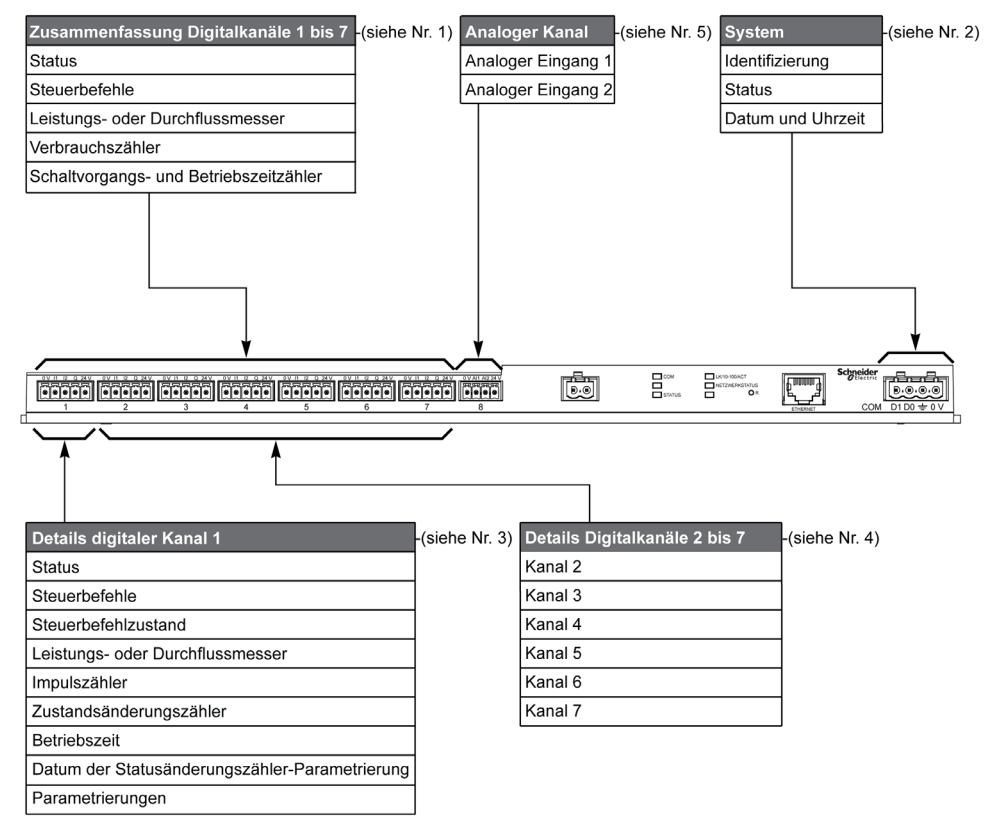

| Punkt | Beschreibung                                                           | Querverweis                            |
|-------|------------------------------------------------------------------------|----------------------------------------|
| 1     | Zusammengefasste Daten der Kanäle                                      | (siehe Seite 152)                      |
| 2     | Kanalunabhängige Systemdaten                                           | (siehe Seite 149)                      |
| 3     | Daten von Kanal 1<br>An Kanal 1 anschließbare Geräte                   | (siehe Seite 155)<br>(siehe Seite 165) |
| 4     | Daten der Kanäle 2 bis 7<br>An die Kanäle 2 bis 7 anschließbare Geräte | (siehe Seite 155)<br>(siehe Seite 165) |
| 5     | Analoge Eingänge 1 bis 2                                               | (siehe Seite 161)                      |

## Modbus-Tabellenformat und Datentypen

## Format der Tabellen

Die Registertabellen umfassen folgende Spalten:

| Adresse | Anz. | R/W | Х | Einheit | Тур | Bereich | Standard | Sich | Funktionscode | Beschreibung |
|---------|------|-----|---|---------|-----|---------|----------|------|---------------|--------------|
|         |      |     |   |         |     |         |          |      |               |              |

| Bezeichnung   | Beschreibung                                                                                                    |  |
|---------------|----------------------------------------------------------------------------------------------------|--|
| Adresse       | 16-Bit-Registeradresse für den Zugriff des Benutzers auf die Variable. Die Adresse wird als<br>Dezimalwert angegeben.<br>Modbus-Adresse:<br>Die Liete der Medhue Adressen, die durch des Medhue Bratekell definiert worden, beginnt bei 0. Die                                                                                                    |  |
|               | Modbus-Adressen sind in den detaillierten Tabellen in den nachfolgenden Kapiteln dieses<br>Handbuchs angegeben.                                                                                                    |  |
|               | Wenn die programmierbare Steuerung (-Master) auf die Datenmodelladresse verweist, müssen die<br>an diese Steuerung übermittelten Adressen folgende Regel einhalten: Modbus-Adresse + 1.<br>Wenn die programmierbare Steuerung (Modbus-Master) auf die Protokolladresse verweist, müssen<br>die an diese Steuerung übermittelten Adressen die Modbus-Adressen sein.                                                                                                    |  |
| Anz.          | Anzahl an 16-Bit-Registern, die gelesen/geschrieben werden müssen, um Zugang zu den vollständigen Informationen zu erhalten.                                                                                                    |  |
| R/W           | Register mit Schreibschutz (R = Read) oder mit Schreib-/Lesezugriff (R/W = Read/Write)                                                                                                    |  |
| X             | <ul> <li>Skalenfaktor:</li> <li>Der Skalenfaktor "X1" bedeutet, dass der Registerwert der für die angegebene Einheit erwartete Wert ist.</li> <li>Ein Skalenfaktor von 10 bedeutet, dass das Register den Wert multipliziert mit 10 enthält. Der tatsächliche Wert ist daher der Registerwert dividiert durch 10.</li> <li>Ein Skalenfaktor von 0,1 bedeutet, dass das Register den Wert multipliziert mit 0,1 enthält. Der tatsächliche Wert ist daher der Registerwert multipliziert mit 10.</li> </ul> |  |
| Einheit       | <ul> <li>Messeinheit der Informationen:</li> <li>"-": Keine dem ausgedrückten Wert entsprechende Einheit</li> <li>"h": Stunden</li> <li>"D": Die Einheit ist vom verbundenen Gerät abhängig.</li> </ul>                                                                                                    |  |
| Тур           | Typ der codierten Daten (siehe unten: Tabelle "Datentypen")                                                                                                    |  |
| Bereich       | Zulässige Werte für die jeweilige Variable, in der Regel ein Teilbereich des formatabhängigen Wertebereichs. Für den Datentyp BITMAP lautet der Inhalt dieser Domäne "-"".                                                                                                    |  |
| Standard      | Standardwert der Variablen                                                                                                    |  |
| Sich          | <ul> <li>Sicherung des Wertes bei einem Ausfall der Versorgungsspannung:</li> <li>"J": Der Wert des Registers wird bei einem Spannungsausfall gesichert.</li> <li>"N": Der Wert geht bei einem Spannungsausfall verloren.</li> </ul>                                                                                                    |  |
|               | HINWEIS: Beim Einschalten oder bei einer Reinitialisierung werden die verfügbaren Werte übernommen.                                                                                                    |  |
| Funktionscode | Code der verwendbaren Funktionen im Register                                                                                                    |  |
| Beschreibung  | Informationen über das Register und die geltenden Einschränkungen                                                                                                    |  |

## Datentypen

Die folgenden Datentypen erscheinen in den Tabellen der Modbus-Register:

| Name    | Beschreibung                                  | Bereich                      |
|---------|-----------------------------------------------|------------------------------|
| UINT    | 16-Bit-Ganzzahl ohne Vorzeichen (1<br>Wort)   | 065535                       |
| INT     | 16-Bit-Ganzzahl mit Vorzeichen (1 Wort)       | -32768+32767                 |
| UINT32  | 32-Bit-Ganzzahl ohne Vorzeichen (2<br>Wörter) | 04 294 967 295               |
| INT32   | 32-Bit-Ganzzahl mit Vorzeichen (2<br>Wörter)  | -2 147 483 648+2 147 483 647 |
| Float32 | 32-Bit-Wert (2 Wörter)                        | -3.4028E+38+3.4028E+38       |
| ASCII   | Alphanumerisches Zeichen aus 8 Bit            | Tabelle der ASCII-Zeichen    |
| BITMAP  | 16-Bit-Feld (1 Wort)                          | -                            |
| DATE    | Siehe unten                                   | _                            |
#### HINWEIS:

Daten des Typs Float32: Einzel-Präzisions-Float mit Vorzeichen-Bit, 8-Bit-Exponent, 23-Bit-Mantisse (positiv und negativ normalisiert reell)

Für Daten des Typs ASCII lautet die Reihenfolge bei der Übertragung von Zeichen in Wörtern (16-Bit-Register) wie folgt:

- niederwertiges Zeichen n
- höherwertiges Zeichen n + 1

Alle Register (16 Bits oder 2 Bytes) werden mit Big Endian-Codierung übertragen:

- Das höherwertige Byte wird zuerst übertragen.
- Das niederwertige Byte folgt an zweiter Stelle.

32-Bit-Variablen, die in zwei 16-Bit-Wörtern gespeichert sind (z. B. Verbrauchszähler), weisen ein Big Endian-Format auf:

• Das höherwertige Wort wird zuerst übertragen, gefolgt vom niederwertigen Wort.

64-Bit-Variablen, die in vier 16-Bit-Wörtern gespeichert sind (z. B. Datumsangaben), weisen ein Big Endian-Format auf:

• Das höherwertige Wort wird zuerst übertragen usw.

## DATE

DATE-Format gemäß dem Standard TI081:

| Wort                                                                                               |                                               |                    |        |        |       |                                                                                                    |                                                                             | Bits                                                                |                                                            |                                        |                                    |                                      |                             |                            |                    |    |
|----------------------------------------------------------------------------------------------------|-----------------------------------------------|--------------------|--------|--------|-------|----------------------------------------------------------------------------------------------------|-----------------------------------------------------------------------------|---------------------------------------------------------------------|------------------------------------------------------------|----------------------------------------|------------------------------------|--------------------------------------|-----------------------------|----------------------------|--------------------|----|
|                                                                                                    | 15                                            | 14                 | 13     | 12     | 11    | 10                                                                                                    | 9                                                                           | 8                                                                   | 7                                                          | 6                                      | 5                                  | 4                                    | 3                           | 2                          | 1                  | 0  |
| 1                                                                                                  | Reservie                                      | ert (0)            |        |        |       |                                                                                                    |                                                                             |                                                                     | R4 (0)                                                     | Jahr                                   | (012                               | 27)                                  |                             |                            |                    |    |
| 2                                                                                                  | 0                                             |                    |        |        | Monat | ut (112) WD (0) Tag (1                                                                                                    |                                                                             |                                                                     |                                                            |                                        |                                    | (131                                 | )                           |                            |                    |    |
| 3                                                                                                  | SU (0)                                        | 0                  |        | Stund  | e (02 | 3)                                                                                                    |                                                                             |                                                                     | iV                                                         | 0                                      | Minu                               | ite (0                               | .59)                        |                            |                    |    |
| 4                                                                                                  | Milliseku                                     | unde (0.           | 59999  | 9)     |       |                                                                                                    |                                                                             |                                                                     |                                                            |                                        |                                    |                                      |                             |                            |                    |    |
| R4:<br>Jahr:<br>Monat:<br>Tag:<br>Stunde:<br>Minute:<br>Millisekt<br>WD (Wo<br>SU (Soi<br>iV (Gült | unde:<br>ochentag)<br>mmerzeit)<br>igkeit der | ):<br>):<br>empfar | igenen | Daten) | :     | Reser<br>7 Bits<br>4 Bits<br>5 Bits<br>5 Bits<br>6 Bits<br>6 Bits<br>16 Bit<br>8 Aut<br>Verwe<br>Bit aut<br>Verwe<br>Bit aut<br>Param | viertes<br>(Jahr<br>s<br>f 0, we<br>f 1 für<br>ndet w<br>f 1, we<br>neter g | s Bit<br>ab 200<br>enn die<br>Somn<br>vird.<br>enn die<br>jültig is | 00)<br>eser Para<br>herzeit; Bi<br>ese Dater<br>st oder ni | meter<br>it auf (<br>n nicht<br>cht ve | nicht<br>), wen<br>gültig<br>rwend | verwe<br>n dies<br>sind;<br>let wird | ndet w<br>er Par<br>Bit aut | vird.<br>ramete<br>f 0, we | er nich<br>enn die | it |

#### **Direktadressierung eines Bits**

Die Adressierung ist zulässig für die Bereiche des Typs BITMAP mit den Funktionen 1, 2, 5 und 15.

Die Adresse des ersten Bits ist wie folgt aufgebaut: (Adresse des Registers x 16) + Bit-Nummer.

Dieser Adressiermodus ist spezifisch für Schneider Electric.

**Beispie**I: Für die Funktionen 1, 2, 5 und 15 muss das Bit 3 des Registers 0x0078 adressiert werden. Die Adresse des Bits ist daher 0x0783.

HINWEIS: Das Register, dessen Bit adressiert werden muss, muss eine Adresse ≤ 0x0FFF aufweisen.

## Beispiel für Modbus-Datenübertragungsblöcke

## Anfrage

| Definition    | Anzahl Bytes | Wert   | Kommentar                                                    |
|---------------|--------------|--------|--------------------------------------------------------------|
| Slave-Nummer  | 1 Byte       | 0x05   | Acti 9 Smartlink Ethernet Modbus-Adresse                     |
| Funktionscode | 1 Byte       | 0x03   | Lesen von n Ausgangs- oder internen Wörtern                  |
| Adresse       | 2 Bytes      | 0x36E2 | Adresse eines Verbrauchszählers mit der Dezimaladresse 14050 |
| Anzahl Wörter | 2 Bytes      | 0x002C | Lesen von 44 16-Bit-Registern                                |
| CRC           | 2 Bytes      | XXXX   | Wert von CRC16                                               |

#### Antwort

| Definition                    | Anzahl Bytes | Wert   | Kommentar                                   |
|-------------------------------|--------------|--------|---------------------------------------------|
| Slave-Nummer                  | 1 Byte       | 0x05   | Acti 9 Smartlink Ethernet Modbus-Adresse    |
| Funktionscode                 | 1 Byte       | 0x03   | Lesen von n Ausgangs- oder internen Wörtern |
| Anzahl Bytes                  | 2 Bytes      | 0x0058 | Anzahl gelesener Bytes                      |
| Wert der gelesenen<br>Wörter: | 88 Bytes     | -      | Lesen von 44 16-Bit-Registern               |
| CRC                           | 2 Bytes      | XXXX   | Wert von CRC16                              |

#### Modbus-Adresse

Die Liste der Modbus-Adressen, die durch das -Protokoll definiert werden, beginnt bei 0. Die -Adressen sind in den detaillierten Tabellen in den nachfolgenden Kapiteln dieses Handbuchs angegeben.

Wenn die programmierbare Steuerung (Modbus-Master) auf die Datenmodelladressen verweist, müssen die an diese Steuerung übermittelten Adressen folgende Regel einhalten: Datenmodelladresse = -Adresse + 1.

Wenn die programmierbare Steuerung (Modbus-Master) auf die Protokolladressen verweist, müssen die an diese Steuerung übermittelten Adressen die Modbus-Adressen sein.

## **Globale Modbus-Adresstabelle**

#### Einführung

| Beschreibung                                     | Adresse | Anzahl<br>Wörter | Тур     | R/W      |
|--------------------------------------------------|---------|------------------|---------|----------|
| System                                           | ·       |                  |         |          |
| Identifizierung                                  | 100     | 11               | ASCII   | R        |
| Status                                           | 112     | 1                | BITMAP  | R        |
| Datum und Uhrzeit                                | 115     | 4                | DATE    | R/W      |
| Zusammenfassung Digitalkanäle 1 bis 7            |         |                  |         |          |
| Status                                           | 120     | 2                | BITMAP  | R        |
| Steuerbefehle                                    | 130     | 4                | BITMAP  | R/W      |
| Leistungs- oder Durchflussmesser                 | 14000   | 28               | Float32 | R        |
| Verbrauchszähler                                 | 14050   | 28               | UINT32  | R        |
| Zustandsänderungszähler                          | 14100   | 28               | UINT32  | R/W      |
| Betriebszeitzähler                               | 14144   | 14               | UINT32  | R/W      |
| Details digitaler Kanal 1                        |         |                  |         |          |
| Status                                           | 14200   | 1                | BITMAP  | R        |
| Steuerbefehle                                    | 14201   | 2                | BITMAP  | R/W      |
| Ausgangsstatus                                   | 14203   | 1                | BITMAP  | R        |
| Leistungs- oder Durchflussmesser                 | 14204   | 4                | Float32 | R        |
| Verbrauchszähler                                 | 14208   | 4                | UINT32  | R        |
| Zustandsänderungszähler                          | 14212   | 4                | UINT32  | R/W      |
| Betriebszeitzähler                               | 14216   | 2                | UINT32  | R/W      |
| Parametrierungsdatum der Zustandsänderungszähler | 14218   | 12               | DATE    | R        |
| Parametrierung der Impulswertigkeit (Zähler)     | 14230   | 2                | UNIT    | R/W      |
| Details Digitalkanäle 2 bis 7                    |         |                  |         | <u>.</u> |
| Kanal 2 <sup>(1)</sup>                           | 14240   | 40               | -       | -        |
| Kanal 3 <sup>(1)</sup>                           | 14280   | 40               | -       | -        |
| Kanal 4 <sup>(1)</sup>                           | 14320   | 40               | -       | -        |
| Kanal 5 <sup>(1)</sup>                           | 14360   | 40               | _       | -        |
| Kanal 6 <sup>(1)</sup>                           | 14400   | 40               | -       | -        |
| Kanal 7 <sup>(1)</sup>                           | 14440   | 40               | -       | -        |
| Analoge Eingänge 1 bis 2                         |         |                  |         | T        |
| Rohwert von Analogeingang 1                      | 200     | 2                | Float32 | R        |
| Rohwert von Analogeingang 2                      | 202     | 2                | Float32 | R        |

<sup>(1)</sup> Die detaillierten Informationen zu den digitalen Kanälen 2 bis 7 weisen dieselbe Struktur auf wie die detaillierten Informationen zum digitalen Kanal 1. Zum Ansprechen der Register des Kanals N  $(1 \le N \le 7)$  muss 40 × (N - 1) zu den Registern des Kanals 1 addiert werden.

#### Modbus-Adresse

Die Liste der Modbus-Adressen, die durch das Modbus-Protokoll definiert werden, beginnt bei 0. Die Modbus-Adressen sind in den detaillierten Tabellen in den nachfolgenden Kapiteln dieses Handbuchs angegeben.

Wenn die programmierbare Steuerung (Modbus-Master) auf die Datenmodelladresse verweist, müssen die an diese Steuerung übermittelten Adressen folgende Regel einhalten: Datenmodelladresse = Modbus-Adresse + 1.

Wenn die programmierbare Steuerung (Modbus-Master) auf die Protokolladresse verweist, müssen die an diese Steuerung übermittelten Adressen die Modbus-Adressen sein.

# Abschnitt 12.2 Zusammenfassung und Details der Modbus-Tabellen

## Inhalt dieses Abschnitts

Dieser Abschnitt enthält die folgenden Themen:

| Thema                                 | Seite |
|---------------------------------------|-------|
| System                                | 149   |
| Zusammenfassung Digitalkanäle 1 bis 7 | 152   |
| Details der Digitalkanäle 1 bis 7     | 155   |
| Analoger Eingang                      | 161   |
| Integrierte Konfigurationsregister    | 163   |

## System

## Identifizierung

| Adresse | Anz. | R/W | x | Einheit | Тур   | Bereich | Standard            | Sich | Funktionscode | Beschreibung                                                                                                    |
|---------|------|-----|---|---------|-------|---------|---------------------|------|---------------|----------------------------------------------------------------------------------------------------|
| 100     | 6    | R   | - | -       | ASCII | -       | Nicht<br>zutreffend | J    | 03,<br>100-4  | Seriennummer aus<br>12 ASCII-Zeichen;<br>max.<br>11 alphanumerische<br>Zeichen [SN] oder<br>[S/N]:<br>PP YY WW [D[nnnn<br>]]<br>PP: SAP Bridge-<br>Werksnummer<br>YY: Jahr im<br>Dezimalformat<br>[0599]<br>WW: Woche im<br>Dezimalformat<br>[153]<br>DD: Wochentag<br>im<br>Dezimalformat<br>[17]<br>nnnn:<br>Zahlenfolge<br>[000110.000-<br>1] |
| 106     | 3    | R   | - | -       | ASCII | -       | Nicht<br>zutreffend | J    | 03,<br>100–4  | Hardwareversion<br>aus 6 ASCII-Zeichen                                                                                                    |
| 109     | 3    | R   | - | -       | ASCII | -       | Nicht<br>zutreffend | J    | 03,<br>100–4  | Softwareversion aus<br>6 ASCII-Zeichen;<br><b>Beispiel:</b> "V0.0.1"                                                                                                    |

#### Status

| Adresse | Anz. | R/W | X | Einheit | Тур    | Bereich | Standard | Sich | Funktionscode        | Beschreibung                                                                                                    |
|---------|------|-----|---|---------|--------|---------|----------|------|----------------------|----------------------------------------------------------------------------------------------------|
| 112     | 1    | R   | - | -       | BITMAP | -       | 0x0000   | N    | 01, 02, 03,<br>100–4 | Acti 9 Smartlink Eth<br>ernet-Gerätestatus<br>und<br>Diagnoseregister<br>Bit 0 = 1:<br>Anlaufphase<br>Bit 1 = 1:<br>Betriebsphase<br>Bit 2 = 1: Betrieb mit<br>Funktionsminderung<br>(1)                                                                                                    |
|         |      |     |   |         |        |         |          |      |                      | (1)<br>Bit 3 = 1: Modus<br>"Fehlgeschlagen"<br>Bit 4: Nicht<br>verwendet<br>Bit 5: Nicht<br>verwendet<br>Bit 6 = 1: Ungültige<br>Daten<br>Bit 7 = 1: 24-V-<br>Kanalfehler<br>Bit 8: Nicht<br>verwendet<br>Bit 9: Nicht<br>verwendet<br>Bit 10: Nicht<br>verwendet<br>Bit 11: Nicht<br>verwendet<br>Bit 12: Nicht<br>verwendet<br>Bit 12: Nicht<br>verwendet<br>Bit 13: E2PROM-<br>Fehler<br>Bit 14: RAM-Fehler<br>Bit 15: FLASH-<br>Fehler |
|         |      |     |   |         |        |         |          |      |                      | HINWEIS: Die Bits<br>0 bis 3 sind exklusiv:<br>Es wird jeweils<br>immer nur ein<br>Modus verwendet.                                                                                                    |

<sup>(1)</sup> Der Modus "Betrieb mit Funktionsminderung" tritt ein:

- beim Ausfall der Versorgungsspannung oder wenn diese unter 16 VDC abgefallen ist.
- bei Überstrom (Überlast oder Kurzschluss) an den Ti24-Eingängen/Ausgängen.

Wenn ein Kurzschluss an einem Ausgang den Übergang in den Modus "mit Funktionsminderung" verursacht hat, wird am Ende des Kurzschlusses der Ausgang von der Elektronik wieder auf 0 gesetzt: Das Modbus-Master-System muss daher eine Modbus-Nachricht senden, um den Ausgang wieder auf 1 zu setzen, wenn sein Zustand vor dem Kurzschluss 1 war.

Der Modus "Fehlgeschlagen" tritt ein, wenn ein FLASH-, RAM- und/oder E2PROM-Fehler vorliegt.

Die Daten sind in der Anlaufphase sowie in den Modi "Betrieb mit Funktionsminderung" und "Fehlgeschlagen" ungültig. Die ungültigen Daten betreffen die Eingänge 1 und 2, die Leistungs- und Durchflussanzeige, denZähler für die Zustandsänderung und Betriebszeit.

- Das E2PROM-Fehlerbit wird während der Betriebsphase aktiviert, wenn auf einer E2PROM-Seite ein checksum-Fehler entdeckt wird.
- Das RAM-Fehlerbit wird während der Produktinitialisierungsphase aktiviert, wenn ein Fehler während eines RAM-Tests entdeckt wird.
- Das FLASH-Fehlerbit wird während der Anlaufphase aktiviert, wenn ein Checksum-Fehler im FLASH-Speicher entdeckt wird.

## Datum und Uhrzeit

| Adresse | Anz. | R/W | X | Einheit | Тур  | Bereich | Standard            | Sich | Funktionscode   | Beschreibung                                                                                       |
|---------|------|-----|---|---------|------|---------|---------------------|------|-----------------|----------------------------------------------------------------------------------------------------|
| 115     | 4    | R/W | - | -       | DATE | (1)     | Nicht<br>zutreffend | N    | 03, 16<br>100–4 | Angabe von Jahr,<br>Monat, Tag, Stunde,<br>Minute und<br>Millisekunde am<br>Acti 9 Smartlink Ether |
|         |      |     |   |         |      |         |                     |      |                 | net-Gerät                                                                                          |

<sup>(1)</sup> Siehe Beschreibung des Datentyps DATE *(siehe Seite 145).* 

## Zusammenfassung Digitalkanäle 1 bis 7

#### Status

| Adresse | Anz. | R/W | х | Einheit | Тур    | Bereich | Standard | Sich | Funktionscode        | Beschreibung                                                       |
|---------|------|-----|---|---------|--------|---------|----------|------|----------------------|--------------------------------------------------------------------|
| 120     | 1    | R   | - | -       | BITMAP | -       | 0x0000   | N    | 01, 02, 03,<br>100–4 | Elektrischer Status<br>am Eingang 1 aller<br>Kanäle <sup>(1)</sup> |
| 121     | 1    | R   | - | -       | BITMAP | -       | 0x0000   | Ν    | 01, 02, 03,<br>100–4 | Elektrischer Status<br>am Eingang 2 aller<br>Kanäle <sup>(1)</sup> |

(1)

• Bits 0 bis 6: Kanal 1 bis 7

• Bits 7 bis 15 = reserviert

Die einzelnen Bits geben den elektrischen Zustand der Eingänge 1 und 2 wieder:

• 0 = kein Strom

1 = Strom am Eingang

Die reservierten Bits haben keine Funktion.

#### Steuerbefehle

| Adresse | Anz. | R/W | Х | Einheit | Тур    | Bereich | Standard | Sich | Funktionscode                           | Beschreibung                                                                                             |
|---------|------|-----|---|---------|--------|---------|----------|------|-----------------------------------------|----------------------------------------------------------------------------------------------------|
| 130     | 1    | R/W | - | _       | BITMAP | -       | 0x0000   | N    | 01, 02, 03, 05,<br>06, 15, 16,<br>100–4 | Öffnungsbefehl für<br>Acti 9-Produkt <sup>(1)</sup>                                                      |
| 131     | 1    | R/W | - | _       | BITMAP | -       | 0x0000   | N    | 01, 02, 03, 05,<br>06, 15, 16,<br>100–4 | Schließbefehl für<br>Acti 9-Produkt <sup>(1)</sup>                                                       |
| 132     | 1    | R/W | - | -       | BITMAP | -       | 0x0000   | N    | 01, 02, 03, 05,<br>06, 15, 16,<br>100–4 | Deaktivierungsbefehl<br>für Produkte, die nicht<br>der Acti 9-Reihe <sup>(1)</sup><br>angehören          |
| 133     | 1    | R/W | _ | -       | BITMAP | -       | 0x0000   | N    | 01, 02, 03, 05,<br>06, 15, 16,<br>100–4 | Aktivierungsbefehl für<br>Produkte, die nicht<br>der Acti 9-<br>Produktreihe <sup>(1)</sup><br>angehören |

(1)

• Bits 0 bis 6: Kanal 1 bis 7

Bits 7 bis 15 = reserviert

## HINWEIS:

- Jedes Bit entspricht einem Öffnungsbefehl (aktiviert, wenn das Bit auf 1 gesetzt ist).
- Es ist möglich, den Öffnungsbefehl auf mehreren Kanälen zu verwenden.
- Das Acti 9 Smartlink Ethernet-Gerät setzt das Bit auf den Status 0 zurück, wenn der Befehl berücksichtigt wird (es sei denn, es ist kein Produkt an den Kanal angeschlossen).
- Wenn ein reserviertes Bit auf 1 gesetzt ist, setzt das Acti 9 Smartlink Ethernet-Gerät dieses Bit auf 0 zurück.
- "Keine Funktion" heißt, dass die Bits dauerhaft auf 0 oder 1 gesetzt sind und keine Funktion im System haben.
- Wenn die Bits 0 und 1 auf 1 gesetzt sind, bewirken sie keine Funktion im System.

#### Leistungs- oder Durchflussmesser

|            | Kanäle | Kanäle |       |       |       |       |       |  |  |  |  |
|------------|--------|--------|-------|-------|-------|-------|-------|--|--|--|--|
|            | 1      | 2      | 3     | 4     | 5     | 6     | 7     |  |  |  |  |
| Eingang I1 | 14000  | 14002  | 14004 | 14006 | 14008 | 14010 | 14012 |  |  |  |  |
| Eingang I2 | 14022  | 14024  | 14026 | 14028 | 14030 | 14032 | 14034 |  |  |  |  |

| Adresse | Anz. | R/W | X  | Einheit | Тур     | Bereich | Standard | Sich | Funktionscode | Beschreibung                                                                |
|---------|------|-----|----|---------|---------|---------|----------|------|---------------|-----------------------------------------------------------------------------|
| 14000   | 2    | R   | X1 | D       | Float32 | -       | 0        | Ν    | 03,<br>100–4  | Leistungs- oder<br>Durchflussmesser für<br>Kanal 1/Eingang 1 <sup>(1)</sup> |

(1)

- Wenn der Impulszähler (die Einheit ist abhängig vom angeschlossenen Gerät: Energie-, Gas-, Wasserzähler usw.) an den Eingang 1 oder 2 von Kanal 1 angeschlossen ist, enthält das Register den Durchflusswert. Er wird wie folgt berechnet:
  - (3600 x Impulswertigkeit)/t, wobei t für die Zeit zwischen zwei Impulsen in Sekunden steht. Das Ergebnis wird für eine Stunde angegeben.
- Der Standardwert für die Impulswertigkeit lautet 10 und kann durch den Modbus-Befehl parametriert werden.

**Beispiel**: Dieses Register gibt die Wirkleistung zwischen den beiden letzten Impulsen an, wenn ein iEM2000T-Gerät an Kanal 1/Eingang 1 angeschlossen ist (Impulswertigkeit = 10 Wh). **HINWEIS**:

Dieses Register wird auf 0 zurückgesetzt:

- nach einem Zeitraum von d = 3 x t (wobei t die Zeit zwischen den letzten beiden Impulsen ist); wenn 3 x t weniger als 5 Sekunden beträgt, entspricht der Zeitraum d 5 Sekunden.
- nach 24 Stunden ohne Impuls.
- nach einem Ausfall der 24-VDC-Eingangs-/Ausgangsspannung.

Die Genauigkeit des Leistungs- oder Durchflussmessers beträgt:

- 5 %, wenn die Frequenz der Impulse kleiner oder gleich 5 Hertz ist.
- 17 %, wenn die Frequenz der Impulse gleich der Maximalfrequenz von 17 Hertz ist.

#### Verbrauchszähler

Die Verbrauchszähler in dieser Modbus-Tabelle geben den Verbrauch der Zähler an, die an den jeweiligen Acti 9 Smartlink Ethernet-Kanal (1 bis 7) angeschlossen sind.

Den Wert für den Verbrauch (bezogen auf einen Kanal) erhält man durch Multiplikation der Impulsanzahl (an den Eingängen I1 und I2 dieses Kanals) mit der Impulswertigkeit.

|            | Kanäle | Kanäle |       |       |       |       |       |  |  |  |  |  |  |
|------------|--------|--------|-------|-------|-------|-------|-------|--|--|--|--|--|--|
|            | 1      | 2      | 3     | 4     | 5     | 6     | 7     |  |  |  |  |  |  |
| Eingang I1 | 14050  | 14052  | 14054 | 14056 | 14058 | 14060 | 14062 |  |  |  |  |  |  |
| Eingang I2 | 14072  | 14074  | 14076 | 14078 | 14080 | 14082 | 14084 |  |  |  |  |  |  |

| Adresse | Anz. | R/W | х  | Einheit | Тур    | Bereich | Standard | Sich | Funktionscode | Beschreibung        |
|---------|------|-----|----|---------|--------|---------|----------|------|---------------|---------------------|
| 14050   | 2    | R   | X1 | -       | UINT32 | -       | 0        | J    | 03,           | Verbrauchszähler an |
|         |      |     |    |         |        |         |          |      | 100-4         | Kanar i/Eingang M   |

#### **HINWEIS:**

- Die Anzahl der Impulse an den Eingängen I1 und I2 der einzelnen Kanäle (1 bis 7) steht in den Registern 14212 (Kanal 1) bis 14454 (Kanal 7). Die Anzahl der Impulse kann durch Schreiben in das Register des Impulszählers vordefiniert werden. Siehe Abschnitt Zustandsänderungszähler (siehe Seite 154).
- Die Wertigkeit der Impulse an den Eingängen I1 und I2 der einzelnen Kanäle (1 bis 7) steht in den Registern 14230 (Kanal 1) bis 14471 (Kanal 7). Die Standardimpulswertigkeit lautet 10. Siehe Abschnitt Parametrierung der Impulswertigkeit (*siehe Seite 160*).

## Zustandsänderungszähler

|            | Kanäle | Kanäle |       |       |       |       |       |  |  |  |  |  |
|------------|--------|--------|-------|-------|-------|-------|-------|--|--|--|--|--|
|            | 1      | 2      | 3     | 4     | 5     | 6     | 7     |  |  |  |  |  |
| Eingang I1 | 14100  | 14102  | 14104 | 14106 | 14108 | 14110 | 14112 |  |  |  |  |  |
| Eingang I2 | 14122  | 14124  | 14126 | 14128 | 14130 | 14132 | 14134 |  |  |  |  |  |

| Adresse | Anz. | R/W | x  | Einheit | Тур    | Bereich | Standard | Sich | Funktionscode    | Beschreibung                                                                                    |
|---------|------|-----|----|---------|--------|---------|----------|------|------------------|-------------------------------------------------------------------------------------------------|
| 14100   | 2    | R/W | X1 | -       | UINT32 | -       | 0        | J    | 03, 16,<br>100–4 | Zustandsänderungszähler<br>für Kanal 1/Eingang 1:<br>Übergang vom Zustand<br>1 in den Zustand 0 |

## Betriebszeitzähler

|            | Kanäle |       |       |       |       |       |       |
|------------|--------|-------|-------|-------|-------|-------|-------|
|            | 1      | 2     | 3     | 4     | 5     | 6     | 7     |
| Eingang I1 | 14144  | 14146 | 14148 | 14150 | 14152 | 14154 | 14156 |

| Adresse | Anz. | R/W | Х  | Einheit | Тур    | Bereich | Standard | Sich | Funktionscode    | Beschreibung                                                                                                    |
|---------|------|-----|----|---------|--------|---------|----------|------|------------------|----------------------------------------------------------------------------------------------------|
| 14144   | 2    | R/W | X1 | h       | UINT32 | _       | 0        | J    | 03, 16,<br>100–4 | Zustandsänderungszähler<br>für Kanal 1/Eingang 1.<br>Mit dem Zählen wird<br>begonnen, wenn der<br>Eingang aktiv ist. |

## Details der Digitalkanäle 1 bis 7

## Übersicht über die Kanäle 1 bis 7

|                                                                | Kanäle       |          |       |       |       |       |       |
|----------------------------------------------------------------|--------------|----------|-------|-------|-------|-------|-------|
|                                                                | 1            | 2        | 3     | 4     | 5     | 6     | 7     |
| Status                                                         |              |          |       |       |       |       |       |
| Eingang I1 (Bit 0)                                             | 14200        | 14240    | 14280 | 14320 | 14360 | 14400 | 14440 |
| Eingang I2 (Bit 1)                                             | 14200        | 14240    | 14280 | 14320 | 14360 | 14400 | 14440 |
| Steuerbefehle                                                  |              |          |       |       |       |       |       |
| Befehlsausgang Q (Bit 0 und Bit<br>1): Acti 9-Produkt          | 14201        | 14241    | 14281 | 14321 | 14361 | 14401 | 14441 |
| Befehlsausgang Q (Bit 0 und Bit<br>1): Kein Acti 9-Produkt     | 14202        | 14242    | 14282 | 14322 | 14362 | 14402 | 14442 |
| Zustand von Ausgang Q (Bit 0)                                  | 14203        | 14243    | 14283 | 14323 | 14363 | 14403 | 14443 |
| Zähler                                                         |              |          |       |       |       |       |       |
| Leistungs- oder<br>Durchflussmesser, Eingang I1 <sup>(2)</sup> | 14204        | 14244    | 14284 | 14324 | 14364 | 14404 | 14444 |
| Leistungs- oder<br>Durchflussmesser, Eingang I2 <sup>(2)</sup> | 14206        | 14246    | 14286 | 14326 | 14366 | 14406 | 14446 |
| Verbrauchszähler, Eingang I1 <sup>(1)(2)</sup>                 | 14208        | 14248    | 14288 | 14328 | 14368 | 14408 | 14448 |
| Verbrauchszähler, Eingang I2 <sup>(1)(2)</sup>                 | 14210        | 14250    | 14290 | 14330 | 14370 | 14410 | 14450 |
| Zustandsänderungs- und Betriebs                                | szeitzähler  |          |       |       |       |       |       |
| Zustandsänderungszähler I1 <sup>(1)</sup>                      | 14212        | 14252    | 14292 | 14332 | 14372 | 14412 | 14452 |
| Zustandsänderungszähler I2 <sup>(1)</sup>                      | 14214        | 14254    | 14294 | 14334 | 14374 | 14414 | 14454 |
| Betriebszeit, Eingang I1 <sup>(1)</sup>                        | 14216        | 14256    | 14296 | 14336 | 14376 | 14416 | 14456 |
| Parametrierungsdatum der Zusta                                 | ndsänderung  | gszähler |       |       |       |       |       |
| Datum Eingang I1                                               | 14218        | 14258    | 14298 | 14338 | 14378 | 14418 | 14458 |
| Datum I2                                                       | 14222        | 14262    | 14302 | 14342 | 14382 | 14422 | 14462 |
| Parametrierungsdatum der<br>Betriebszeit an Eingang I1         | 14226        | 14266    | 14306 | 14346 | 14386 | 14426 | 14466 |
| Parametrierung der Impulswertigk                               | eit (Zähler) |          |       |       |       |       |       |
| Impulswertigkeit Eingang I1 <sup>(2)</sup>                     | 14230        | 14270    | 14310 | 14350 | 14390 | 14430 | 14470 |
| Impulswertigkeit Eingang I2 <sup>(2)</sup>                     | 14231        | 14271    | 14311 | 14351 | 14391 | 14431 | 14471 |

<sup>(1)</sup> Datentyp: UINT32

<sup>(2)</sup> Spezielle Informationen für Geräte vom Typ Zähler

#### Modbus-Adresse

Die Liste der Modbus-Adressen, die durch das Modbus-Protokoll definiert werden, beginnt bei 0. Die Modbus-Adressen sind in den detaillierten Tabellen in den nachfolgenden Kapiteln dieses Handbuchs angegeben.

Wenn die programmierbare Steuerung (Modbus-Master) auf die Datenmodelladressen verweist, müssen die an diese Steuerung übermittelten Adressen folgende Regel einhalten: Datenmodelladresse = Modbus-Adresse + 1.

Wenn die programmierbare Steuerung (Modbus-Master) auf die Protokolladressen verweist, müssen die an diese Steuerung übermittelten Adressen die Modbus-Adressen sein.

Die folgende Abbildung zeigt die Klemmen aller Kanäle.

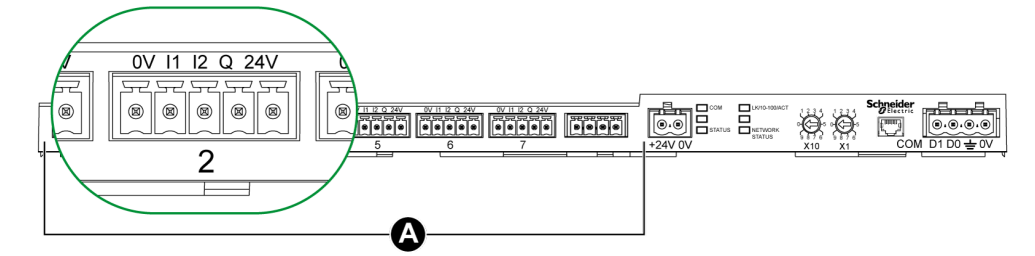

## A Kanäle 1 bis 7

Beschreibung der Klemmen für jeden Kanal (Ti24-Schnittstelle):

| Klemme | Beschreibung               |
|--------|----------------------------|
| 24 V   | 24 V der 24-VDC-Versorgung |
| Q      | Steuerbefehlsausgang       |
| 12     | Eingang 2                  |
| 11     | Eingang 1                  |
| 0 V    | 0 V der 24-VDC-Versorgung  |

#### Status

|                    | Kanäle | Kanäle |       |       |       |       |       |  |  |  |  |
|--------------------|--------|--------|-------|-------|-------|-------|-------|--|--|--|--|
|                    | 1      | 2      | 3     | 4     | 5     | 6     | 7     |  |  |  |  |
| Eingang I1 (Bit 0) | 14200  | 14240  | 14280 | 14320 | 14360 | 14400 | 14440 |  |  |  |  |
| Eingang I2 (Bit 1) | 14200  | 14240  | 14280 | 14320 | 14360 | 14400 | 14440 |  |  |  |  |

| Adresse | Anz. | R/W | X | Einheit | Тур    | Bereich | Standard | Sich | Funktionscode | Beschreibung                                                                                       |
|---------|------|-----|---|---------|--------|---------|----------|------|---------------|----------------------------------------------------------------------------------------------------|
| 14200   | 1    | R   | _ | _       | BITMAP | -       | 0x0000   | N    | 03,<br>100–4  | Elektrischer Status<br>der Eingänge 1 und 2<br>aller<br>angeschlossenen<br>Geräte <sup>(1)</sup> . |

## (1)

- Bit 0 = elektrischer Zustand am Eingang 1
- Bit 1 = elektrischer Zustand am Eingang 2
- Bits 2 bis 15 = reserviert
   HINWEIS: "Reserviert" bedeutet, dass die Bits auf den Wert 0 festgelegt sind und von keiner Bedeutung sind.

Bedeutung der Bits für die Eingänge I1 und I2 :

- $\circ$  0 = kein Strom
- 1 = Strom am Eingang

#### Steuerbefehle

|                                                | Kanäle | Kanäle |       |       |       |       |       |  |  |  |  |
|------------------------------------------------|--------|--------|-------|-------|-------|-------|-------|--|--|--|--|
|                                                | 1      | 2      | 3     | 4     | 5     | 6     | 7     |  |  |  |  |
| Ausgang Q (Bit 0 und Bit 1):<br>Acti 9-Produkt | 14201  | 14241  | 14281 | 14321 | 14361 | 14401 | 14441 |  |  |  |  |

| Adresse | Anz. | R/W | Х | Einheit | Тур    | Bereich | Standard | Sich | Funktionscode        | Beschreibung                                                                       |
|---------|------|-----|---|---------|--------|---------|----------|------|----------------------|------------------------------------------------------------------------------------|
| 14201   | 1    | R/W | - | _       | BITMAP | -       | 0x0000   | Ν    | 03, 06, 16,<br>100–4 | Schließ- und<br>Öffnungsbefehl für<br>Produkte der Acti 9-<br>Reihe <sup>(1)</sup> |

|                                                     | Kanäle |       |       |       |       |       |       |  |  |  |
|-----------------------------------------------------|--------|-------|-------|-------|-------|-------|-------|--|--|--|
|                                                     | 1      | 2     | 3     | 4     | 5     | 6     | 7     |  |  |  |
| Ausgang Q (Bit 0 und Bit 1): Kein<br>Acti 9-Produkt | 14202  | 14242 | 14282 | 14322 | 14362 | 14402 | 14442 |  |  |  |

| Adresse | Anz. | R/W | Х | Einheit | Тур    | Bereich | Standard | Sich | Funktionscode        | Beschreibung                                                                                                    |
|---------|------|-----|---|---------|--------|---------|----------|------|----------------------|----------------------------------------------------------------------------------------------------|
| 14202   | 1    | R/W | - | -       | BITMAP | _       | 0x0000   | N    | 03, 06, 16,<br>100–4 | Deaktivierungs- und<br>Aktivierungsbefehl für<br>Produkte, die nicht der<br>Acti 9-Reihe<br>angehören <sup>(2)</sup> |

#### (1)

- Bit 0 = Öffnungsbefehl
- Bit 1 = Schließbefehl
- Bits 2 bis 15 = keine Funktion

(2)

- Bit 0 = Deaktivierungsbefehl
- Bit 1 = Aktivierungsbefehl
- Bits 2 bis 15 = keine Funktion

#### **HINWEIS:**

- Das Acti 9 Smartlink Ethernet-Gerät setzt das Bit auf den Status 0 zurück, wenn der Befehl berücksichtigt wird (es sei denn, es ist kein Produkt an den Kanal angeschlossen).
- Wenn ein reserviertes Bit auf 1 gesetzt ist, setzt das Acti 9 Smartlink Ethernet-Gerät dieses Bit auf 0 zurück.
- "Keine Funktion" heißt, dass die Bits dauerhaft auf 0 oder 1 gesetzt sind und keine Funktion im System haben.
- Wenn die Bits 0 und 1 auf 1 gesetzt sind, bewirken sie keine Funktion im System.

## Leistungs- oder Durchflussmesser

| Kanäle |   |   |   |   |   |   |  |  |
|--------|---|---|---|---|---|---|--|--|
| 1      | 2 | 3 | 4 | 5 | 6 | 7 |  |  |

|                                             | Kanäle | Kanäle |       |       |       |       |       |  |  |  |  |
|---------------------------------------------|--------|--------|-------|-------|-------|-------|-------|--|--|--|--|
| Leistungs- oder                             | 14204  | 14244  | 14284 | 14324 | 14364 | 14404 | 14444 |  |  |  |  |
| Durchflussmesser, Eingang I1 <sup>(6)</sup> |        |        |       |       |       |       |       |  |  |  |  |
| Leistungs- oder                             | 14206  | 14246  | 14286 | 14326 | 14366 | 14406 | 14446 |  |  |  |  |
| Durchflussmesser, Eingang I6 <sup>(2)</sup> |        |        |       |       |       |       |       |  |  |  |  |

| Adresse | Anz. | R/W | Х  | Einheit | Тур     | Bereich | Standard | Sich | Funktionscode | Beschreibung                                                        |
|---------|------|-----|----|---------|---------|---------|----------|------|---------------|---------------------------------------------------------------------|
| 14204   | 2    | R   | X1 | D       | Float32 | _       | 0        | N    | 03,<br>100–4  | Leistungs- oder<br>Durchflussmesser für<br>Eingang 1 <sup>(1)</sup> |
| 14206   | 2    | R   | X1 | D       | Float32 | -       | 0        | N    | 03,<br>100–4  | Leistungs- oder<br>Durchflussmesser für<br>Eingang 2 <sup>(1)</sup> |

<sup>(1)</sup> Ein einzelner Kanal (Ti24-Schnittstelle) am Acti 9 Smartlink Ethernet eignet sich für den Anschluss von zwei Zählern:

- ein Zähler an Eingang I1
- ein Zähler an Eingang I2

#### Verbrauchszähler

|                                             | Kanäle |       |       |       |       |       |       |  |  |  |
|---------------------------------------------|--------|-------|-------|-------|-------|-------|-------|--|--|--|
|                                             | 1      | 2     | 3     | 4     | 5     | 6     | 7     |  |  |  |
| Verbrauchszähler, Eingang I1 <sup>(1)</sup> | 14208  | 14248 | 14288 | 14328 | 14368 | 14408 | 14448 |  |  |  |
| Verbrauchszähler, Eingang I2 <sup>(1)</sup> | 14210  | 14250 | 14290 | 14330 | 14370 | 14410 | 14450 |  |  |  |

<sup>(1)</sup> Ein einzelner Kanal (Ti24-Schnittstelle) am Acti 9 Smartlink Ethernet eignet sich für den Anschluss von zwei Zählern:

- ein Zähler an Eingang I1
- ein Zähler an Eingang I2

| Adresse | Anz. | R/W | Х  | Einheit | Тур    | Bereich | Standard | Sich | Funktionscode | Beschreibung                     |
|---------|------|-----|----|---------|--------|---------|----------|------|---------------|----------------------------------|
| 14208   | 2    | R   | X1 | -       | UINT32 | -       | 0        | J    | 03,<br>100–4  | Verbrauchszähler an<br>Eingang 1 |
| 14210   | 2    | R   | X1 | -       | UINT32 | -       | 0        | J    | 03,<br>100–4  | Verbrauchszähler an<br>Eingang 2 |

### Zustandsänderungszähler

|                            | Kanäle |       |       |       |       |       |       |  |  |  |  |
|----------------------------|--------|-------|-------|-------|-------|-------|-------|--|--|--|--|
|                            | 1      | 2     | 3     | 4     | 5     | 6     | 7     |  |  |  |  |
| Zustandsänderungszähler I1 | 14212  | 14252 | 14292 | 14332 | 14372 | 14412 | 14452 |  |  |  |  |
| Zustandsänderungszähler I2 | 14214  | 14254 | 14294 | 14334 | 14374 | 14414 | 14454 |  |  |  |  |

| Adresse | Anz. | R/W | Х  | Einheit | Тур    | Bereich | Standard | Sich | Funktionscode   | Beschreibung                                                                                                    |
|---------|------|-----|----|---------|--------|---------|----------|------|-----------------|----------------------------------------------------------------------------------------------------|
| 14212   | 2    | R/W | X1 | -       | UINT32 | _       | 0        | J    | 03, 16<br>100–4 | Zustandsänderungszähler<br>für Kanal 1/Eingang 1.<br>Dieses Register gibt die<br>Anzahl der Übergänge<br>des Kanals 1 vom<br>Zustand 1 in den<br>Zustand 0 an. |

## Betriebszeitzähler

|                          | Kanäle | Kanäle |       |       |       |       |       |  |  |  |  |
|--------------------------|--------|--------|-------|-------|-------|-------|-------|--|--|--|--|
|                          | 1      | 2      | 3     | 4     | 5     | 6     | 7     |  |  |  |  |
| Betriebszeit, Eingang I1 | 14216  | 14256  | 14296 | 14336 | 14376 | 14416 | 14456 |  |  |  |  |

| Adresse | Anz. | R/W | х  | Einheit | Тур    | Bereich | Standard | Sich | Funktionscode   | Beschreibung                                                                                                    |
|---------|------|-----|----|---------|--------|---------|----------|------|-----------------|----------------------------------------------------------------------------------------------------|
| 14216   | 2    | R/W | X1 | h       | UINT32 | -       | 0        | J    | 03, 16<br>100–4 | Zustandsänderungszähler<br>für einen digitalen<br>Kanal 1/Eingang 1.<br>Mit dem Zählen wird<br>begonnen, wenn der<br>Eingang aktiv ist. |

## Parametrierungsdatum der Zustandsänderungszähler

|                                                        | Kanäle | Kanäle |       |       |       |       |       |  |  |  |  |  |
|--------------------------------------------------------|--------|--------|-------|-------|-------|-------|-------|--|--|--|--|--|
|                                                        | 1      | 2      | 3     | 4     | 5     | 6     | 7     |  |  |  |  |  |
| Datum Eingang I1                                       | 14218  | 14258  | 14298 | 14338 | 14378 | 14418 | 14458 |  |  |  |  |  |
| Datum I2                                               | 14222  | 14262  | 14302 | 14342 | 14382 | 14422 | 14462 |  |  |  |  |  |
| Parametrierungsdatum der<br>Betriebszeit an Eingang I1 | 14226  | 14266  | 14306 | 14346 | 14386 | 14426 | 14466 |  |  |  |  |  |

| Adresse | Anz. | R/W | x | Einheit | Тур  | Bereich | Standard | Sich | Funktionscode | Beschreibung                                                                                                    |
|---------|------|-----|---|---------|------|---------|----------|------|---------------|----------------------------------------------------------------------------------------------------|
| 14218   | 4    | R   | - | _       | DATE | (1)     | (1)      | J    | 03,<br>100–4  | Datum der letzten<br>Parametrierung des<br>Zustandsänderungszählers.<br>Dieses Register gibt das<br>Datum und die Stunde der<br>letzten Parametrierung des<br>Zustandsänderungszählers<br>an Eingang 1 an. |
| 14222   | 4    | R   | - | -       | DATE | (1)     | (1)      | J    | 03,<br>100–4  | Datum der letzten<br>Parametrierung des<br>Zustandsänderungszählers.<br>Dieses Register gibt das<br>Datum und die Stunde der<br>letzten Parametrierung des<br>Zustandsänderungszählers<br>an Eingang 2 an. |
| 14226   | 4    | R   | - | -       | DATE | (1)     | (1)      | J    | 03,<br>100–4  | Datum der letzten<br>Parametrierung des<br>Betriebszeitzählers.<br>Dieses Register gibt das<br>Datum und die Stunde der<br>letzten Parametrierung des<br>Betriebszeitzählers an<br>Eingang 1 an.           |

<sup>(1)</sup> Siehe Beschreibung des Datentyps DATE *(siehe Seite 145).* 

## Parametrierung der Impulswertigkeit (Zähler)

|                                    | Kanäle | Kanäle |       |       |       |       |       |  |  |  |  |
|------------------------------------|--------|--------|-------|-------|-------|-------|-------|--|--|--|--|
|                                    | 1      | 2      | 3     | 4     | 5     | 6     | 7     |  |  |  |  |
| Impulswertigkeit I1                | 14230  | 14270  | 14310 | 14350 | 14390 | 14430 | 14470 |  |  |  |  |
| Impulswertigkeit I2 <sup>(1)</sup> | 14231  | 14271  | 14311 | 14351 | 14391 | 14431 | 14471 |  |  |  |  |

| Adresse | Anz. | R/W | x  | Einheit | Тур  | Bereich | Standard | Sich | Funktionscode       | Beschreibung                                                                                                    |
|---------|------|-----|----|---------|------|---------|----------|------|---------------------|----------------------------------------------------------------------------------------------------|
| 14230   | 1    | R/W | X1 | D       | UINT | 065.535 | 10       | J    | 03, 06, 16<br>100–4 | Impulswertigkeit: Mithilfe<br>dieses Registers kann<br>die Impulswertigkeit des<br>Zählers an Eingang 1<br>eines digitalen Kanals 1<br>eingestellt werden. |
| 14231   | 1    | R/W | X1 | D       | UINT | 065,535 | 10       | J    | 03, 06, 16<br>100–4 | Impulswertigkeit: Mithilfe<br>dieses Registers kann<br>die Impulswertigkeit des<br>Zählers an Eingang 2<br>eines digitalen Kanals 1<br>eingestellt werden. |

<sup>(1)</sup> Ein einzelner Kanal (Ti24-Schnittstelle) am Acti 9 Smartlink Ethernet eignet sich für den Anschluss von zwei Zählern:

• ein Zähler an Eingang I1

• ein Zähler an Eingang I2

## Analoger Eingang

## Analoger Kanal – Zugriff auf Synthesedaten

| Adresse | Anz. | R/W | Х | Einheit | Тур     | Bereich                  | Standard | Sich | Funktionscode        | Beschreibung                                                                             |
|---------|------|-----|---|---------|---------|--------------------------|----------|------|----------------------|------------------------------------------------------------------------------------------|
| 200     | 2    | R   | - | V/mA    | Float32 | 420 m<br>A oder<br>010 V | 0        | N    | 03, 06, 16,<br>100–4 | Rohwert analoger<br>Eingang 1 <sup>(1)</sup> in Volt<br>(010 V) oder Ampere<br>(420 mA)  |
| 202     | 2    | R   | _ | V/mA    | Float32 | 420 m<br>A oder<br>010 V | 0        | N    | 03, 06, 16,<br>100–4 | Messwert analoger<br>Eingang 2 <sup>(1)</sup> in Volt<br>(010 V) oder Ampere<br>(420 mA) |

## Analoger Kanal – Zugriff auf Detailinformationen

| Adresse    | Anz.     | R/W    | х                       | Einheit                   | Тур                 | Bereich                  | Standard | Sich | Funktionscode        | Beschreibung                                                                                                    |
|------------|----------|--------|-------------------------|---------------------------|---------------------|--------------------------|----------|------|----------------------|----------------------------------------------------------------------------------------------------|
| Daten für  | analog   | gen Ei | ngang                   | 1                         |                     |                          |          |      |                      |                                                                                                    |
| 15000      | 2        | R      | _                       | V/mA                      | Float32             | 420 m<br>A oder<br>010 V | 0        | N    | 03, 06, 16,<br>100–4 | Rohwert analoger<br>Eingang 1 <sup>(1)</sup> in Volt<br>(010 V) oder<br>Ampere (420 mA)                                                 |
| 15002      | 2        | R      | -                       | Anwen<br>derdefi<br>niert | Float32             | -                        | 0        | N    | 03, 06, 16,<br>100–4 | Skalenwert analoger<br>Eingang 1                                                                                                    |
| Einstellun | ıg für a | nalog  | en Eing                 | ang 1                     |                     |                          |          |      |                      | -                                                                                                    |
| 15010      | 1        | R/W    | _                       | -                         | BITMAP              | -                        | 0x0000   | J    | 03, 06, 16,<br>100–4 | Details für analogen<br>Eingang 1<br>Bit 0<br>0: 010 V<br>1: 420 mA<br>Bit 1<br>0: Eingang 1 nicht<br>skaliert<br>1: Eingang 1 skaliert |
| 15011      | 2        | R/W    | Nicht<br>zutre<br>ffend | Anwen<br>derdefi<br>niert | Float16             | -                        | 0        | J    | 03, 06, 16,<br>100–4 | Skalenmindestwert<br>für Transferfunktion<br>für analogen<br>Eingang 1                                                                  |
| 15013      | 2        | R/W    | Nicht<br>zutre<br>ffend | Anwen<br>derdefi<br>niert | Float16             | -                        | 0        | J    | 03, 06, 16,<br>100–4 | Skalenhöchstwert<br>für Transferfunktion<br>für analogen<br>Eingang 1                                                                   |
| Daten für  | analo    | gen Ei | ngang                   | 2                         |                     |                          |          |      |                      |                                                                                                    |
| 15020      | 2        | R      | -                       | V/mA                      | Float320<br>.897969 | 420 m<br>A oder<br>010 V | 0        | N    | 03, 06, 16,<br>100–4 | Rohwert analoger<br>Eingang 2 <sup>(1)</sup> in Volt<br>(010 V) oder<br>Ampere (420 mA)                                                 |
| 15022      | 2        | R      | -                       | Anwen<br>derdefi<br>niert | Float320<br>.897969 | -                        | 0        | N    | 03, 06, 16,<br>100–4 | Skalenwert analoger<br>Eingang 2                                                                                                    |
| Einstellun | ıg für a | nalog  | en Eing                 | ang 2                     |                     |                          |          |      |                      |                                                                                                    |
| 15030      | 1        | R/W    | _                       | _                         | BITMAP              | -                        | 0x0000   | J    | 03, 06, 16,<br>100–4 | Details für analogen<br>Eingang 2<br>Bit 0<br>0: 010 V<br>1: 420 mA<br>Bit 1<br>0: Eingang 2 nicht<br>skaliert<br>1: Eingang 2 skaliert |

| Adresse | Anz. | R/W | x                       | Einheit                   | Тур     | Bereich | Standard | Sich | Funktionscode        | Beschreibung                                                           |
|---------|------|-----|-------------------------|---------------------------|---------|---------|----------|------|----------------------|------------------------------------------------------------------------|
| 15031   | 2    | R/W | Nicht<br>zutre<br>ffend | Anwen<br>derdefi<br>niert | Float16 | -       | 0        | J    | 03, 06, 16,<br>100–4 | Skalenmindstewert<br>für Transferfunktion<br>für analogen<br>Eingang 2 |
| 15033   | 2    | R/W | Nicht<br>zutre<br>ffend | Anwen<br>derdefi<br>niert | Float16 | _       | 0        | J    | 03, 06, 16,<br>100–4 | Skalenhöchstwert<br>für Transferfunktion<br>für analogen<br>Eingang 2  |

## HINWEIS:

<sup>(1)</sup> Die Berechnung des Skalenwerts basiert auf folgenden Werten:

- Analoger Messwert: Rohwert analoger Eingang in Volt (4...20 V) oder Ampere .. mA)
- Minimaler Messwert: 0 V oder 4 mA
- Maximaler Messwert: 10 V oder 20 mA
- Minimaler Skalenwert: Skalenmindestwert f
  ür die Transferfunktion des analogen Kanals (0 V oder 4 mA)
- Maximaler Skalenwert: Skalenhöchstwert f
  ür die Transferfunktion des analogen Kanals (10 V oder 20 mA)

Der Skalenwert beträgt:

Skalenwert = [Skalenhöchstwert - Skalenmindestwert] / [Max. Messwert - Min. Messwert ] x Analoger Messwert + Skalenmindestwert

## Integrierte Konfigurationsregister

## Details der Digitalkanäle 1 bis 7

|            | Kanäle |       |       |       |       |       |       |
|------------|--------|-------|-------|-------|-------|-------|-------|
|            | 1      | 2     | 3     | 4     | 5     | 6     | 7     |
| Eingang I1 | 20009  | 20137 | 20265 | 20393 | 20521 | 20649 | 20777 |
| Eingang I2 | 20073  | 20201 | 20329 | 20457 | 20585 | 20713 | 20841 |
| Ausgang    | 21417  | 21481 | 21545 | 21609 | 21673 | 21737 | 21801 |

| Adresse | Anz. | R/W | Х | Einheit | Тур    | Bereich | Standard | Sich | Funktionscode | Beschreibung                                                                                                    |
|---------|------|-----|---|---------|--------|---------|----------|------|---------------|----------------------------------------------------------------------------------------------------|
| 20009   | 13   | R   | - | -       | ASCII  | -       | -        | Y    | 03,<br>100–4  | Name des Geräts.<br>Maximal 20 Zeichen<br>und minimal 1<br>Zeichen.                                                                                                    |
| 20022   | 13   | R   | - | -       | ASCII  | -       | _        | Y    | -             | Kennzeichnung des<br>Geräts. Maximal 5<br>Zeichen und minimal<br>null (0) Zeichen.                                                                                                    |
| 20035   | 1    | R   |   |         | UINT16 |         |          | Y    |               | Gibt den Produkttyp<br>an.<br>0 = Null<br>1 = Standard E/A<br>2 = Standardzähler<br>(beliebiger<br>Impulszähler)<br>3 = OF+SD24<br>(Leistungsschalter mit<br>Status)<br>4 = iOF+SD24<br>(Leistungsschalter mit<br>Status)<br>5 = Reflex iC60<br>(Leistungsschalter mit<br>Steuerung)<br>6 = RCAiC60<br>(Leistungsschalter mit<br>Steuerung)<br>7 = iACT24<br>(Schaltschütz)<br>8 = iATL24<br>(Schaltschütz)<br>10 = PM3210<br>12 = PM3255<br>13 = iEM3155<br>16 = iEM3210<br>18 = iEM3255<br>18 = iEM3255<br>19 = iEM2000T<br>25 = Leistungsschalter<br>E/A<br>27 = iEM3355 |
| 20036   | 1    | R   | - | -       | UINT16 | -       | 10       | J    | _             | Gibt das<br>Impulsgewicht (Wh)<br>zwischen 0 und 65535<br>an.                                                                                                    |
| 20037   | 1    | R   | _ | -       | UINT16 | -       | -        | Y    | _             | Gibt die Einheit des<br>Geräts an.<br>0 = Wh<br>2 = M3<br>3 = L<br>4 = J<br>5 = Cal<br>8 = Gallone                                                                                                    |

HINWEIS: Die oben stehende Tabelle enthält die Beschreibung der integrierten Register der Digitalkanäle und deren schreibgeschützten Register.

## Details des Analogkanals

|            | Analoger Kanal |
|------------|----------------|
| Eingang I1 | 20905          |
| Eingang I2 | 20969          |

| Adresse | Anz. | R/W | Х | Einheit | Тур     | Bereich | Standard | Sich | Funktionscode | Beschreibung                                                                                |
|---------|------|-----|---|---------|---------|---------|----------|------|---------------|---------------------------------------------------------------------------------------------|
| 20905   | 13   | R   | - | -       | ASCII   | -       | -        | Y    | 03,<br>100–4  | Name des analogen<br>Geräts. Maximal 20<br>Zeichen und minimal 1<br>Zeichen.                |
| 20918   | 13   | R   | - | -       | ASCII   | _       | _        | Y    | -             | Kennzeichnung des<br>analogen Geräts.<br>Maximal 5 Zeichen und<br>minimal null (0) Zeichen. |
| 20931   | 1    | R   | - | -       | UINT16  | -       | -        | Y    | -             | Gibt den Produkttyp an.<br>20 = Spannungssensor<br>21 = Stromsensor                         |
| 20932   | 1    | R   | - | -       | UINT16  | _       | 10       | J    | -             | Gibt das Impulsgewicht<br>(Wh) zwischen 0 und<br>65535 an.                                  |
| 20933   | 1    | R   | - | -       | UINT16  | -       | -        | Y    | -             | Gibt die Einheit des<br>analogen Geräts an.                                                 |
| 20943   | 2    | R   | - | -       | Float32 | -       | 10       | J    | -             | Logischer Minimalwert.                                                                      |
| 20945   | 2    | R   | - | -       | Float32 | -       | -        | Y    | -             | Logischer Maximalwert.                                                                      |

# Abschnitt 12.3 Modbus-Tabellen für angeschlossene Produkte

## Inhalt dieses Abschnitts

Dieser Abschnitt enthält die folgenden Themen:

| Thema                                                                                                    | Seite |
|----------------------------------------------------------------------------------------------------|-------|
| Hilfsgerät für die Signalisierung iOF+SD24                                                                     | 166   |
| Hilfsgerät für die Signalisierung OF+SD24                                                                      | 167   |
| Zähler iEM2000T, iEM3110, iEM3155, iEM3210, iEM3255, iEM3355 oder Zähler mit Impulsausgang (Norm CEI 62053-31) | 168   |
| Hilfsgerät iACT24 für Schütz iCT                                                                               | 169   |
| Hilfsgerät iATL24 für Fernschalter iTL                                                                         | 170   |
| Schütz und Relais (nicht zur Acti 9-Reihe gehörend)                                                            | 171   |
| Fernbedienung Acti 9 RCA iC60 mit Ti24-Schnittstelle                                                           | 172   |
| Fernschaltbarer Leitungsschutzschalter Acti 9 Reflex iC60 mit Ti24-Schnittstelle                               | 173   |

## Hilfsgerät für die Signalisierung iOF+SD24

#### Einführung

Das Hilfsgerät für die Signalisierung iOF+SD24 dient der Statusanzeige für folgende Geräte:

- Leitungsschutzschalter iC60 und iC65 (Zustände OF und SD)
- Fehlerstrom-Schutzschalter iID (Zustände OF und SD)
- Schalter iSW-NA (Zustand OF)
- Leitungsschutzschalter iDPN (Vertrieb in China)

Die Modbus-Informationen in der folgenden Tabelle gelten für ein Hilfsgerät iOF+SD24, das an Kanal 1 angeschlossen ist.

| Beschreibung                                              | Adresse | Nr. des/der<br>Register(s) | Тур    | Aktion | Werte und Bedeutungen                                                                          |
|-----------------------------------------------------------|---------|----------------------------|--------|--------|------------------------------------------------------------------------------------------------|
| Status                                                    |         |                            |        |        |                                                                                                |
| Zustand OF                                                | 14200   | 1                          | BITMAP | R      | Bit 0 = 0: Leistungsschalter<br>geöffnet<br>Bit 0 = 1: Leistungsschalter<br>geschlossen        |
| Zustand SD                                                | 14200   | 1                          | BITMAP | R      | Bit 1 = 0: Gerät ausgelöst<br>(Vorliegen eines Fehlers)<br>Bit 1 = 1: Gerät nicht<br>ausgelöst |
| Zähler                                                    |         |                            |        |        |                                                                                                |
| Anzahl der Öffnungs-/Schließzyklen des Leistungsschalters | 14212   | 2                          | UINT32 | R/W    | -                                                                                              |
| Anzahl Auslösungen                                        | 14214   | 2                          | UINT32 | R/W    | _                                                                                              |
| Betriebszeit der Last                                     | 14216   | 2                          | UINT32 | R/W    | in Stunden                                                                                     |

<sup>(1)</sup> Zum Ansprechen der Register des digitalen Kanals N ( $1 \le N \le 7$ ) muss  $40 \times (N - 1)$  zu den Registern des digitalen Kanals 1 addiert werden.

## Hilfsgerät für die Signalisierung OF+SD24

#### Einführung

Das Hilfsgerät für die Signalisierung OF+SD24 dient der Statusanzeige für folgende Geräte:

- Leitungsschutzschalter C60 oder C120 (Zustände OF und SD)
- Fehlerstrom-Schutzschalter DPN (Zustände OF und SD)
- Schalter DPN (Zustand OF)
- Leitungsschutzschalter C60H-DC (Zustände OF und SD)
- Leitungsschutzschalter iDPN (Vertrieb in allen Ländern außer China)

Die Modbus-Informationen in der folgenden Tabelle gelten für ein Hilfsgerät OF+SD24, das an Kanal 1 angeschlossen ist.

| Beschreibung                                                     | Adresse <sup>(1)</sup> | Nr. des/der<br>Register(s) | Тур    | Aktion | Werte und Bedeutungen                                                                       |
|------------------------------------------------------------------|------------------------|----------------------------|--------|--------|---------------------------------------------------------------------------------------------|
| Status                                                           |                        |                            |        |        |                                                                                             |
| Zustand OF                                                       | 14200                  | 1                          | BITMAP | R      | Bit 0 = 0: Leistungsschalter<br>geöffnet<br>Bit 0 = 1: Leistungsschalter<br>geschlossen     |
| Status SD                                                        | 14200                  | 1                          | BITMAP | R      | Bit 1 = 0: Gerät ausgelöst<br>(Vorliegen eines Fehlers)<br>Bit 1 = 1: Gerät nicht ausgelöst |
| Zähler                                                           |                        |                            |        |        |                                                                                             |
| Anzahl der Öffnungs-<br>/Schließzyklen des<br>Leistungsschalters | 14212                  | 2                          | UINT32 | R/W    | -                                                                                           |
| Anzahl Auslösungen                                               | 14214                  | 2                          | UINT32 | R/W    | -                                                                                           |
| Betriebszeit der Last                                            | 14216                  | 2                          | UINT32 | R/W    | in Stunden                                                                                  |

<sup>(1)</sup> Zum Ansprechen der Register des digitalen Kanals N ( $1 \le N \le 7$ ) muss  $40 \times (N - 1)$  zu den Registern des digitalen Kanals 1 addiert werden.

# Zähler iEM2000T, iEM3110, iEM3155, iEM3210, iEM3255, iEM3355 oder Zähler mit Impulsausgang (Norm CEI 62053-31)

## Einführung

Der Zähler liefert einen Impulsausgang.

Die Modbus-Informationen in der folgenden Tabelle gelten für einen Zähler, der an einen digitalen Kanal 1 angeschlossen ist.

Ein einzelner Kanal (Ti24-Schnittstelle) am Acti 9 Smartlink Ethernet eignet sich für den Anschluss von zwei Zählern:

- ein Zähler an Eingang I1
- ein Zähler an Eingang I2

| Beschreibung                                   | Adresse <sup>(1)</sup> | Nr. des/der<br>Register(s) | Тур     | Aktion | Werte und Bedeutungen |
|------------------------------------------------|------------------------|----------------------------|---------|--------|-----------------------|
| Status                                         |                        |                            |         |        |                       |
| Impulsausgang (Zähler 1)                       | 14200                  | 1                          | BITMAP  | R      | Bit 0                 |
| Impulsausgang (Zähler 2)                       | 14200                  | 1                          | BITMAP  | R      | Bit 1                 |
| Zähler                                         |                        |                            |         |        |                       |
| Leistungs- oder Durchflussmesser<br>(Zähler 1) | 14204                  | 2                          | Float32 | R      | (2)                   |
| Leistungs- oder Durchflussmesser<br>(Zähler 2) | 14206                  | 2                          | Float32 | R      | (2)                   |
| Verbrauchszähler (Zähler 1)                    | 14208                  | 2                          | UINT32  | R      | (3)                   |
| Verbrauchszähler (Zähler 2)                    | 14210                  | 2                          | UINT32  | R      | (3)                   |
| Einstellungen                                  |                        |                            |         |        |                       |
| Impulswertigkeit (Zähler 1)                    | 14230                  | 1                          | UINT    | R/W    | (2)                   |
| Impulswertigkeit (Zähler 2)                    | 14231                  | 1                          | UINT    | R/W    | (2)                   |

<sup>(1)</sup> Zum Ansprechen der Register des digitalen Kanals N ( $1 \le N \le 7$ ) muss 40 × (N – 1) zu den Registern des digitalen Kanals 1 addiert werden.

<sup>(2)</sup> Das Register enthält den Durchflusswert.

- Der Durchfluss beträgt: 3600 x Impulswertigkeit)/t, wobei t für die Zeit zwischen 2 Impulsen in Sekunden steht. Das Ergebnis wird für eine Stunde angegeben.
- Die Standardimpulswertigkeit lautet 10. Die Einheit ist vom angeschlossenen Gerät abhängig: Energie-, Gas-, Wasserzähler usw.

<sup>(3)</sup> Den Wert für den Verbrauch (bezogen auf einen Kanal) erhält man durch Multiplikation der Impulsanzahl (an den Eingängen I1 und I2 dieses Kanals) mit der Impulswertigkeit.

## Hilfsgerät iACT24 für Schütz iCT

#### Einführung

Das Hilfsgerät iACT24:

- Dient der Steuerung eines Schützes iCT mit 25 A Nennleistung oder mehr über die Eingänge Y1, Y2 und Y3.
- Der Y3-Eingang (24 VDC) ist über einen der Kanäle des Acti 9 Smartlink Ethernet-Geräts ansteuerbar.
  Ermöglicht das Erkennen des Schützzustands (O/C-Zustand: Geöffnet/Geschlossen).

Die Modbus-Informationen in der folgenden Tabelle gelten für ein Hilfsgerät iACT24, das an einen digitalen Kanal 1 angeschlossen ist.

| Beschreibung                                        | Adresse <sup>(1)</sup> | Nr. des/der<br>Register(s) | Тур    | Aktion | Werte und Bedeutungen                                                                               |  |  |
|-----------------------------------------------------|------------------------|----------------------------|--------|--------|----------------------------------------------------------------------------------------------------|--|--|
| Status                                              |                        |                            |        |        |                                                                                                    |  |  |
| O/C-Zustand:<br>Geöffnet/Geschlossen                | 14200                  | 1                          | BITMAP | R      | Bit 0 = 0: Schütz geöffnet<br>Bit 0 = 1: Schütz<br>geschlossen                                      |  |  |
| Gerät angeschlossen                                 | 14200                  | 1                          | BITMAP | R      | Bit 1 = 0: Anschlussfehler<br>oder kein Gerät<br>angeschlossen<br>Bit 1 = 1: Gerät<br>angeschlossen |  |  |
| Steuerbefehle                                       | +                      |                            |        |        | +                                                                                                   |  |  |
| Deaktivierung Schützspule                           | 14201                  | 1                          | BITMAP | R/W    | Bit 0 = 1: Deaktivierung der<br>Spule <sup>(2)</sup>                                                |  |  |
| Aktivierung Schützspule                             | 14201                  | 1                          | BITMAP | R/W    | Bit 1 = 1: Aktivierung der<br>Spule <sup>(2)</sup>                                                  |  |  |
| Zähler                                              |                        |                            |        |        |                                                                                                    |  |  |
| Anzahl der Öffnungs-<br>/Schließzyklen des Schützes | 14212                  | 2                          | UINT32 | R/W    | -                                                                                                   |  |  |
| Betriebszeit der Last für ein NO-<br>Schütz         | 14216                  | 2                          | UINT32 | R/W    | in Stunden                                                                                          |  |  |

<sup>(1)</sup> Zum Ansprechen der Register des digitalen Kanals N ( $1 \le N \le 7$ ) muss  $40 \times (N - 1)$  zu den Registern des digitalen Kanals 1 addiert werden.

<sup>(2)</sup> Das Acti 9 Smartlink Ethernet-Gerät setzt das Bit auf den Status 0 zurück, wenn der Befehl berücksichtigt wird (es sei denn, es ist kein Produkt an den Kanal angeschlossen). Wenn die Bits 0 und 1 der Adresse 14201 gleichzeitig aktiviert sind, führt das Acti 9 Smartlink Ethernet-Gerät keine Aktion aus.

## Hilfsgerät iATL24 für Fernschalter iTL

## Einführung

Das Hilfsgerät iATL24:

- Dient der Steuerung eines Fernschalters iTL über die Eingänge Y1, Y2 und Y3.
- Der Y3-Eingang (24 VDC) ist über einen der Kanäle des Acti 9 Smartlink Ethernet-Geräts ansteuerbar.
  Ermöglicht das Erkennen des Fernschalterzustands (O/C-Zustand: Geöffnet/Geschlossen).

Die Modbus-Informationen in der folgenden Tabelle gelten für ein Hilfsgerät iATL24, das an einen digitalen Kanal 1 angeschlossen ist.

| Beschreibung                                             | Adresse <sup>(1)</sup> | Nr. des/der<br>Register(s) | Тур    | Aktion | Werte und Bedeutungen                                                                         |
|----------------------------------------------------------|------------------------|----------------------------|--------|--------|-----------------------------------------------------------------------------------------------|
| Status                                                   |                        |                            |        |        |                                                                                               |
| O/C-Zustand:<br>Geöffnet/Geschlossen                     | 14200                  | 1                          | BITMAP | R      | Bit 0 = 0: Fernschalter geöffnet<br>Bit 0 = 1: Fernschalter<br>geschlossen                    |
| Gerät angeschlossen                                      | 14200                  | 1                          | BITMAP | R      | Bit 1 = 0: Anschlussfehler oder<br>kein Gerät angeschlossen<br>Bit 1 = 1: Gerät angeschlossen |
| Steuerbefehle                                            |                        |                            |        |        |                                                                                               |
| Öffnen des Fernschalterkontakts                          | 14201                  | 1                          | BITMAP | R/W    | Bit 0 = 1: Öffnen des<br>Fernschalterkontakts <sup>(2)</sup>                                  |
| Schließen des<br>Fernschalterkontakts                    | 14201                  | 1                          | BITMAP | R/W    | Bit 1 = 1: Schließen des<br>Fernschalterkontakts <sup>(2)</sup>                               |
| Zähler                                                   |                        |                            |        |        |                                                                                               |
| Anzahl der Öffnungs-<br>/Schließzyklen des Fernschalters | 14212                  | 2                          | UINT32 | R/W    | -                                                                                             |
| Betriebszeit der Last                                    | 14216                  | 2                          | UINT32 | R/W    | in Stunden                                                                                    |

<sup>(1)</sup> Zum Ansprechen der Register des digitalen Kanals N ( $1 \le N \le 7$ ) muss 40 × (N – 1) zu den Registern des digitalen Kanals 1 addiert werden.

<sup>(2)</sup> Das Acti 9 Smartlink Ethernet-Gerät setzt das Bit auf den Status 0 zurück, wenn der Befehl berücksichtigt wird (es sei denn, es ist kein Produkt an den Kanal angeschlossen). Wenn die Bits 0 und 1 der Adresse 14201 gleichzeitig aktiviert sind, führt das Acti 9 Smartlink Ethernet-Gerät keine Aktion aus.

## Schütz und Relais (nicht zur Acti 9-Reihe gehörend)

#### Einführung

Es kann ein Schütz oder Relais mit 24-VDC-Versorgung an das Acti 9 Smartlink Ethernet-Gerät angeschlossen werden. Hierbei müssen folgende Merkmale gegeben sein:

Die Leistungsaufnahme der Spule des Schützes oder Relais darf nicht mehr als 100 mA betragen.
Der Schütz oder das Relais muss einen Niederspannungssignalkontakt aufweisen.

Es können nur Schütze der Acti 9-Reihe unter Verwendung des Hilfsgeräts Acti 9 Smartlink Ethernet an iATL24 angeschlossen werden.

Der Schütz kann durch einen der Kanäle des Acti 9 Smartlink Ethernet-Geräts gesteuert werden.

Die Modbus-Informationen in der folgenden Tabelle gelten für ein Schütz, das an einen digitalen Kanal 1 angeschlossen ist.

| Beschreibung                                        | Adresse <sup>(1)</sup> | Nr. des/der<br>Register(s) | Тур    | Aktion | Werte und Bedeutungen                                       |
|-----------------------------------------------------|------------------------|----------------------------|--------|--------|-------------------------------------------------------------|
| Status                                              |                        |                            |        |        |                                                             |
| Zustand OF                                          | 14200                  | 1                          | BITMAP | R      | Bit 0 = 0: Schütz geöffnet<br>Bit 0 = 1: Schütz geschlossen |
| Steuerbefehle                                       |                        |                            |        |        |                                                             |
| Deaktivierung Schützspule                           | 14202                  | 1                          | BITMAP | R/W    | Bit 0 = 1: Deaktivierung der<br>Spulte <sup>(2)</sup>       |
| Aktivierung Schützspule                             | 14202                  | 1                          | BITMAP | R/W    | Bit 1 = 1: Aktivierung der<br>Spule <sup>(2)</sup>          |
| Zähler                                              |                        |                            |        |        |                                                             |
| Anzahl der Öffnungs-<br>/Schließzyklen des Schützes | 14212                  | 2                          | UINT32 | R/W    | -                                                           |
| Betriebszeit der Last für ein NO-<br>Schütz         | 14216                  | 2                          | UINT32 | R/W    | in Stunden                                                  |

 $^{(1)}$  Zum Ansprechen der Register des digitalen Kanals N (1 ≤ N ≤ 7) muss 40 × (N – 1) zu den Registern des digitalen Kanals 1 addiert werden.

<sup>(2)</sup> Das Acti 9 Smartlink Ethernet-Gerät setzt das Bit auf den Status 0 zurück, wenn der Befehl berücksichtigt wird (es sei denn, es ist kein Produkt an den Kanal angeschlossen). Wenn die Bits 0 und 1 der Adresse 14202 gleichzeitig aktiviert sind, führt das Acti 9 Smartlink Ethernet-Gerät keine Aktion aus.

## Fernbedienung Acti 9 RCA iC60 mit Ti24-Schnittstelle

## Einführung

Die Fernbedienung Acti 9 RCA iC60:

- Sollte über eine Ti24-Schnittstelle (Bestellreferenzen A9C70122 und A9C70124) verfügen.
- Ermöglicht die Steuerung eines Leitungsschutzschalters iC60 über den Eingang Y3 der Ti24-Schnittstelle.

Der Y3-Eingang (24 VDC) ist über einen der Kanäle des Acti 9 Smartlink Ethernet-Geräts ansteuerbar.

• Ermöglicht das Erkennen der Zustände OF und SD des mit der Fernbedienung Acti 9 RCA iC60 verbundenen Leitungsschutzschalters.

Die Modbus-Informationen in der folgenden Tabelle gelten für eine Fernbedienung Acti 9 RCA iC60, die an einen digitalen Kanal 1 angeschlossen ist.

| Beschreibung                                                     | Adresse <sup>(1)</sup> | Nr. des/der<br>Register(s) | Тур    | Aktion | Werte und Bedeutungen                                                                       |
|------------------------------------------------------------------|------------------------|----------------------------|--------|--------|---------------------------------------------------------------------------------------------|
| Status                                                           |                        |                            |        |        |                                                                                             |
| Zustand OF                                                       | 14200                  | 1                          | BITMAP | R      | Bit 0 = 0: Leistungsschalter<br>geöffnet<br>Bit 0 = 1: Leistungsschalter<br>geschlossen     |
| Status SD                                                        | 14200                  | 1                          | BITMAP | R      | Bit 1 = 0: Gerät ausgelöst<br>(Vorliegen eines Fehlers)<br>Bit 1 = 1: Gerät nicht ausgelöst |
| Steuerbefehle                                                    |                        |                            |        |        |                                                                                             |
| Aktivierung des Öffnungsbefehls                                  | 14201                  | 1                          | BITMAP | R/W    | Bit 0 = 1: Aktivierung des<br>Öffnungsbefehls <sup>(2)</sup>                                |
| Aktivierung des Schließbefehls                                   | 14201                  | 1                          | BITMAP | R/W    | Bit 1 = 1: Aktivierung des<br>Schließbefehls <sup>(2)</sup>                                 |
| Zähler                                                           |                        |                            |        |        |                                                                                             |
| Anzahl der Öffnungs-<br>/Schließzyklen des<br>Leistungsschalters | 14212                  | 2                          | UINT32 | R/W    | -                                                                                           |
| Anzahl Auslösungen                                               | 14214                  | 2                          | UINT32 | R/W    | -                                                                                           |
| Betriebszeit der Last                                            | 14216                  | 2                          | UINT32 | R/W    | in Stunden                                                                                  |

<sup>(1)</sup> Zum Ansprechen der Register des digitalen Kanals N ( $1 \le N \le 7$ ) muss 40 × (N – 1) zu den Registern des digitalen Kanals 1 addiert werden.

<sup>(2)</sup> Das Acti 9 Smartlink Ethernet-Gerät setzt das Bit auf den Status 0 zurück, wenn der Befehl berücksichtigt wird (es sei denn, es ist kein Produkt an den Kanal angeschlossen). Wenn die Bits 0 und 1 der Adresse 14201 gleichzeitig aktiviert sind, führt das Acti 9 Smartlink Ethernet-Gerät keine Aktion aus.

## Fernschaltbarer Leitungsschutzschalter Acti 9 Reflex iC60 mit Ti24-Schnittstelle

#### Einführung

Der fernschaltbare Leitungsschutzschalter Acti 9 Reflex iC60:

- Sollte über eine Ti24-Schnittstelle (Bestellreferenzen A9C6••••) verfügen.
- Ermöglicht die Steuerung des Geräts über den Eingang Y3 der Ti24-Schnittstelle.
- Der Y3-Eingang (24 VDC) ist über einen der Kanäle des Acti 9 Smartlink Ethernet-Geräts ansteuerbar.
- Ermöglicht die Kommunikation seiner O/C- und Auto/OFF-Zustände.

Die Modbus-Informationen in der folgenden Tabelle gelten für einen fernschaltbaren Leitungsschutzschalter Acti 9 Reflex iC60, der an einen digitalen Kanal 1 angeschlossen ist.

| Beschreibung                                                     | Adresse <sup>(1)</sup> | Nr. des/der<br>Register(s) | Тур    | Aktion | Werte und Bedeutungen                                                                                |
|------------------------------------------------------------------|------------------------|----------------------------|--------|--------|----------------------------------------------------------------------------------------------------|
| Status                                                           |                        |                            |        |        |                                                                                                    |
| O/C-Zustand:<br>Geöffnet/Geschlossen                             | 14200                  | 1                          | BITMAP | R      | Bit 0 = 0: Leistungsschalter<br>geöffnet<br>Bit 0 = 1: Leistungsschalter<br>geschlossen              |
| Auto/OFF-Zustand: Hebelstellung                                  | 14200                  | 1                          | BITMAP | R      | Bit 1 = 0: Hebel in Stellung<br>OFF (Gerät geöffnet)<br>Bit 1 = 1: Hebel in oberer<br>Stellung: auto |
| Steuerbefehle                                                    |                        |                            |        |        |                                                                                                    |
| Aktivierung des Öffnungsbefehls                                  | 14201                  | 1                          | BITMAP | R/W    | Bit 0 = 1: Aktivierung des<br>Öffnungsbefehls <sup>(2)</sup>                                         |
| Aktivierung des Schließbefehls                                   | 14201                  | 1                          | BITMAP | R/W    | Bit 1 = 1: Aktivierung des<br>Schließbefehls <sup>(2)</sup>                                          |
| Zähler                                                           |                        |                            |        |        |                                                                                                    |
| Anzahl der Öffnungs-<br>/Schließzyklen des<br>Leistungsschalters | 14212                  | 2                          | UINT32 | R/W    | -                                                                                                    |
| Anzahl Auslösungen                                               | 14214                  | 2                          | UINT32 | R/W    | -                                                                                                    |
| Betriebszeit der Last                                            | 14216                  | 2                          | UINT32 | R/W    | in Stunden                                                                                           |

<sup>(1)</sup> Zum Ansprechen der Register des digitalen Kanals N ( $1 \le N \le 7$ ) muss  $40 \times (N - 1)$  zu den Registern des digitalen Kanals 1 addiert werden.

<sup>(2)</sup> Das Acti 9 Smartlink Ethernet-Gerät setzt das Bit auf den Status 0 zurück, wenn der Befehl berücksichtigt wird (es sei denn, es ist kein Produkt an den Kanal angeschlossen). Wenn die Bits 0 und 1 der Adresse 14201 gleichzeitig aktiviert sind, führt das Acti 9 Smartlink Ethernet-Gerät keine Aktion aus.

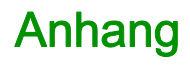

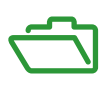

## Inhalt dieses Anhangs

Dieser Anhang enthält die folgenden Kapitel:

| Kapitel | KapiteIname                         | Seite |
|---------|-------------------------------------|-------|
| А       | Details der Modbus-Funktionen       | 177   |
| В       | Zurücksetzen des Smartlink Ethernet | 185   |
| С       | Fehlerbehebung                      | 187   |

## Anhang A Details der Modbus-Funktionen

## Inhalt dieses Kapitels

Dieses Kapitel enthält die folgenden Themen:

| Thema                                            | Seite |
|--------------------------------------------------|-------|
| Funktion 8: Modbus-Diagnose                      | 178   |
| Funktion 43-14: Acti 9 Smartlink lesen           | 180   |
| Funktion 43-15: Datum und Uhrzeit lesen          | 182   |
| Funktion 43-16: Datum und Uhrzeit schreiben      | 183   |
| Funktion 100-4: n nicht angrenzende Wörter lesen | 184   |

## Funktion 8: Modbus-Diagnose

#### Struktur der Modbus-Nachrichten in Bezug auf die Verwaltung der Acti 9 Smartlink Ethernet-Diagnosezähler

Anfrage

| Definition         | Anzahl Bytes | Wert                                                   |
|--------------------|--------------|--------------------------------------------------------|
| Slave-Nummer       | 1 Byte       | 0xFF                                                   |
| Funktionscode      | 2 Bytes      | 08 (0x08)                                              |
| Unterfunktionscode | 2 Bytes      | 22 (0x0016)                                            |
| Vorgangscode       | 2 Bytes      | 1 ((0x0001), Vorgangscode siehe folgende<br>Liste)     |
| Diagnosesteuerung  | 2 Bytes      | 0x0100 (siehe folgende Liste für<br>Diagnosesteuerung) |
| Starteintragsindex | 1 Byte       | 0x00 (0 bis 255)                                       |

Das Feld für den Vorgangscode wird verwendet, um die Diagnose- und Statistikdaten auszuwählen, die vom Gerät gelesen werden sollen.

| Höherwertiges Byte           |    |              |    |    | Niederwertiges Byte |   |   |   |   |   |   |   |   |   |   |
|------------------------------|----|--------------|----|----|---------------------|---|---|---|---|---|---|---|---|---|---|
| 15                           | 14 | 13           | 12 | 11 | 10                  | 9 | 8 | 7 | 6 | 5 | 4 | 3 | 2 | 1 | 0 |
| Reserviert Protokoll-Version |    | Vorgangscode |    |    |                     |   |   |   |   |   |   |   |   |   |   |

Bit-Zuweisungen sind in der nachfolgenden Tabelle enthalten:

| Bit  | Feld                  | Beschreibung                                                                                                    |
|------|-----------------------|----------------------------------------------------------------------------------------------------|
| 1512 | Reserviert            | Muss null sein.                                                                                                    |
| 118  | Protokollversion (PV) | Gibt die Version des Kundenprotokolls an (Anforderer).<br>Gültige Werte: 0x00 (Initialversion)                                                                                                    |
| 70   | Vorgangscode          | <ul> <li>Gibt die Funktion an, die vom Befehl auszuführen ist.</li> <li>Die Werte sind:</li> <li>0x01 = Diagnosedaten lesen</li> <li>0x02 = Diagnosedaten löschen</li> <li>0x03 = Alle Diagnosedaten löschen</li> <li>0x04 = Ports auflisten</li> </ul> |

Das Feld für die Diagnosesteuerung enthält die Informationen zur Auswahl der Daten für dieses Protokoll und gibt den logischen Port an, von dem die Daten abzurufen sind (falls zutreffend). Das Feld für die Diagnosesteuerung ist wie in der folgenden Tabelle dargestellt definiert:

| Höherwertiges Byte |    |    |    |    |             | Niederwertiges Byte |   |   |   |   |   |   |   |   |   |
|--------------------|----|----|----|----|-------------|---------------------|---|---|---|---|---|---|---|---|---|
| 15                 | 14 | 13 | 12 | 11 | 10          | 9                   | 8 | 7 | 6 | 5 | 4 | 3 | 2 | 1 | 0 |
| Datenauswahlcode   |    |    |    |    | Portauswahl |                     |   |   |   |   |   |   |   |   |   |

Bit-Zuweisungen sind in der nachfolgenden Tabelle enthalten:

| Bit | Feld                     | Beschreibung                                                                                                    |
|-----|--------------------------|----------------------------------------------------------------------------------------------------|
| 158 | Datenauswahlcode<br>(DS) | Gibt die Diagnosedaten an, die vom logischen Port abzurufen oder darauf zu löschen sind. Gültige Werte siehe nachfolgende Tabelle.                                                                                                    |
| 70  | Portauswahl (PS)         | <ul> <li>Gibt die Nummer des logischen Ports an, von dem die ausgewählten<br/>Daten abgerufen werden sollen.</li> <li>0x00 = Der interne Port eines Geräts, der einen integrierten Switch<br/>oder einen beliebigen einzelnen, von außen nicht zugänglichen<br/>Port unterstützt.</li> <li>0x01 to 0xFE = Logische Nummer des gewünschten Ports.</li> <li>0xFF = Der Port, an dem die aktuelle Anfrage empfangen wurde.</li> <li>Dieser Wert muss 0xFF sein, wenn die angeforderten Daten nicht Port-<br/>spezifisch sind. Siehe in der Spalte Portauswahl erforderlich in der<br/>folgenden Tabelle, welche Datenauswahlcodes einen gültigen Wert für<br/>die Portauswahl erfordern.</li> </ul> |

## Datenauswahlcode

| Datenauswahlcode | Diagnosedaten abgerufen                    | Portauswahl erforderlich | Тур        |
|------------------|--------------------------------------------|--------------------------|------------|
| 0x00             | Reserviert                                 |                          | Öffentlich |
| 0x01             | Grundlegende Netzwerkdiagnose              |                          | Öffentlich |
| 0x02             | Ethernet-Port-Diagnose                     | Ja                       | Öffentlich |
| 0x03             | Modbus TCP Port 502, Diagnose              |                          | Öffentlich |
| 0x04             | Modbus TCP Port 502,<br>Verbindungstabelle |                          | Öffentlich |
| 0x05 bis 0x7E    | Reserviert für andere öffentliche<br>Codes |                          | Öffentlich |
| 0x7F             | Datenstruktur-Offsets                      |                          | Öffentlich |
| 0x80 bis 0xFF    | Reserviert                                 |                          | Reserviert |

#### Antwort

| Definition         | Anzahl Bytes | Wert                                                       |
|--------------------|--------------|------------------------------------------------------------|
| Slave-Nummer       | 1 Byte       | 0xFF                                                       |
| Funktionscode      | 2 Bytes      | 08 (0x08)                                                  |
| Unterfunktionscode | 2 Bytes      | 22 (0x0016)                                                |
| Vorgangscode       | 2 Bytes      | 1 ((0x0001), Vorgangscode siehe<br>obenstehende Liste)     |
| Diagnosesteuerung  | 2 Bytes      | 0x0100 (siehe obenstehende Liste für<br>Diagnosesteuerung) |
| Starteintragsindex | 1 Byte       | 0x00 (0 bis 255)                                           |

#### Zurücksetzen von Zählern

Die Zähler werden auf 0 zurückgesetzt:

- Wenn sie den maximalen Wert 65535 erreichen.
- Wenn sie durch einen Modbus-Befehl zur
  ückgesetzt werden (Funktionscode 8, Unterfunktionscode 10).
- Wenn die Spannungsversorgung unterbrochen wird. Oder:
- Wenn die Kommunikationsparameter geändert werden.

## Funktion 43-14: Acti 9 Smartlink lesen

#### Struktur der über Modbus gelesenen Acti 9 Smartlink-ID-Nachrichten

Die ID besteht aus ASCII-Zeichen, die als Objekte bezeichnet werden.

Anforderung von grundlegenden Informationen

| Definition         | Anzahl Bytes | Wert |
|--------------------|--------------|------|
| Slave-Nummer       | 1 Byte       | 0xFF |
| Funktionscode      | 1 Byte       | 0x2B |
| Unterfunktionscode | 1 Byte       | 0x0E |
| Produkt-ID         | 1 Byte       | 0x01 |
| Objekt-ID          | 1 Byte       | 0x00 |

#### Antwort mit grundlegenden Informationen

| Definition               |              | Anzahl<br>Bytes  | Wert               |
|--------------------------|--------------|------------------|--------------------|
| Slave-Nummer             | 1 Byte       | 0xFF             |                    |
| Funktionscode            | 1 Byte       | 0x2B             |                    |
| Unterfunktionscode       | 1 Byte       | 0x0E             |                    |
| Produkt-ID               |              | 1 Byte           | 0x01               |
| Konformitätsebene        |              | 1 Byte           | 0x01               |
| Reserviert               | 1 Byte       | 0x00             |                    |
| Reserviert               | 1 Byte       | 0x00             |                    |
| Anzahl Objekte           |              | 1 Byte           | 0x03               |
| Objekt 0: Herstellername | Objektnummer | 1 Byte           | 0x00               |
|                          | Objektlänge  | 1 Byte           | 0x12               |
|                          | Objektinhalt | 18 Bytes         | Schneider Electric |
| Objekt 1: Produktcode    | Objektnummer | 1 Byte           | 0x01               |
|                          | Objektlänge  | 1 Byte           | 0x08               |
|                          | Objektinhalt | 8 Bytes          | A9XMEA08           |
| Objekt 2: Versionsnummer | Objektnummer | 1 Byte           | 0x02               |
|                          | Objektlänge  | 1 Byte           | 0x06 (Minimum)     |
|                          | Objektinhalt | Mind.<br>6 Bytes | Vx.y.z             |

Anforderung von vollständigen Informationen

| Definition         | Anzahl Bytes | Wert |
|--------------------|--------------|------|
| Slave-Nummer       | 1 Byte       | 0xFF |
| Funktionscode      | 1 Byte       | 0x2B |
| Unterfunktionscode | 1 Byte       | 0x0E |
| Produkt-ID         | 1 Byte       | 0x02 |
| Objekt-ID          | 1 Byte       | 0x00 |
| Definition               |              | Anzahl<br>Bytes  | Wert                       |  |
|--------------------------|--------------|------------------|----------------------------|--|
| Slave-Nummer             |              | 1 Byte           | 0xFF                       |  |
| Funktionscode            |              | 1 Byte           | 0x2B                       |  |
| Unterfunktionscode       |              | 1 Byte           | 0x0E                       |  |
| Produkt-ID               |              | 1 Byte           | 0x02                       |  |
| Konformitätsebene        |              | 1 Byte           | 0x02                       |  |
| Reserviert               |              | 1 Byte           | 0x00                       |  |
| Reserviert               |              | 1 Byte           | 0x00                       |  |
| Anzahl Objekte           | -            | 1 Byte           | 0x05                       |  |
| Objekt 0: Herstellername | Objektnummer | 1 Byte           | 0x00                       |  |
|                          | Objektlänge  | 1 Byte           | 0x12                       |  |
|                          | Objektinhalt | 18 Bytes         | Schneider Electric         |  |
| Objekt 1: Produktcode    | Objektnummer | 1 Byte           | 0x01                       |  |
|                          | Objektlänge  | 1 Byte           | 0x08                       |  |
|                          | Objektinhalt | 8 Bytes          | A9XMEA08                   |  |
| Objekt 2: Versionsnummer | Objektnummer | 1 Byte           | 0x02                       |  |
|                          | Objektlänge  | 1 Byte           | 0x06 (Minimum)             |  |
|                          | Objektinhalt | Mind.<br>6 Bytes | Vx.y.z                     |  |
| Objekt 3: Hersteller-URL | Objektnummer | 1 Byte           | 0x03                       |  |
|                          | Objektlänge  | 1 Byte           | 0x1A                       |  |
|                          | Objektinhalt | 26 Bytes         | www.schneider-electric.com |  |
| Objekt 4: Produktname    | Objektnummer | 1 Byte           | 0x04                       |  |
|                          | Objektlänge  | 1 Byte           | 0x12                       |  |
|                          | Objektinhalt | 18 Byte          | Acti 9 Smartlink Ethernet  |  |

Antwort mit vollständigen Informationen

**HINWEIS:** In der obenstehenden Tabelle wird die Vorgehensweise zum Lesen der ID eines Acti 9 Smartlink Ethernet beschrieben.

## Funktion 43-15: Datum und Uhrzeit lesen

### Struktur der Modbus-Nachrichten zum Lesen von Datum und Uhrzeit

Anfrage

| Definition         | Anzahl Bytes | Wert | Beispiel   |
|--------------------|--------------|------|------------|
| Slave-Nummer       | 1 Byte       | 0x2F | 47         |
| Funktionscode      | 1 Byte       | 0x2B | 43         |
| Unterfunktionscode | 1 Byte       | 0x0F | 15         |
| Reserviert         | 1 Byte       | 0x00 | Reserviert |

Antwort

| Definition                                                  |                   | Anzahl Bytes    | Wert    | Beispiel   |                           |
|-------------------------------------------------------------|-------------------|-----------------|---------|------------|---------------------------|
| Slave-Nummer                                                |                   | 1 Byte          | 0x2F    | 47         |                           |
| Funktionscode                                               |                   | 1 Byte          | 0x2B    | 43         |                           |
| Unterfunktionscode                                          |                   | 1 Byte          | 0x0F    | 15         |                           |
| Reserviert                                                  |                   | 1 Byte          | 0x00    | Reserviert |                           |
| Datum und                                                   | Byte 1            | Nicht verwendet | 1 Byte  | 0x00       | Nicht verwendet           |
| Uhrzeit <sup>(1)</sup>                                      | Byte 2            | Jahr            | 1 Byte  | 0x0A       | Jahr 2010                 |
|                                                             | Byte 3            | Monat           | 1 Byte  | 0x0B       | Monat November            |
|                                                             | Byte 4            | Tag des Monats  | 1 Byte  | 0x02       | Zweiter Tag des<br>Monats |
|                                                             | Byte 5            | Stunde          | 1 Byte  | 0x0E       | 14 Stunden                |
|                                                             | Byte 6            | Minute          | 1 Byte  | 0x20       | 32 Minuten                |
|                                                             | Byte 7 und Byte 8 | Millisekunde    | 2 Bytes | 0x0DAC     | 3,5 Sekunden              |
| (4) Cicka Daashariburg das Datasturg DATE (cicka Caila 445) |                   |                 |         |            |                           |

(1) Siehe Beschreibung des Datentyps DATE (siehe Seite 145)

## Funktion 43-16: Datum und Uhrzeit schreiben

#### Struktur der Modbus-Nachrichten zum Schreiben von Datum und Uhrzeit

Anfrage

| Definition             |                   | Anzahl<br>Bytes | Wert    | Beispiel   |                        |
|------------------------|-------------------|-----------------|---------|------------|------------------------|
| Slave-Nummer           |                   | 1 Byte          | 0x2F    | 47         |                        |
| Funktionscode          |                   |                 | 1 Byte  | 0x2B       | 43                     |
| Unterfunktionscode     |                   | 1 Byte          | 0x10    | 16         |                        |
| Reserviert             |                   | 1 Byte          | 0x00    | Reserviert |                        |
| Datum und              | Byte 1            | Nicht verwendet | 1 Byte  | 0x00       | Nicht verwendet        |
| Uhrzeit <sup>(1)</sup> | Byte 2            | Jahr            | 1 Byte  | 0x0A       | Jahr 2010              |
|                        | Byte 3            | Monat           | 1 Byte  | 0x0B       | Monat November         |
|                        | Byte 4            | Tag des Monats  | 1 Byte  | 0x02       | Zweiter Tag des Monats |
|                        | Byte 5            | Stunde          | 1 Byte  | 0x0E       | 14 Stunden             |
|                        | Byte 6            | Minute          | 1 Byte  | 0x20       | 32 Minuten             |
|                        | Byte 7 und Byte 8 | Millisekunde    | 2 Bytes | 0x0DAC     | 3,5 Sekunden           |
|                        |                   |                 |         |            |                        |

<sup>(1)</sup> Siehe Beschreibung des Datentyps DATE *(siehe Seite 145).* 

#### Antwort

| Definition             |                   | Anzahl<br>Bytes | Wert    | Beispiel   |                        |
|------------------------|-------------------|-----------------|---------|------------|------------------------|
| Slave-Nummer           |                   | 1 Byte          | 0x2F    | 47         |                        |
| Funktionscode          |                   |                 | 1 Byte  | 0x2B       | 43                     |
| Unterfunktionscode     |                   | 1 Byte          | 0x10    | 15         |                        |
| Reserviert             |                   | 1 Byte          | 0x00    | Reserviert |                        |
| Datum und              | Byte 1            | Nicht verwendet | 1 Byte  | 0x00       | Nicht verwendet        |
| Uhrzeit <sup>(1)</sup> | Byte 2            | Jahr            | 1 Byte  | 0x0A       | Jahr 2010              |
|                        | Byte 3            | Monat           | 1 Byte  | 0x0B       | Monat November         |
|                        | Byte 4            | Tag des Monats  | 1 Byte  | 0x02       | Zweiter Tag des Monats |
|                        | Byte 5            | Stunde          | 1 Byte  | 0x0E       | 14 Stunden             |
|                        | Byte 6            | Minute          | 1 Byte  | 0x20       | 32 Minuten             |
|                        | Byte 7 und Byte 8 | Millisekunde    | 2 Bytes | 0x0DAE     | 3,502 Sekunden         |
| (4)                    |                   |                 |         |            |                        |

<sup>(1)</sup> Siehe Beschreibung des Datentyps DATE *(siehe Seite 145).* 

## Funktion 100-4: n nicht angrenzende Wörter lesen

#### Struktur der Modbus-Nachrichten zum Lesen von n nicht angrenzenden Wörtern, wobei n ≤ 100

#### Anfrage

| Definition                                             | Anzahl Bytes | Wert |  |
|--------------------------------------------------------|--------------|------|--|
| Modbus-Slave-Nummer                                    | 1 Byte       | 0x2F |  |
| Funktionscode                                          | 1 Byte       | 0x64 |  |
| Datenlänge in Bytes                                    | 1 Byte       | 0x06 |  |
| Unterfunktionscode                                     | 1 Byte       | 0x04 |  |
| Sendenummer <sup>(1)</sup>                             | 1 Byte       | 0xXX |  |
| Adresse des ersten zu lesenden<br>Worts (MSB)          | 1 Byte       | 0x00 |  |
| Adresse des ersten zu lesenden<br>Worts (LSB)          | 1 Byte       | 0x65 |  |
| Adresse des zweiten zu lesenden<br>Worts (MSB)         | 1 Byte       | 0x00 |  |
| Adresse des zweiten zu lesenden<br>Worts (LSB)         | 1 Byte       | 0x67 |  |
| (1) Der Master gibt die Sendenummer in der Anfrage an. |              |      |  |

**HINWEIS:** In der obenstehenden Tabelle wird die Vorgehensweise zum Lesen der Adressen 101 = 0x65 und 103 = 0x67 eines Modbus-Slaves beschrieben. Die Modbus-Slave-Nummer ist 47 = 0x2F.

#### Antwort

| Definition                                                  | Anzahl Bytes | Wert |  |
|-------------------------------------------------------------|--------------|------|--|
| Modbus-Slave-Nummer                                         | 1 Byte       | 0x2F |  |
| Funktionscode                                               | 1 Byte       | 0x64 |  |
| Datenlänge in Bytes                                         | 1 Byte       | 0x06 |  |
| Unterfunktionscode                                          | 1 Byte       | 0x04 |  |
| Sendenummer <sup>(1)</sup>                                  | 1 Byte       | 0xXX |  |
| Erstes gelesenes Wort (MSB)                                 | 1 Byte       | 0x12 |  |
| Erstes gelesenes Wort (LSB)                                 | 1 Byte       | 0x0A |  |
| Zweites gelesenes Wort (MSB)                                | 1 Byte       | 0x74 |  |
| Zweites gelesenes Wort (LSB)                                | 1 Byte       | 0x0C |  |
| (1) Der Slave sendet dieselbe Nummer in der Antwort zurück. |              |      |  |

**HINWEIS:** In der obenstehenden Tabelle wird die Vorgehensweise zum Lesen der Adressen 101 = 0x65 und 103 = 0x67 eines Modbus-Slaves beschrieben. Die Modbus-Slave-Nummer ist 47 = 0x2F.

## Anhang B Zurücksetzen des Smartlink Ethernet

### Beschreibung

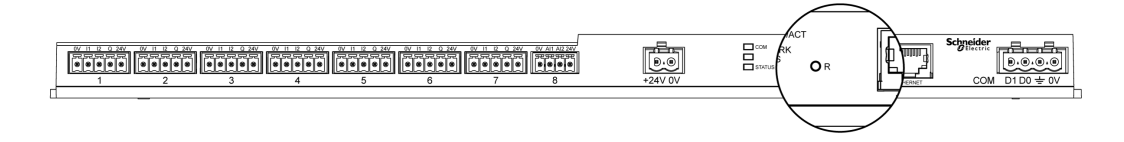

Drücken und halten Sie die Taste **Reset** des Acti 9 Smartlink Ethernet 5 Sekunden lang gedrückt, um das Gerät auf die Werkseinstellungen zurückzusetzen.

Die folgenden Informationen werden reinitialisiert:

- Der IP-Abrufmodus wird auf DHCP gesetzt.
- Das Passwort wird auf den Standardwert gesetzt.
- Die serielle Modbus-Einstellung wird auf 19.200, 8 Bits, 1 Stoppbit und gerade Parität gesetzt.
- Die im Actii 9 Smartlink Ethernet gespeicherten Schaltschrankinformationen werden gelöscht.
- Die Benutzerkonten werden gelöscht (nur Standard-Benutzerkonten bleiben erhalten).
- Die Zustandsänderungszähler werden auf 0 gesetzt.
- Die Betriebszeitzähler werden auf 0 gesetzt.
- Die Zähleränderungswerte werden jeweils auf den Wert "1. Januar 2000" gesetzt.
- Die Impulswertigkeit der Zähler wird jeweils auf 10 gesetzt.

# Anhang C Fehlerbehebung

## Gängige Probleme

### Beschreibung

Die folgende Tabelle enthält Beschreibungen von ungewöhnlichem Verhalten und Diagnosen sowie einige Abhilfemaßnahmen:

| Problem                                                                                                    | Diagnose                                                                                                    | Aktion                                                                                                    |  |
|----------------------------------------------------------------------------------------------------|----------------------------------------------------------------------------------------------------|----------------------------------------------------------------------------------------------------|--|
| Die Webseite wird nur mit Texten,<br>jedoch ohne Grafiken angezeigt.                                                                                            | Die Texte und Grafiken in der Webseite<br>werden basierend auf dem<br>Datenverkehr und den<br>Unterbrechungen im IT-Netzwerk<br>geladen. | Aktualisieren Sie die Webbrowser-<br>Anzeige.                                                                                                    |  |
| Webseiten werden wegen<br>spezifischen<br>Unternehmenskonfigurationen<br>der Einstellungen des Internet<br>Explorer nicht im Internet Explorer<br>11 angezeigt. | Kompatibilitätseinstellungen nicht<br>angewendet                                                                                         | Klicken Sie auf Tools → Einstellungen<br>der Kompatibilitätsansicht und wählen<br>Sie im Internet Explorer Intranet-Seiten<br>in Kompatibilitätsansicht anzeigen aus,<br>starten Sie dann den Browser neu.<br>Wenn das Problem noch besteht,<br>drücken Sie die F12-Taste auf der<br>Tastatur, um das Fenster ,Developer<br>Tools' zu öffnen, klicken Sie auf<br>Emulation und vergewissern Sie sich,<br>dass Flanke (Standard) im Bereich<br>Modus Dokument ausgewählt ist.                                |  |
| Die Werte für analoge Sensoren<br>auf der Webseite werden nicht<br>ordnungsgemäß angezeigt.                                                                     | Fehlerhafte Sensoreinstellungen                                                                                                    | Überprüfen Sie die Einstellungen im<br>Menü <b>Einstellung</b> und stellen Sie sicher,<br>dass korrekte Werte angewendet<br>werden.                                                                                                    |  |
|                                                                                                    | Fehlerhafte Verkabelung zwischen<br>Sensor und Acti 9 Smartlink Ethernet                                                                 | Prüfen Sie die Verkabelung zwischen<br>dem Sensor und<br>Acti 9 Smartlink Ethernet.                                                                                                    |  |
|                                                                                                    | Sensor ist vom<br>Acti 9 Smartlink Ethernet getrennt                                                                                     | Überprüfen Sie die Verkabelung auf<br>lose Anschlüsse und offene Klemmen.                                                                                                    |  |
| Änderungen der IP-Einstellungen<br>bleiben ohne Wirkung.                                                                                                    | IP-Einstellungen nicht angewendet                                                                                                    | Starten Sie das Gerät neu, wenn die<br>Änderungen innerhalb von zwei<br>Minuten nicht wirksam werden.                                                                                                    |  |
| Firmware-Aktualisierung nicht<br>erfolgreich.                                                                                                    | Smartlink ist nicht mit dem Netzwerk<br>verbunden                                                                                        | <ul> <li>Folgen Sie den Schritten unten, um<br/>Smartlink wiederherzustellen:</li> <li>1. Trennen Sie Smartlink vom<br/>Netzwerk.</li> <li>2. Schalten Sie Smartlink aus und<br/>wieder ein.</li> <li>3. Schließen Sie Ihren PC oder einen<br/>Laptop direkt an Smartlink an.</li> <li>4. Verwenden Sie Automatisches<br/>Erkennen auf der Startseite des<br/>Acti 9 Smart Test, um eine<br/>Verbindung zu Smartlink<br/>herzustellen.</li> <li>5. Starten Sie die Firmware-<br/>Aktualisierung.</li> </ul> |  |

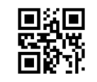

DOCA0073DE-03

Schneider Electric Industries SAS

35, rue Joseph Monier CS30323 F - 92506 Rueil Malmaison Cedex

www.schneider-electric.com

Auf Grund möglicher Änderungen von Normen und Geräten unterliegen die Leistungsmerkmale, die in diesem Dokument in Form von Texten und Bildern beschrieben werden, der Bestätigung durch Schneider Electric.